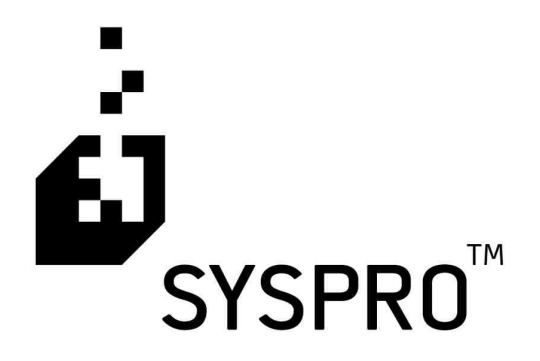

# EDI TRAINING MANUAL VERSION 6.0.10

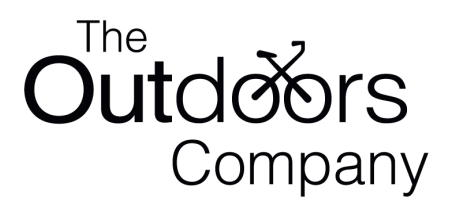

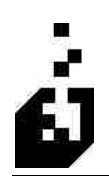

#### Copyright © 2007 SYSPRO Ltd ALL RIGHTS RESERVED Acknowledgements

| Author                  | Mike Rood                |
|-------------------------|--------------------------|
| Original Course Created | May 2007                 |
| Course Revision         | Revision 6.0.10 May 2007 |

#### This course covers SYSPRO Version 6.0 software Issue 010

No part of this course may be copied, photocopied, or reproduced in any form or by any means without permission in writing from SYSPRO Ltd. **SYSPRO**<sup>TM</sup> is a trademark of **SYSPRO Ltd**. All other trademarks, service marks, products or services are trademarks or registered trademarks of their respective holders.

SYSPRO is produced under license by SYSPRO Ltd (SABS ISO 9001).

SYSPRO Ltd reserves the right to alter the contents of this EDI Training Manual without prior notice.

While every effort is made to ensure that the contents of this EDI Training Manual are correct, no liability whatsoever will be accepted for any errors or omissions.

This course and all materials supplied to the student are designed to familiarize the student with the operation of the EDI module of SYSPRO Version 6.0.

This document is a copyright work and is protected by local copyright, civil and criminal law and international treaty. This document further contains secret, confidential and proprietary information belonging to SYSPRO Ltd. It is disclosed solely for the purposes of it being used in the context of the licensed use of the SYSPRO Ltd computer software products to which it relates. Such copyright works and information may not be published, disseminated, broadcast, copied or used for any other purpose. This document and all portions thereof included, but without limitation, copyright, trade secret and other intellectual property rights subsisting therein and relating thereto, are and shall at all times remain the sole property of SYSPRO Ltd

# **TABLE OF CONTENTS**

| INTRODUCTION & IMPLEMENTATION         | 1                            |
|---------------------------------------|------------------------------|
| INTRODUCTION TO EDI                   | 2                            |
| Benefits of EDI                       | 6                            |
| EDI Data Flow                         |                              |
| EDI Standards                         | 8                            |
| EDI Structure                         |                              |
| Interchange Envelopes                 |                              |
| Control Segment Hierarchy             |                              |
| ISA - Interchange Control Header      |                              |
| IEA - Interchange Control Trailer     |                              |
| GS - Functional Group Header          |                              |
| GE - Functional Group Trailer         |                              |
| Segments                              |                              |
| Elements                              |                              |
| Acceptance/Rejection                  |                              |
| EDI IMPLEMENTATION                    | ERROR! BOOKMARK NOT DEFINED. |
| Driving Forces                        | Error! Bookmark not defined. |
| Implementation Plan                   | Error! Bookmark not defined. |
| SUPPORTED FORMATS                     | ERROR! BOOKMARK NOT DEFINED. |
| TRANSACTION SETS                      | ERROR! BOOKMARK NOT DEFINED. |
| GETTING STARTED                       |                              |
| GETTING STARTED                       | 22                           |
| EDI SETUP PROGRAMS                    | 23                           |
| EDI Registration                      | 23                           |
| EDI System Setup                      | 26                           |
| Trading Partner Maintenance           |                              |
| Trading Partner Copy                  |                              |
| Trading Partner Removal               |                              |
| Translation Import                    |                              |
| EDI Import/Export Journal File Viewer |                              |
| EDI Archive Viewer                    |                              |
| Input File Sort                       |                              |
| Output File Combine                   |                              |
| EDI Notes Maintenance                 | Error! Bookmark not defined. |
| EDI Trigger Maintenance               |                              |
| Active Files                          |                              |
| Acknowledgement Scanner               |                              |
| Acknowledgement Query                 |                              |
| Payment Maintenance                   |                              |
| Replenishment Maintenance             |                              |
| Documents to Process Browse           | Error! Bookmark not defined. |
| Generic Document Maintenance          |                              |
| FTP Testing                           |                              |

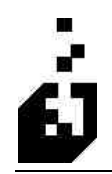

| System Backup                                      |     |
|----------------------------------------------------|-----|
| System Update                                      |     |
| Update Program Listing                             |     |
| Update Menu System                                 |     |
| Update DDS Information                             |     |
| EDI Re-Index Facility                              |     |
| System Notes                                       |     |
| DOCUMENT PROCESSING                                |     |
| PROCESSING INCOMING TRANSACTIONS                   |     |
| PROCESSING OUTGOING TRANSACTIONS                   |     |
| INCOMING DOCUMENTS                                 |     |
| DOCUMENT: 820 AND BALLOCKBOX AND REMITTANCE ADVICE | 103 |
| First Page Tab                                     | 104 |
| Ontions 1 Tab                                      | 106 |
| Options 2 Tab                                      |     |
| Input Sort Tab                                     |     |
| ANSI-12 Tab                                        |     |
| DOCUMENT: 850 – PURCHASE ORDER                     |     |
| General 1 Tab                                      |     |
| General 2 Tab                                      |     |
| General 3 Tab                                      |     |
| General 4 Tab                                      |     |
| BEG Tab                                            | 121 |
| Comments 1 Tab                                     |     |
| Comments 2 Tab                                     |     |
| Terms/FOB Tab                                      |     |
| Dates Tab                                          | 129 |
| Bins Tab                                           |     |
| Header Tab                                         |     |
| Pricing Tab                                        |     |
| Detail Tab                                         |     |
| Lookup Tab                                         |     |
| Addresses 1 Tab                                    |     |
| Addresses 2 Tab                                    |     |
| Warehouse Tab                                      |     |
| UOM/SDQ Tab                                        |     |
|                                                    |     |
| OUTGOING DOCUMENTS                                 |     |
| DOCUMENT: 810 – INVOICE TRANSLATION                |     |
| Page 1 Tab                                         |     |
| Page 2 Tab                                         |     |
| Comments/Kits Tab                                  |     |
| Freight/Shipping Tab                               |     |
| REF/DTM Tab                                        |     |
| CUR/PER Tab                                        |     |
| Discounts Tab                                      |     |
| Taxes Tab                                          |     |

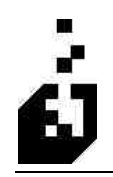

| PO4 Tab                              | 166 |
|--------------------------------------|-----|
| BIG Tab                              | 167 |
| CAD Tab                              | 168 |
| ITD Tab                              | 169 |
| Addresses Tab                        | 171 |
| BL/PRO Tab                           | 172 |
| ISS Tab                              | 173 |
| IT1 Tab                              | 174 |
| IT3 Tab                              | 176 |
| CTT Tab                              | 177 |
| AMT Tab                              | 178 |
| TDS Tab                              | 179 |
| CTP Tab                              |     |
| PID Tab                              | 182 |
| ANSI X-12 Tab                        | 183 |
| DOCUMENT: 856 – ADVANCED SHIP NOTICE | 184 |
| Page 1 Tah                           | 186 |
| Page 7 Tab                           | 187 |
| Page 2 Tab                           | 180 |
| Addresses Tab                        | 107 |
|                                      | 102 |
| DSIN Tab                             | 193 |
|                                      | 105 |
| DTM Tab                              | 107 |
|                                      | 100 |
|                                      | 198 |
| ΠL I III.                            | 200 |
| MAN - 1 1ab                          | 202 |
| MAN = 2 Tab                          | 203 |
| MAN = 3  lab                         | 204 |
|                                      | 205 |
| LIN – 2 Tab                          | 206 |
| SNI - 1 Tab                          |     |
| SN1 - 2 Tab                          | 208 |
| SLN Tab                              | 209 |
| PRF Tab                              | 211 |
| PO4 - 1 Tab                          | 213 |
| PO4 - 2 Tab                          | 215 |
| PID Tab                              | 216 |
| MEA Tab                              | 217 |
| PKG Tab                              | 219 |
| REF Tab                              | 220 |
| TD1- 1 Tab                           | 221 |
| TD1- 2 Tab                           | 222 |
| TD3 Tab                              | 223 |
| TD5 - 1 Tab                          | 224 |
| TD5 - 2 Tab                          | 226 |
| BL/PRO Tab                           | 228 |
| Freight Tab                          | 230 |
| Ship Via Tab                         | 232 |
|                                      |     |

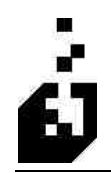

| CROSS-REFERENCE SETUP                             |     |
|---------------------------------------------------|-----|
| CROSS-REFERENCE MAINTENANCE                       |     |
| Ship-To Locations                                 |     |
| Entry/Scan/UPC Codes                              |     |
| Date/Time Qualifiers (DTM)                        |     |
| Product Qualifiers                                |     |
| Reference Qualifiers (REF)                        | 251 |
| Item Description Qualifiers                       |     |
| Address Configuration (Outgoing)                  |     |
| Ship Via SCAC & Carrier Information               |     |
| Inbound Ship Via Conversion                       |     |
| Unit of Measures                                  |     |
| ITA Allowance and Charge Configuration (Outgoing) |     |
| Qualified Part Cross-Reference                    |     |
| Incoming Allowance Handling                       |     |
| Warehouse Selection                               | 291 |
| Stock Code Substitution Table                     |     |
| Order Type Cross-Reference                        | 294 |
| Salesperson Cross-Reference                       | 295 |
| Salesperson/Commission Cross-Reference            | 296 |
| Packaging Qualifiers                              | 297 |
| Allocation Sequencing                             | 298 |
| Blanket Order Cross-Reference                     | 299 |
| Order Split Information                           | 301 |
| Communications Path                               | 302 |
| Shipping Label Cross Reference                    | 308 |
| Carton/Pallet Dimensions                          | 310 |
| Shipping System Routing Guide                     | 314 |

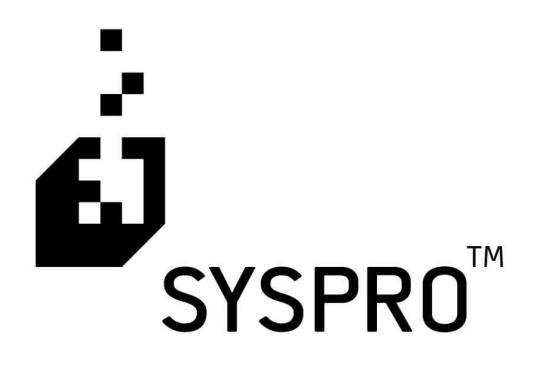

# EDI TRAINING MANUAL

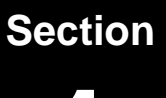

Introduction & Implementation

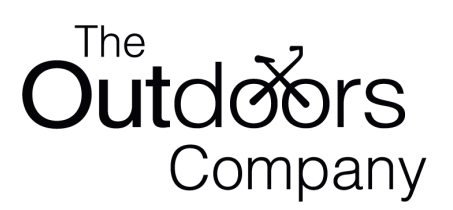

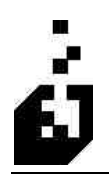

## **INTRODUCTION TO EDI**

EDI (electronic data interchange) is the electronic transmission of standard business documents from a company's business application to its Trading Partner's business application. The transmission of EDI is done in a standard, pre-defined format that includes all required and optional data needed to complete a business transaction.

To establish standard EDI transactions, the industry and various agencies have combined efforts to develop common data formats. The two primary groups that develop EDI standards are ANSI X.12 and EDIFACT.

ANSI X.12 is the United States group which has the responsibility of developing EDI standards that are flexible enough to be used by all domestic industries. ANSI X.12 standards are also referred to as cross-industry standards. EDIFACT is the worldwide EDI standards body and is charged with the responsibility of developing global EDI standards.

The EDI translator mapper system is an add-on package for use with SYSPRO. The translator moves information between SYSPRO and flat ASCII files. The flat ASCII files may be formatted in four different formats for integration with the major DOS/Windows based EDI communications packages.

#### Sales Order/Invoicing Integration

The EDI translator integrates with the SYSPRO Sales Order system. Orders created by the system are no different then orders manually entered into SYSPRO. Invoicing and Advanced Ship Notice information are retrieved from the sales orders after they have been set for invoicing.

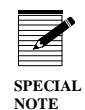

The example on the following page shows how many businesses depend on paper, conventional delivery methods and entry of data. The average time taken to order items from a vendor is around 5 to 8 days.

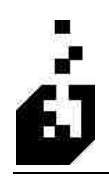

SPECIAL NOTE To run a business, a tremendous amount of paper with other companies is exchanged, for example, purchase orders, invoices, shipping documents etc. In order to do the latter, a large amount of processing and expense is involved, for example, the major steps involved in purchasing are as follows:

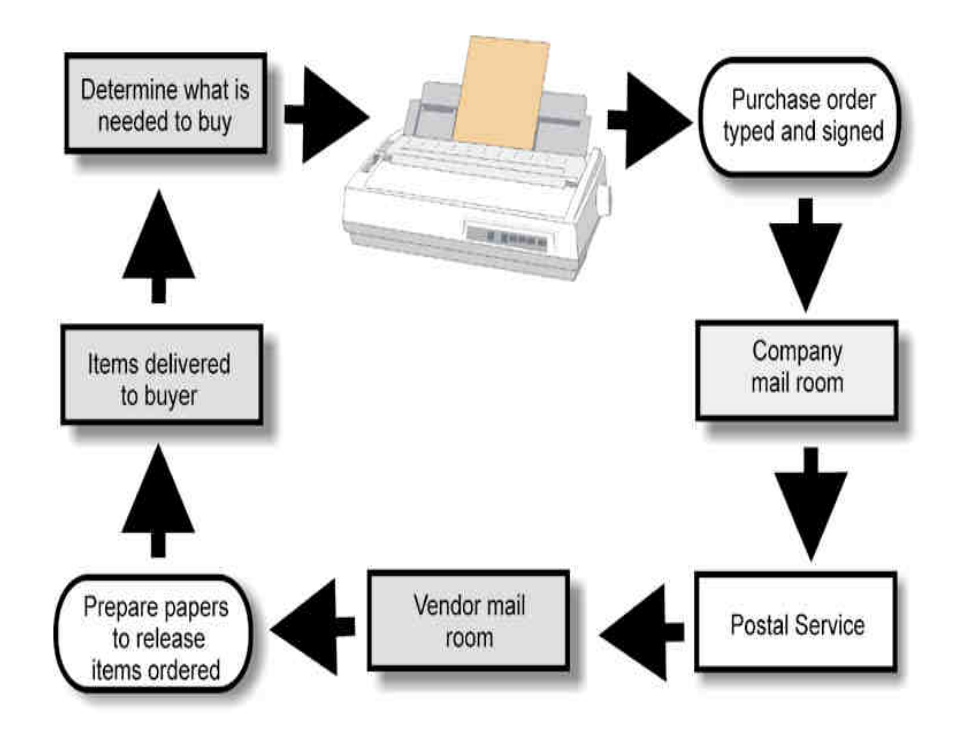

In today's fast moving, highly competitive marketplace, there has been a dramatic increase in the requirement to transmit orders, invoices, and various shipping documents electronically between businesses using technology known as Electronic Data Interchange (EDI). To increase accuracy and eliminate unnecessary manual entry, it is critical that these documents flow seamlessly between the accounting and order entry systems in place. This is where the SYSPRO EDI system comes in.

The SYSPRO EDI system is designed to be a mapper/translator that serves as an interface between the SYSPRO system and the EDI standards for sending and receiving electronic documents. There are three parts to the full system, the Value Added Network Provider (VAN), the communications software (often supplied by the VAN), and the SYSPRO software with the EDI translator. The basis of the system is to translate a document file being received from your customer/Trading Partner (i.e.: Wal-Mart, Sam's Club, Toys R Us, K-Mart, Home Depot, Ford) directly into the SYSPRO system as an automatic process and generate documents to send to your customers for processing by their computer system.

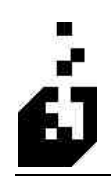

### Components of Full EDI System

#### VAN

The VAN serves as the intermediary between you and your customer, similar to the post office, you send a file to the VAN and it is the VAN's responsibility to pass it to your customer. Because the VAN's computers interconnect with each other, your customer does not have to use the same VAN as you do. Some common VANs are IBM Advantis, Ordernet, GEIS, Sterling and Supply Tech.

#### **Communications Software**

The communication software is responsible for sending the information to and from the VAN. Some of these packages also handle the tracking and checking of the documents. This software is usually supplied by the VAN.

Common software packages are Trading Partner PC, Sterling, etc.

### SYSPRO Software with EDI Translator

The EDI translator is responsible for taking the document files from the communication package (supplied by the VAN) and converting them into corresponding documents in SYSPRO (e.g. Sales Orders). It is also responsible for generating documents for the communications package to send back to your customer (invoices, shipping notices). E.g.:

| Van                    | IBM Advantis                |
|------------------------|-----------------------------|
| Communication Software | Trading Partner Pc Software |
| Customer               | General Motors              |
| SYSPRO User            | ABC Mfg Co.                 |

General Motors creates a purchase order to be sent to the ABC Manufacturing Company. GM then extracts this purchase order from their computer system and creates a file. The format of the file is defined by a set of standards developed by the ANSI (American National Standards Institutes) X12 committee (commonly called an X12 formatted file). GM then has to get the file to the ABC Company. They transmit this file to their VAN. Part of the information in the file is the EDI address. The VAN uses this address to route the file to ABC's electronic mailbox.

On the other side of the table, we now have the ABC Manufacturing Company who on a daily (or as often as required) basis will go into their Trading Partner PC software and check for mail. As soon as it finds the file sent from GM, it would retrieve it and show they have received an 850 transaction set. This is the Purchase Order document set. The Trading Partner PC software will also send an acknowledgment to General Motors stating that ABC Company has received the file (997 - Document Acknowledgment).

What do they do with this file? It can be printed out through the Trading Partner PC software and then the order can be entered manually into SYSPRO. This can be a timely exercise if they receive hundreds of purchase orders. The alternative is to import the file straight into the SYSPRO order entry system. However, this is not that easy to do as the file is in an X12 format, which the SYSPRO system cannot understand. Therefore, this file has to be mapped into the standard SYSPRO data files in order to be processed by SYSPRO. This is where the SYSPRO EDI System comes into play.

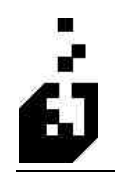

#### Transaction Sets and Mapping

The SYSPRO EDI System allows for establishing a mapping of the X12 file and how it must be imported into SYSPRO. By running a Purchase Order import using the file received from GM, the program will map the X12 file and translate it directly into the Sales Order entry system. A report is generated detailing what errors have been encountered and how many orders have been imported. Similarly, various other documents such as invoices to the customer, advanced shipping notices and many other documents can be imported or exported through the same seamless process.

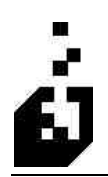

### **BENEFITS OF EDI**

- EDI provides many long-term benefits such as:
- A migration from paper to electronic transactions to decrease lead times and paper use.
- EDI strengthens the link with your Trading Partner and allows for personalized customer service.
- Increases efficiency and reduces errors.
- Reduces clerical work and increases productivity due to automatic reconciliation and faster management reporting.
- Increases the document transfer time therefore increasing the response time.
- Implements the "just-in-time" inventory and manufacturing.
- Decreases costs such as two tier pricing and clerical costs.
- Uniform communication with all Trading Partners.
- Better product planning and forecasting.
- Improved delivery of goods and services.

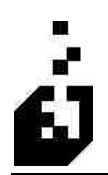

## EDI DATA FLOW

The diagram below illustrates how the translator maps X12 files into SYSPRO sales orders.

The diagram below illustrates how the translator maps invoices from SYSPRO into X12 files for transmission out.

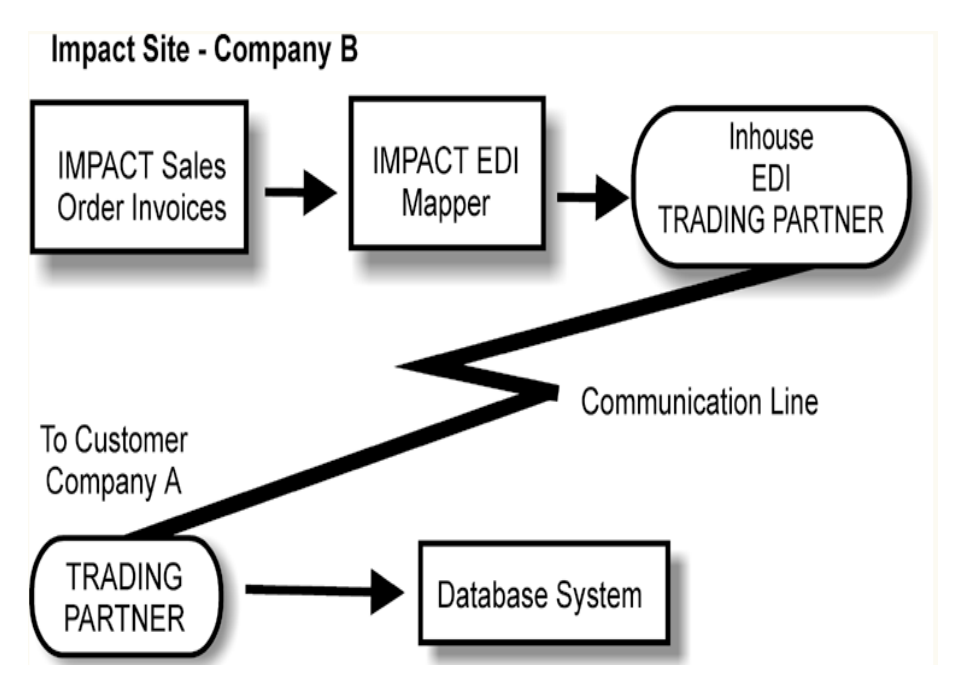

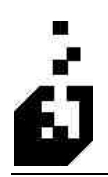

## **EDI STANDARDS**

Implementation of EDI is relatively simple due to EDI standards.

Standards have been developed to control how data is communicated electronically. Due to the standards, there is one format for each document thus allowing inter-company communications and the exchange of documents to flow easily.

The pioneers of EDI established standards that were different for each Trading Partner, these formats were fixed in length and rigidly defined. The difficulty in maintaining different formats to accomplish the same thing led to a group of industries forming coalitions to develop industry-based EDI standards for purchasing etc. The first EDI standard was developed by the American National Standards Institute (ANSI) to act as a standardization body. This resulted in the ANSI X12 business data interchange standard.

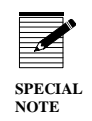

The most common standards used domestically are as follows:

| Domestic Standards    | Subset | Industry           |
|-----------------------|--------|--------------------|
| EDIA (Transportation) | AIR    | Air                |
|                       | MOTOR  | Motor              |
|                       | OCEAN  | Ocean              |
|                       | RAIL   | Railroad           |
| WINS                  | None   | Warehousing        |
| UCS                   | None   | Grocery            |
| ANSI X12              | AIAG   | Automotive         |
|                       | CIDX   | Chemical           |
|                       | EDX    | Electrical         |
|                       | EIDX   | Electronics        |
|                       | HIBCC  | Health care        |
|                       | ICOPS  | Office products    |
|                       | NWDA   | Pharmaceutical     |
|                       | PIDX   | Petroleum          |
|                       | TCIF   | Telecommunications |
|                       | VICS   | Textile retail     |

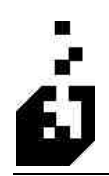

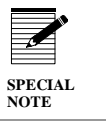

An international standard, EDIFACT, was developed in recent years.

• The most common international EDI standards are as follows:

| International Standard | Industry                        | Region Used   |
|------------------------|---------------------------------|---------------|
| TRADACOMS              | Retail                          | U.K.          |
| EDIFACT                | Commercial export and transport | International |
| ODETTE                 | Motor and component suppliers   | Europe        |
| UK EDIFACT             | Retail                          | U.K.          |
| EANCOM                 | Retail                          | International |

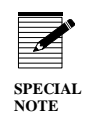

The standards are updated periodically due to changes needed. Within each EDI standard are different versions. Once a version has been released, it never gets changed. Updated standards are issued every six months.

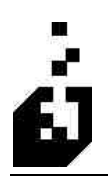

## **EDI STRUCTURE**

The key to EDI is that the data is **standardized** therefore the data transmitted between two computer systems is in the expected data and format and can be used by multiple Trading Partners.

The EDI structure can be divided into four levels:

- Envelopes
- Transaction Sets
- Segments
- Elements

EDI envelopes separate different types of data and carry the address information (similar to paper envelopes)

The outer level of an envelope structure is the interchange, which contains the interchange header and trailer. All the data is sent from one sender to one receiver in the same transmission. There are different names for this outer envelope depending on which standards are being utilized i.e.: in the ANSI standards, it is called the **Interchange envelope**, in the EDIA standards it is called the **Transmission envelope**. The envelope contains everything that is being sent in one communication to one receiver, which could consist of a number of functional groups addressed to the same Trading Partner.

The second level of the envelope structure inside the interchange is the **functional group**. This contains a group header and trailer that surrounds a group of transactions sets of the same type. The final level of the envelope structure is the **transaction set**. Each set is prefaced by a transaction set header and succeeded by a transaction set trailer. A header segment has a number identifying that particular envelope as well as other data used in the interpretation and transmission of the data contained in the envelope. The trailer segment must contain the same identifying number as the header plus the count of the number of units in the envelope.

Transaction sets are the same as the paper documents, except are the electronic equivalent. Transaction sets are built from segments that relay information. A purchase order or an invoice is a transaction set, **two** purchase orders are **one type** of transaction set yet they are **two separate transaction sets**.

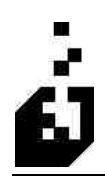

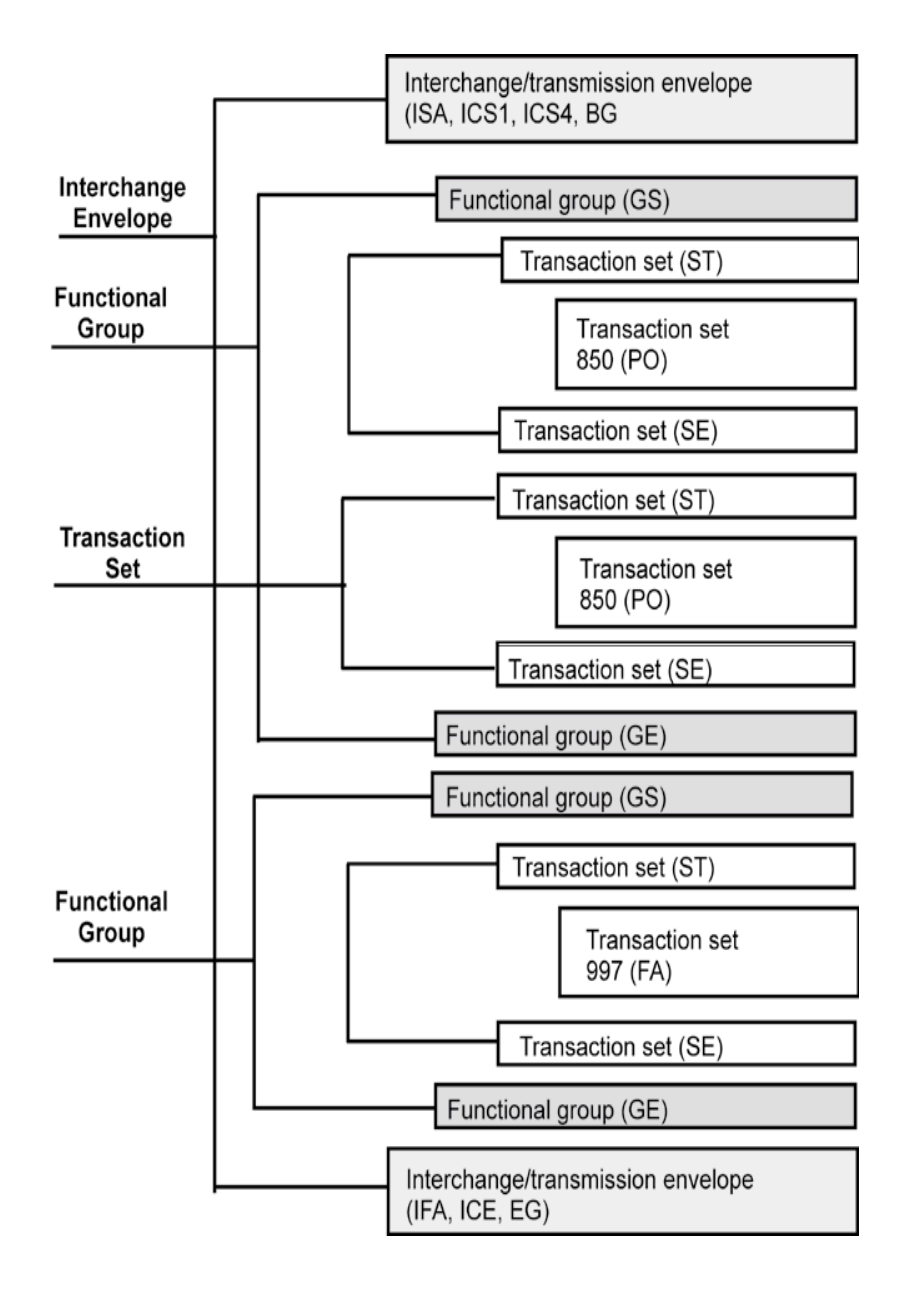

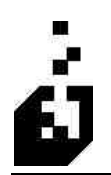

### **INTERCHANGE ENVELOPES**

All EDI communications transmitted are grouped into envelopes. The control structure is common to all transaction sets.

The beginning of each EDI document is identified using a Transaction Set Header (ST). The end of every document is marked using Transaction Set Trailers (SE).

EDI Documents of a similar nature (same functional group ID) and destined for one Trading Partner are gathered into a functional group, identified by a Functional Group Header (GS) and a Functional Group Trailer GE). Each GS segment marks the beginning of a functional group. There can be many functional groups within a transmission envelope.

EDI documents transmitted during a session are identified by an Interchange Header (ISA) and Trailer (IEA). Each ISA marks the beginning of the transmission and provides sender and receiver identification. There can be many interchange envelopes within a communications session.

| s | SPECIAL |
|---|---------|
| N | NOTE    |

 ANSI X12 standards provides three levels of control. The levels are Interchange, Group and Transaction Set. Within each level there are control numbers, which provide a positive match between the headers and trailers.

- The Interchange control number allows the receiver to detect a missing or duplicate transmission. However, unlike the functional group, there is no acknowledgement like the 997, which allows the receiver to notify the sender of missing or duplicate envelopes, the receiver must perform this error checking and notify the sender.
- The Group control number is assigned sequentially by the Trading Partner. In a distributed EDI environment, there may be different ED's, and therefore different control numbers. At the group level, the 997 provides positive means of control and can notify the Trading Partners of missing or duplicate groups.
- At the Transaction Set Level, the VICS Guidelines recommend the sequential assignment of the transaction set control number beginning each functional group with 0001 and incrementing by one for each additional transaction set within the group. This allows the receiver to identify a particular transaction within a functional group, but the number is unique only within that functional group.
- The maps used in the Interchange Envelopes overview are for Version/Release 3060.

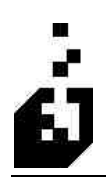

SPECIAL NOTE

### **CONTROL SEGMENT HIERARCHY**

# • Many transaction sets (ST/SE) with the same functional ID code (i.e. PO, IN) can be grouped together into the same functional group. Each transaction set is uniquely identified within its functional group by a transaction set control number.

- Many functional groups (GS/GE) destined for the same Trading Partner can be sent in the same interchange envelope. Each group is uniquely identified by the application code, sender and receiver id numbers and group control number assigned by the Trading Partner.
- Many envelopes (ISA/IEA) can be contained within the same communications session. Each envelope is uniquely identified by a sender / receiver id and the interchange control number assignment by the Trading Partner.

#### **Control Segment Hierarchy**

| ISA |          | Interchange Control Header                        |  |
|-----|----------|---------------------------------------------------|--|
| GS  | ;        | Functional Group Header                           |  |
|     | ST<br>SE | Transaction Set Header<br>Transaction Set Trailer |  |
|     | ST<br>SE | Transaction Set Header<br>Transaction Set Trailer |  |
| GE  |          | Functional GroupTrailer                           |  |
| GS  | ;        | Functional Group Header                           |  |
|     | ST<br>SE | Transaction Set Header<br>Transaction Set Trailer |  |
|     | ST<br>SE | Transaction Set Header<br>Transaction Set Trailer |  |
|     | ST<br>SE | Transaction Set Header<br>Transaction Set Trailer |  |
| GE  |          | Functional GroupTrailer                           |  |
| IEA |          | Interchange Control Trailer                       |  |

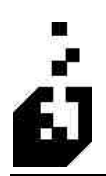

# **ISA - INTERCHANGE CONTROL HEADER**

The ISA header starts and identifies an interchange of one or more functional groups and provides interchange related control. The ISA segment is a fixed record length. Each data element within the ISA is also fixed in length. Data element separators are used between data elements to be consistent with the basic syntax of segment structure.

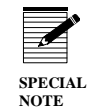

The following example displays how the ISA Interchange control header could look in the file.

#### ISA\*00\* \*00\* \*08\*611125001 \*08\*6111010000 \*970123\*0224\*U\*00303 \*000015533\*0\*P\*>

The fields displayed above are as follows:

SEG ID\*00\*Spaces\*00\*Spaces\*Qualifier\*Interchange ID\*Date\*Time\*Standards Identifier\*Envelope Version Number\*Control Number\*No Acknowledgement Requested\*Production Data\*Element Separator

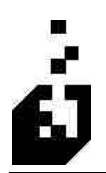

## IEA - INTERCHANGE CONTROL TRAILER

The final segment of transmission is the IEA. This control segment defines the end of an interchange of one or more functional groups and provides a count of the included functional groups.

The IEA segment is a variable record length. The value in IEA02 must be equal to the value in ISA13 for the transmission, e.g. the control number in the trailer must match the control number in the corresponding header for the same interchange envelope.

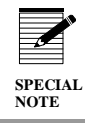

The following example displays how the IEA Interchange control trailer may look in the file.

#### IEA\*1\*000015533 n/l

Segment ID\*Count of GS segments in Transaction\*Control Number

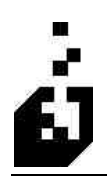

## **GS - FUNCTIONAL GROUP HEADER**

The GS segment marks the beginning of a functional group of related transaction sets and provides control and application identification information. The GS segment is a variable record length. The application senders code uniquely identifies the sender and the application receivers code uniquely identifies the receiving party.

The value in GS06 is a sequentially assigned number originated and maintained by the sender. This will be a unique number within each Trading Partner. The uniqueness must be maintained until such time that a Functional Acknowledgement is received for that group.

The following example displays how the GS Functional group header may look in a file:

#### GS\*PO\*6111250011\*6111010000\*970123\*0224\*123456789\*X\*003060

Segment ID\*Functional Code\*Senders ID\*Receivers ID\*Date\*Time\*Group Control Number\*Agency Code\*EDI Standards Version

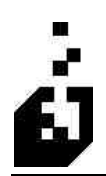

## **GE - FUNCTIONAL GROUP TRAILER**

The GE segment is a variable length record, which defines the end of a functional group and provides a count of the included transactional sets within the group. The value in GE02 must be equal to the value in GS06 for the group, e.g. the control number in the trailer must match the control number in the corresponding header for the same functional group.

The following example displays how the GE Functional group trailer may look in a file:

#### GE\*1\*123456789 n/l

Segment ID\*Count of Transaction Sets\*Group Control Number

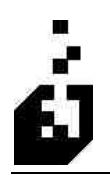

### SEGMENTS

In the structure of EDI, the segments are groups of data elements ordered to pass information on for example: a single data element may contain the number "8" which is meaningless on its own, but in the proper place in a segment that relays line information, it indicates quantity. Segments are groups of related elements for example: the ISS segment in the ANSI invoice transaction set is called "Invoice Shipment Summary" which includes elements such as the number of units shipped etc.

The following diagram displays how a segment is shown in the standards:

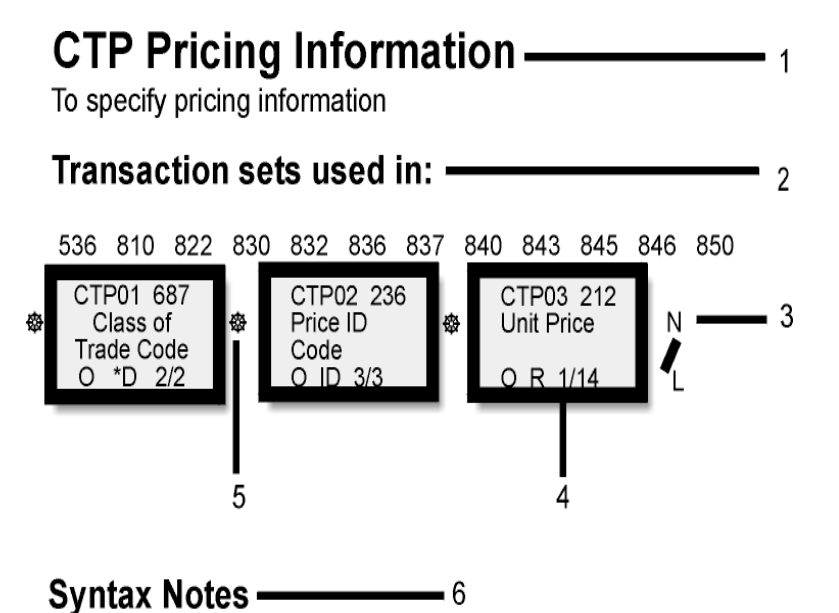

04C04048 - If CTP04 is present, then CTP05 is required

- 1. A **CTP** is a code identifying a particular segment no other segment has this code. When this segment is transmitted electronically, the "CTP" is transmitted first, which tells the program that the next information to be transmitted will be the "Pricing information" segment.
- 2. The transaction sets used in-line indicates which transaction sets the CTP segment can appear in.
- 3. The N/L is a special character at the end of a segment that is transmitted. It is called the segment delimiter or segment terminator and ends the segment.
- 4. The boxes within the segment are the **elements** that make up the segment. Each box contains information about the element and how it is used in that segment.
- 5. The \* is the element separator.
- 6. The syntax notes are special rules that tell how the segment's elements are to be used.

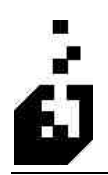

### **ELEMENTS**

The element is where the actual data on an EDI transaction resides. The following diagram displays the structure of an element:

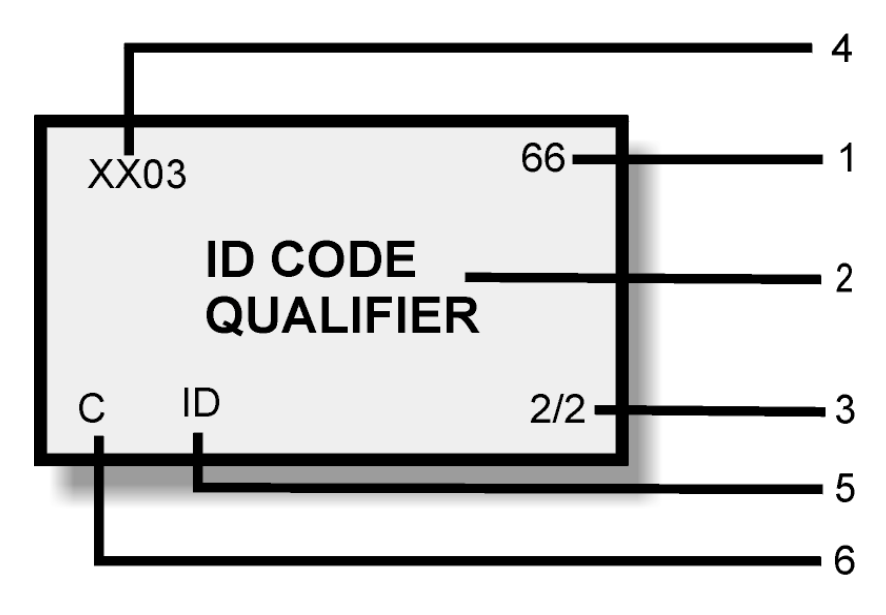

- 1. Data element number
- 2. Name
- 3. Minimum/maximum length
- 4. Element ID
- 5. Type
- 6. Requirement designator

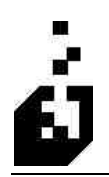

### **ACCEPTANCE/REJECTION**

A transaction set called a Functional Acknowledgement (997) can be received. or sent. This acknowledgement is a special transaction set that tells you that your Trading Partner received your transmission and the errors that were found in the way you formatted the data. Nothing in the acknowledgement indicates whether your Trading Partner is accepting the documents that have been sent. The acknowledgement is not a business document, it is an EDI document acknowledging receipt of the last transmission and indicating whether it passed or failed the test against the standards.

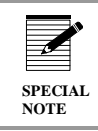

If anything is not according to the standards, it will be rejected.

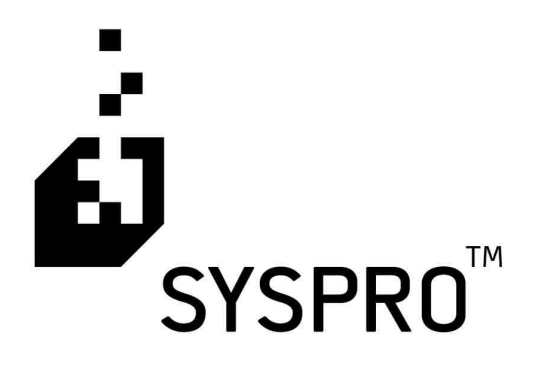

# EDI TRAINING MANUAL

Getting Started

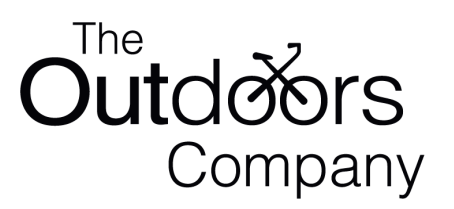

Section

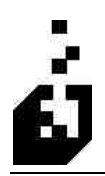

## **GETTING STARTED**

The following section outlines the sequence of setting up and running the various EDI programs.

# Downloading and installing EDI programs for version 6.0 issue 9 and later

Download the latest programs from website www.sysprodi.com from the Latest Downloads section

- The issue 10 programs are designated as SQL but are also used for C-Isam versions
- The issue 9 programs have separate downloads for SQL and C-Isam.
- Also download the EDI Translation Import File (Enctrans.exe)

### For NT Client/Server

- On the Server:
  - Place the EDI 60i9 or 60i10 downloaded file in the Syspro60\Base\Upgrade directory.
  - Log into SYSPRO as a user with Administration rights. A message will be displayed that new programs have been detected. Load the programs and run the update.

### Creating a User Menu

For first time installation, you must create a User Menu shortcut to call the SYSPRO EDI module. To create the user menu follow these steps.

- Go to either the My Menu or the favorites menu
- Create a new Shortcut. Right click on the mouse, click on 'New'
- The type of program in the shortcut must be a 'SYSPRO Program' the default. Click next.
- Type EDIMNU as the program required to run. When clicking 'next' the setup program will display a message "The program entered does not appear to be a standard SYSPRO program... Do you wish to continue?
- Select 'Ok' to continue
- Complete the shortcut definition by typing in a name for your menu selection e.g. SYSPRO EDI
- Select an icon for the menu.
- Double click on the icon and the EDI main menu will come up.

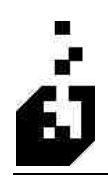

## EDI SETUP PROGRAMS

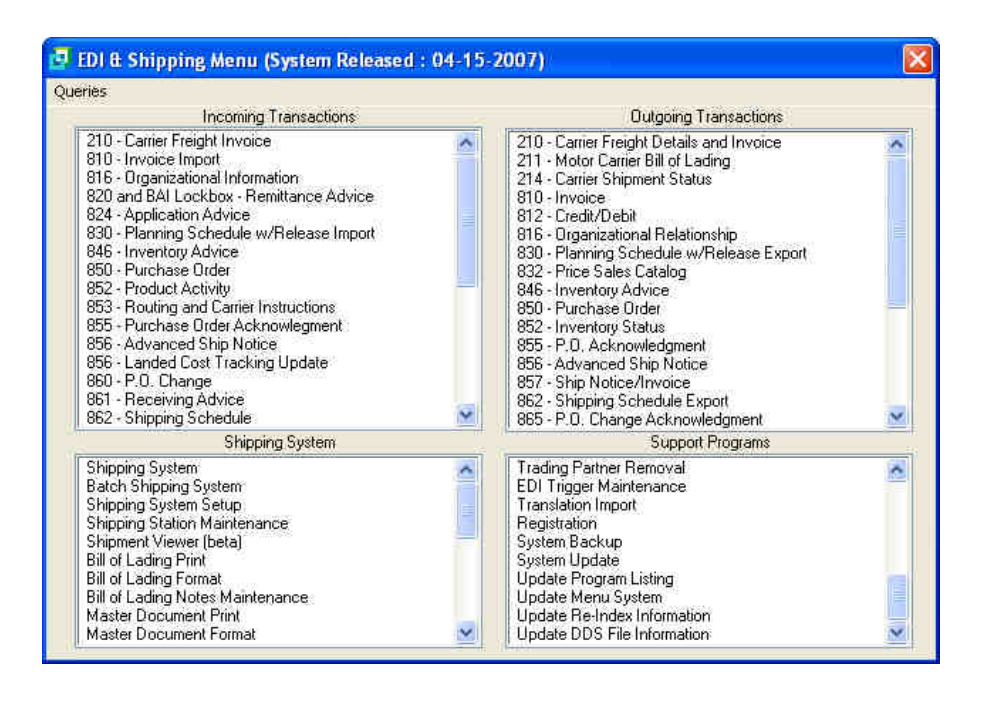

### Setup Programs Menu

| Trading Partner Maintenance           |
|---------------------------------------|
| Cross-Reference Maintenance           |
| Incoming Transaction Maintenance      |
| Outgoing Transaction Maintenance      |
| EDI System Setup                      |
| EDI Import/Export Journal/File Viewer |
| Quick Belease                         |
| Active Files                          |
| EDI Archive Viewer                    |
| Input File Sort                       |
| Autout File Combine                   |
| Asknawladaamant Casunar               |
| Acknowledgement Scanner               |
| Acknowledgement Query                 |
| Payment Maintenance                   |
| Documents To Process Browse           |
| Trading Partner Copy                  |
| Trading Partner Removal               |
| EDI Notes Maintenance                 |
| EDI Trigger Maintenance               |
| Translation Import                    |
| Registration                          |
| Update Program Listing                |
| Update Menu System                    |
| Undate Be-Index Information           |
| Update Re-Index Information           |

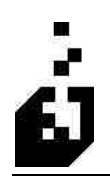

## **EDI REGISTRATION**

The purpose of the registration screen is to register and activate the EDI system.

The Company Name and the Number of Users will be determined from the Company Setup. The following table outlines the prompts/options available when accessing this screen. Enter the details per the EDI Registration form.

To define the Registration System, select

#### EDI Menu > Setup Programs > Registration

| Company Name: Mic Borbec      | ny Name: The Borrsborrs Company |         | rorUsers: 002 |
|-------------------------------|---------------------------------|---------|---------------|
| Module                        | Status                          | License | Valid Thru    |
| D) System                     | Not Licensed                    | 0       | ľ             |
| hipping System                | Not Licensed                    | 1       |               |
| reight Calculation System     | Not Licensed                    |         |               |
| luick Release                 | Not Licensed                    |         |               |
| hipment Import System         | Not Licensed                    |         |               |
| endor Purchase Order Creation | Not Licensed                    |         |               |
| ummarized Invoicing           | Not Licensed                    |         |               |
| MA Capture System             | Not Licensed                    |         |               |
| landheld Shipping System      | Not Licensed                    |         |               |
| landheld Receiving System     | Not Licensed                    |         |               |
| landheld Stock Take System    | Not Licensed                    |         |               |
| Fandheld VMI System           | Not Licensed                    |         |               |
| landheld AFR System           | Not Licensed                    |         |               |
|                               |                                 |         | i e           |

License numbers are entered manually for Issue 9. For issue 10 they may also be entered manually or if XML licence documents have been provided the licenses may be imported. There is a combined licence for all add-on modules now available for issue 10 and this includes EDI. An individual EDI XML license may also be provided for Import.

If XML licenses are available click on the import button and import the license.

To enter licenses manually double click on the EDI System line and enter the details. If any of the other listed products have been purchased then follow the same procedure. The following entry screen will appear and is similar for each module.

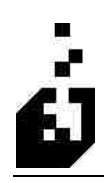

| ndula Ragistratio |                             |                              |                   |
|-------------------|-----------------------------|------------------------------|-------------------|
| Company Name:     | The OUTDOORS Company        | Number                       | of Users: 002     |
|                   | License<br>Termination Year | License<br>Termination Month | License<br>Number |
| EDI System        | 2005 💌                      | 00                           |                   |
|                   |                             |                              |                   |

The following table outlines the prompts/options available when accessing this screen:

| License Termination Year  | Browse and select year.                                                              |
|---------------------------|--------------------------------------------------------------------------------------|
| License Termination Month | Accept the default if no month is assigned on the license sheet else enter the month |
| Licence Number            | Enter the EDI registration number.                                                   |

Click on 'Save' to save and exit.

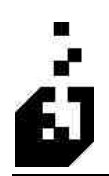

## **EDI System Setup**

The System Information is used to set the default parameters pertaining to the data paths, communications package and file formats that are utilized within the EDI system.

To define the system information, select

EDI Menu > Setup Programs > EDI System Setup

#### General 1 Tab

| A/R Payments E-Mail                                                                                                    | Vendor Purchase Orders Invoice Consolidation                                                                                                    |
|----------------------------------------------------------------------------------------------------|----------------------------------------------------------------------------------------------------|
| General 1 General 2 General 3                                                                                                    | Incoming Addresses Outgoing Addresses Archiving                                                                                                    |
| Default Import/Export File Format              ANSI-X12             Trading Partner PC          Gentran for DDS          EDS Asset             Gentran for DDS         OEDS         Sets         Oentran for Window         Append to Dutput File Question Default Response         OYes, Normally append to existing output files             No. Overwrite existing output files.             Don't Ask Question, Always Overwrite | Default 'Input Test' Setting for Imports     No     OYes      Execute Standard SYSPRO Triggers     Execute Standard Triggers while automating     Peport Incoming Envelope Information (ISA,GS,ST)? |
| What to do if output directory does not exist.<br>Nothing, Generate Error<br>Create as needed<br>Create as needed and report                                                                                                    | Default Communications Path :                                                                                                    |

The following table outlines the prompts/options available when accessing this screen:

| Default Import/Export File Format           | Select the communication package you are using. The options are: |              |                     |
|---------------------------------------------|------------------------------------------------------------------|--------------|---------------------|
|                                             | • A                                                              | NSIX12       | Gentran for DOS     |
|                                             | • H                                                              | arbinger STX | Trading Partner PC  |
|                                             | ■ El                                                             | DS Assest    | Gentran for Windows |
| Default "Input Test" Setting for<br>Imports | Leave default as No. Can be changed to Yes for testing purposes. |              |                     |

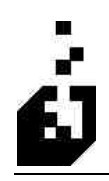

| Append to Output File Question<br>Default Response | Set to <b>Yes</b> , when generating an ASCII output file from<br>one of the translators, the system will check if an output<br>file currently exists. If one does exist, the system will ask<br>if you wish to append to the current file. |
|----------------------------------------------------|----------------------------------------------------------------------------------------------------|
|                                                    | Select <b>No</b> if the new file should not be appended to the existing output file.                                                                                                    |
|                                                    | Select <b>Don't Ask Question, Always Overwrite</b> if you want the system to always overwrite existing files.                                                                                                    |
| What to do if Output Directory<br>Does Not Exist   | Select the required default instruction if an output directory has not been created before running a document.                                                                                                    |
| Execute Standard SYSPRO<br>Triggers                | Select if Syspro Triggers are to be used                                                                                                    |
| Execute Standard Triggers while<br>Automating      | Select to enable triggers to be activated when automating the EDI function                                                                                                    |
| Report Incoming Envelope<br>Information            | Information such as the ISA, GS, etc segments will be<br>entered on the document report                                                                                                    |
| Default Communications Path                        | If you only have one communication path, then enter the data path here. If you use multiple communication paths, then enter the path for the communication path that you use the most.                                                     |
| Special Processing Code                            | Will only be used under special circumstance when working with the developer                                                                                                    |

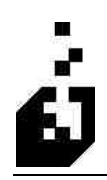

### General 2 Tab

| Comments/Notes                                                                                                    | History                                                                  | File Paths                                  | UPC/UPN Input Sort                                                                                                    | 1 Input Sort 2                                                                                                    | Output Combine         |
|----------------------------------------------------------------------------------------------------|--------------------------------------------------------------------------|---------------------------------------------|----------------------------------------------------------------------------------------------------|----------------------------------------------------------------------------------------------------|------------------------|
| General 1 Ge                                                                                                    | eneral 2                                                                 | General 3                                   | Incoming Addresses                                                                                                    | Outgoing Addresses                                                                                                  | Archiving              |
| Display Status when Import Error Reporting Suppress Duplica Suppress "Unlono Mass/Volume Informal Order Record Inventory Record | n running ü<br>Options<br>te Import Er<br>wm Code'' 1<br>ion to Use<br>d | sing automation<br>rors:<br>Empres          | Warehouse Lookups<br>Allow Warehouse<br>No<br>Yes<br>Yes<br>Yes, Force all line<br>Include Inventory<br>Include Inventory | Search<br>Ines to same warehouse<br>Distribution Warehouse in<br>Warehouse-to-use in look<br>Verault in Lookup List | lookup list<br>up list |
| Default Case Quantity                                                                                                    | Calculation                                                              | i                                           | Location Matching                                                                                                    |                                                                                                    |                        |
| 💿 Use Alternate Unit Of Measure                                                                                                 |                                                                          | Check A/R EDI Sender Code for address match |                                                                                                    |                                                                                                    |                        |
| O Use Stocking Un                                                                                                    | it Of Meas                                                               | ue.                                         | Check A/R Sho                                                                                                    | rt Name for address match                                                                                           |                        |
| Use Stocking Un                                                                                                    | it Of Meas                                                               | ле                                          | Check A/R Sho                                                                                                    | it Name for address match                                                                                           |                        |

The following table outlines the prompts/options available when accessing this screen:

| Display Status when Running<br>Using IMPAUT | Select <b>No</b> in order not to display the Sales Order status when documents are processed                                                                                                    |
|---------------------------------------------|----------------------------------------------------------------------------------------------------|
| Import Error Reporting Options              | Select Suppress Duplicate Import Errors to display each<br>type of error once only. The system will normally create<br>an error message for each instance even if this is<br>repetitive. Unknown Code errors may also be suppressed                             |
| Mass/Volume Information to Use              | SYSPRO does not update sales orders if the weight is<br>changed in inventory after the sales order is created.<br>Select 'Inventory Record' to have EDI select the weight<br>from the inventory record for use with outgoing<br>documents.                      |
| Default Case Quantity Calculation           | Use to set a default for how many items in a case. For<br>instance there could be 10 items to a case. We could set<br>the Alternate UOM to represent 10 items. The system will<br>then look to the Alternate UOM to determine the number<br>of items in a case. |

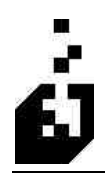

| Allow Warehouse Search                                     | The system checks the warehouse to use for stocked<br>items. If this option is set to <b>No</b> and the stock item is not<br>in the warehouse (meaning the stock record not the<br>quantity on hand) then an error message will be displayed.<br>If set to <b>Yes</b> the system will look into the other<br>warehouses for the item. If it finds the item in another<br>warehouse, the error message will be 'not stocked in<br>selected warehouse'. |
|------------------------------------------------------------|----------------------------------------------------------------------------------------------------|
|                                                            | Select <b>Yes, force all lines to same warehouse</b> to prevent<br>the system from using multiple warehouses for the same<br>codes.                                                                                                    |
| Include Inventory Distribution<br>Warehouse in Lookup List | Check box if the system distribution warehouse should be included in the lookup list.                                                                                                    |
| Include Inventory Warehouse-to-<br>Use in Lookup List      | Check box if required.                                                                                                    |
| Include System Default in Lookup<br>List                   | Check box if the system default warehouse should be included in the lookup list.                                                                                                    |
| Check A/R EDI Sender Code for<br>Address Match             | Check for the system to match the EDI Sender code which<br>is entered in the Contacts Screen of the AR Customer<br>Master file                                                                                                    |
| Check A/R Short Name for<br>Address Match                  | Check if AR Short Name as entered in the Customer<br>Master is to be used for address matching.                                                                                                    |

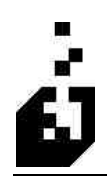

#### General 3 Tab

| System Information                                                                                                    |                                                                                                    |                                                |                    |                |
|----------------------------------------------------------------------------------------------------|----------------------------------------------------------------------------------------------------|------------------------------------------------|--------------------|----------------|
| Comments/Notes His<br>A/R Payments                                                                                                    | tory File Paths<br>E-Mail                                                                                         | UPC/UPN Input Sort 1<br>Vendor Purchase Orders | Input Sort 2 C     | lutput Combine |
| General 1 General                                                                                                    | 12 General 3                                                                                                    | Incoming Addresses                             | Outgoing Addresses | Archiving      |
| TPM Options (II TPM Inst<br>O Disable EDI/TPM Inf<br>Enable Interface - TF<br>(Original TPM M<br>O Enable Interface - TF<br>(Method for TPM<br>SORCHG - Last Key Proce | alled)<br>ierface<br>2M Info in Inv. User Fields<br>fethod)<br>2M Info in TPM Tables<br>1 Release 5.8.0.0 and abo | va)                                            |                    |                |
| Released : 04-15-2007                                                                                                    |                                                                                                    |                                                | Save               | Close          |

The following table outlines the prompts/options available when accessing this screen:

| TPM Options (If TPM Installed) | If TPM is not being used, select the Disable EDI/TPM<br>Interface option.<br>If TPM is installed, select the option applicable to the<br>SYSPRO version being run.                                                                     |
|--------------------------------|----------------------------------------------------------------------------------------------------|
| SORCHG – Last Key Processed    | This is system maintained field for the 870 documents. If<br>you run the 870 export and read the order change system<br>then the system stores the key in this field. SORCHG is<br>the name of the Sales Order Detail Line Change file |
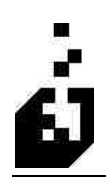

### Incoming Addresses Tab

| Comments/Notes History File Paths                                                                                                    | UPC/UPN                       | Input Sort 1                                                                          | Input Sort 2                                                                         | Output Combine |
|----------------------------------------------------------------------------------------------------|-------------------------------|---------------------------------------------------------------------------------------|--------------------------------------------------------------------------------------|----------------|
| A/R Payments E-Mail                                                                                                    | Vendor Pu                     | Vendor Purchase Orders                                                                |                                                                                      | onsolidation   |
| General 1 General 2 General 3                                                                                                    | Incoming Ac                   | Idresses 0                                                                            | utgoing Addresses                                                                    | Archiving      |
| Include Location Code in Name?<br>No<br>Yes, At end of Name [after 1 space]<br>Yes, Right Justified                                                                                         | Cit<br>Co<br>Include Telephor | First Address Lir<br>y, State Address Lir<br>untry Address Line<br>ne Number in Addre | ne : Address Line 1<br>ne : Under Street Ac<br>Address Line 5<br>ss : Do Not Include | Idress         |
| City. State Placement<br>On the same line.<br>On Separate Lines<br>On Separate Lines unless more then 1 addre<br>Number of Spaces between State and Zip : 0<br>Save Addresses in Upper Case | iss line                      | ostal/Zip Code Loc.<br>) Postal/Zip Code<br>) Last Line of Addr<br>) Both of These    | stion<br>Field<br>ess                                                                |                |

| Include Location Code in Name          | <ul> <li>Incoming addresses can be stored by the system. In order to store the location code on the name line, select from:</li> <li>No – do not store the location</li> <li>Yes, at End of Name (After1 space )</li> <li>Yes, Right Justified on the name line</li> </ul> |
|----------------------------------------|----------------------------------------------------------------------------------------------------|
| First Address Line                     | Browse and select the line that will be the first line of the address. The actual first line could be used to store other information.                                                                                                    |
| City, State Address Line               | Browse and select the line that will contain the city and state information.                                                                                                    |
| Country Address Line                   | Browse and select the line which will contain the Country                                                                                                    |
| Include Telephone Number in<br>Address | Open drop box and select line on which telephone number<br>is to be placed or select 'Do Not Include'                                                                                                    |
| City, State Placement                  | Select whether city and state should be placed on the same address line or on separate lines                                                                                                    |

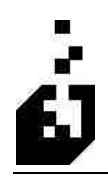

| Postal/Zip Code Location                         | Many users put the zip code on the last line of the address.<br>This may be used instead of or in addition to the zip code<br>field. If the automatic address update facility on the 850 is<br>used, the system needs to know where to place the zip<br>code. |
|--------------------------------------------------|----------------------------------------------------------------------------------------------------|
| Number of Spaces between State and Zip           | Enter the number of spaces to separate State and Zip Code<br>if this information is placed on the same line                                                                                                    |
| Save Addresses in Upper Case                     | Check to store addresses in upper case                                                                                                    |
| Use Full Country Name Instead of<br>Country Code | Check if full name is required                                                                                                    |

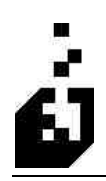

### **Outgoing Addresses Tab**

| Comments/Notes Hi<br>A/B Payments                                                                          | story File Paths<br>F-Mail | UPC/UPN Input Sort | 1 Input Sort 2     | Output Combine<br>Consolidation |
|----------------------------------------------------------------------------------------------------|----------------------------|--------------------|--------------------|---------------------------------|
| General 1 Genera                                                                                           | al 2 General 3             | Incoming Addresses | Outgoing Addresses | Archiving                       |
| Name Address Line 1 Address Line 2 Address Line 2 Address Line 3 Address Line 4 Address Line 5 Postal Code |                            |                    |                    |                                 |
| Look for "#" Sign                                                                                          | in Ship-To Name            | 9                  |                    |                                 |
| C Last Information in                                                                                      | Ship∙ToName                |                    |                    |                                 |
|                                                                                                    |                            |                    |                    |                                 |

| Address Line to Ignore when<br>Sending Addresses   | Specify which address lines to ignore. Sometimes an address line is used to store information other than a portion of an address – e.g. a telephone number or buyers name. In this case, we do not require EDI to transmit this information. |
|----------------------------------------------------|----------------------------------------------------------------------------------------------------|
| How to Find Store Numbers (Old<br>Address Methods) | This is a default for EDI to look for a store number either<br>preceded by a # sign or as the last piece of information on<br>the N1 name line on the address. Can be overridden at<br>document level.                                       |

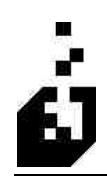

### Archiving Tab

| stem Inform                                                                                                    | ation                                                                             |                                                                                     |                                           |                               |                |
|----------------------------------------------------------------------------------------------------|-----------------------------------------------------------------------------------|-------------------------------------------------------------------------------------|-------------------------------------------|-------------------------------|----------------|
| Comments/N                                                                                                    | otes History                                                                      | File Paths                                                                          | UPC/UPN Input Sort                        | 1 Input Sort 2 (              | Dutput Combine |
| A/R Pay                                                                                                    | ments                                                                             | E-Mail                                                                              | Vendor Purchase Orders                    | invoice Co                    | nsolidation    |
| General 1                                                                                                    | General 2                                                                         | General 3                                                                           | Incoming Addresses                        | Outgoing Addresses            | Archiving      |
|                                                                                                    | Archive Int                                                                       | ound Documents afte                                                                 | er Processing<br>ments before Overwriting |                               |                |
| Archive T<br>The archir<br>The defai                                                                                                    | oken String : KP<br>ve token string ab                                            | ATH>Archive <sep>&lt;<br/>ove is used to form th<br/><path>Archive&lt;</path></sep> | NAME><br>e path and name of the archive   | d file                        |                |
| The follow                                                                                                    | ing tokens are va                                                                 | lid in the archive toke                                                             | en string:                                |                               |                |
| <pat< td=""><td>-l&gt; - Path of origin</td><td>al file</td><td><cymd> - Date in CYMD Fr</cymd></td><td>ormat</td><td></td></pat<>                                                                                                    | -l> - Path of origin                                                              | al file                                                                             | <cymd> - Date in CYMD Fr</cymd>           | ormat                         |                |
| <par< td=""><td>TNER&gt; - Trading</td><td>Partner Code</td><td>«TIME» - Time is HHMMSS</td><td>Format</td><td></td></par<>                                                                                                    | TNER> - Trading                                                                   | Partner Code                                                                        | «TIME» - Time is HHMMSS                   | Format                        |                |
| <nam< td=""><td>E&gt; - Original File I</td><td>Name</td><td><base/> - Part of filename b</td><td>efore "." and after directory</td><td></td></nam<>                                                                                            | E> - Original File I                                                              | Name                                                                                | <base/> - Part of filename b              | efore "." and after directory |                |
| <sep<br><unic< td=""><td><ul> <li>Directory Sepa<br/>(UE&gt; - Unique N)<br/>Number of Digits (</li> </ul></td><td>rator<br/>umber<br/>or Unique Number :  </td><td><ext> - File name extension</ext></td><td>n.</td><td></td></unic<></sep<br> | <ul> <li>Directory Sepa<br/>(UE&gt; - Unique N)<br/>Number of Digits (</li> </ul> | rator<br>umber<br>or Unique Number :                                                | <ext> - File name extension</ext>         | n.                            |                |
| Released : 04-1                                                                                                    | 5-2007                                                                            |                                                                                     |                                           | Save                          | Close          |

| Archive Inbound Documents after<br>Processing             | Check in order to archive inbound documents automatically after they have been processed                                                                                                    |
|-----------------------------------------------------------|----------------------------------------------------------------------------------------------------|
| Archive Existing Outbound<br>Documents before Overwriting | Generally the system is set to overwrite previously<br>processed outbound documents. If this item is checked<br>then the system will first archive the documents before<br>they are overwritten |
| Archive Token String                                      | Enter the Archive token string and file name                                                                                                    |
| Number of Digits for Unique<br>Number                     | The system will add a number to the archive file in order<br>to preserve uniqueness. Enter the number of digits to be<br>used for the suffix.                                                   |

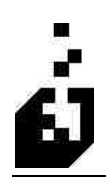

### Comments/Notes Tab

| A/R Payments E                                                                                                    | -Mail                                                   | Vendor Purc                                | hase Orders                                                                                                    | Invoice I                                                                                             | Consolidation  |  |  |
|----------------------------------------------------------------------------------------------------|---------------------------------------------------------|--------------------------------------------|----------------------------------------------------------------------------------------------------|----------------------------------------------------------------------------------------------------|----------------|--|--|
| General 1 General 2                                                                                                    | General 3                                               | Incoming Add                               | resses 0                                                                                                    | )utgoing Addresses                                                                                    | Archiving      |  |  |
| Comments/Notes History                                                                                                    | File Paths                                              | UPC/UPN                                    | Input Sort 1                                                                                                    | Input Sort 2                                                                                          | Output Combine |  |  |
| Default Location for Comment Lines<br>Beginning of Order<br>End of Order<br>Order Header (Maximum 4 comm<br>Imported Comment Options<br>Mark to print on Delivery Notes C<br>Mark to Print on Invoice and Del<br>Fill User1 Field with : | added to Orden<br>ents per order)<br>Inly<br>wery Notes | מקותו<br>יז יע<br>יז יע<br>מקותו<br>יז יין | Inted Notes Comm<br>clude the Note (<br>Include S<br>clude the Note (<br>clude Reference (<br>clude Segment i<br>clude Qualifier in | nents<br>Code (Default "NOTE<br>pace after Note Code<br>Qualifier<br>Comments<br>n Comment<br>Comment | "]⇒<br>??      |  |  |
| Coded Comments                                                                                                    |                                                         | Impo                                       | rted Date Comm                                                                                                    | ents                                                                                                  |                |  |  |
| Ignore "PO" and "P/O" commen                                                                                                    | t lines during ex                                       | orts 🗌 Ir                                  | ts                                                                                                    |                                                                                                    |                |  |  |
|                                                                                                    | 0-01-07-07-0 <b>7</b> -07-                              | - in                                       | clude Qualitier in                                                                                                    | Conroent                                                                                              |                |  |  |
|                                                                                                    |                                                         |                                            |                                                                                                    |                                                                                                    |                |  |  |
|                                                                                                    |                                                         |                                            |                                                                                                    |                                                                                                    |                |  |  |
|                                                                                                    |                                                         |                                            |                                                                                                    |                                                                                                    |                |  |  |

| Default Location for Comment<br>Lines added to Orders | <ul> <li>The system can place comment lines on an Order. Select where these comments are to placed from the following:</li> <li>Beginning of Order</li> <li>End of Order</li> <li>Order Header (Restricted to 4 comment lines)</li> </ul> |
|-------------------------------------------------------|----------------------------------------------------------------------------------------------------|
| Imported Comment Options                              | Selected whether imported comments should be on delivery notes only or on both delivery notes and invoices.                                                                                                    |
| Ignore "PO" and "P/O" Comment<br>Lines                | Check box to ignore comments starting with "PO" and "P/O" (in order to avoid postal addresses being picked up as comments)                                                                                                    |
| Imported Notes Comment Format                         |                                                                                                    |
| Include the Note Code (default "NOTE")                | Enter the Note Code required. Should a space be required after the Note Code, check the box " <i>Include Space After Note Code</i> "                                                                                                    |
| Include the Note Qualifier                            | Select whether the <b>Note Qualifier</b> should be included in imported comments.                                                                                                    |
| Imported Reference Comments                           | Select whether the imported REF comment should include the segment and the qualifier                                                                                                    |

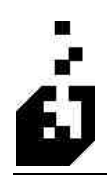

| Imported Date Comments | Select whether the imported DTM comment should |
|------------------------|------------------------------------------------|
|                        | include the segment and the qualifier          |

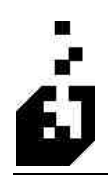

### History Tab

| Sy | stem Informatio                                                                                                    | n.                                                                                                    |                                                                                                    |                                                                           |                      |               |             |                |                |
|----|----------------------------------------------------------------------------------------------------|----------------------------------------------------------------------------------------------------|----------------------------------------------------------------------------------------------------|---------------------------------------------------------------------------|----------------------|---------------|-------------|----------------|----------------|
| ſ  | A/R Payments                                                                                                    |                                                                                                    | _                                                                                                    | E-Mail                                                                    | Vendor Pu            | rchase Orders | . Î         | Invoice (      | Consolidation  |
| 1  | General 1                                                                                                    | General 2                                                                                                    | e i l                                                                                                    | General 3                                                                 | Incoming Ad          | dresses       | Outg        | oing Addresses | Archiving      |
|    | Comments/Notes                                                                                                    | Histor                                                                                                    | у                                                                                                    | File Paths                                                                | UPC/UPN              | Input Sort    | 1; 1) [((** | Input Sort 2   | Output Combine |
|    | Save Report Save T<br>Report Save T<br>The token strin<br>The default tol<br>The following t<br><sep> - [<br/><partne<br><progr2<br>Unless a full p</progr2<br></partne<br></sep> | to form the path<br>DIReports <sep:<br>in the archive tok<br/>or<br/>ther Code<br/>enerating Report<br/>the reports will be</sep:<br> | and name of the s<br>> <program>.tx<br/>en string:<br/><cymd> - D;<br/><time> - Tim<br/>saved under the</time></cymd></program> | saved report fil<br>t<br>ate in CYMD Fi<br>re is HHMMSS<br>"Base" directo | e<br>ormat<br>Format |               |             |                |                |
|    | Released : 04-15-200                                                                                                    | 7                                                                                                    |                                                                                                    |                                                                           |                      |               |             | Save           | Close          |

| Save Reports             | Check box if reports should be saved to a history file.                     |
|--------------------------|-----------------------------------------------------------------------------|
| Report Save Token String | Enter the Token String for the path and file name for the saved report file |

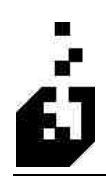

### File Paths Tab

| General 1       General 2:       General 3       Incoming Addresses       Outgoing Addresses         Comments/Notes       History       File Paths       UPC/UPN       Input Sort 1       Input Sort 2         Default Import/Export File Paths       UPC/UPN       Input Sort 1       Input Sort 2         Default Import/Export File Paths       CCEDIVDOCSIN\         Path to Files on Server :       CCCEDIVDOCSIN\         Path to files from Workstation: |                | Invoice C         | E-Mail Vendor Purchase Orders  |                                          |                                                | A/R Payments                                                |                                                                            |                                                                       |
|----------------------------------------------------------------------------------------------------|----------------|-------------------|--------------------------------|------------------------------------------|------------------------------------------------|-------------------------------------------------------------|----------------------------------------------------------------------------|-----------------------------------------------------------------------|
| Comments/Notes       History       File Paths       UPC/UPN       Input Sort 1       Input Sort 2         Default Import/Export File Paths       Path to Files on Server :       c.\EDI\DDCSIN\         Path to Files from Workstation:                                                                                                    | Archiving      | utgoing Addresses | neral 3. Incoming Addresses Du |                                          | General 3.                                     | al 2                                                        | Genera                                                                     | General 1                                                             |
| Default Import/Export File Paths         Path to Files on Server :       c:\EDI\DDCSIN\         Path to Files from Workstation:                                                                                                    | Output Combine | Input Sort 2      | Input Sort 1                   | UPC/UPN                                  | File Paths                                     | story                                                       | Comments/Notes History                                                     |                                                                       |
| The above paths will be prepended to the import/export file names used in the document setups. Please end the above paths with a "\" or "/" as appropriate. Copy files to/from workstation Default Filename for New Documents : Use Internal Viewer to View File Command to use to View Files :                                                                                                    |                |                   |                                |                                          | :\EDI\DOCSIN\                                  | Paths<br>c                                                  | /Export File<br>on Server:<br>om Worksta                                   | Default Import<br>Path to Files<br>Path to files fr                   |
| The above paths will be prepended to the import/export file names used in the document setups. Please end the above paths with a "\" or "/" as appropriate.  Copy files to/from workstation  refault Filename for New Documents :  Use Internal Viewer to View File Command to use to View Files :                                                                                                    |                | CANA CONTROL      |                                | an an an an an an an an an an an an an a | - and - participation                          | auon. [                                                     | our worksta                                                                | i dui to mes m                                                        |
| Prease end the above pains with a X or Y as appropriate.  Copy files to/from workstation  efault Filename for New Documents :  Use Internal Viewer to View File  Command to use to View Files :                                                                                                    |                | iment setups.     | es used in the doc             | ort/export hile nam                      | ended to the impo                              | be prep                                                     | e paths will                                                               | The abov                                                              |
| Copy files to/from workstation  efault Filename for New Documents :  Use Internal Viewer to View File  Command to use to View Files :                                                                                                    |                |                   |                                |                                          |                                                |                                                             |                                                                            |                                                                       |
| Pefault Filename for New Documents :                                                                                                    |                |                   |                                |                                          |                                                |                                                             |                                                                            |                                                                       |
| Default Filename for New Documents :<br>✓ Use Internal Viewer to View File<br>Command to use to View Files :                                                                                                    |                |                   |                                |                                          | ation                                          | worksta                                                     | files to/from                                                              | Coput                                                                 |
| Vefault Filename for New Documents :<br>Use Internal Viewer to View File<br>Command to use to View Files :                                                                                                    |                |                   |                                |                                          | ation                                          | i worksta                                                   | files to/from                                                              | Copy f                                                                |
| Vefault Filename for New Documents :                                                                                                    |                |                   |                                |                                          | ation                                          | i worksta                                                   | files to/from                                                              | Copy f                                                                |
| Use Internal Viewer to View File     Command to use to View Files:                                                                                                    |                |                   |                                |                                          | ation                                          | i worksta                                                   | files to/from                                                              | Copy f                                                                |
| Use Internal Viewer to View File Command to use to View Files:                                                                                                    |                |                   |                                |                                          | ation                                          | n worksta                                                   | files to/from                                                              | Copy f                                                                |
| ✓ Use Internal Viewer to View File         Command to use to View Files:                                                                                                    |                |                   |                                |                                          | ation<br>ts :                                  | i worksta<br>ocument                                        | files to/from                                                              | Copy f                                                                |
| Command to use to View Files:                                                                                                    |                |                   |                                |                                          | ation<br>ts :                                  | i worksta<br>ocument                                        | files to/from                                                              | Copy f                                                                |
| Command to use to View Files :                                                                                                    | ]              |                   |                                |                                          | ation<br>ts :                                  | ocument                                                     | files to/from<br>for New Do                                                | Copy f<br>efault Filename                                             |
|                                                                                                    |                |                   |                                |                                          | ation<br>ts :                                  | n worksta<br>ocument:<br>r to View                          | files to/from<br>for New Do<br>ernal Viewer                                | Copy f<br>Iefault Filename                                            |
| Path from workstation to files must be set on the "File Paths" page.                                                                                                    | ]              |                   |                                |                                          | ation<br>ts :                                  | n worksta<br>ocument<br>r to View                           | files to/from<br>for New Do<br>emal Viewer<br>se to View F                 | Copy f<br>efault Filename<br>Use Inte<br>Command to us                |
|                                                                                                    | ]              |                   | page.                          | n the "File Paths"                       | ation<br>ts :<br>v File<br>iles must be set or | i worksta<br>ocument:<br>ir to View<br>Files:               | files to/from<br>for New Do<br>emal Viewer<br>se to View F<br>rom worksta  | Copy f<br>efault Filename<br>Use Inte<br>Command to us<br>Path fi     |
|                                                                                                    |                |                   | page.                          | n the "File Paths"                       | ts :<br>v File                                 | i worksta<br>ocument:<br>r to View<br>Files:                | files to/from<br>for New Do<br>ernal Viewer<br>se to View F<br>rom worksta | Copy f<br>Default Filename<br>Vse Inte<br>Command to us<br>Path fi    |
|                                                                                                    |                | ]                 | page.                          | n the "File Paths"                       | tion<br>ts :<br>v File<br>iiles must be set or | i worksta<br>ocument<br>r to View<br>Files :<br>ation to fi | files to/from<br>for New Dc<br>ernal Viewer<br>se to View F<br>rom worksta | Copy f<br>) efault Filename<br>V Use Inte<br>Command to us<br>Path fi |

These fields may be left blank if the full path is entered in the document setup. The paths entered here will be pre-pended to the file name entered in the document setup. If this facility is utilized, then only the relevant file name need be entered in the document setup. The path entered here should be ended with a "\" or "/" as appropriate.

The path to the files from the workstation is only used for the "Viewing" function that executes on the workstation instead of the server.

The Command to view files may generally be left blank. The system will automatically use Notepad to open the file and will default to Write if the file is too large. A preferred text editor together with the path may be entered if required.

| Path to Files on Server        | Enter the initial portion of the file path on the server. The path will be pre-pended to the import/export file names used in the document setups. Please end the pat with a "\" or "\" as appropriate.              |
|--------------------------------|----------------------------------------------------------------------------------------------------|
| Path to Files from Workstation | Enter the initial portion of the file path on the workstation.<br>The path will be pre-pended to the import/export file<br>names used in the document setups. Please end the pat<br>with a "\" or "\" as appropriate |
| Copy File To/From Workstation  | Check box if the file should be copied between the workstation and the server.                                                                                                    |

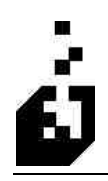

| Default File Name for New<br>Documents | Used on the input sort for creating document records<br>automatically for inbound and outbound 997 documents.<br>Enter the token string to be used for the new document<br>file name. |
|----------------------------------------|----------------------------------------------------------------------------------------------------|
| Use Internal Viewer to View File       | Check box to use Internal Viewer to View files. Leave<br>unchecked to use Notepad or another viewer of your<br>choice.                                                                |
| Command to Use to View Files           | If the Internal Viewer is not used, enter the command to<br>use to view the files. In which case, the " <i>Path From the</i><br><i>Workstation to Files</i> " option must be set.     |

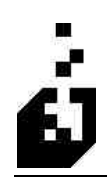

### UPC/UPN Tab

| A/R Payments E-Mail       |            |                 | Vendor Purchase Orders |             |                                                                                                    | Invoice Consolidation                                                                                  |                                                                                    |                |
|---------------------------|------------|-----------------|------------------------|-------------|----------------------------------------------------------------------------------------------------|----------------------------------------------------------------------------------------------------|------------------------------------------------------------------------------------|----------------|
| General 1                 | General    | 2               | General 3              | Incoming A  | Incoming Addresses                                                                                                    |                                                                                                    | ng Addresses                                                                       | Archiving      |
| Comments/Notes            | His        | lory            | File Paths             | UPC/UPN     | Input Sort 1                                                                                                    | l In                                                                                                   | put Sort 2                                                                         | Output Combine |
| UCC Manufa<br>HIBC Manufa | cturers Co | de :<br>:ense : | 8954621                | U<br>P<br>N | PC/UPN/HIBC<br>© EDI Cross-<br>O Inventory I<br>O Inventory I<br>O Drawing B<br>O Resource I<br>roduct Code As-<br>ext Product Coc<br>Format<br>© UPC | Product<br>Referenc<br>Jser Defii<br>Jser Defii<br>Jser Defii<br>ffice Num<br>Code<br>signment<br>le : | Code Location<br>e<br>ned Field 1<br>hed Field 2<br>ber<br>Parameters<br>0<br>HIBC |                |

| UCC Manufacturers Code                | Enter your UCC manufacturer's code. This is the first 6-<br>characters of your UPC code. If there is more then 1, enter<br>any of those codes. EDI requires a code for a unique<br>number.                                                                                                    |
|---------------------------------------|----------------------------------------------------------------------------------------------------|
| HIBC Manufacturers License            | Enter your HIBC license number (4-character Alphanumeric Field)                                                                                                    |
| UPC/UPN/HIBC Product Code<br>Location | <ul> <li>The UPC/UPN/HIBC product code may be stored in various fields in the Inventory master file. If any of the fields listed below are used for this purpose, then select accordingly. The EDI Cross-Reference system – UPC and SCAN Codes section may also be utilized.</li> <li>Select from: <ul> <li>EDI Cross-Reference</li> <li>Inventory User-defined Field 1</li> </ul> </li> </ul> |
|                                       | <ul><li>Inventory User-defined Field 2</li><li>Drawing Office Number</li></ul>                                                                                                    |
|                                       | <ul> <li>Resource Code</li> </ul>                                                                                                    |

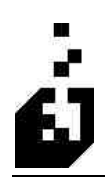

| Product Code Assignment Parameters |                                          |  |  |  |
|------------------------------------|------------------------------------------|--|--|--|
| Next Product Code                  | No longer used.                          |  |  |  |
| Format                             | Select whether using UPC or HIBC format. |  |  |  |

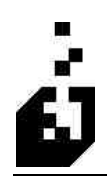

### **Output Combine Tab**

| A/R Payments E-Mail    |                                             |                      | Vendor Pu                            | Vendor Purchase Orders                                   |                                   |                    | Invoice Consolidation |  |
|------------------------|---------------------------------------------|----------------------|--------------------------------------|----------------------------------------------------------|-----------------------------------|--------------------|-----------------------|--|
| General 1 Gen          | General 2 General 3 Incoming Addresses Outg |                      | tgoing Addresses                     | Archiving                                                |                                   |                    |                       |  |
| Comments/Notes         | History                                     | File Paths           | UPC/UPN                              | Input Sort 1                                             | 10                                | Input Sort 2       | Output Combine        |  |
| Master Output File:    | c'<br>t Scanner<br>Session a                | \edi\docsout\testou  | ut.txt<br>Existing<br>© Cle<br>© Cle | Output File Har<br>ar existing docu<br>ar existing outpu | n <b>dling</b><br>ment<br>ut file | if new information | ) found               |  |
| Archive Master File al | ter contriv.                                | inications performed |                                      | pend to existing                                         | outp                              | ut file            |                       |  |
| Archive processe       | d files                                     |                      | CAR                                  | nive existing ou                                         | ilipur i                          | ne                 |                       |  |
| Archive processe       | d files                                     |                      | CAR                                  | uve existing ou                                          | ilipuit i                         |                    |                       |  |

| Master Output File                          | Enter the full path to the Master Output File, i.e., the file<br>you want to create. Normally only used if one<br>communication path is required. If multiple<br>communication paths are used, then this field should be<br>left blank.                                  |
|---------------------------------------------|----------------------------------------------------------------------------------------------------|
| Run Acknowledgment Scanner                  | Check box if you want to automatically run the acknowledgement scanner against the output file.                                                                                                    |
| Run Communications Session after<br>Combine | If the you have an ftp session set up in the communication<br>path then check box to automatically initiate the session<br>immediately after a file combine process.                                                                                                    |
| Existing Output File Handling               | <ul> <li>Used to specify how the output file will be handled. The options are:</li> <li>Clear existing document if new information found</li> <li>Clear existing output file.</li> <li>Append to existing output file.</li> <li>Archive existing output file.</li> </ul> |
| Archive Processed Files                     | Check box if files should be archived after processing.                                                                                                    |

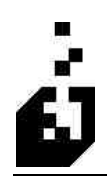

| Archive Token String                           | Enter the default token string used to form the path and<br>the name for the archive files. For further details refer to<br>the <i>Output Combine Setup</i> under Setup programs |
|------------------------------------------------|----------------------------------------------------------------------------------------------------|
| Archive Token String for Master<br>Output File | Enter the archive token string for the master output file.                                                                                                    |
| Display Archive Name Tokens                    | Click the button to display tokens that are valid for use in the archive token string.                                                                                           |

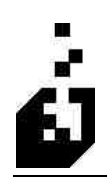

### Input Sort 1 Tab

| A/R Payments                                                         |                                                                                  | E-Mail                                     | Vendor Pu  | Irchase Orders                                                                          | Invoice                                                                                          | Invoice Consolidation   |  |
|----------------------------------------------------------------------|----------------------------------------------------------------------------------|--------------------------------------------|------------|-----------------------------------------------------------------------------------------|--------------------------------------------------------------------------------------------------|-------------------------|--|
| General 1                                                            | eneral 1 General 2 General 3 I                                                   |                                            | Incoming A | ddresses                                                                                | Outgoing Addresses                                                                               | Archiving               |  |
| Comments/Notes History File Paths UPC/                               |                                                                                  |                                            | UPC/UPN    | Input Sort 1                                                                            | Input Sort 2                                                                                     | Output Combine          |  |
| Default Input Sort                                                   | File: C:\ed                                                                      | di\docsin\850US.t                          | xt         |                                                                                         | 0                                                                                                | )                       |  |
| Unknown Docum                                                        | ument File: 🗠 edi/sotted/unknown.txt                                             |                                            |            |                                                                                         |                                                                                                  |                         |  |
| Do not Process if                                                    | input file less th                                                               | an 0 bytes                                 | £          |                                                                                         |                                                                                                  |                         |  |
| Process Sub-D Run Acknowle Archive Unkno Perform Comm Run Imports af | irrectories<br>agment Scann<br>awn file before p<br>unications befo<br>iter sort | er on input files<br>processing<br>re Sort |            | Clear existing     Clear existing     Clear all exist     Append to e     Archive Exist | ent Handling<br>g document if new infor<br>ting documents<br>xisting documents<br>ting Documents | mation found            |  |
| Uo Not Hun In                                                        | iports ir Unknoi                                                                 | wh Documents Fo                            | una        | No Acknowl                                                                              | nowledgments                                                                                     |                         |  |
| Use System I     Yes                                                 | cresc Setting<br>Default                                                         | for imperis                                |            | <ul> <li>Setup Acknowl</li> <li>Setup and G</li> <li>Setup. Gene</li> </ul>             | eugment Processing<br>owledgment Document<br>enerate Acknowledger<br>rate and Send Acknow        | s<br>nents<br>Jedaments |  |

| Default Input Sort File                           | Enter the full path to the input file.                                                                                                    |
|---------------------------------------------------|----------------------------------------------------------------------------------------------------|
| Unknown Document File                             | Enter the full path to the unknown document file. When<br>the system finds a document that it does not recognize, it<br>places it in this file.                         |
| Do Not Process if Input File Less<br>than ? bytes | Enter the minimum byte size for the file in order for the file to be processed.                                                                                         |
| Process Sub-Directories                           | Check box if sub directories should be processed.                                                                                                    |
| Run Acknowledgment Scanner on<br>Input Files      | Check box to run the scanner on the incoming files and produce the 997 acknowledgements                                                                                 |
| Archive Unknown File Before<br>Processing         | Check to move an unknown document file to the archive prior to the files being processed                                                                                |
| Perform Communications before<br>Sort             | Check box to enable the system to open the communication before it sorts the files                                                                                      |
| Run Imports after Sort                            | Check for the system to run the import function<br>immediately after the files have been sorted. If not checked<br>then the imports must be run manually after the sort |

| Do Not Run Imports if Unknown<br>Documents Found | Check box to prevent the system from running the import<br>function if the file contains unknown documents.<br>Unknown documents to the system are those for which no<br>mapping exists. |
|--------------------------------------------------|----------------------------------------------------------------------------------------------------|
| Input Sort Defaults                              | Select one of the following as the input sort default:                                                                                                    |
|                                                  | <ul> <li>Use system default</li> </ul>                                                                                                    |
|                                                  | • Yes                                                                                                    |
|                                                  | <ul> <li>No – to have operator control</li> </ul>                                                                                                    |
| Existing Document Handling                       | The following options are available for the handling of documents:                                                                                                    |
|                                                  | <ul> <li>Clear existing document if new information found</li> </ul>                                                                                                    |
|                                                  | <ul> <li>Clear all existing documents</li> </ul>                                                                                                    |
|                                                  | <ul> <li>Append to existing documents</li> </ul>                                                                                                    |
|                                                  | <ul> <li>Archive existing documents</li> </ul>                                                                                                    |
| Setup/Run Acknowledgments                        | The following options are available for the processing of acknowledgments:                                                                                                    |
|                                                  | <ul> <li>No acknowledgement processing</li> </ul>                                                                                                    |
|                                                  | <ul> <li>Setup acknowledgement documents</li> </ul>                                                                                                    |
|                                                  | <ul> <li>Setup and generate acknowledgements</li> </ul>                                                                                                    |
|                                                  | <ul> <li>Setup, generate and send acknowledgements</li> </ul>                                                                                                    |

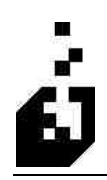

### Input Sort 2 Tab

| A/R Payments                                                   |                                                                                       |                                                                                                    | E-Mail                                                                                                    | Vendor Pu                                        | chase Orders                      | Invoice                         | Consolidation  |
|----------------------------------------------------------------|---------------------------------------------------------------------------------------|----------------------------------------------------------------------------------------------------|----------------------------------------------------------------------------------------------------|--------------------------------------------------|-----------------------------------|---------------------------------|----------------|
| General 1                                                      | General 2                                                                             | ke i ji                                                                                                    | General 3                                                                                                    | Incoming Ad                                      | ldresses                          | Outgoing Addresses              | Archiving      |
| Comments/Notes                                                 | Histo                                                                                 | ry 🗌                                                                                                    | File Paths                                                                                                    | UPC/UPN                                          | Input Sort 1                      | Input Sort 2                    | Output Combine |
| Auto-Co                                                        | prrect Docun                                                                          | ient Ve                                                                                                    | ersions                                                                                                    |                                                  |                                   |                                 |                |
| Archive                                                        | sort file befo<br>file after proc                                                     | e/alte<br>essing                                                                                                    | r processing<br>i if test mode ena                                                                                                    | abled?                                           |                                   |                                 |                |
| Archive                                                        | sort file befo<br>file atter prod<br>ken String :                                     | e/after<br>essing                                                                                                    | r processing<br>i if test mode ena                                                                                                    | abled?                                           |                                   |                                 |                |
| Archive                                                        | sort file befo<br>file after proo<br>ken String :<br>e token strin                    | e/after<br>essing                                                                                                    | r processing<br>i if test mode ena<br>e is used to form                                                                                                    | abled?<br>the path and nam                       | e for the archiv                  | e files.                        |                |
| Archive<br>Archive<br>Archive To<br>The archivi<br>The default | sort file befo<br>file after proc<br>ken String :<br>e token string<br>Ltoken string  | e/afte<br>essing<br>abov<br>is : <p< td=""><td>r processing<br/>if test mode ena<br/>e is used to form<br/>ATH&gt;Archive<s< td=""><td>abled?<br/>the path and nam<br/>iEP&gt;<name></name></td><td>e for the archiv<br/>Display Arc</td><td>re files.<br/>hive Name Tokens)</td><td></td></s<></td></p<>     | r processing<br>if test mode ena<br>e is used to form<br>ATH>Archive <s< td=""><td>abled?<br/>the path and nam<br/>iEP&gt;<name></name></td><td>e for the archiv<br/>Display Arc</td><td>re files.<br/>hive Name Tokens)</td><td></td></s<>    | abled?<br>the path and nam<br>iEP> <name></name> | e for the archiv<br>Display Arc   | re files.<br>hive Name Tokens)  |                |
| Archive<br>Archive<br>Archive To<br>The archiv<br>The default  | sort file befo<br>file after proc<br>ken String :<br>e token string<br>token string   | e/afte<br>sessing<br>abov<br>is: <p< td=""><td>r processing<br/>if test mode ena<br/>e is used to form<br/>'ATH&gt;Archive<s< td=""><td>abled?<br/>the path and nam<br/>EP&gt;<name></name></td><td>ie for the archiv<br/>Display Arcl</td><td>re files.<br/>hive Name Tokens ]</td><td></td></s<></td></p<>  | r processing<br>if test mode ena<br>e is used to form<br>'ATH>Archive <s< td=""><td>abled?<br/>the path and nam<br/>EP&gt;<name></name></td><td>ie for the archiv<br/>Display Arcl</td><td>re files.<br/>hive Name Tokens ]</td><td></td></s<> | abled?<br>the path and nam<br>EP> <name></name>  | ie for the archiv<br>Display Arcl | re files.<br>hive Name Tokens ] |                |
| Archive                                                        | sort file befo<br>file after prod<br>ken String :<br>e token string<br>token string   | e/after<br>sessing<br>abov<br>is: <p< td=""><td>r processing<br/>if test mode ena<br/>e is used to form<br/>'ATH&gt;Archive<s< td=""><td>abled?<br/>the path and nam<br/>SEP&gt;<name></name></td><td>ie for the archiv<br/>Display Arci</td><td>e files,<br/>hive Name Tokens )</td><td></td></s<></td></p<> | r processing<br>if test mode ena<br>e is used to form<br>'ATH>Archive <s< td=""><td>abled?<br/>the path and nam<br/>SEP&gt;<name></name></td><td>ie for the archiv<br/>Display Arci</td><td>e files,<br/>hive Name Tokens )</td><td></td></s<> | abled?<br>the path and nam<br>SEP> <name></name> | ie for the archiv<br>Display Arci | e files,<br>hive Name Tokens )  |                |
| Archive                                                        | sort file befo<br>file after proc<br>ken String :<br>e token string<br>t token string | e/aftei<br>:essing<br>abov<br>is : <p< td=""><td>r processing<br/>if test mode ena<br/>e is used to form<br/>'ATH&gt;Archive<s< td=""><td>abled?<br/>the path and nam<br/>SEP&gt;<name></name></td><td>ie for the archiv<br/>Display Arc</td><td>e files,<br/>hive Name Tokens )</td><td></td></s<></td></p<> | r processing<br>if test mode ena<br>e is used to form<br>'ATH>Archive <s< td=""><td>abled?<br/>the path and nam<br/>SEP&gt;<name></name></td><td>ie for the archiv<br/>Display Arc</td><td>e files,<br/>hive Name Tokens )</td><td></td></s<>  | abled?<br>the path and nam<br>SEP> <name></name> | ie for the archiv<br>Display Arc  | e files,<br>hive Name Tokens )  |                |
| Archive                                                        | sott file befo<br>file after proc<br>ken String :<br>e token string                   | e/aftei<br>essing<br>abov<br>is: <p< td=""><td>r processing<br/>if test mode ena<br/>e is used to form<br/>"ATH&gt;Archive<s< td=""><td>abled?<br/>the path and nam<br/>SEP&gt;<name></name></td><td>ie for the archiv<br/>Display Arc</td><td>re files.<br/>hive Name Tokens )</td><td></td></s<></td></p<>  | r processing<br>if test mode ena<br>e is used to form<br>"ATH>Archive <s< td=""><td>abled?<br/>the path and nam<br/>SEP&gt;<name></name></td><td>ie for the archiv<br/>Display Arc</td><td>re files.<br/>hive Name Tokens )</td><td></td></s<> | abled?<br>the path and nam<br>SEP> <name></name> | ie for the archiv<br>Display Arc  | re files.<br>hive Name Tokens ) |                |

| Auto-Create 824, 864 and 997<br>Import Document Records | Check box is option if required.                                                                                                    |
|---------------------------------------------------------|----------------------------------------------------------------------------------------------------|
| Auto-Create 997 Export Document<br>Record               | Check box is option if required.                                                                                                    |
| Auto-Correct Document Versions                          | Check box is option if required.                                                                                                    |
| Archive Sort File Before/After<br>Processing            | Check box is option if required.                                                                                                    |
| Archive File After Processing if<br>Test Mode Enabled   | Only available if the option <i>Archive Sort File Before/After</i><br><i>Processing</i> is checked. Check this box if option is<br>required.    |
| Archive Token String                                    | Only available if the option <i>Archive Sort File Before/After</i><br><i>Processing</i> is checked. Enter the archive token string<br>required. |
| Display Archive Name Tokens                             | Click the button to display tokens that are valid for use in the archive token string.                                                          |

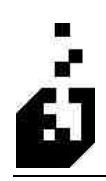

### A/R Payments Tab

| System Infor  | mation   | Ì                    |                         |           |               |              |                  |         |
|---------------|----------|----------------------|-------------------------|-----------|---------------|--------------|------------------|---------|
| Comments/I    | Votes    | History<br>General 2 | File Paths<br>General 3 | UPC/UPN   | Input Sort 1  | Input Sor    | t 2 Output       | Combine |
| A/R Pa        | ayments  | Gonorare             | E-Mail                  | Vendor Pu | rchase Orders | Judgoingridd | nvoice Consolida | tion    |
| ⊠ Alk         | uw Posti | ng of Checks         | with unmatched an       | nourit?   |               |              |                  |         |
| Released : 04 | 15-200   | 7                    |                         |           |               | <u>s</u>     | ave (            | Close   |

| Allow Posting of Checks with                    | The system will post the amount paid to an invoice even if                             |
|-------------------------------------------------|----------------------------------------------------------------------------------------|
| Unmatched Amount                                | the amount received does not match the invoice amount                                  |
| Require Verification of Short and Over Payments | Select for the system to require operator action before posting short or over payments |

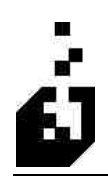

### E-Mail Tab

| Commoniter Motos Thistory                                                                                                    | File Paths         | UPC/UPN            | Input Sort 1                | Inpu  | t Sort 2 📗 U | lutput Combine |  |
|----------------------------------------------------------------------------------------------------|--------------------|--------------------|-----------------------------|-------|--------------|----------------|--|
| General 1 General 2                                                                                                    | General 3          | Incoming Ac        | Idresses Outgoing Addresses |       |              | Archiving      |  |
| A/R Payments                                                                                                    | E-Mail             | Vendor Pu          | rchase Orders               |       | Invoice Co   | nsolidation    |  |
| E-Mail System to Use     SYSPRD     Direct SMTP     SMTP requires Windows     SMTP Parameters     Server Name (or IP):     "From" e-mail address: | s 2000 or higher ( | clients and access | s to an SMTP S              | erver |              |                |  |

| E-Mail System to Use | Select the System required. SYSPRO is the default                                                                     |
|----------------------|----------------------------------------------------------------------------------------------------|
| SMTP Parameters      | If direct SMPT is the choice selected above, then enter the server name or IP address. Enter the sender email address |

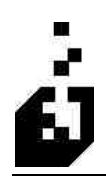

### Vendor Purchase Orders Tab

| Syste | m Informatio                                            | n                                                                      |                                |                                  |                  |                 |              |                 |                |
|-------|---------------------------------------------------------|------------------------------------------------------------------------|--------------------------------|----------------------------------|------------------|-----------------|--------------|-----------------|----------------|
| Co    | omments/Notes<br>ieneral 1                              | Histo<br>General 2                                                     | ny 🛛                           | File Paths<br>General 3          | UPC/UPN          | Input Sort 1    | 1 I<br>Outac | nput Sort 2     | Output Combine |
|       | A/R Payments                                            | a 1)(                                                                  | E                              | E-Mail                           | Vendor P         | urchase Orders  |              | Invoice C       | Consolidation  |
|       | The qu<br>SYSPRO F<br>O Assign<br>O Use C<br>Purchase C | estions on<br>lurchase ()<br>s Sequentia<br>ustomer P(<br>)rder Suffix | this tat<br>rder Nu<br>31 Numb | o are for the Ve<br>umber<br>per | endor Purchase O | der Creation (D | rop Shipi    | nents) Programs |                |
| Rele  | ased : 04-15-200                                        | 7                                                                      |                                |                                  |                  |                 |              | Save            | Close          |

The questions on this screen relate to the Vendor Purchase Order Creation (Drop Shipments) Programs.

| SYSPRO Purchase Order Number | Select to assign sequential numbers or alternatively use the customer's PO number for this PO number. |
|------------------------------|----------------------------------------------------------------------------------------------------|
| Purchase Order Suffix        |                                                                                                    |

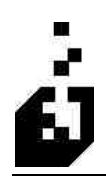

### Invoice Consolidation Tab

| Comments/Notes History File Paths UP<br>General 1 General 2 General 3 II<br>A/R Payments E-Mail<br>The questions on this tab are for the Customer On<br>Default Selection                                                                                                    | C/UPN Input So<br>nooming Addresses<br>Vendor Purchase Orde<br>der/Dispatch Invoice C | ort 1 Input Sort 2 Output Com<br>Outgoing Addresses Archiv<br>ers Invoice Consolidation<br>Consolidation Programs               |
|----------------------------------------------------------------------------------------------------|---------------------------------------------------------------------------------------|----------------------------------------------------------------------------------------------------|
| General 1 General 2 General 3 I<br>A/R Payments E-Mail<br>The questions on this tab are for the Customer On<br>Default Selection                                                                                                    | ncoming Addresses<br>Vendor Purchase Orde<br>der/Dispatch Invoice C                   | Outgoing Addresses Archiv<br>ers Invoice Consolidation<br>Consolidation Programs                                                |
| A/R Payments E-Mail The questions on this tab are for the Customer On Default Selection                                                                                                    | Vendor Purchase Orde<br>der/Dispatch Invoice C                                        | ers Invoice Consolidation                                                                                                    |
| The questions on this tab are for the Customer On<br>Default Selection                                                                                                    | der/Dispatch Invoice C                                                                | Consolidation Programs                                                                                                    |
| Sales Order     Dispatch Note     Shipment     Require consolidation by Purchase Order     Include Comments from first document     Modify Purchase Order per Kmart Specifications (Loca Store new order number in old orders custom form field: Store new dispatch number in old dispatch custom form field | User Defined<br>User Defined<br>Not Required<br>stion prepended)                      | h number in old dispatch<br>d One<br>d Two<br>d<br>Maintain Sales Order Custom Form Fiel<br>Maintain Dispatch Custom Form Field |

This function is the Customer Order/Dispatch Invoice Consolidation Program.

| Default Selection                                              | Select the system to be used                                                                                                    |
|----------------------------------------------------------------|----------------------------------------------------------------------------------------------------|
| Store New Dispatch Number in Old<br>Dispatch                   | Select the field in which to store the new dispatch number<br>or indicate that this is not required.                                                                 |
| Require Consolidation by Purchase<br>Order                     |                                                                                                    |
| Include Comments from First<br>Document                        | Select for the system to bring the comments from the first document across to the consolidated document.                                                             |
| Modify Purchase Order per Kmart<br>Specifications              | Modification specifically for KMart                                                                                                    |
| Store New Order Number in Old<br>Orders Custom Form Field      | Custom form fields may be created to store information.<br>Browse and select the custom form field required for the<br>new order number.                             |
| Store New Dispatch Number in Old<br>Dispatch Custom Form Field | Custom form fields may have been created to store<br>information. Browse and select the custom form field from<br>the old dispatch to store the new dispatch number. |

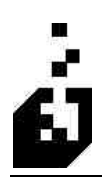

EDI Training Manual: Section 2 – Getting Started

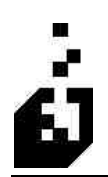

### **TRADING PARTNER MAINTENANCE**

To create Trading Partners, link them to Customer Accounts in AR, set address handling and to record static information.

To define the Static Trading Partner Information, select

EDI Menu > Setup Programs > Trading Partner Maintenance

### General 1 Tab

| ading Partner:                                                                                                    |                                                                                                    |
|----------------------------------------------------------------------------------------------------|----------------------------------------------------------------------------------------------------|
| EST CUSTOMER                                                                                                    |                                                                                                    |
| ieneral 1 General 2 ANSI EDIFACT Sterling TPPC                                                                                                 | Direct Output STX                                                                                                    |
| Partner Name : TEST CUSTOMER<br>Master Account<br>O A/R O A/P 0000001 O                                                                        | Int Format Number:                                                                                                    |
| Subaccount Prefix: 987654321.<br>Location Prefix: 987654321.<br>Vendor Number: 54321.<br>Master Trading Partner:<br>Communications System Type | <ul> <li>Use EDI Address</li> <li>Use Multiple Ship-To Table</li> <li>Individual Accounts</li> <li>Master/Sub with Invoices to the Master</li> <li>Master/Sub with Invoices to the Sub</li> <li>Use Address on Account Record</li> </ul> |
| Direct ANSIX12/EDIFACT     Orading Partner PC     Gentran for DDS     Gentran for Windows     EDS Asset                                        | Communications Path : ORDNET                                                                                                    |

| Trading Partner | Create a Trading Partner code. This is a 10-character alphanumeric field.                                                                                                    |
|-----------------|----------------------------------------------------------------------------------------------------|
|                 | The trading partner is typically only defined once<br>regardless of how many document types are transmitted.<br>The exception is if you purchase from and sell to the same<br>company and therefore are using EDI with your customer<br>and your vendor. |
| Partner Name    | Enter in the name of the Trading Partner.                                                                                                    |

| Master Account                 | Select the $A/R$ or $A/P$ according to whether the Trading<br>Partner is a customer (A/R) or a supplier (A/P). Browse<br>and select relevant customer/supplier from SYSPRO.<br>An advantage of using the master account feature is that<br>the customer stock code interchange needs to be defined<br>against one customer only in SYSPRO.                                                                           |  |
|--------------------------------|----------------------------------------------------------------------------------------------------|--|
| Document Format Number         | This is the document format number as used within<br>SYSPRO. "0" is the default document format number to<br>be use on sales orders. If you wish to separate EDI<br>documents from standard formats, a different format<br>number may be selected here. If this is done, an additional<br>document format corresponding to this number, needs to<br>be set-up within SYSPRO.                                         |  |
| Allow any Document Format      | Check this box to permit any stationery format to be used with this Trading Partner.                                                                                                    |  |
| Sub-account Prefix             | In a master/sub environment, if your sub-accounts all have<br>the same prefix, then enter that prefix here (e.g. if Target<br>stores are prefixed with TAR, then enter TAR here).                                                                                                    |  |
| Location Prefix                | If the Trading Partner uses a fixed prefix (e.g. their DUNS number) in front of all location codes, enter the prefix.<br>The prefix will preface the location numbers on outgoing documents.                                                                                                    |  |
| Vendor Number                  | Enter the account number assigned to you by the Trading Partner. This can be taken off an incoming 850 document.                                                                                                    |  |
| Master Trading Partner         | Used to link a Trading Partner to another Trading Partner<br>for cross-reference lookups. (Not fully implemented at<br>this time)                                                                                                    |  |
| Account Addressing information | <ul> <li>The account address type indicates the type of account used for each shipping location, and is used primarily in the automatic creation of new "Ship-To's."</li> <li>The following options are available:</li> <li>Use EDI address</li> <li>Use multiple Ship-To table</li> <li>Individual Accounts</li> <li>Master/Sub with Invoices to the Master</li> <li>Master/Sub with Invoices to the Sub</li> </ul> |  |
|                                | <ul><li>Master/Sub with Invoices to the Sub</li><li>Use address on Account Record</li></ul>                                                                                                    |  |

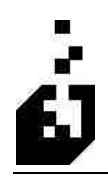

| Communications System Type                                | Select your communication system type from the following:                                                     |  |  |
|-----------------------------------------------------------|----------------------------------------------------------------------------------------------------|--|--|
|                                                           | <ul> <li>Direct ANSI-X12/EDIFACT'</li> </ul>                                                                  |  |  |
|                                                           | <ul> <li>Gentran for DOS</li> </ul>                                                                           |  |  |
|                                                           | <ul> <li>Gentran for Windows</li> </ul>                                                                       |  |  |
|                                                           | <ul> <li>Trading Partner PC</li> </ul>                                                                        |  |  |
|                                                           | <ul> <li>Harbinger STX</li> </ul>                                                                             |  |  |
|                                                           | <ul> <li>EDS Asset</li> </ul>                                                                                 |  |  |
| Communications Path                                       | Used to link a Trading Partner to a Communication Path.<br>Browse and select the Communication Path required. |  |  |
| Do not use Trading Partner for<br>Acknowledgment Scanning | Check box if automatic acknowledgements are not to sent using Trading Partner.                                |  |  |

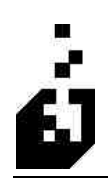

### General 2 Tab

| EDI Trading Partner Information                                        |       |
|------------------------------------------------------------------------|-------|
| Trading Partner : TEST <<< >>                                          |       |
| TEST CUSTOMER                                                          |       |
| General 1 General 2 ANSI EDIFACT Sterling TPPC Direct Output STX       |       |
| The following will override the Company Setup Tax Registration Numbers |       |
| GST ID Number (Canadian SYSPRO Setups only)                            |       |
| GLN :                                                                  |       |
| Do not use Trading Partner for Acknowledgment Scanning                 |       |
| Special Processing Code:                                               |       |
| Save                                                                   | Close |

If the tax registration numbers in the Company Setup options need to be overridden, then enter the appropriate number in the fields below.

| Tax ID Number                                             | Enter the Tax ID number required.                                              |
|-----------------------------------------------------------|--------------------------------------------------------------------------------|
| GST ID Number                                             | Enter the GST ID number required.                                              |
|                                                           | Note: used for Canadian companies only.                                        |
| GLN                                                       |                                                                                |
| Do not use Trading Partner for<br>Acknowledgment Scanning | Check box if automatic acknowledgements are not to sent using Trading Partner. |

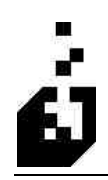

### ANSI Tab

| EDI Trading Partner Inform                                                                                                    | ation                                                                                                    |    |
|----------------------------------------------------------------------------------------------------|----------------------------------------------------------------------------------------------------|----|
| Trading Partner: TEST                                                                                                    | << >>                                                                                                    |    |
| TEST CUSTOMER                                                                                                    |                                                                                                    |    |
| General 1 General 2 ANSI                                                                                                    | EDIFACT Sterling TPPC Direct Output STX                                                                                                    |    |
| Authorization Qualifier/Code:<br>Security Qual/Code:<br>Your ISA Qualifier/ID:<br>Partner's ISA Qualifier/ID:<br>Your Group (GS) ID :<br>Partner's Group (GS) ID : | 00         Interchange Standards ID (ISA11) : X           00         Interchange Version ID (ISA12) : 00301           01         003895687           12         4043511010           123456789         Copy ISA           6111470100         Copy ISA           Next ISA Control Number:         816           Next ISA Control Number:         816 |    |
|                                                                                                    | Agency Code (6507) : Auto-Configuration                                                                                                    | se |

| Authorization Qualifier/Code                            | Enter the authorization qualifier and the code used in the ISA segment (if any).                                                                                                    |
|---------------------------------------------------------|----------------------------------------------------------------------------------------------------|
| Security Qualifier/Code                                 | Enter the security qualifier and the code used in the ISA segment (if any).                                                                                                    |
| The following options are not manda option is selected. | tory fields and may be left blank unless the ANSI-X12                                                                                                    |
| Your ISA Qualifier/ID                                   | <ul> <li>Enter your EDI ID and Qualifier (Used in the ISA segment).</li> <li>The ISA segment is the Interchange Control Header. It is the first line in any EDI transmission and its complement is the IFA segment which is the last line of the transmission.</li> <li>A Qualifier is any code that is used to indicate what the next piece of information is in an EDI segment. For example: the qualifier 01 in the 5<sup>th</sup> field of an ISA segment indicates that the 6<sup>th</sup> field is a DUNS number.</li> </ul> |
| Partner's ISA Qualifier/ID                              | Enter your Partners EDI ID and Qualifier (Used in the ISA segment).                                                                                                    |

| Your Group (GS) ID                   | Enter your EDI Group ID (Used in the GS segment).<br>The <b>GS segment</b> is the start of a functional group inside<br>an EDI transmission. A single EDI transmission may<br>include different documents. The GS segment will<br>indicate if the next document is a PO, Invoice, ASN, etc.                                                                                                    |
|--------------------------------------|----------------------------------------------------------------------------------------------------|
| Partner's Group (GS) ID              | Enter your Partners EDI Group ID (Used in the GS segment).                                                                                                    |
| Interchange Standards ID (ISA11)     | Enter the EDI Interchange Standards ID for the document versions you will be transmitting. The most used ID is "U."                                                                                                    |
| Interchange Version ID (ISA12)       | Enter the EDI Interchange control header version number.<br>This is not the document version number, it is the version<br>number for the ISA/GS coding standards.                                                                                                    |
| Acknowledgement Requested<br>(ISA14) | <ul> <li>Select from:</li> <li>0 for no acknowledgement from the pull down menu.</li> <li>1 for an acknowledgement from the pull down menu.</li> <li>This does not indicate if a 997 acknowledgement is required for a document. It indicates if an ISA acknowledgement is required. Generally, this is not done, acknowledgements are handled at the document level.</li> <li>Every EDI transmission must be acknowledged when it is received. The 997 acknowledgement is the document used to inform your Trading Partner that you have received and accepted his transaction.</li> </ul> |
| Next ISA Control Number              | For ANSI X12 Only – Indicates last ISA segment control number used.                                                                                                    |
| Next GS Control Number               | For ANSI X12 Only – Indicated last GS segment control<br>number used. It is useful to keep a manual log of this<br>number in order to maintain control of incoming 850<br>documents.                                                                                                    |
| Agency Code                          | Enter 2 character Agency code                                                                                                    |

#### Auto Configuration Button

The above information may be entered automatically by utilizing the Auto configuration. The information will be drawn from a document such as the 850 sent in by the trading partner.

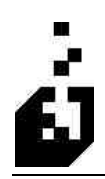

| Input File                 |                 |        |     |
|----------------------------|-----------------|--------|-----|
| e v v ver v e              |                 |        |     |
| Enter Input File to Proces | S 2             |        | 100 |
| ENVERINGEN ENVERINGEN      | <u>8910.000</u> |        |     |
| ОК                         | Archived File   | Cancel |     |

Enter the input file to process. Click OK and the following screen will be displayed:

| no cuit                                                       | Navigace Options |              |            |  |
|---------------------------------------------------------------|------------------|--------------|------------|--|
| Select T X III 14 4 9 91 APPay                                |                  |              |            |  |
| Standard Sender Qualifier/ID Receiver Qualifier/ID Group Send |                  |              |            |  |
| X-12                                                          | 12/4043511010    | 01/003895687 | 6111470100 |  |
|                                                               |                  |              |            |  |
|                                                               |                  |              |            |  |
|                                                               |                  |              |            |  |
|                                                               |                  |              |            |  |
|                                                               |                  |              |            |  |
|                                                               |                  |              |            |  |
|                                                               |                  |              |            |  |
|                                                               |                  |              |            |  |
|                                                               |                  |              |            |  |
|                                                               |                  |              |            |  |
|                                                               |                  |              |            |  |
|                                                               |                  |              |            |  |

Double click on the displayed line and the ANSI screen will be populated with the relevant information.

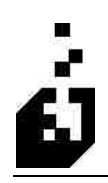

### Edifact Tab

| EDI Trading Partner Inform              | nation    |                          |                                                          |     |
|-----------------------------------------|-----------|--------------------------|----------------------------------------------------------|-----|
| Trading Partner : TEST<br>TEST CUSTOMER |           | « »                      | <br> {                                                   |     |
| General 1 General 2 ANSI                | EDIFAC    | T Sterling TPPC Direc    | t Output   STX                                           |     |
| Your UNB Qualifier/ID:                  | 01        | 003895687                | Version ID (UNB0102): 00301<br>Application Ref. (UNB07): |     |
| Password Qual/Code:                     | 00        |                          | Priority Code (UNB08) :<br>Ack. Requested (UNB09)        |     |
| Send UNG Segment                        | ntrol Num | ber actoss Transmissions | 2 - Indication of receipt                                |     |
|                                         |           |                          | Save Ci                                                  | ose |

| Always Send UNA Segment                                   |                                                                  |
|-----------------------------------------------------------|------------------------------------------------------------------|
| Your UNB Qualifier/ID                                     | Enter both the Qualifier and the ID                              |
| Partner's UNB Qualifier/ID                                | Enter both the Qualifier and the ID for the Trading Partner.     |
| Password UNB Qualifier/ID                                 |                                                                  |
| Send UNG Segment                                          | Check box if you need to send the UNG segment on your documents. |
| Increment Document Control<br>Number Across Transmissions |                                                                  |
| Last UNB control number                                   | Indicates the last UNB segment control number used.              |
| Version ID (UNB0102)                                      | Enter the version ID                                             |
| Application Reference (UNB0102)                           |                                                                  |
| Priority Code (UNB08)                                     |                                                                  |
| Acknowledgement Requested<br>(UNB09)                      |                                                                  |

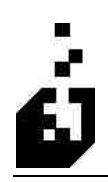

### Sterling Tab

| I Trading Part     | ner Information                                   | Σ          |
|--------------------|---------------------------------------------------|------------|
| rading Partner :   | TEST                                              |            |
| TEST CUSTOMER      | 3                                                 |            |
| ieneral 1 Genera   | al 2 ANSI EDIFACT Sterling TPPC Direct Output STX |            |
|                    |                                                   |            |
| Company Name:      | ×××                                               |            |
| Partner Name:      | 7777                                              |            |
| r sector (r serio. |                                                   |            |
|                    |                                                   |            |
|                    |                                                   |            |
|                    |                                                   |            |
|                    |                                                   |            |
|                    |                                                   |            |
|                    |                                                   |            |
|                    |                                                   |            |
|                    |                                                   |            |
|                    |                                                   |            |
|                    |                                                   | Save Close |
|                    |                                                   |            |

| Company Name | Enter the Company Name exactly as it is in the Sterling setup. |
|--------------|----------------------------------------------------------------|
| Partner Name | Enter the Partner Name exactly as it is in the Sterling setup. |

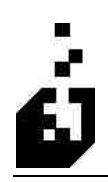

### **TPPC** Tab

| EDI Trading Par  | tner Infor | nation  |          |      |               |     |      | 6     |
|------------------|------------|---------|----------|------|---------------|-----|------|-------|
| Trading Partner: | TEST       |         | )í       | <<   | >>            |     |      | 2     |
| TEST CUSTOME     | R          |         | ·        |      |               |     |      |       |
| General 1 Gener  | al 2 ANSI  | EDIFACT | Sterling | TPPC | Direct Output | STX |      |       |
|                  |            |         |          |      |               |     |      |       |
| Natural Code     |            |         |          |      |               |     |      |       |
| NetWork Lode:    |            |         | _0       |      |               |     |      |       |
| System Name :    |            |         |          |      |               |     |      |       |
|                  |            |         |          |      |               |     |      |       |
|                  |            |         |          |      |               |     |      |       |
|                  |            |         |          |      |               |     |      |       |
|                  |            |         |          |      |               |     |      |       |
|                  |            |         |          |      |               |     |      |       |
|                  |            |         |          |      |               |     |      |       |
|                  |            |         |          |      |               |     |      |       |
|                  |            |         |          |      |               |     |      |       |
|                  |            |         |          |      |               |     |      |       |
|                  |            |         |          |      |               |     | -    |       |
|                  |            |         |          |      |               |     | Save | Llose |

| Network Code | Enter the Network Code as defined in Trading Partner PC. |
|--------------|----------------------------------------------------------|
| System Name  | Enter the System Name as defined in Trading Partner PC.  |

### Direct Output Tab

| DI Trading Partner Information                                                                      | X     |
|----------------------------------------------------------------------------------------------------|-------|
| Trading Partner: TEST << >>                                                                         | 2     |
| TEST CUSTOMER                                                                                       |       |
| General 1 General 2 ANSI EDIFACT Sterling TPPC Direct Output STX                                    |       |
| Delimiters         Element Delimiter :         Sub-Element Delimiter :         Segment Terminator : |       |
| Oulput File Type :                                                                                  |       |
| One Segment Per Line                                                                                |       |
|                                                                                                    |       |
| Input/Output Wrapped Record Length:                                                                 | Close |

| Element Delimiter                     | Enter the required Element Delimiter        |  |
|---------------------------------------|---------------------------------------------|--|
| Sub-Element Delimiter                 | Enter the required Sub Element Delimiter.   |  |
| Segment Terminator                    | Enter the required Segment Terminator.      |  |
| Show Delimiters as                    | Select from ASCII or Decimal.               |  |
| Output File Type                      | Define the Output File from the following:  |  |
|                                       | <ul> <li>One segment per line</li> </ul>    |  |
|                                       | <ul> <li>No CR/LF after segments</li> </ul> |  |
|                                       | <ul> <li>Column wrapped</li> </ul>          |  |
| Input/Output Wrapped Record<br>Length | Enter the required Wrapped Record Length.   |  |

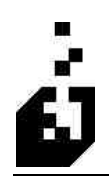

### STX Tab

| I Trading Pari   | ner Information   |                            |     | E |
|------------------|-------------------|----------------------------|-----|---|
| rading Partner : | TEST              | << >>                      |     |   |
| TEST CUSTOMER    | }                 | 19495 19495                |     |   |
| ieneral 1 Genera | 12 ANSI EDIFACT S | terling TPPC Direct Output | STX |   |
|                  |                   |                            |     |   |
| STX Partner ID:  | ×××               |                            |     |   |
| STX Logon Code   | 145               |                            |     |   |
| 01112030110000   |                   |                            |     |   |
|                  |                   |                            |     |   |
|                  |                   |                            |     |   |
|                  |                   |                            |     |   |
|                  |                   |                            |     |   |
|                  |                   |                            |     |   |
|                  |                   |                            |     |   |
|                  |                   |                            |     |   |
|                  |                   |                            |     |   |
|                  |                   |                            |     |   |
|                  |                   |                            |     |   |

| STX Partner ID | Enter the STX Partner ID as defined in Harbinger STX. |
|----------------|-------------------------------------------------------|
| STX Logon Code | Enter the STX Logon Code as defined in Harbinger STX. |

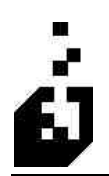

# TRADING PARTNER COPY

The purpose of the Trading Partner Copy setup is to copy Trading Partner information and document mappings from one trading Partner to another.

To copy Trading Partner Information, select

#### EDI Menu > Setup Programs > Trading Partner Copy

| Trading Partner Copy            |                 |
|---------------------------------|-----------------|
| What do you wish to copy?       | N               |
| Single Document                 |                 |
| O Entire Trading Partner        |                 |
| O All the Trading Partner Docur | nent Records    |
| O Trading Partner Master Recor  | rd Perform Copy |
| Copy Parameters                 |                 |
| Company to copy from :          | 0 Exit          |
| Trading partner to copy from :  | TEST            |
| Trading partner to copy to :    | MIKE            |
| Document to copy :              | 850             |
| Document to create :            | 850             |
| Document type : 🧿               | Import O Export |

| What do you wish to copy?    | <ul> <li>Select from:</li> <li>Single Document</li> <li>Entire Trading Partner</li> <li>All the Trading Partner Document Records</li> <li>Trading Partner Master Record</li> </ul> |
|------------------------------|----------------------------------------------------------------------------------------------------|
| Copy Parameters              |                                                                                                    |
| <b>Company to Copy From</b>  | Enter the Company Code                                                                                                    |
| Trading Partner to Copy From | Browse and select the Trading Partner from whom you are copying                                                                                                    |
| Trading Partner to Copy To   | Browse and select the Partner to copy to. If this is a new<br>Partner, you need to have opened the new Trading Partner<br>before doing the copy.                                   |
| Document to Copy             | Enter the document to copy                                                                                                    |

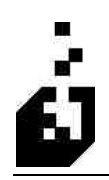

| Document to Create | Enter the new document to create                                 |
|--------------------|------------------------------------------------------------------|
| Document Type      | Select whether the document is an incoming or outgoing document. |

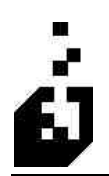

## **TRADING PARTNER REMOVAL**

The purpose of the Trading Partner Information Removal setup is to delete a Trading Partner or to delete documents attached to a Trading Partner.

To remove Trading Partner Information, select

EDI Menu > Setup Programs > Trading Partner Removal

| Trading Partner Information Removal                                                                                                    |                 |
|----------------------------------------------------------------------------------------------------|-----------------|
| What do you wish to remove?         Image: Single Document         Entire Trading Partner         All the Trading Partner Document Records.         Trading Partner Master Record         Remove Parameters         Trading Partner to Remove :         MIKE         Document to Remove :         850         Document Type :         Import         Import | Petform Removal |

| What do you wish to remove | <ul> <li>Select from:</li> <li>Single Document</li> <li>Entire Trading Partner</li> <li>All the Trading Partner Document Records</li> </ul> |
|----------------------------|----------------------------------------------------------------------------------------------------|
|                            | <ul> <li>Trading Partner Master Record</li> </ul>                                                                                           |
| <b>Remove Parameters</b>   |                                                                                                    |
| Trading Partner to Remove  | Browse and select the Trading Partner to be removed or<br>from whom documents are to be removed                                             |
| Document to Remove         | This field is only available if 'Single Document' is selected. Enter document number to be removed                                          |
|                            |                                                                                                    |
### **TRANSLATION IMPORT**

When downloading from the website, a file ENCTRANS.EXE is downloaded and placed in an accessible directory such as the Base Directory. Refer to the download instructions. Double click and execute this file and a file called EDITRANS.TXT will be created. Enter the full path to this file in the space for 'IMPORT File Name' (e.g. C:\SYSPRO60\PROGRAMS\ EDITRANS.TXT).

The drive letter should be as the server sees it and NOT the mapped drive. It is now possible to browse on the server from the workstation. Once selected via the browse, or if typed in, click 'OK' to run the import of all the document translation data.

A file named EDITRN.DAT will be created in the data directory. This file is not company specific and is available to all companies using the data directory.

**Note:** If this translation is not run, then you will experience error screens when trying to setup and run documents elsewhere in EDI.

To define the EDI Translation Data Import information, select

| EDI Translation De | ata Import                      |
|--------------------|---------------------------------|
| Import file name:  | CND ownload\Sundry\aditrans.txt |
| Import File Detail |                                 |
| Version:           |                                 |
| Records:           |                                 |
| Release Date:      |                                 |
|                    |                                 |
|                    |                                 |
|                    | Start Import Close              |
|                    |                                 |

The following table outlines the prompts/options available when accessing this screen:

**Import File Name** Enter the full path and file name for the Import file.

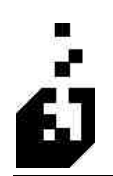

## EDI IMPORT/EXPORT JOURNAL FILE VIEWER

This is a facility to view both incoming and outgoing document files. Double click on the required document or highlight the required document and click on 'select' to view the file.

To view the Import/Export Journal File, select

|         | TASA S |       | 1                | -        |        |        |  |
|---------|--------|-------|------------------|----------|--------|--------|--|
| Select  | 10     |       |                  | ATPhy    |        |        |  |
| Partner |        | Docum | Date/Time        | Operator | Test M | Errors |  |
| Lasi)   | E      | (855) | 2007/01/18 11:20 | MIKER    |        | 1 W    |  |
| (Last)  | E      | 810   | 2006/11/07 14:27 | MIKER    |        | Y      |  |
| (Last)  | E      | 812   | 2006/10/11 14:35 | MIKER    |        | Y      |  |
| (Last)  | E      | 832   | 2005/07/01 11:24 | MIKER    |        | N      |  |
| (Last)  | E      | 850   | 2006/09/29 11:44 | MIKER    |        | W      |  |
| (Last)  | E      | 855   | 2007/01/18 11:20 | MIKER    |        | W      |  |
| Last)   | E      | 856   | 2006/10/04 15:16 | MIKER    |        | W      |  |
| (Last)  | E      | 857   | 2005/04/13 13:50 | MIKER    |        | N      |  |
| (Last)  | Έ      | 865   | 2006/10/03 14:09 | MIKER    |        | W      |  |
| (Last)  | E      | 870   | 2006/04/18 15:18 | MIKER    |        | N      |  |
| Last)   | E      | 880   | 2006/09/29 16:04 | MIKER    |        | N      |  |
| (Last)  | E      | 940   | 2006/09/26 14:14 | MIKER    |        | N      |  |
| (Last)  | E      | 943   | 2005/03/07 11:04 | MIKER    |        | N      |  |
| (Last)  | 1      | (850) | 2006/11/07 13:00 | MIKER    | N      | Y      |  |
| Last)   | 1      | 210   | 2005/05/02 12:15 | MIKER    | Y      | Y      |  |
| (Last)  | 1      | 830   | 2006/06/05 11:35 | MIKER    | N      | Y      |  |
| Last)   | 1      | 850   | 2006/11/07 13:00 | MIKER    | N      | Y      |  |
| (Last)  | Ĩ      | 856   | 2004/10/21 12:19 | MIKER    | N      | Y      |  |
| (Last)  | 1      | 860   | 2006/07/19 13:00 | MIKER    | N      | Y      |  |
| (Last)  | 1      | 862   | 2006/02/10 15:38 | MIKER    | N      | N      |  |

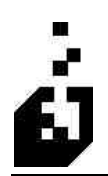

## **EDI** ARCHIVE VIEWER

To view the Archive Files, select

EDI Menu > Setup Programs > EDI Archive Viewer

| rther    | Docum      | File/Report  | Import/Export    | Archive Date/Time                    | Archive Filename                                                        |
|----------|------------|--------------|------------------|--------------------------------------|-------------------------------------------------------------------------|
| PP       | 850        |              | Export           | 12/03/2004 08:48                     | CAEDIADOCSOUT Archive \850SUPP TXT                                      |
| ST<br>ST | 810<br>880 | File<br>File | Export<br>Export | 12/07/2004 10:49<br>12/03/2004 08:22 | c:\EDI\DOCSOUT\Archive\TEST810.TXT<br>C:\EDI\DOCSOUT\Archive\TST880.TXT |
|          |            |              |                  |                                      |                                                                         |
|          |            |              |                  |                                      |                                                                         |
|          |            |              |                  |                                      |                                                                         |
|          |            |              |                  |                                      |                                                                         |
|          |            |              |                  |                                      |                                                                         |
|          |            |              |                  |                                      |                                                                         |
|          |            |              |                  |                                      |                                                                         |
|          |            |              |                  |                                      |                                                                         |

The archive files are displayed on this screen. Highlight the file required and then select one of the following functions:

- Restore File Save Archive this will restore the file to the input file directory but retain the file in the archive directory.
- Restore File Remove Archive this will remove the file from the archive directory when it is
  restored to the input directory.
- Remove From Archive this will remove the file from the archive.
- View Archive this option is used if you want to open the file and view the content.

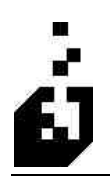

### **INPUT FILE SORT**

The input file as imported may contain multiple documents from more than one Trading Partner. The Input file sort will sort the documents per Trading Partner and per document type. The function will be performed per the settings in the EDI System Setup. Certain of these settings may be changed by the operator while performing this function.

To define the Input File Sort, select

EDI Menu > Setup Programs > Input Sort File

#### Parameters Tab

| EDI Input Sort                       |                         |
|--------------------------------------|-------------------------|
| Parameters Options Import Options    | 1                       |
| Input Selection                      |                         |
| Process All Communications Path      | 15                      |
| O Process Communications Path ->     |                         |
| Process Selected File                | 1                       |
| O Process Archived File              |                         |
| O Process Unknown Documents F        | le                      |
| O Process Archived Unknown Doc       | uments File             |
|                                      |                         |
| File to Sort C:\edi\docsin\850US.txt |                         |
| Reset File Name                      |                         |
|                                      |                         |
| L                                    | Start Input Sort Cancel |

| Input Selection | Select one of the following as the input selection:                                                                                              |
|-----------------|----------------------------------------------------------------------------------------------------|
|                 | <ul> <li>Process All Communication Paths.</li> </ul>                                                                                             |
|                 | <ul> <li>Process Selected Communication Paths. This will<br/>activate the Communications Path field allowing an<br/>entry to be made.</li> </ul> |
|                 | <ul> <li>Process Selected Input File. This will activate the File<br/>to Sort field allowing an entry to be made.</li> </ul>                     |
|                 | Once the selection has been made, click the <b>Start Input Sort</b> button.                                                                      |

| Communication Path     | Used in conjunction with the <b>Process Selected</b><br><b>Communication Paths</b> option. Once this option has been<br>selected, enter the Communication Path required. |
|------------------------|----------------------------------------------------------------------------------------------------|
| File to Sort           | Used in conjunction with the <b>Process Selected Input File</b> option. Once this option has been selected, enter the full path to the file you want to sort.            |
| Reset File Name Button | Click this button to reset the file name to the default in the system setup.                                                                                             |

#### **Options** Tab

| EDI Input Sort                                |
|-----------------------------------------------|
| Parameters Options Import Options             |
|                                               |
| Perform Communications Session before Soit    |
| Run imports after sort                        |
| Bun Acknowledgements after port               |
| Do not run imports if unknown documents found |
|                                               |
|                                               |
|                                               |
| Start Input Sort Cancel                       |

| Perform Communications Session before Sort       | Check box to override the system default option if required. |
|--------------------------------------------------|--------------------------------------------------------------|
| Run imports after Sort                           | Check box to override the system default option if required. |
| Run Acknowledgements after Sort                  | Check box to override the system default option if required. |
| Do Not Run Imports if Unknown<br>Documents Found | Check box to override the system default option if required. |

#### Import Options Tab

| Parameters Options Import Options<br>Import Options<br>Input Test Only<br>Ores ONo<br>Purchase Order Check :<br>Ores No Order aning | EDI Input Sort                                    |
|----------------------------------------------------------------------------------------------------|---------------------------------------------------|
| Import Options<br>Ves ONo<br>Purchase Order Check :<br>OYes No OWarning                                                             | Parameters Options Import Options                 |
| Purchase Order Check :                                                                                                    | Import Options<br>Input Test Only :<br>O Yes O No |
|                                                                                                    | Purchase Order Check :                            |
|                                                                                                    |                                                   |

Input Test OnlySelect Yes/No to override the system defaults that have<br/>been set.Purchase Order CheckUsed to override the system defaults that have been set.Select Yes to retain the SYSPRO Purchase Order<br/>number check.To switch off this facility select No.Select Warning to switch off the facility but issue a<br/>message.

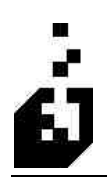

## **OUTPUT FILE COMBINE**

To define the Output File Combine, select

EDI Menu > Setup Programs > Output File Combine

#### Parameters Tab

| arameters 0  | ptions                              |  |
|--------------|-------------------------------------|--|
| Output Sele  | ection                              |  |
| O Proce      | ess All Communications Paths        |  |
| O Proce      | ess Selected Communications Path    |  |
| 💽 Comb       | ine Dutputs to Selected Master File |  |
| Communicat   | ions Path :                         |  |
|              | c:\edi\docsout\testout.txt          |  |
| Master File: |                                     |  |
| Master File: |                                     |  |

| Output Selection   | Select one of the following as the output selection:                                                                                                    |
|--------------------|----------------------------------------------------------------------------------------------------|
|                    | <ul> <li>Process All Communication Paths.</li> </ul>                                                                                                    |
|                    | <ul> <li>Process Selected Communication Paths. This will<br/>activate the Communications Path field allowing an<br/>entry to be made.</li> </ul>                         |
|                    | <ul> <li>Combine Outputs to Selected Master file. This will<br/>activate the Master File field allowing an entry to be<br/>made.</li> </ul>                              |
|                    | Once the selection has been made, click the <b>Start File Combine</b> button                                                                                             |
| Communication Path | Used in conjunction with the <b>Process Selected</b><br><b>Communication Paths</b> option. Once this option has been<br>selected, enter the Communication Path required. |
| Master File        | Enter the full path to the Master File                                                                                                    |

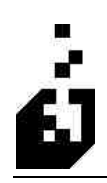

#### **Options** Tab

| EDI Master File Combine                      |
|----------------------------------------------|
| Parameters Options                           |
| Perform Communications Session after Combine |
| Only Send 997 Documents                      |
|                                              |
|                                              |
| Start File Combine Close                     |

The following table outlines the prompts/options available when accessing this screen:

| Perform Communications Session<br>after Combine | Check box to override the default system settings if<br>required. Only activated if Process all Communication<br>Paths selected in Parameters |
|-------------------------------------------------|----------------------------------------------------------------------------------------------------|
| Only Send 997 Documents                         | Check box to override the default system settings if required                                                                                 |

| Customer Bill of Lading Notes | Click on button and select customer. Enter required notes for the customer                               |
|-------------------------------|----------------------------------------------------------------------------------------------------|
| Tariff Bill of Lading Notes   | Click on button to bring up LCT tariff table. Enter new tariff or modify or delete existing tariff codes |

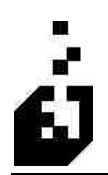

## **EDI TRIGGER MAINTENANCE**

To access the EDI Trigger Program Setup, select

| igger Program Setup    |                                                    |   |
|------------------------|----------------------------------------------------|---|
| Close Maintain Trigger | Remove Trigger                                     |   |
| Program                | Trigger point Active                               | è |
| EDI Imports            | After EDI Import                                   | 1 |
|                        | After Import: 210 - Carrier Freight Invoice        | ĩ |
|                        | After Import: 810 - Invoice Import                 |   |
|                        | After Import: 816 - Organizational Information     |   |
|                        | After Import: 820 and BAI Lockbox - Remittance Adv |   |
|                        | After Import: 824 - Application Advice             |   |
|                        | After Import: 830 - Planning Schedule w/Release Im |   |
|                        | After Import: 846 - Inventory Advice               |   |
|                        | After Import: 850 - Purchase Order                 |   |
|                        | After Import: 852 - Product Activity               |   |
|                        | After Import: 853 - Routing and Carrier Instructio |   |
|                        | After Import: 855 - Purchase Order Acknowlegment   |   |
|                        | After Import: 856 - Advanced Ship Notice           |   |
|                        | After Import: 856 - Landed Cost Tracking Update    |   |
|                        | After Import: 860 - P.O. Change                    |   |
|                        | After Import: 861 - Receiving Advice               |   |
|                        | After Import: 862 - Shipping Schedule              |   |
|                        | After Import: 864 - Text Document                  |   |
|                        | After Import: 867 - Product Transfer/Resale Import |   |
|                        | After Import: 867 - Product Transfer/Resale Report | 1 |

| Trigger Program                                                                                                    |                                                                                                    |        |
|----------------------------------------------------------------------------------------------------|----------------------------------------------------------------------------------------------------|--------|
| Trigger point:<br>Invoked by program:<br>Key passed to trigger program:<br>Trigger code:<br>Trigger type:<br>SYSPRO program<br>Program name: | After Import: 350 - Purchase Order<br>ED1850<br>Trading Partner Code and Document Number<br>EDIIM<br>Run an Encode program | Cancel |

Highlight the trigger point required and then select the **Maintain Trigger** button to setup the trigger and define the program that is associated or invoked by the EDI event.

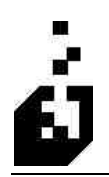

### **ACTIVE FILES**

This facility is used to display all active document files within the system. These files may be viewed, printed, deleted or run using the EDI Document Viewer.

To view active files, select

| EDI Meni | ı > Setup | <b>Programs</b> | >Active | Files |
|----------|-----------|-----------------|---------|-------|
|----------|-----------|-----------------|---------|-------|

| 🛃 Active File L | ist               |                                                             |                            |                 | X       |
|-----------------|-------------------|-------------------------------------------------------------|----------------------------|-----------------|---------|
| Close Print     | ) Delete<br>) Run | Display Restrictions<br>Communications Syst<br>Trading Part | rem : 📃 🔍<br>ner : TEST 🔍  | Display Imports | Refresh |
| Partner/System  | Document          | Import/Export                                               | File                       |                 | 1       |
| TEST            | 810               | Export                                                      | CVEDINDOCSOUTVTEST810 TX   | T               |         |
| TEST            | 812               | Export                                                      | c:\edi\docsout\812out txt  |                 |         |
| TEST            | 820               | Import                                                      | c:\edi\docsin\ED1820.txt   |                 |         |
| TEST            | 832               | Export                                                      | C:\EDI\DOCSOUT\TEST832.TX  | T               |         |
| TEST            | 846               | Export                                                      | C:\EDI\DOCSOUT\TST846.TXT  |                 |         |
| TEST            | 852               | Export                                                      | C:\EXCEL\BLISS\8520UT.TXT  |                 |         |
| TEST            | 852               | Import                                                      | c:\edi\hitachi\hit852.txt  |                 |         |
| TEST            | 855               | Export                                                      | c:\edi\docsout\test855.txt |                 |         |
| TEST            | 856               | Import                                                      | c:\EDI\DOCSIN\Tar856.TXT   |                 |         |
| TEST            | 857               | Export                                                      | c:\edi\docsout\test857.txt |                 |         |
| TEST            | 862               | Import                                                      | c:\edi\docsin\862in.edi    |                 |         |
| TEST            | 870               | Export                                                      | c:\edi\docsout\test870.txt |                 |         |
| TEST            | 880               | Export                                                      | C:\EDI\DOCSOUT\TST880.TXT  |                 |         |
| TEST            | 940               | Export                                                      | c:\edi\docsout\TEST940.TXT |                 |         |
| TEST            | 943               | Export                                                      | c:\edi\docsout\test943.txt |                 |         |
| TEST            | 997               | Export                                                      | c:\edi\docsout\test997.txt |                 |         |
| TEST            | 997               | Import                                                      | C:\EDI\DOCSIN\OSH850.txt   |                 |         |
|                 |                   |                                                             |                            |                 |         |
| <               |                   |                                                             |                            |                 | 2       |

| Display Restrictions   |                                                                                                    |
|------------------------|----------------------------------------------------------------------------------------------------|
| Communication Packages | To restrict files on view to a particular communication package, browse and select the communication package required. |
| Trading Partner        | To restrict files on view to a particular Trading Partner,<br>browse and select the Trading Partner required.          |
| Display Imports        | Check box to display Import Files only.                                                                                |
| Display Exports        | Check box to display Export Files only.                                                                                |
| View Button            | To view the contents of the file, highlight the file and click on the View Button.                                     |
| Print Button           | To print the contents of the file, highlight the file and click<br>on the Print Button.                                |

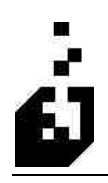

| Run Button    | To run the document highlight the file and click the Run Button. |
|---------------|------------------------------------------------------------------|
| Delete Button | To delete the file highlight the file and click the Run Button.  |

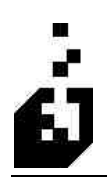

#### **ACKNOWLEDGEMENT SCANNER**

This function is used to scan documents in order to determine whether an acknowledgement has been sent.

To use the Acknowledgement Scanner, select

#### EDI Menu > Setup Programs > Acknowledgement Scanner

| EDI Acknov    | wledgement Scanner       |         |
|---------------|--------------------------|---------|
| 1400 A.       |                          | 1100000 |
| File to Scan: | C.\EDI\docsin\test850.tx | 9       |
|               | Start Scanner Cancel     |         |
|               |                          |         |

Enter the full path to the file to be scanned and then click on the **Start Scanner** Button.

NOTE: Although the scanner may be run manually it is intended to run automatically in conjunction with the Input Sort and Output File Combine functions.

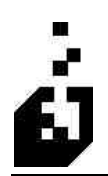

#### **ACKNOWLEDGEMENT QUERY**

This function is used to review whether documents have been acknowledged. This applies to both incoming and outgoing documents.

To use the Acknowledgement Query, select

#### EDI Menu > Setup Programs > Acknowledgement Query

| 🔄 EDI Ac       | knowledgeme                    | nt Inform         | ation                                   |                      |                                |                    |                                                    |    | ×                   |
|----------------|--------------------------------|-------------------|-----------------------------------------|----------------------|--------------------------------|--------------------|----------------------------------------------------|----|---------------------|
| File Edit      | Navigate Optio                 | ns Prefere        | inces Clear                             |                      |                                |                    |                                                    |    |                     |
| Select         | 1 👌 TI 🗙 I I                   |                   | - 10 AT                                 | play                 |                                |                    |                                                    |    |                     |
| Partner        | Direction                      | Docu              | ISA Control                             | GS Control           | ST Control                     | Identifier         | Document Date                                      | St | Acknowledgement Dat |
| A<br>A<br>BLUE | UNKNOWN<br>OUTBOUND<br>INBOUND | 850<br>810<br>850 | 000000000000000000000000000000000000000 | 5<br>20<br>000000001 | 200001<br>200001<br>0000000001 | 20030226<br>45-646 | 10/29/02 11-01<br>02/26/03 12:43<br>05/19/00 12:56 |    |                     |
|                |                                |                   |                                         |                      |                                |                    |                                                    |    |                     |
|                |                                |                   |                                         |                      |                                |                    |                                                    |    |                     |
|                |                                |                   |                                         |                      |                                |                    |                                                    |    |                     |
|                |                                |                   |                                         |                      |                                |                    |                                                    |    |                     |
| <              |                                |                   |                                         |                      |                                |                    |                                                    |    | >                   |

| ile Edit         | Navigate Options | Preferences                                      | Clear                           |                 |            |                    |                                  |
|------------------|------------------|--------------------------------------------------|---------------------------------|-----------------|------------|--------------------|----------------------------------|
| で<br>「<br>で<br>」 | 4 × 141 M        | <ul> <li>Show Inbo</li> <li>Show Outb</li> </ul> | und Documents<br>iound Document | s               |            |                    |                                  |
| Partner          | Direction        | Hide Ackno                                       | wleged Docume                   | nts pl          | ST Control | Identifier         | Document Date                    |
| A                | UNKNOWN          | Hide Unkno                                       | wn Partner Doc                  | uments          | 50001      | 00                 | 10/29/02 11 01                   |
| a<br>Blue        | INBOUND          | 810<br>850                                       | 000000020                       | 20<br>000000001 | 200001     | 20030226<br>45-646 | 02/26/03 12:43<br>05/19/00 12:56 |
|                  |                  |                                                  |                                 |                 |            |                    |                                  |
|                  |                  |                                                  |                                 |                 |            |                    |                                  |
|                  |                  |                                                  |                                 |                 |            |                    |                                  |
|                  |                  |                                                  |                                 |                 |            |                    |                                  |
|                  |                  |                                                  |                                 |                 |            |                    |                                  |
|                  |                  |                                                  |                                 |                 |            |                    |                                  |
|                  |                  |                                                  |                                 |                 |            |                    |                                  |
|                  |                  |                                                  |                                 |                 |            |                    |                                  |
|                  |                  |                                                  |                                 |                 |            |                    |                                  |
|                  |                  |                                                  |                                 |                 |            |                    |                                  |
|                  |                  |                                                  |                                 |                 |            |                    |                                  |

Run the Acknowledgement Scanner before using the query in order to ensure that the information is up to date. Select the appropriate Preferences to limit the display to pertinent information. For instance if

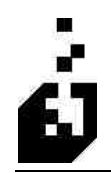

we wish to see if the outgoing 810 documents have been acknowledged then restrict the view to outbound documents and also hide acknowledged documents.

Note that the selected Preferences are not retained after leaving this function and must be selected each time.

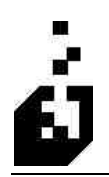

### **PAYMENT MAINTENANCE**

Payment maintenance is used to verify and modify payment details resulting from running the 820 Remittance. The 820 can be set to a 2 pass function which will create the Payment maintenance details.

| Process | Payments (    | Select All Payments | Select Checks Re | ady to Post | lear Selected | Remove S   | elected Paymen |
|---------|---------------|---------------------|------------------|-------------|---------------|------------|----------------|
| Select  | Partner       | Check Reference     | e                | Amount      | Unmatched     | Sho        | ort O          |
|         | ACME          | 0328389             |                  | 0.01        | 0.01          |            |                |
|         | TEST          | 770106865           |                  | 10466.00    | 11177.26      |            |                |
| 11      |               |                     |                  |             |               |            |                |
|         | 40 V • 4+ -   | 12-15/D             |                  |             |               |            |                |
| Line    | Payment Type: | Reference           | Net Amount       | Invoice Am  | Discount      | Short/Over | A/R Custome    |
| 1       | Credit        | 8362C001474970      | 98.78            | 0.00        | 0.00          | 0.00       |                |
| 2       | Payment       | 328925              | 42630.00         | 42630.00    | 0.00          | 0.00       |                |
| 3       | Payment       | 829155              | 6024.75          | 6024.75     | 0.00          | 0.00       |                |
| 4       | Credit        | 137070CPN           | 256.85           | 0.00        | 0.00          | 0.00       |                |
| 5       | Payment       | 019156              | 5045.76          | 5256.00     | 210.24        | 0.00       |                |
| 6       | Payment       | 018975              | 4431.28          | 4615.92     | 184.64        | 0.00       |                |
| 7       | Payment       | 019157              | 8298.55          | 8644.32     | 345.77        | 0.00       |                |
| 8       | Payment       | 019293              | 15459.38         | 16103.52    | 644.14        | 0.00       |                |
| 9       | Payment       | 018976              | 3582.49          | 3731.76     | 149.27        | 0.00       |                |
| 10      | Payment       | 019158              | 5570.38          | 5802.48     | 232.10        | 0.00       |                |
| 11      | Payment       | 019294              | 9331.20          | 9720.00     | 388.80        | 0.00       |                |
| 12      | Payment       | 018977              | 2926.54          | 3048.48     | 121.94        | 0.00       |                |
|         | ÷             |                     |                  |             |               |            |                |

Double click on the payment and the details will be displayed on the lower box. Individual items may be modified. Click on the item to modify.

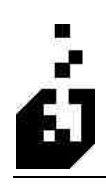

| Check:                              | 70106865                              |
|-------------------------------------|---------------------------------------|
| Reference :                         |                                       |
|                                     | )18976                                |
| Net Amount :                        | 3582.43                               |
| Invoice Amount :                    | 3731.76                               |
| Discount :                          | 149.27                                |
| Short/Over :                        | 0.00                                  |
| Customer<br>Invoice :<br>Discount : | Carry Customer to next payment record |

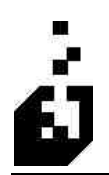

#### **Replenishment Maintenance**

This function is only used with the Hand Held System and is not available in standard EDI.

| SIECC STUCK LODE |                      | Bin  | Quantity | Supplier | Cost |  |
|------------------|----------------------|------|----------|----------|------|--|
| AFR Impo         | ort Directory        |      |          |          |      |  |
| Replenish        | ment Import Director | ус П |          |          |      |  |
|                  |                      |      |          |          |      |  |
|                  |                      | Save | Cancel   | J        |      |  |
|                  |                      |      |          |          |      |  |
|                  |                      |      |          |          |      |  |

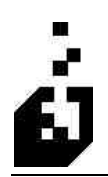

### **GENERIC DOCUMENT MAINTENANCE**

This function is utilized by the Input Sort to recognize valid but unknown documents and prevent them being placed in the unknown document directory.

| EDI Document Info               |                 |
|---------------------------------|-----------------|
| Document Number :               |                 |
| Import/Export                   | Continue        |
| 💽 Import                        |                 |
| OExport                         | Cancel          |
| Only use this setup for unsuppo | ited documents! |

Enter the Document number, select if it is an Import or export and select Continue.

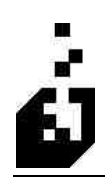

| 🗗 EDI Generic Import Document Setup - 873       |                       |
|-------------------------------------------------|-----------------------|
| Close Save Cancel Delete                        | Released : 04-15-2007 |
| Trading Partner: TEST Store Round TEST CUSTOMER |                       |
| Parameters ANSI X-12                            |                       |
| Only use this setup for unsupported documents!  |                       |
| Document Version :                              |                       |
| Document File :                                 | View                  |
|                                                 |                       |
|                                                 |                       |
|                                                 |                       |
|                                                 |                       |
|                                                 |                       |
|                                                 |                       |
|                                                 |                       |
|                                                 |                       |
|                                                 |                       |
|                                                 |                       |

| <b>Document Version</b> | Enter the document version       |
|-------------------------|----------------------------------|
| Document file           | Enter the full path to the file. |

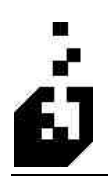

## FTP TESTING

This facility is used to test the ftp connections and settings in the system.

| Communicati                                                        | ons System : ORDNET            | C TEST                          |                  |
|--------------------------------------------------------------------|--------------------------------|---------------------------------|------------------|
| FTP Interface<br>Microsoft W<br>Secure FTP<br>WS-FTP               | indows O Server                | TP FTP Mode                     | Test Connection  |
| Directory Listing<br>DIR<br>LS<br>Manual - File<br>erver Info "Gel | Command ename Start Position : | Transfer Method  Passive Active | Listing<br>Close |
| Server Informa                                                     | dion.                          |                                 |                  |
| Username :                                                         | ussupport                      |                                 |                  |
| Password :                                                         |                                |                                 |                  |
| Account :                                                          |                                |                                 |                  |
|                                                                    | Activities excession of a      |                                 |                  |

Result of test Connect

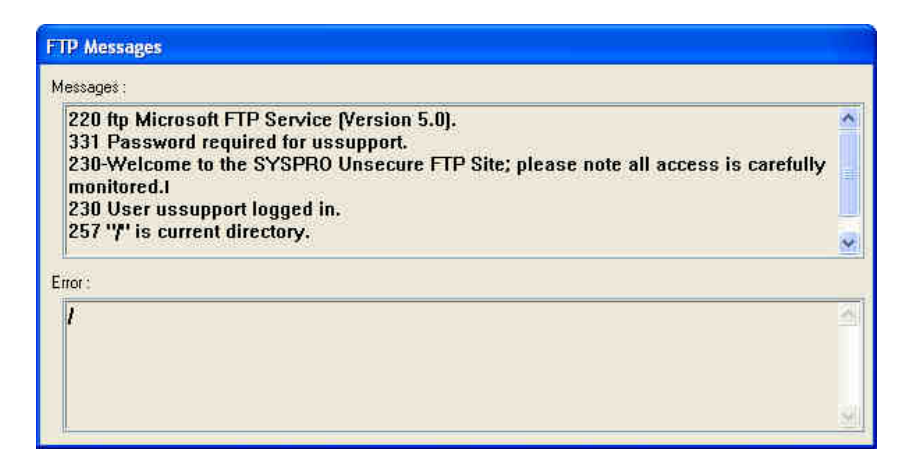

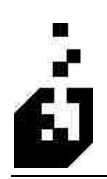

## SYSTEM BACKUP

| System Backup                                                                                      |              |
|----------------------------------------------------------------------------------------------------|--------------|
| Backup To                                                                                          |              |
| Backup Directory : C:\EDIBUP                                                                       | <u>a</u>     |
| <ul> <li>Backup Data (Data and Work Directories)</li> <li>Backup data for all companies</li> </ul> | Start Backup |

The following table outlines the prompts/options available when accessing this screen:

| Backup to        | Select whether to place the backup on the Server or on the Workstation                                                                                                    |
|------------------|----------------------------------------------------------------------------------------------------|
| Backup Directory | Enter the full path to the Backup directory. The system<br>will create sub directories within the backup directory<br>corresponding to the relevant Syspro directory from which<br>EDI files are backed up. A date and time will also be<br>added. |
| Backup Selection | Check the appropriate boxes for the files to be backed up.<br>If there is more than 1 company using EDI on the system<br>then all the companies may be backed up at the same time.<br>Check the box to backup all companies.                       |

Note: The system back-up function is only applicable to C-Isam installations and will not work on SQL systems.

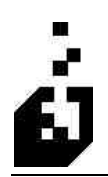

## **System Update**

The System Update may be used to download the programs from the web site and place them in the Syspro Base Upgrade directory. An automatic backup may also be performed prior to this function.

| System Update                                                      |                   |
|--------------------------------------------------------------------|-------------------|
| Update Location      Server                                        |                   |
| Update File : C:\Local\SYS69\base\upgrade\                         | <u>a</u>          |
| Clear Existing Programs, Screensets, etc. (not data) before update | Download From Web |
| W35VC Status                                                       | Start Update      |
| Running                                                            | Exit              |

| Update File                                | Enter the full path to the Upgrade directory                                  |
|--------------------------------------------|-------------------------------------------------------------------------------|
| Run Backup Before Update                   | Select whether to run a backup prior to this function                         |
| Clear Existing Programs, Screen sets, etc. | Select whether to clear existing programs and screen sets prior to the update |

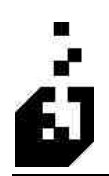

### **UPDATE PROGRAM LISTING**

This function is used to update the program listing in the Cusprg.imp file in the Syspro Cusprog directory and also to activate Group Security for the EDI functions

| Programs Control File Update                         |                            |
|------------------------------------------------------|----------------------------|
| Installed Program Information Date : *** Unknown *** | Update Program Information |
| Latest Program Information Date : 01/02/2007         | Remove Program Information |
| Enable Group Security                                | Exit                       |
| Using CUSPRG.IMP                                     |                            |

| Update Program Information        | Click on the Update Program Information button to<br>perform this task. The information may be removed by<br>clicking on the Remove Program Information button. |
|-----------------------------------|----------------------------------------------------------------------------------------------------|
| <b>Remove Program Information</b> | Check the box to Enable Group Security prior to running this function in order to activate EDI security.                                                        |

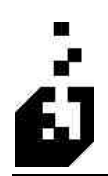

## UPDATE MENU SYSTEM

This function is used to place the EDI menus in the Syspro Menu tree.

| Menu Information Update                       |                         |
|-----------------------------------------------|-------------------------|
| Current Menu Information Date : ** Unknown ** | Update Menu Information |
| Latest Menu Information Date : 01/02/2007     | Remove Menu Information |
|                                               | Exit                    |
| Using CUSMEN.IMP                              |                         |

| Update Menu Information        | Select Update Menu Information in order to place the EDI menu listings in the Syspro Menu tree.   |
|--------------------------------|---------------------------------------------------------------------------------------------------|
| <b>Remove Menu Information</b> | Select Remove Menu Information in order to remove the EDI menu listings from the Syspro Menu Tree |

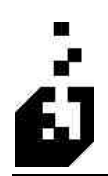

## **UPDATE DDS INFORMATION**

This function is used to update the EDI Data Dictionary

| DDS Information Update                     |                        |
|--------------------------------------------|------------------------|
| Current DDS Information Date ** Unknown ** | Update DDS Information |
| Latest DDS Information Date 04/15/2007     | Remove DDS Information |
|                                            | Exit                   |

| Update DDS Information        | Click to update the Data Dictionary. This function will<br>also restore the Data Dictionary if it had been removed |
|-------------------------------|----------------------------------------------------------------------------------------------------|
| <b>Remove DDS Information</b> | Click to remove the Data Dictionary                                                                                |

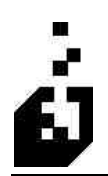

## **EDI RE-INDEX FACILITY**

To re-index EDI data files, the re-index information needs to be added to the SYSPRO re-index facility.

To define the Re-Index Information, select

#### EDI Menu > Setup Programs > Update Re-Index Information

| Files Information Update                            |                             |
|-----------------------------------------------------|-----------------------------|
| Current File Information Date : 04/15/2007          | Update Re-Index Information |
| Latest File Information Date : 04/15/2007           | Remove Re-Index Information |
| Convert LII Isam files to CISAM<br>Using CUSFIL IMP | (Exit                       |

| Update Re-Index Information<br>Button        | Click this button to add the EDI data information to the SYSPRO re-index facility.                                                                                                    |
|----------------------------------------------|----------------------------------------------------------------------------------------------------|
| <b>Remove Re-Index Information</b><br>Button | Click this button to remove the EDI data information from the SYSPRO re-index facility.                                                                                                    |
| Convert LII ISAM files to C-ISAM<br>Button   | If files were converted from older versions and are not yet<br>in C-ISAM format, then click this button to run the<br>conversion. This function places a batch file on the server.<br>Once this has been done, the batch file must be executed<br>to complete the conversion. |

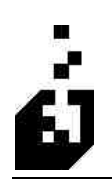

### **System Notes**

#### Ship-To Handling

Many EDI partners require shipments to multiple locations.

#### SYSPRO handles multiple Ship-To addresses using several methods:

- 1. The Ship-To address can be manually entered into the sales order.
- 2. The multiple Ship-To table can be used.
- 3. Separate customers can be set-up for each location, and optionally connected using the master/subaccount information.

#### Ship-To addresses in the EDI files are also handled in different ways:

1. The full Ship-To addresses may be sent with every P.O.

The full Ship-To addresses may only be sent for a new location, subsequent PO's will only have a location code.

2. The Ship-To addresses may be sent in a separate document, and all PO's will only contain a location code.

In addition, the EDI document may or may not contain Ship-To store codes, and one P.O. may contain items for multiple locations (Wal-Mart does this).

The translator uses three fields in the Information Maintenance program (EDI001) to handle the Ship-To address. The information in the master A/R account, the sub-account prefix and the sub-account type fields are all used to match EDI information with SYSPRO information. Information in the EDI Cross-Reference program (EDI020) is also used. The following examples will help explain the use of these fields.

#### Customer has one Ship-To location

Enter the Customers SYSPRO A/R account for this Trading Partner into the Master A/R account field. Enter nothing in the prefix field. Under Account Addressing Information select Use Address on Account Record. Selecting Individual Accounts will also work.

#### Customer has multiple Ship-To locations under one SYSPRO account

With one SYSPRO account you have two options. If your Trading Partner sends Ship-To addresses in every P.O., select Use EDI Address in Account Addressing Information and the translator will fill-in the sales orders Ship-To address from the EDI file. If the addresses are not sent, then you must use the multiple Ship-To address function in SYSPRO. If the EDI N1 segment contains a store location code, and you use the same code in the multiple Ship-To file, the system will match the two. If a code is not sent, or you use different codes, then you must enter a translation code in the EDI Cross-Reference program.

#### Customer has multiple Ship-To locations and each has it's own SYSPRO account

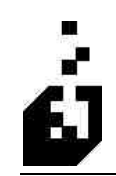

Multiple SYSPRO accounts are handled the same as multiple Ship-To locations, except the location codes are translated into account codes instead of address codes. For account codes, the system uses a combination of the Sub-Account Prefix and the code from the EDI file to determine the account code.

#### Sales Order Comments

Many times there is more information required by the EDI system than SYSPRO has a logical place for it to reside. In these instances comment lines are used to provide the information. The comment lines may be created by the translators based on incoming information, or they may be required to be entered for outgoing information. Each line is formatted with a specific code at the beginning of the comment, a single space and then the information. Examples of comment codes are as follows:

- PCS Number of pieces
- BL Bill of Lading Number
- CASES Number of Cases in a shipment
- DAYS Expected number of days in transit
- DEPT Customer Department Number
- DISC Discount Code
- DO Delivery Order Number
- EQ Equipment type and number
- LBS Weight of a shipment
- PO Purchase order number if greater than 15 characters
- PRO Shipment PRO number
- RN Purchase order release number
- SKIDS Number of Skids or Pallets in a shipment
- STORE Full EDI Store Location Number
- NOTE EDI Note (Incoming for 850 Purchase order, Outgoing for 940)
- NTEEDI Note (Outgoing for 810 Invoice)

In addition, special date comments may be created from received purchase orders. These comment lines hold additional dates to complement the ship date such as "Not Before", "Cancel" or other dates provided by the customer.

The "EQ" comment is an exception to the code, space, and information rule. The "EQ" comment has two forms. If element TD301 is fixed, the format of the EQ line is as above. If the value of TD301 is not fixed, then enter the "EQ" comment line as "EQ", space, element TD301 value, space, equipment number.

#### For Example:

| Fixed TD301    | EQ 123456    |
|----------------|--------------|
| Variable TD301 | EQ TL 123456 |

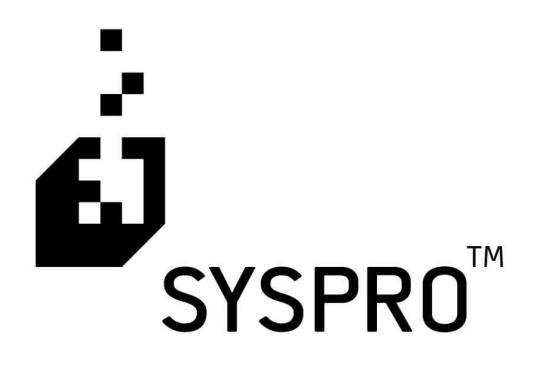

# EDI TRAINING MANUAL

Section

3

**Document Processing** 

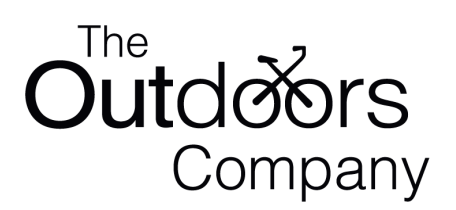

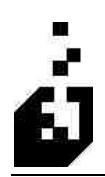

# **PROCESSING INCOMING TRANSACTIONS**

| ries                                                                                                    |                                                                                                    |   |
|----------------------------------------------------------------------------------------------------|----------------------------------------------------------------------------------------------------|---|
| Incoming Transactions                                                                                                    | <br>Outgoing Transactions                                                                                                    |   |
| 210 - Carrier Freight Invoice         810 - Invoice Import         816 - Organizational Information         820 and BAI Lockbox - Remittance Advice         824 - Application Advice         830 - Planning Schedule w/Release Import         846 - Inventory Advice         850 - Punchase Order         852 - Product Activity         853 - Routing and Carrier Instructions         855 - Advanced Ship Notice         856 - Landed Cost Tracking Update         861 - Receiving Advice         861 - Receiving Advice         861 - Receiving Advice         862 - Shipping Schedule | 210 - Carrier Freight Details and Invoice         211 - Motor Carrier Bill of Lading         214 - Carrier Shipment Status         810 - Invoice         812 - Credit/Debit         813 - Planning Schedule w/Release Export         830 - Planning Schedule w/Release Export         832 - Price Sales Catalog         846 - Inventory Advice         850 - Purchase Order         855 - P.O. Acknowledgment         856 - Advanced Ship Notice         857 - Ship Notice/Invoice         856 - Advanced Ship Notice         857 - P.D. Change Acknowledgment | ~ |
| Shipping System                                                                                                    | <br>Support Programs                                                                                                    |   |
| Shipping System<br>Batch Shipping System<br>Shipping System Setup<br>Shipping Station Maintenance<br>Shipment Viewer (beta)<br>Bill of Lading Print<br>Bill of Lading Format<br>Bill of Lading Format<br>Master Document Print                                                                                                    | Trading Partner Removal<br>EDI Trigger Maintenance<br>Translation Import<br>Registration<br>System Backup<br>System Update<br>Update Program Listing<br>Update Menu System<br>Update Reindex Information                                                                                                    |   |

Note: there are additional features available when running the incoming documents.

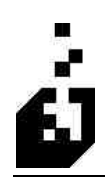

| EDI 850 Purchase Order In<br>File Options                                                                 | nport 🔀               |
|----------------------------------------------------------------------------------------------------|-----------------------|
| Change Input File Alt+C<br>View Last Import File<br>View Partner Input File Alt+V<br>Document Maintenance | Released : 04-15-2007 |
| Input Test Brily :<br>O Yes                                                                               | No                    |
| Purchase Under Uheck :<br>⊙Yes ○No                                                                        | O Warning             |
|                                                                                                    |                       |

| Change Input File       | Enter path and file name or browse and select the file to process                         |
|-------------------------|-------------------------------------------------------------------------------------------|
| View Last Import File   | Click on this option and the last input file processed is displayed                       |
| View Partner Input File | Click on this option and the Input file for the document will be displayed                |
| Document Maintenance    | Click to access the document maintenance program. Used to modify the document on the fly. |

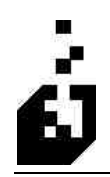

 EDI 850 Purchase Order Import

 File
 Options

 Clo
 Import Restrictions
 Alt+I

 Enable Debug Information
 Alt+D

 Trading Partner:
 Imput Test Only:

 Yes
 No

 Purchase Order Check :
 Yes

 Yes
 No

After selecting the document to process and the Trading Partner, select 'Options' on the Menu Bar.

| Import Restrictions         | This option enables selected Purchase Orders and selected Import<br>locations to be processed. Enter the required range. A fixed number<br>of orders to be processed may also be entered. |
|-----------------------------|----------------------------------------------------------------------------------------------------|
| Enable Debug<br>Information | This function is only used if working with the developer                                                                                                    |

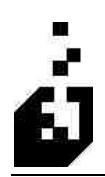

# **PROCESSING OUTGOING TRANSACTIONS**

| ries                                                                                                    |                                                                                                    |   |
|----------------------------------------------------------------------------------------------------|----------------------------------------------------------------------------------------------------|---|
| Incoming Transactions                                                                                                    | <br>Outgoing Transactions                                                                                                    |   |
| 210 - Carrier Freight Invoice         810 - Invoice Import         816 - Organizational Information         820 and BAI Lockbox - Remittance Advice         824 - Application Advice         830 - Planning Schedule w/Release Import         846 - Inventory Advice         850 - Purchase Order         852 - Product Activity         853 - Routing and Carrier Instructions         855 - Purchase Order Acknowlegment         856 - Advanced Ship Notice         856 - Landed Cost Tracking Update         861 - Receiving Advice         861 - Receiving Advice         861 - Receiving Advice         861 - Receiving Advice         861 - Receiving Advice         862 - Shipping Schedule | 210 - Carrier Freight Details and Invoice         211 - Motor Carrier Bill of Lading         214 - Carrier Shipment Status         810 - Invoice         812 - Credit/Debit         813 - Planning Schedule w/Release Export         832 - Price Sales Catalog         846 - Inventory Advice         850 - Purchase Order         855 - P.O. Acknowledgment         856 - Advanced Ship Notice         857 - Ship Notice/Invoice         857 - Ship Notice/Invoice         856 - Advanced Ship Notice         857 - P.D. Change Acknowledgment |   |
| Shipping System                                                                                                    | <br>Support Programs                                                                                                    |   |
| Shipping System<br>Batch Shipping System<br>Shipping System Setup<br>Shipping Station Maintenance<br>Shipment Viewer (beta)<br>Bill of Lading Print<br>Bill of Lading Print<br>Bill of Lading Notes Maintenance<br>Master Document Print<br>Master Document Primt                                                                                                    | Trading Partner Removal<br>EDI Trigger Maintenance<br>Translation Import<br>Registration<br>System Backup<br>System Update<br>Update Program Listing<br>Update Menu System<br>Update Re-Index Information<br>Update Re-Index Information                                                                                                    | C |

Note: there are additional features available when running the outgoing documents.

After selecting the document to process and the Trading Partner, select 'File' on the Menu Bar.

| ncel New Start Processing                                                                    | Released : 04-15-2007                            |
|----------------------------------------------------------------------------------------------|--------------------------------------------------|
| ading Partner : TEST Q                                                                       | Append to existing output file O Yes O No        |
| Order Selection<br>All   Range  Single<br>Starting Order :   999999  Ending Order :   999999 | Invoice Selection Read From Invoice Reprint File |
|                                                                                              |                                                  |
|                                                                                              |                                                  |

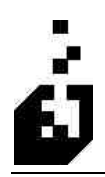

| hange Export File Alt+C<br>iew Last Export File Alt+L<br>iew Partner Export File Alt+V | Released : 04-15-2007                                          |
|----------------------------------------------------------------------------------------|----------------------------------------------------------------|
| Inder Selection                                                                        | Append to existing output file O Yes O No<br>Invoice Selection |
| ○ All                                                                                  | All Range Single File                                          |
| Ending Order : 399999                                                                  | Ending Invoice                                                 |
|                                                                                        |                                                                |
|                                                                                        |                                                                |
|                                                                                        |                                                                |

The following table outlines the prompts/options available when accessing this screen:

| Change Export File       | Enter path and file name or browse and select the file to process                         |
|--------------------------|-------------------------------------------------------------------------------------------|
| View Last Output File    | Click on this option and the last output file processed is displayed                      |
| View Partner Output File | Click on this option and the Partner output file for the document will be displayed       |
| Document Maintenance     | Click to access the document maintenance program. Used to modify the document on the fly. |

After selecting the document to process and the Trading Partner, select 'Options' on the Menu Bar.

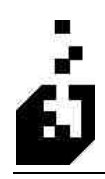

| Test Mode Alt+T     ANSI Output Alt+A     Tracking Options Alt+O                 |                                             | Released : 04-15-200                                                                      |
|----------------------------------------------------------------------------------|---------------------------------------------|-------------------------------------------------------------------------------------------|
| Date Selection<br>Show Order Selecti<br>Enable Debug Infor<br>Information Source | Alt+D<br>on Failures Alt+F<br>mation Ctrl+D | Append to existing output file O Yes  No Invoice Selection Read From Invoice Reprint File |
| Starting Order : 00<br>Ending Order : 99                                         | 9999                                        | Stating Invoice     Ending Invoice                                                        |
|                                                                                  |                                             |                                                                                           |
|                                                                                  |                                             |                                                                                           |
|                                                                                  |                                             |                                                                                           |

| Test Mode                     | Select if needing to process in Test Mode                                                                                                    |
|-------------------------------|----------------------------------------------------------------------------------------------------|
| ANSI Output                   | Select in order to have the output file in ANSI format                                                                                                    |
| Tracking Options              | <ul> <li>The following tracking options are available:</li> <li>Unprocessed Orders</li> <li>All orders</li> <li>Orders Exported After Date Entered</li> <li>Orders Exported within Date/Time Range</li> <li>Orders Released After Date Entered</li> <li>Orders Released within Date/Time Range</li> <li>Enter the date and/or time if required</li> </ul> |
| Date Selection                | Select from All, Range or Single. Selected dates may be entered.                                                                                                    |
| Show Order Selection Failures | Select this option for a list of orders which failed to process successfully                                                                                                    |
| Enable Debug Information      | Should only be used when instructed by a support person, who would know how to interpret the messages.                                                                                                    |
| Information Source            | For those modules that allow multiple sources for information. Used to select the source that must used.                                                                                                    |

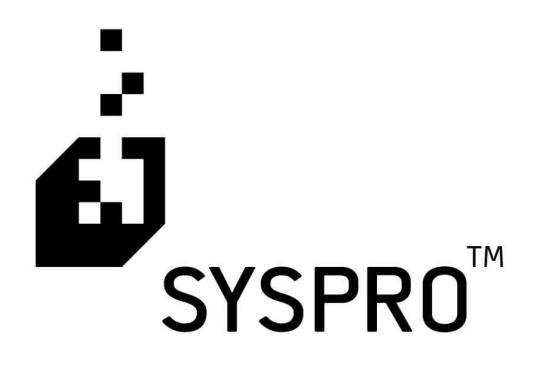

# EDI TRAINING MANUAL

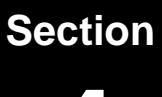

**Incoming Documents** 

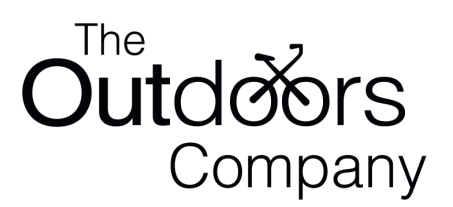
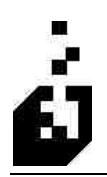

# DOCUMENT: 820 AND BAI LOCKBOX AND REMITTANCE ADVICE

The purpose of the 820 is to provide payment remittance information from the customer

To define the document 820 - Remittance and BAI Lockbox select:

EDI Menu > Setup Programs > Incoming Transaction Maintenance > 820

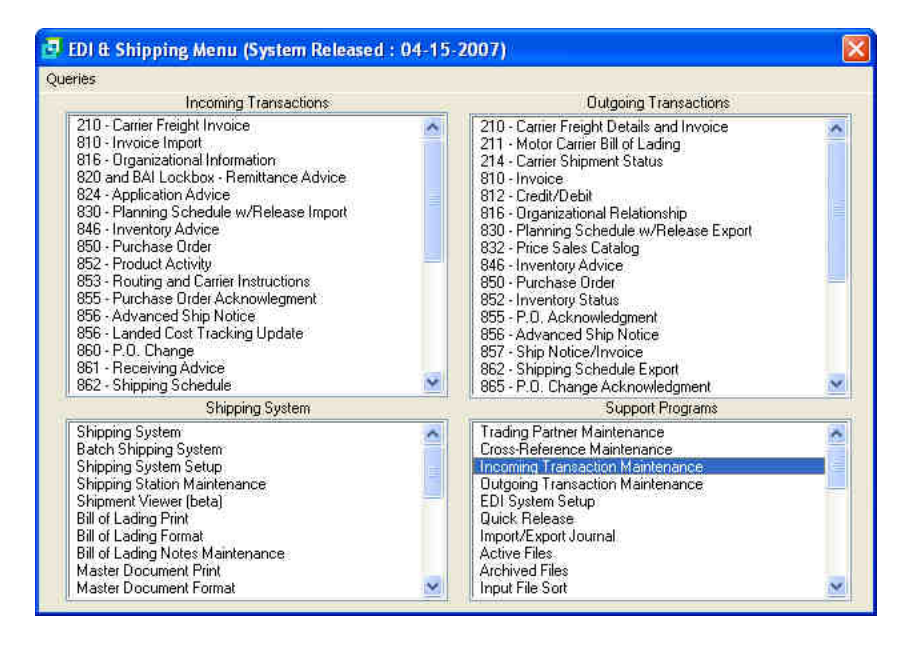

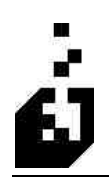

#### FIRST PAGE TAB

| 🗗 EDI 820 and BAI Lockbox Remittance Advice                                                                                                    |                       |
|----------------------------------------------------------------------------------------------------|-----------------------|
| Close         Save         Cancel         Delete           Trading Partner:         TEST         Image: Browse Existing         TEST CUSTOMER           First Page         Options 1         Options 2         Input Sott         ANSI X-12 | Released : 04-15-2007 |
| Document Version: 004010 Document File: c:\edi\docsin\EDI820.txt                                                                                                    | View)                 |
| Input File Type<br>ANSI X12<br>BAI Lockbox Standard                                                                                                    |                       |
| Processing                                                                                                    |                       |
| O One Step (Unmatched payments create "_CRD" invoice)                                                                                                    |                       |
| <ul> <li>Two Step (Uses Payment Maintence Editor to Complete Payments)</li> <li>One Step if completely matched, Two Step Otherwise</li> </ul>                                                                                               |                       |
| Bank Code : GB                                                                                                    |                       |

| Document Version | Enter the EDI document version used by the Trading<br>Partner. It is suggested that the leading zero's be entered<br>(e.g. 004010)                                                                                                    |
|------------------|----------------------------------------------------------------------------------------------------|
| Document File    | Enter the name of the import file with the full path as it<br>appears on the server. Do not use the mapped drive<br>designation for the workstation. The full path may be<br>specified in 'Data Paths' in the EDI information setup. In<br>this case only, the file name need be entered. |
| Input File Type  | Select ANSI X12 when running the 820. Select BAI Lockbox when running the file from the Bank                                                                                                    |

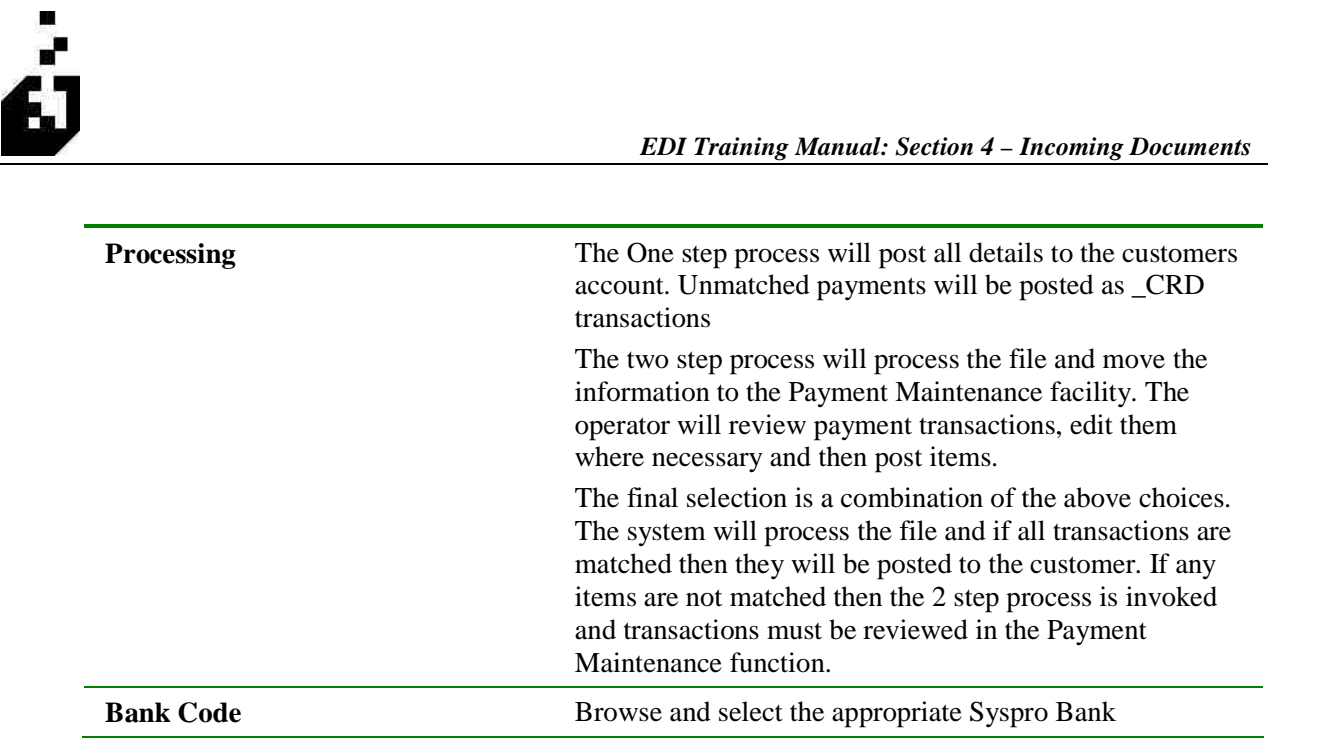

Note: Refer also to the setting on the A/R Payment screen of the EDI Setup Maintenance.

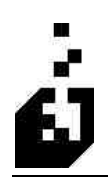

#### **OPTIONS 1 TAB**

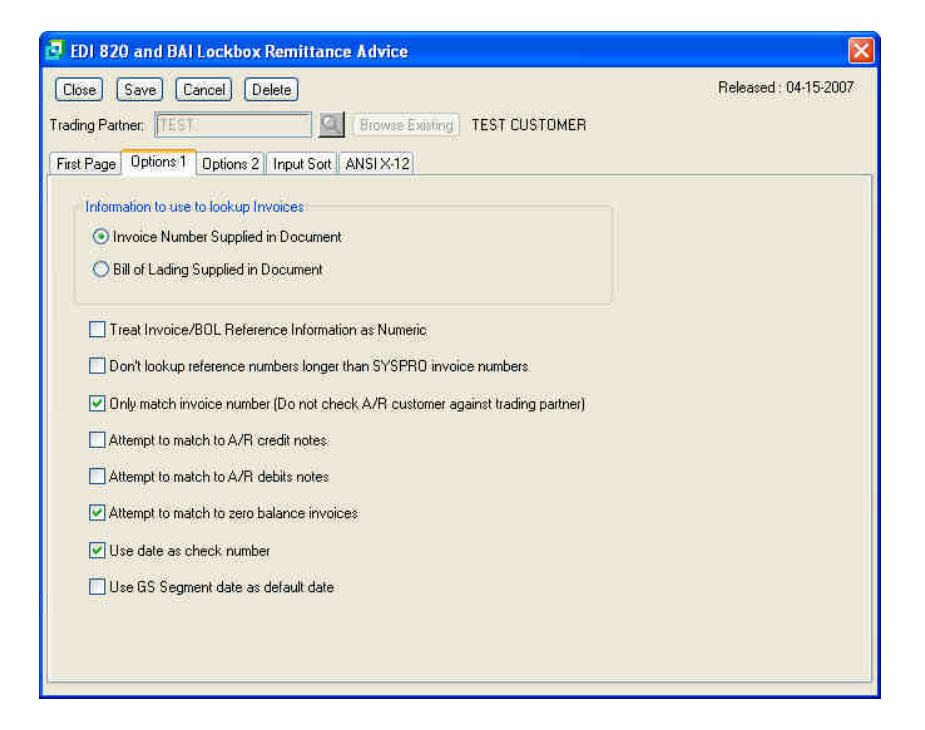

| Information to Use to Lookup<br>Invoices                                | Usually the default for Invoice number is retained. Under certain circumstances the BOL number is submitted |
|-------------------------------------------------------------------------|----------------------------------------------------------------------------------------------------|
| Treat Invoice/BOL Reference<br>Information as Numeric                   | Select if numbers should be treated as numeric                                                              |
| Don't Lookup Reference Numbers<br>Longer than SYSPRO Invoice<br>Numbers | Select if reference numbers in the document are longer<br>than the 7 character Syspro invoice number        |
| Only Match Invoice Numbers                                              |                                                                                                    |
| Attempt to Match to A/R Credit<br>Notes                                 |                                                                                                    |
| Attempt to Match to A/R Debit<br>Notes                                  |                                                                                                    |
| Attempt to Match to Zero Balance<br>Invoices                            |                                                                                                    |
| Use Date as Check Number                                                |                                                                                                    |

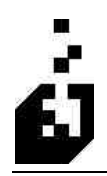

EDI Training Manual: Section 4 – Incoming Documents

Use GS Segment Date as Default Date

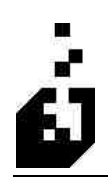

#### **OPTIONS 2 TAB**

| 🛃 EDI 820 and BAI Lockbox Remittance Advice                                                                                                    |                       |
|----------------------------------------------------------------------------------------------------|-----------------------|
| Close     Save     Cancel     Delete       Trading Partner:     TEST     Image: Browse Existing     TEST CUSTOMER       First Page     Options 1     Options 2     Input Sott     ANSI X-12                                                                                                    | Released : 04-15-2007 |
| <ul> <li>Print REF Qualifiers translated as comments on report</li> <li>Skip one line after each remittance line</li> <li>Page break after each check</li> <li>Don't print zero summary items</li> <li>Calculate Discount to resolve short pay (If no discount transmitted)<br/>Note: Invoices matched with calculated discount will be marked with an """ on report.</li> <li>Attempt to match credits in document</li> <li>Attempt to match debits in document</li> <li>Reverse Sign for ADX Segment Value</li> </ul> |                       |
| ✓ Create Separate Cash Journal Per Check                                                                                                    |                       |

| Print REF Qualifiers Translated as<br>Comments on Report |
|----------------------------------------------------------|
| Skip One Line After each<br>Remittance Line              |
| Page Break After Each Check                              |
| Don't Print Zero Summary Items                           |
| Calculate Discount to Resolve<br>Short Pay               |
| Attempt to Match Credits in<br>Document                  |
| Attempt to Match Debits in<br>Document                   |
| Reverse Sign for ADX Segment<br>Value                    |
| Create Separate Cash Journal per<br>Check                |
|                                                          |

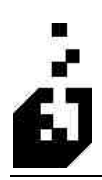

EDI Training Manual: Section 4 – Incoming Documents

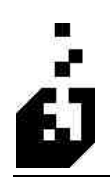

#### **INPUT SORT TAB**

| EDI 820 and BAI Lockbox Remittance Advice                                                                                                   | 🔀                     |
|----------------------------------------------------------------------------------------------------|-----------------------|
| Close Save Cancel Delete                                                                                                    | Released : 04-15-2007 |
| Trading Partner: TEST Store Trading Partner: TEST CUSTOMER                                                                                  |                       |
| First Page Options 1 Options 2 Input Sort ANSI X-12                                                                                         |                       |
| Input Sort Options Process Document Input Test Option Use Default Settings Set "Input Test" option to "Yes" Set "Input Test" option to "No" |                       |
|                                                                                                    |                       |
|                                                                                                    |                       |
|                                                                                                    |                       |
|                                                                                                    |                       |

| Input Sort Options | When running the input sort all documents in the sort file<br>will be processed. If it is required that the 820 not be<br>processed when running the Input sort then uncheck the<br>box for Process Document. The box is checked by default. |
|--------------------|----------------------------------------------------------------------------------------------------|
| Input Test Option  | A test may be run on the 820                                                                                                    |

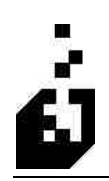

# ANSI-12 TAB

| lose Save Cancel Delete                       | Released : 04-15-20                        |
|-----------------------------------------------|--------------------------------------------|
| ding Partner: TEST                            | TEST CUSTOMER                              |
| Use Common ISA Information from Partner Setup | Use Common ISA Control Number              |
| Use Common GS Information from Partner Setup  | Use Common GS Control Number               |
| ISA Segment Information                       | Interchange Standards ID (ISA11) :         |
| Security Qual/Code: DO:                       | Interchange Version ID (ISA12) : 00001     |
|                                               | Ack, Requested (ISA14)                     |
| Tour ISA Qualmer/ID:                          | <ul> <li>B - No Ackingwledgment</li> </ul> |
| Partner's ISA Qualifier/ID: 12 4043511010     | 1 Request Acknowledgment                   |
| Next ISA Control Number: 000000170            | Eopp ISA Information from Plattnet Setup   |
| GS Segment Information                        |                                            |
| Your Group (GS) ID : 123456785                | Copy ISA Next GS Control Number 000000070  |
| Partner's Group (GS) ID : 61111420100         | Enpy ISA                                   |
|                                               | Copy as information from Pather Serup      |
| Auto-C                                        | Configuration                              |
|                                               |                                            |

The ANSI X-12 details from the Trading Partner Setup are reflected in this screen. The default setting is to have all 4 check boxes set so as to output this information. Should different information be required uncheck the appropriate box and the information on the screen becomes available to be modified.

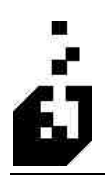

# **DOCUMENT: 850 – PURCHASE ORDER**

The purpose of Document 850 – Purchase Order is to place purchase orders for the supply of goods and services.

To define Document 850 - Purchase Order, select:

EDI Menu > Setup Programs > Incoming Transaction Maintenance > 850 – Purchase Order

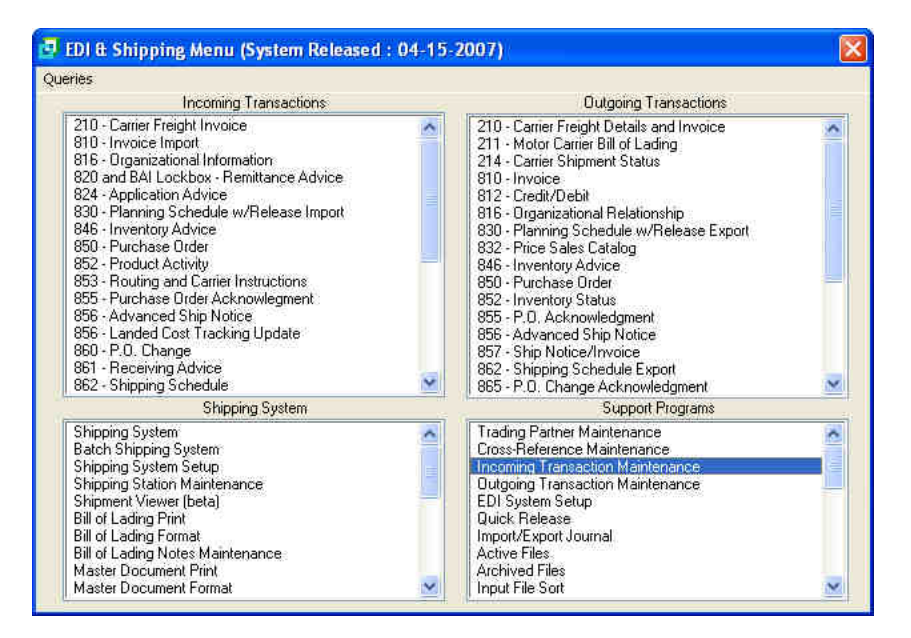

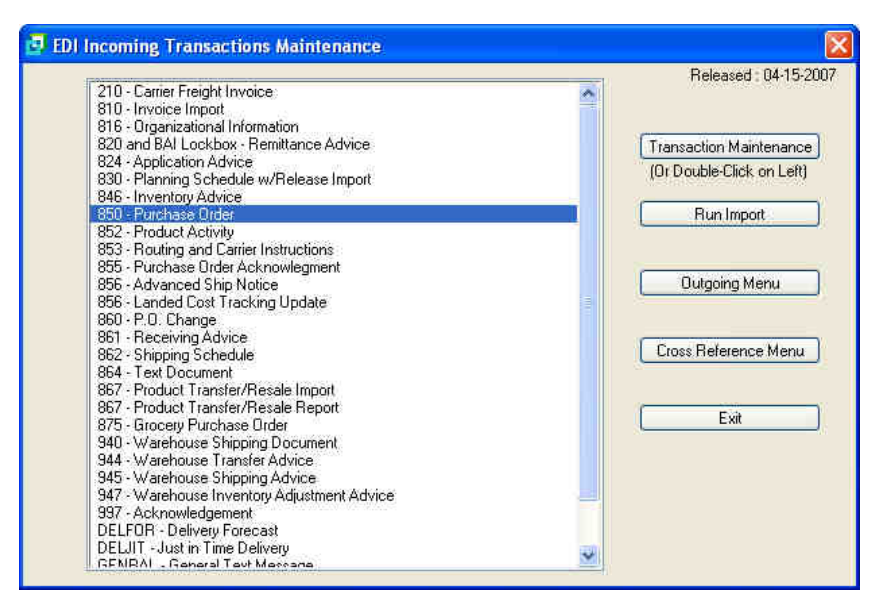

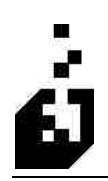

#### GENERAL 1 TAB

|                                                | Delevisidy 04 15:000                                   |
|------------------------------------------------|--------------------------------------------------------|
| Jose Save Cancel Delete                        | neleased . 04-10-200                                   |
| ding Partner: TEST 🔍 Browse                    | Existing TEST CUSTOMER                                 |
| ddresses 1 Addresses 2 Warehouse UOM/SDQ       | Terms/FDB Bins Status Order Suspend Input Sort ANSIX   |
| eneral 1 General 2 General 3 General 4 BEG     | Comments 1 Comments 2 Dates Header Pricing Detail Look |
| Document Version: 004010                       |                                                        |
| Document File: c:\EDI\DOCSIN\TEST850.TXT       | View                                                   |
| Fustomer/Address Selection                     |                                                        |
|                                                | P0 Type (BEG02) is location Modifier                   |
| N101 Ship-To Qualifiers : #1 51 #2 #3          | Require Cross-Reference Match for Valid Address        |
| N101 Qualifier for Bill-to :                   | Override Ship-To Address w/EDI Address                 |
| Number of Characters to Strip from Location ID | Never O If N102 Present                                |
| Front: 0 Strip Ship-To Locations               | O Always O If BEG02 = [Default = "DS" & "DR"]          |
| End: 0 Strip Bill-To Locations                 | A/R Account for Drop Ship :                            |
| "Final Destination" Address                    |                                                        |
| FD Address Indicator                           | What to do with Final Destination Information          |
| No Final Destination Address                   | O Nothing                                              |
| 🚫 N101 Ship-To Qualifier #2 Above              | Store as Sales Order Comments                          |
| O SDB is Final Destination                     | O Store Location in Ship-To                            |
| Concisionation                                 | O Store Name and Location ID in Ship-To Address        |
|                                                |                                                        |

| Document Version           | Enter the EDI document version used by the Trading<br>Partner. It is suggested that the leading zero's be entered<br>(e.g. 004010)                                                                                                    |
|----------------------------|----------------------------------------------------------------------------------------------------|
| Document File              | Enter the name of the import file with the full path as it<br>appears on the server. Do not use the mapped drive<br>designation for the workstation. The full path may be<br>specified in 'Data Paths' in the EDI information setup. In<br>this case only, the file name need be entered. |
| Customer/Address Selection |                                                                                                    |
| N101 Ship-To Qualifier(s)  | Enter the codes used in the N101 segment to indicate the<br>Ship-To address. You can enter up to three codes. The<br>system will start at the first code and if not found will<br>move to the next. Codes could be ST for Ship-To, or BY<br>for Buyers Code, etc.                         |

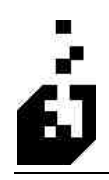

| N101 Qualifier for Bill-to                         | Leave this field blank to use the Bill-to address as set up in<br>the customer master file in SYSPRO. If a different bill-to<br>address is required, then enter the EDI N1 qualifier code<br>for the bill-to address. This address will be set up in the<br>Cross-Reference under Addresses.                                                                                                    |  |
|----------------------------------------------------|----------------------------------------------------------------------------------------------------|--|
| PO Type (BEG02) is location modifier               | When checked the system will use the BEG02 to find the location in the ship to location cross-reference.                                                                                                    |  |
| Require Cross-Reference Match<br>for Valid Address | Check to have the system match the address with the cross reference.                                                                                                    |  |
| Number of Characters to Strip<br>from Location ID  | <ul> <li>Many customers will send a location code in the N104 field that indicates the Ship-To location. However, many will precede the actual store number with additional information that must be removed to find the actual store number. For example: Wal-Mart precedes the store number with their DUNS number.</li> <li>If only the location code (e.g. store number) is required and the leading characters are not wanted, then enter the number of these characters to strip – e.g. 9 will remove the DUNS number. If extra characters are sent behind the location numbers, then enter the number for 'end'. If a negative number is entered, then all leading zeros as well as the chosen number will be stripped.</li> </ul> |  |
| Override Ship-To Address w/EDI<br>Address          | If N102 is present, this option overrides the Trading<br>Partner addresses setup. The address found in the EDI<br>import file will be used instead. Generally used for drop<br>shipments.                                                                                                    |  |
| Final Destination Address                          |                                                                                                    |  |
| FD Address Indicator                               | <ul> <li>Select the option required for the final destination. The options:</li> <li>No Final Destination Address</li> <li>N101 Ship To Qualifier #2 Above</li> <li>SDQ is Final Destination.</li> </ul>                                                                                                    |  |
| What to do with Final Destination<br>Address       | <ul> <li>If the second ship-to code entered above is marked as a final destination, then select from the following:</li> <li>Nothing</li> <li>Store as Sales Order Comment</li> <li>Store Location in Ship-To Address</li> <li>Store Name and Location in Ship-To Address</li> </ul>                                                                                                    |  |

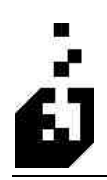

## GENERAL 2 TAB

| Close Save Cancel Delete Trading Partner: TEST Rowse Existing                                                                                                    | Released : 04-15-2007<br>TEST CUSTOMER                                                                                                    |
|----------------------------------------------------------------------------------------------------|----------------------------------------------------------------------------------------------------|
| Addresses 1 Addresses 2 Warehouse UOM/SDQ Terms/F                                                                                                    | OB Bins Status Order Suspend Input Sort ANSIX-1.                                                                                                    |
| General 1 General 2 General 3 General 4 BEG Commen                                                                                                    | ts1 Comments2 Dates Header Pricing Detail Looku                                                                                                    |
| Summary Reports  Print Stock Code Summary  Print Summary after each Purchase Order Import  Print Summary by Purchase Order at End of Import Formfeed after each summary | Mark Diders as Scheduled Orders?<br>Mark as scheduled order only If SCH Segment present<br>Mark all orders as scheduled orders<br>No, but check SCH date for use as order header ship date<br>No, and do not check SCH date for order header ship date |
| Sort Order<br>Sort products on sales order in same order they were received                                                                                             | ECC Controlled Stock Codes                                                                                                    |
| O Sort products in alphanumeric order by stock code                                                                                                    | O Assign Revision/Release when Shipped                                                                                                    |
| Store Driginal Purchase Order Line Number?<br>No<br>As a Comment Line<br>In Order Line User Field                                                                       | <ul> <li>✓ Save Order Analysis Information</li> <li>✓ Save Rejected Line Information</li> <li>☐ Run Freight Terms/Minimum Charge (EDIFTS)</li> </ul>                                                                                                   |
| Strip Leading Zeros from Line Number?                                                                                                    | Create Drop Ship Purchase Orders (EDICPO)     Run 855 Export on created orders                                                                                                    |

| Summary Report                      | Select Print Stock Code Summary to list the stock codes<br>ordered. This will print at the end of the normal Import<br>Report. This procedure may be varied by making one of<br>the other selections                                                                                                    |
|-------------------------------------|----------------------------------------------------------------------------------------------------|
| Mark Orders as Scheduled<br>Orders? | Sales Orders may be created as Scheduled Orders – where<br>each order line has its own ship date. The 850 may contain<br>SCH segments to indicate scheduling the shipment of<br>items. Make the choice best suited to your requirements                                                                                                    |
| Sort Order                          | The products on the sales order may be sorted into stock<br>codes sequence or may be left in the order in which they<br>were received. Select the desired sequence.                                                                                                    |
| ECC Controlled Stock Codes          | Within Syspro certain stock items may be designated as<br>ECC (Engineering Change Control) items. These items<br>have revision and release numbers. Determine whether the<br>items ordered on the 850 should have this information<br>determined at the time of running the 850 or whether this<br>determination should be done at the time of shipment |

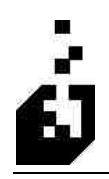

| Store Original Purchase Order<br>Line Number | <ul> <li>Select from:</li> <li>No</li> <li>As a Comment Line</li> <li>In Order Line User Field</li> <li>Select Strip Leading Zeros from Line Number if</li> </ul> |
|----------------------------------------------|----------------------------------------------------------------------------------------------------|
| Save Order Analysis Information              | Check box to save EDI information in the Order Analysis file in SYSPRO. By default this does not happen.                                                          |
| Save Rejected Line Information               | Check the option to save the rejected line information if sending an 855 Purchase Order Acknowledgement back.                                                     |
| Run Freight Terms/Minimum<br>Charge (EDIFTS) |                                                                                                    |
| Create Drop Ship Purchase Orders<br>(EDICPO) |                                                                                                    |
| Run 855 Export on Created Orders             |                                                                                                    |

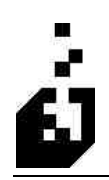

### GENERAL 3 TAB

| 9 800 Plifenase Urder Translation       |                                                           | Ľ         |
|-----------------------------------------|-----------------------------------------------------------|-----------|
| Close Save Cancel Delete                | Released : 0                                              | 4-15-2007 |
| Trading Partner: TEST                   | Browse Existing TEST CUSTOMER                             |           |
| Addresses 1 Addresses 2 Warehouse 11    | M/SDD Terms/FDB Bins Status Brder Suspend Input Sort      | ANSIX-12  |
| General 1 General 2 General 3 General 4 | BEG Comments 1 Comments 2 Dates Header Pricing Deta       | iil Looku |
| Lat Assignments for Tracable Items      | IT8 Segment Information                                   |           |
| Backorder Traceable Items               | "Expected" IT801 Code :                                   |           |
|                                         | If an IT801 element is found with a code                  |           |
| O Assign by Date (Uldest First)         | different from the above, a warning<br>will be generated. |           |
| PD2 Segment Information                 | Add Picking Compart                                       |           |
| P0303 Dualifier Match                   | Alternate LIDM Only                                       |           |
|                                         | C Addinate doin only                                      |           |
| Use P0306 quantity as order quantity    | nce                                                       |           |
|                                         |                                                           |           |
| P04/Segment Information                 | HAWKE HERRIE PD 402700414                                 |           |
| Ignore It                               | Clance It                                                 |           |
| Multiply Order Quantity by PO401        | O Multiply Order Quantity by PO401                        |           |
| O Divide Order Quantity by PO401        | O Divide Order Quantity by PO401                          |           |
| Store Packing Inform                    | ation as Comment                                          |           |
| OYes (                                  | No                                                        |           |
|                                         |                                                           |           |
|                                         |                                                           |           |

| Lot Assignments for Traceable<br>Items     | Indicate how lots should be assigned for Lot traceable<br>items. The options are:<br>Backorder Traceable items or<br>Assign by date – the oldest dates assigned first |
|--------------------------------------------|----------------------------------------------------------------------------------------------------|
| IT8 Segment Information                    | Enter expected IT801 code. This segment information is seldom used.                                                                                                   |
| Add Picking Comment                        | Currently in development process.                                                                                                    |
| PO3 Segment Information                    |                                                                                                    |
| PO303 Qualifier Match                      | Enter the qualifier to look for on a PO303 segment. If<br>this option does not contain a qualifier and a PO3 is<br>received then it will process the PO402 below.     |
| Use Pricing in PO304 Element for EDI Price | Check box to use pricing in PO304 for EDI Price.                                                                                                    |
| Use PO306 Quantity as Order<br>Quantity    | Check box to use PO306 quantity as order quantity.                                                                                                    |

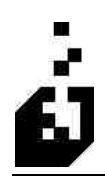

| Select from the following:                                                   |  |  |  |  |
|------------------------------------------------------------------------------|--|--|--|--|
| <ul> <li>Ignore it</li> </ul>                                                |  |  |  |  |
| <ul> <li>Multiple Order Quantity by PO401</li> </ul>                         |  |  |  |  |
| <ul> <li>Divide Order Quantity by PO401</li> </ul>                           |  |  |  |  |
| Select from the following:                                                   |  |  |  |  |
| <ul> <li>Ignore it (Default)</li> </ul>                                      |  |  |  |  |
| <ul> <li>Multiple Order Quantity by PO402</li> </ul>                         |  |  |  |  |
| <ul> <li>Divide Order Quantity by PO402</li> </ul>                           |  |  |  |  |
| Selecting Yes will cause an override on the PO4 settings on the outgoing 810 |  |  |  |  |
|                                                                              |  |  |  |  |

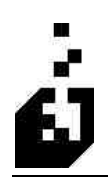

#### **GENERAL 4 TAB**

| Close Save Cancel Delete                                                              | Released : 04-15-2007                                      |
|---------------------------------------------------------------------------------------|------------------------------------------------------------|
| ading Partner; TEST B                                                                 | owse Existing TEST CUSTOMER                                |
| Addresses 1 Addresses 2 Warehouse UOM/S                                               | DQ Terms/FOB Bins Status Order Suspend Input Sort ANSIX-1. |
| General 1 General 2 General 3 General 4 BE                                            | G Comments 1 Comments 2 Dates Header Pricing Detail Looku  |
| Branch Selection Use A/R Record Information Uteen Use A/R Record Information          | Forced Allowance Code :                                    |
| O Use Code from order Split X-Ref                                                     | Detail Information Storage/Report (850 Gnly)               |
| Print Stock Detail on Report                                                          | No Detail Information Stored or Reported                   |
| 🔾 Yes 💿 No 🚫 Export                                                                   | O Store Stock Detail                                       |
| SLN Segment Processing                                                                | Store and Report Stock Detail                              |
| O Process as Assortment                                                               | O Store and Report w/Location Breakdown                    |
| O Process as Breakdown                                                                |                                                            |
| Ignore Segment                                                                        |                                                            |
| Process Line Ship-To                                                                  | Store Batch Number in Job Number                           |
| ⊙ No                                                                                  | Minimum Quantity and Levels                                |
| ○ Yes - Consolidate common ship to's<br>○ Yes - Process each line as individual order | Check Minimum Quantity based on Pallet Configuration       |
| O As Comment                                                                          | Minimum Number of Pallets: 0                               |

| Branch Selection             | Select from the following:                                                 |
|------------------------------|----------------------------------------------------------------------------|
|                              | <ul> <li>Use AR Record Information (Default)</li> </ul>                    |
|                              | <ul> <li>Use a Designated Branch. Browse and select the Branch.</li> </ul> |
|                              | <ul> <li>Use Code From Order Split Cross Reference.</li> </ul>             |
| Print Stock Detail on Report | Select from Yes, No or Export (',' delimited)                              |
| SLN Segment Processing       | Select from the following:                                                 |
|                              | <ul> <li>Process as Assortment (Default)</li> </ul>                        |
|                              | <ul> <li>Process as Breakdown</li> </ul>                                   |
|                              | <ul> <li>Ignore Segment</li> </ul>                                         |
| Process Line Ship-To         | Select from the following:                                                 |
|                              | • No                                                                       |
|                              | <ul> <li>Yes – Consolidate Common Ship To's</li> </ul>                     |
|                              | <ul> <li>Yes – Process Each Line as Individual Order</li> </ul>            |
|                              | <ul> <li>As Comment</li> </ul>                                             |

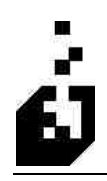

| Forced Allowance Code                                                             | This is an allowance to add to the Sales Order that is not on<br>the incoming file (i.e. handling fee). The code comes from<br>the Cross reference. |
|-----------------------------------------------------------------------------------|----------------------------------------------------------------------------------------------------|
| Ship To Tax Code                                                                  | Browse and select the appropriate Tax Code.                                                                                                    |
|                                                                                   | Note: For this option to work you need to ensure that in SYSPRO Setup, the Tax Options, Tax System is set to                                        |
|                                                                                   | 'USA Tax by Advanced Geocodes'. This option is used when using EDI import addresses.                                                                |
| Detail Information Storage/Report                                                 | Select from the following:                                                                                                    |
| (850 Only)                                                                        | <ul> <li>No Detail Information Stored or Reported</li> </ul>                                                                                        |
|                                                                                   | Store Stock Detail                                                                                                    |
|                                                                                   | <ul> <li>Store and Report Stock Detail</li> </ul>                                                                                                   |
|                                                                                   | <ul> <li>Store and Report W/Location Breakdown</li> </ul>                                                                                           |
| Store Batch Number in Job<br>Number                                               | Check box if batch number in job number is required.                                                                                                |
| Minimum Quantity and Levels                                                       |                                                                                                    |
| Check Minimum Quantity based<br>on Pallet Configuration                           | Check box for system to validate the minimum qualities based on pallet configuration as set in the cross-reference.                                 |
| Note: this links to the Stock Code<br>Carton/Pallet dimension Cross<br>reference. |                                                                                                    |
| Minimum Number of Pallets                                                         | Enter the minimum number of pallets allowed for the total order                                                                                     |

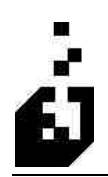

### **BEG TAB**

| 🗗 850 Purchase Order Translation                                                      |                    |
|---------------------------------------------------------------------------------------|--------------------|
| Close Save Cancel Delete Rel                                                          | eased : 04-15-2007 |
| Trading Partner: TEST Rowse Existing TEST CUSTOMER                                    |                    |
| Addresses 1 Addresses 2 Warehouse UOM/SDQ Terms/FDB Bins Status Order Suspend Inc     | ut Sort ANSI X-12  |
| General 1 General 2 General 3 General 4 BEG Comments 1 Comments 2 Dates Header Pricin | g Detail Lookup    |
| Do not process if BEG01Transaction Set Purpose Code =                                 |                    |
| BEGUZ - Urder Type                                                                    |                    |
| ☐ Display on Import Heport<br>☑ Save as a Sales Order Comment                         |                    |
| BEG03 - PO Number                                                                     |                    |
| Always save as comment using as comment code.                                         |                    |
| Save as comment if replaced by BEG04 or REF information using as det                  | cription.          |
| Store BEG04 Release Number as Comment:                                                |                    |
| If present, use BLG04 Helease Number as PO Number                                     |                    |
| BEG08 - Contract Number                                                               |                    |
| Save as comment with code ->                                                          |                    |
| Save as custom form field ->                                                          |                    |
|                                                                                       |                    |

The following table outlines the prompts/options available when accessing this screen:

| Do not process if BEG01<br>Transaction Set Purpose Code = | Enter the BEG01 code which indicates that, id sent, the document should not be processed                                                                  |
|-----------------------------------------------------------|----------------------------------------------------------------------------------------------------|
| BEG02 - Order Type                                        | If the order type (e.g. BK for blanket orders or SA for stand<br>alone orders) is required, then check either or both boxes to<br>satisfy the requirement |
|                                                           | <ul> <li>Save as a Sales Order Comment</li> </ul>                                                                                                    |
|                                                           | <ul> <li>Display on Import Report</li> </ul>                                                                                                    |
| Store BEG04 Release Number as<br>Comment                  | Used for blanket purchase orders only. This is a sequential number sent on the BEG04 segment. Select:                                                     |
|                                                           | • <b>Yes</b> to save the store release number as a comment, which is sent in BEG segment.                                                                 |
|                                                           | • No to ignore the release number                                                                                                    |
|                                                           |                                                                                                    |

#### If present, use BEG04 Release Number as PO number

BEG03 – PO Number

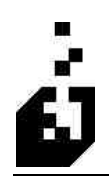

| Always save as comment using 'xx' as comment code                                         | Enter the code                                                                      |
|-------------------------------------------------------------------------------------------|-------------------------------------------------------------------------------------|
| Save as comment if replaced by<br>BEG04 or REF information using<br>'xxyy' as description | Enter the description                                                               |
| BEG06 – Contract Number                                                                   |                                                                                     |
| Save as comment with code                                                                 | Enter the comment code for the BEG06 to be saved                                    |
| Save as custom form field                                                                 | If BEG06 is to be saved in a custom form field, then<br>browse and select the field |

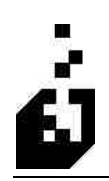

# **COMMENTS 1 TAB**

| Close Save Cancel Delete rading Partner: TEST  Browse Existin                                                                                                    | g) TEST                        | CUSTO                                                                      | MER                                                        |                                              |                                           | Relea               | sed : 04-            | 15-2007          |
|----------------------------------------------------------------------------------------------------|--------------------------------|----------------------------------------------------------------------------|------------------------------------------------------------|----------------------------------------------|-------------------------------------------|---------------------|----------------------|------------------|
| Addresses 1 Addresses 2 Warehouse UOM/SDQ Term                                                                                                    | is/FOB B                       | ins                                                                        | Status                                                     | Order                                        | Suspend                                   | Input               | Sort A               | NSI X-12         |
| General 1 General 2 General 3 General 4 BEG Com                                                                                                    | nents 1 C                      | omment                                                                     | s 2 Da                                                     | ates                                         | Header                                    | Pricing             | Detail               | Lookup           |
| Report      Include REF Segments After N1 Segments                                                                                                    | nts                            |                                                                            |                                                            | Stor                                         | e Phone<br>I UPC Co                       | Number<br>des as Ci | as COA i<br>omment l | comment<br>Lines |
| Report Them      Create Sales Order Comment(s)      Do not write note if it is a string of      characters.      What to do with Contact Information (PER Segments)                                                                                |                                |                                                                            |                                                            |                                              |                                           |                     |                      |                  |
|                                                                                                    | Save                           | Locatio                                                                    | in Code                                                    | as Cóm                                       | ment                                      |                     |                      |                  |
| Report them Create Sales Order Comment                                                                                                    | Save<br>OI                     | e Locatio<br>No<br>Code Or                                                 | in Code<br>Iy                                              | as Cóm                                       | ment                                      |                     |                      |                  |
| Report them     Create Sales Order Comment     Include PER in N1 Loop Processing      What to do with Packaging Instructions ("PKG" Segment)     Report Them     Create Sales Order Comment                                                        | Savi<br>OI<br>OI<br>Purc       | e Locatio<br>No<br>Code Or<br>Code an<br>Code, Av<br>hase Orr              | in Code<br>ly<br>d Addre:<br>ddress a<br>der as Ci         | as Cóm<br>ss Quali<br>nd Loca<br>omment      | ifer<br>ation Qua                         | lifier              |                      |                  |
| Report them     Create Sales Order Comment     Include PER in N1 Loop Processing      What to do with Packaging Instructions ("PKG" Segment)     Report Them     Create Sales Order Comment      What to do with Carrier Details (TD5) Information | Savi<br>OI<br>OI<br>Purc<br>DI | e Locatio<br>No<br>Code Ori<br>Code an<br>Code, Ar<br>Nase Ori<br>Nase Ori | in Code<br>Iy<br>d Addre:<br>ddress a<br>der as Ci<br>iave | as Com<br>ss Quali<br>nd Loca<br>omment<br>C | ifer<br>ation Qua<br>Options<br>Comment I | lifier<br>Code : [  |                      |                  |

| What to do with REF Qualifiers<br>Marked in the X-Ref as Comments | <ul> <li>Indicate which of the following apply:</li> <li>Report – will only add to the 850 report when run</li> <li>Create Sales Order Comment(s)</li> <li>Add to order Notes</li> <li>Check box to include the REF comments after the N1 segments</li> </ul>                |  |
|-------------------------------------------------------------------|----------------------------------------------------------------------------------------------------|--|
| What to do with Note Information<br>(NTE or MSG Segments)         | <ul> <li>Indicate which of the following apply:</li> <li>Report Them – the notes sent in on the MSG segmer will be added to the upload report</li> <li>Create Sales Order Comment – the notes sent in wi be added to the Sales Order as comments</li> </ul>                  |  |
| What to do with Contact<br>Information (PER Segments)             | <ul> <li>Indicate which of the following apply:</li> <li>Report It – the incoming PER segment (Contact Information) will be added to the upload report</li> <li>Create Sales Order Comment – the information sent in will be added to the Sales Order as comments</li> </ul> |  |

| What to do with Packaging<br>Instructions ("PKG" Segment) | <ul> <li>Indicate which of the following apply:</li> <li>Report Them – the incoming instructions will be added to the upload report</li> <li>Create Sales Order Comment – the incoming information will be added to the Sales Order as a comment</li> </ul> |
|-----------------------------------------------------------|----------------------------------------------------------------------------------------------------|
| What to do with Carrier Details (TD5) Information         | Select from Method Only or Method and Routing. Then<br>check box to report them and/or check box to create Sales<br>Order comment.                                                                                                    |
| Store Phone Numbers as COA<br>Comment                     | Check box to save Store telephone number as COA comment.                                                                                                    |
| Add UPC Codes as Comment Lines                            | Check this option to store the incoming 12-character UPC code as a comment.                                                                                                    |
| Save Location Code as Comment                             | Select whether or not to save the location code as a comment on the sales order. Or, whether to save the Code together with the Address and Qualifier; or all of the Code, Address and Location Qualifiers.                                                 |
| Purchase Order as Comment<br>Options                      | Check box to save Purchase Order as a comment. Enter a comment code in the field provided.                                                                                                    |
| What to do with Substitution<br>Instructions (SI Segment) | Check box to report them and/or check box to create Sales<br>Order comments                                                                                                    |

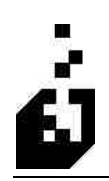

### **COMMENTS 2 TAB**

| Close Save Cancel Delete                                                                                                    | Released : 04-15-2007                                                                                                    |
|----------------------------------------------------------------------------------------------------|----------------------------------------------------------------------------------------------------|
| rading Partner: TEST Addresses 2 Warehouse UOM/SDQ Terms/F<br>General 1 General 2 General 3 General 4 BEG Commen<br>Where to store EDI Comments<br>O Horder Header (maximum room for 4 comments)<br>After every Stock Line<br>In EDI Comments File<br>Standard Comments<br>O In Comments | TEST CUSTOMER  DB Bins Status Order Suspend Input Sort ANSIX:12 ts1 Comments 2 Dates Header Pricing Detail Lookup Include Customer Notes on Order |
| Position of Standard Comments on Drder<br>Begining of Order (After other Comments)<br>End of Order (After other Comments)<br>Begining of Order (Before other Comments)<br>End of Order (Before other Comments)<br>Standard Line Comment:                                                 | This will load all the A/R Customer Notes<br>onto the sales order. Use Carefully!                                                                 |

| Where to Store EDI Comments | Sometimes information needs to be saved on an order but<br>SYSPRO does not provide a specific/standard field for this<br>information. The incoming information, such as location<br>codes, may be saved as a comment. |
|-----------------------------|----------------------------------------------------------------------------------------------------|
|                             | These comments may be saved in the order header (a limit<br>of four comment lines) or on the detail lines.                                                                                                    |
|                             | Indicate where the comments should be saved, select from:                                                                                                    |
|                             | <ul> <li>Before Stock Lines</li> </ul>                                                                                                    |
|                             | <ul> <li>After Stock Lines</li> </ul>                                                                                                    |
|                             | <ul> <li>In Order Header (Maximum Room For 4 Comments)</li> </ul>                                                                                                    |
|                             | <ul> <li>After every Stock Line</li> </ul>                                                                                                    |
|                             | <ul> <li>In EDI Comment File (This is outside the sales order system)</li> </ul>                                                                                                    |
| Standard Comments           | Browse and select the standard comment codes from within SYSPRO, which will be added to the sales order. Up to five standard codes may be specified.                                                                  |

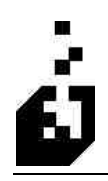

| Position of Standard Comments on<br>Order | <ul> <li>Select from:</li> <li>Beginning of Order (After other Comments)</li> <li>End of Order (After other Comments)</li> <li>Beginning of Order (Before other Comments)</li> <li>End of Order (Before other Comments)</li> </ul>                                                                              |  |  |  |  |
|-------------------------------------------|----------------------------------------------------------------------------------------------------|--|--|--|--|
| Standard Line Comment                     | This comment will print after every line. Enter or browse<br>and select the line comment                                                                                                    |  |  |  |  |
| Include Customer Notes on Order           | This option is usually set to <b>No</b> , if set to <b>Yes</b> , will copy the notes held against the customer master file to the sales order notes. This is generally only used for International Sales Orders.<br><b>Note:</b> This will load all the A/R Customer Notes onto the sales order. Use Carefully! |  |  |  |  |

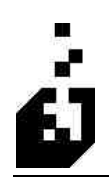

### **TERMS/FOB TAB**

| 🛃 850 Purchase Order Translation                                                                                                    | ×                                                                                                    |
|----------------------------------------------------------------------------------------------------|----------------------------------------------------------------------------------------------------|
| Close Save Cancel Delete Trading Partner: TEST @ Browse Existing T                                                                             | Released : 04-15-2007<br>EST CUSTOMER                                                                                                    |
| General 1 General 2 General 3 General 4 BEG Comments 1<br>Addresses 1 Addresses 2 Warehouse UOM/SDQ Terms/FDB                                  | Comments 2.         Dates         Header         Pricing         Detail         Lookup           Bins         Status         Order Suspend         Input Sort         ANSI X-12                                                                                                    |
| Terms of Sale  Compare EDI Terms with Customer Terms  Suspend Order if Terms do not Match  Expected ITD01 Code :  Expected ITD02 Code :  If F0 | Very Terms/FDB What to do with FDB Information Report It Create Sales Order Comment Treat FOB01 as REF Code pected FD801 Code(s) System will report if a different code is received Leave blank for no checking of FDB Information. Suspend Order if FOB01 does not match expected code B01 is post order to customer |

| Terms of Sale                            |                                                                                                    |  |  |  |  |
|------------------------------------------|----------------------------------------------------------------------------------------------------|--|--|--|--|
| Compare EDI Terms with<br>Customer Terms | Check the box to compare the EDI terms with the customer terms.                                                                                        |  |  |  |  |
| Suspend Order if Terms do not<br>Match   | Check the box to place the order in suspense if the terms do not match.                                                                                |  |  |  |  |
| Expected ITD01                           | Enter the required ITD01 code                                                                                                    |  |  |  |  |
| Expected ITD02                           | Enter the required ITD02 code                                                                                                    |  |  |  |  |
| Delivery Terms/FOB                       |                                                                                                    |  |  |  |  |
| What to do with FOB Information          | <ul> <li>Select any of the following:</li> <li>Report It</li> <li>Create Sales Order Comment</li> <li>Treat FOB01 as REF Code</li> </ul>               |  |  |  |  |
| Expected FOB01 Codes                     | Up to 4 FOB01 codes may be entered. If a different code is received, the system will report the fact. If checking is not required, leave fields blank. |  |  |  |  |

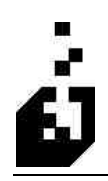

| Suspend Order if FOB01 does not<br>Match Expected Code | Check the box to suspend the order if the FOB01 does not match the expected code. |
|--------------------------------------------------------|-----------------------------------------------------------------------------------|
| If FOB01 is 'xx' post order to customer                | Enter the required FOB01 code and then Browse and select the required customer    |

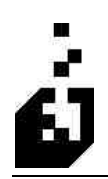

# **DATES TAB**

| 🛃 850 Purchase Order Translation                                                                                                    |                                                                                                    |
|----------------------------------------------------------------------------------------------------|----------------------------------------------------------------------------------------------------|
| Close Save Cancel Delete Trading Partner: TEST Rower Brown                                                                                                    | Released : 04-15-2007                                                                                                    |
| Addresses 1 Addresses 2 Warehouse UOM/SDG                                                                                                    | Terms/FOB Bins Status Order Suspend Input Sort ANSIX-12                                                                                                    |
| General 1 General 2 General 3 General 4 BEG                                                                                                    | Comments 1 Comments 2 Dates Header Pricing Detail Lookup                                                                                                    |
| Store Requested Ship Date as a Comment No Yes Yes, by Line Line Requisition Date Use Actual Ship Date (before modifications) Use Ship Date (After any modifications) Use Requested Ship Date Check Lead Time Minimum Lead Time: Suspend Drder if Lead Time not met? | Ship Date Handling  Use EDI Information w/X-ref Adjustment Use EDI Information w/Min. lead time Use Import Date as Ship Date Set Ship Date 's' days after today. Number of Days or Min Lead Time:  Reporting of Date Information List on Import Report Create Sales Order Comment(s) No Yes, One date per comment line Yes, Three dates per comment line |

| Store Requested Ship Date as a<br>Comment | <ul> <li>Select from:</li> <li>No – this is the more usual setting</li> <li>Yes – The requested ship date (from DTM Segment) will be stored as a comment</li> <li>Yes, by Line – the ship date will be stored with each line of the order</li> </ul> |
|-------------------------------------------|----------------------------------------------------------------------------------------------------|
| Ship Date Handling                        | <ul> <li>Select from:</li> <li>Use EDI Information w/X-ref Adjustment – this utilizes the DTM Qualifier setup in the Cross-Reference section and the 'Number of Days to Subtract' facility.</li> </ul>                                               |
|                                           | • Use EDI Information w/Min. lead time – this will<br>utilize the number of days entered below to add to the<br>EDI information to calculate the ship handling date                                                                                  |
|                                           | <ul> <li>Use the Import Date as Ship Date – this will use<br/>today's Import date as the ship date</li> </ul>                                                                                                    |

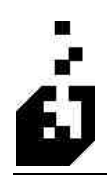

|                                       | <ul> <li>Set Ship Date 'x' days added to 'Today' – this will use the number of days set below to calculate the ship date</li> <li>Depending on the selection above, enter the Number of Days or Min Lead Time.</li> </ul> |
|---------------------------------------|----------------------------------------------------------------------------------------------------|
| Line Requisition Date                 | <ul> <li>Select from the following:</li> <li>Use Actual Ship date (Before Modification)</li> <li>Use Ship Date (After Any Modification)</li> <li>Use Requested Ship Date</li> </ul>                                       |
| Check Lead Time                       |                                                                                                    |
| Minimum Lead Time                     | Enter minimum lead time in days.                                                                                                    |
| Suspend Order if Lead Time not<br>Met | If required, check box to suspend the order if the lead time<br>is not met.                                                                                                    |
| <b>Reporting of Date Information</b>  |                                                                                                    |
| List on Import Report                 | Check box if dates are required on the Import Report                                                                                                    |
| Create Sales Order Comments           | If dates are required as comments on sales orders then<br>select from 1 or 3 dates per comment line.                                                                                                    |

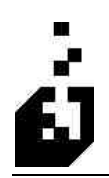

#### **BINS TAB**

| 🖪 850 Purchase Order Translation                                                                                                    |                                                |         |         |      |        |         |         | ×         |
|----------------------------------------------------------------------------------------------------|------------------------------------------------|---------|---------|------|--------|---------|---------|-----------|
| Close Save Cancel Delete Trading Partner: TEST S Browse                                                                                                    | • Existing) TE                                 | EST CUS | TOMER   |      |        | Releas  | ed : 04 | 4-15-2007 |
| General 1 General 2 General 3 General 4 BEG                                                                                                    | Comments 1                                     | Comme   | nts 2 D | ates | Header | Pricing | Detail  |           |
| Use of Bin Field if Multiple Bino not used<br>Not Required<br>Set to Default Bin (Entered below, or warehous:<br>Divide Order Quantity by Alternate UOM and place<br>Divide Order Quantity by Other UOM and place | e default)<br>ace in Bin Field<br>in Bin Field |         |         |      |        |         |         |           |
| Bin Selection for Multiple Bins O Not Required Allocate from Smallest Bins                                                                                                    |                                                |         |         |      |        |         |         |           |
| Allocate from Largest Bins     Allocate from Default Bin Only     Allocate from Largest, then use default if no stock                                                                                             |                                                |         |         |      |        |         |         |           |
| Allocate from Smallest, then use default if no sto     Customer User Defined 1 is Bin Code                                                                                                    | ock                                            |         |         |      |        |         |         |           |
| Leave blank to use w                                                                                                    | varenouse defa                                 | uic     |         |      |        |         |         |           |

| Use of Bin Field if Multiple Bins<br>Not Used | <ul> <li>Select from:</li> <li>Not Required – select this if multiple bins are not used within SYSPRO</li> </ul>                                                                                                    |
|-----------------------------------------------|----------------------------------------------------------------------------------------------------|
|                                               | <ul> <li>Set to Default Bin – Enter the default bin in the box<br/>below. If no default bin is entered then the warehouse<br/>default will be used.</li> </ul>                                                                                                 |
|                                               | The next two options may only be used if the multiple bin<br>option is not enabled. It is also necessary to use either the<br>'Alternate Unit of Measure' or the 'Other Unit of<br>Measure' in the SYSPRO stock master in order to perform<br>the calculation. |
|                                               | Select from:                                                                                                    |
|                                               | <ul> <li>Divide Order Quantity by Alternate UOM and<br/>Place in Bin Field</li> </ul>                                                                                                    |
|                                               | <ul> <li>Divide Order Quantity by Other UOM and Place<br/>in Bin Field</li> </ul>                                                                                                    |

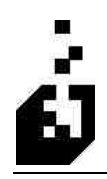

| Bin Selection for Multiple Bins | If this feature is required, then select the desired<br>instruction indicating to the system what bin to use. |  |  |
|---------------------------------|----------------------------------------------------------------------------------------------------|--|--|
|                                 | Select from:                                                                                                  |  |  |
|                                 | <ul> <li>Not Required</li> </ul>                                                                              |  |  |
|                                 | <ul> <li>Allocate from Smallest Bins</li> </ul>                                                               |  |  |
|                                 | <ul> <li>Allocate from Largest Bins</li> </ul>                                                                |  |  |
|                                 | <ul> <li>Allocate from Default Bin Only</li> </ul>                                                            |  |  |
|                                 | <ul> <li>Allocate from Largest, Then Use Default If No Stock</li> </ul>                                       |  |  |
|                                 | <ul> <li>Allocate from Smallest, then Use Default if No Stock</li> </ul>                                      |  |  |
|                                 | <ul> <li>Customer User-Defined 1 in Bin Code</li> </ul>                                                       |  |  |
| Default Bin                     | Leave this blank in order to use the warehouse default bin<br>or else enter the default Bin code.             |  |  |

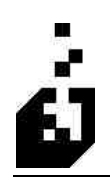

# HEADER TAB

| Close Save Cancel Delete                                                                                                    |                                                                                                    |                                                                        |                                               |                  |            |                                 | Relea   | sed : 04- | 15-2007 |
|----------------------------------------------------------------------------------------------------|----------------------------------------------------------------------------------------------------|------------------------------------------------------------------------|-----------------------------------------------|------------------|------------|---------------------------------|---------|-----------|---------|
| ading Partner: TEST                                                                                                    | Browse                                                                                                    | Existing TE                                                            | ST CUST                                       | OMEF             | t.         |                                 |         |           |         |
| Addresses 1 Addresses 2 Warehouse UOM                                                                                                    | /SDQ                                                                                                    | Terms/FOB                                                              | Bins                                          | Statu            | is Orde    | er Suspend                      | Input   | Sort A    | NSI X-1 |
| Seneral 1 General 2 General 3 General 4                                                                                                    | BEG                                                                                                    | Comments 1                                                             | Commer                                        | nts 2            | Dates      | Header                          | Pricing | Detail    | Looku   |
| Drder Type<br>Use Customer/Order Entry Default<br>Use > for order type<br>Use Order Entry Default<br>Use FOB to Select Order Type<br>Use BEG02 to select Order Type | Ship Via to Use<br>SYSPRO Default<br>EDI (Use X.Ref if entry exists)<br>EDI (Warn if X.Ref entry does not exist)<br>Dider Date<br>Purchase Order Date |                                                                        |                                               |                  | Crev<br>() | Create as<br>Orders<br>Billings |         |           |         |
| Order Alternate Key<br>Ceave Alternate Key Blank<br>Use Drder Setup Default<br>Set to -> EDI                                                                        | S ( (                                                                                                    | O SYSPRO S<br>et "EDI" Flag o<br>Do Not Set F<br>Set Flag as "         | vstem Dat<br>n Order Hi<br>Tag<br>'EDI'' orde | e<br>eader<br>ar |            |                                 |         |           |         |
| Use Cancel Date Use BEG03 Use Location Number Use A/R Ship Via Use A/R Custom Field ->                                                                              | S.<br>Fie                                                                                                    | Set Flag as C<br>ales Order Fixed<br>eld to use :<br>formation to stor | Curnes Orc                                    | ler<br>Form Fi   | eld        | J                               |         |           |         |

| Order Type | Select from:                                                                                                    |
|------------|----------------------------------------------------------------------------------------------------|
|            | <ul> <li>Use Customer/Order Entry Default – the default<br/>order type for a customer may be set on the General 1<br/>screen on the Customer Master. Select this option to<br/>use.</li> </ul>                                                         |
|            | <ul> <li>Use -&gt; 'x ' for Order Type – where 'x' reflects the<br/>order type of choice – e.g. E for EDI</li> </ul>                                                                                                    |
|            | <ul> <li>Use Order Entry Default – this is set in the Sales<br/>Order setup and is the general default when orders are<br/>entered</li> </ul>                                                                                                    |
|            | <ul> <li>Use FOB to Select Order Type – will use the first<br/>characters in the FOB01 field – e.g. DF will be shown<br/>as D</li> </ul>                                                                                                    |
|            | <ul> <li>Use BEG02 to Select Order Type – the order type<br/>Cross-Reference may be used and this setting will<br/>instruct the system to go to the Cross-Reference.<br/>SYSPRO has a 1-character code whereas the BEG02<br/>is 2-character</li> </ul> |

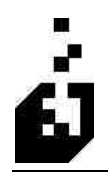

| Order Alternate Key                    | The alternate key field in the shipping instructions may be<br>utilized. In Sales Orders Setup, first ensure that this field<br>is required. Select from:                                                                                 |  |
|----------------------------------------|----------------------------------------------------------------------------------------------------|--|
|                                        | <ul> <li>Leave Alternate Key Blank</li> </ul>                                                                                                    |  |
|                                        | <ul> <li>Use Order Setup Default</li> </ul>                                                                                                    |  |
|                                        | <ul> <li>Set to -&gt; 'x' – where 'x' is equal to an 11-character field. Enter a description – e.g. EDI. Refers also to the 'Misc.' screen on the outgoing 856 where this field can be used to control outgoing 856 documents.</li> </ul> |  |
|                                        | <ul> <li>Use Cancel Date</li> </ul>                                                                                                    |  |
|                                        | <ul> <li>Use BEG03 (Purchase Order Number)</li> </ul>                                                                                                    |  |
|                                        | <ul> <li>Use Location Number</li> </ul>                                                                                                    |  |
| Ship Via to Use                        | Select whether to use the Ship Via from EDI or from<br>SYSPRO. If selecting Ship Via from EDI, this must be<br>setup in the Cross-Reference. Select to warn if the Cross<br>Reference has not been created                                |  |
| Order Date                             | Select whether the sales order date should be the EDI date<br>as per the 850 or the SYSPRO system date                                                                                                    |  |
| Set "EDI" Flag on Order Header         | A flag may be set on the order header to indicate that the<br>order is an 'EDI' order. Alternately, the order may be<br>flagged as a Cumes Order, or an option may be set to<br>ignore the flag.                                          |  |
| Sales Order Fixed Custom Form<br>Field | A fixed Custom Form field can be created in the order.<br>Browse and select the field.                                                                                                    |  |
| Information to store                   | Enter the information to be stored in the fixed custom form field created above.                                                                                                    |  |

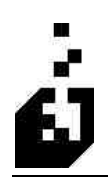

# **PRICING TAB**

| 850 Purchase Order Translation                                                                                                    |                                                                                                    |
|----------------------------------------------------------------------------------------------------|----------------------------------------------------------------------------------------------------|
| Close Save Cancel Delete Trading Partner: TEST Concerning Partner:                                                                                                    | Released: 04-15-2007                                                                                                    |
| Addresses 1 Addresses 2 Warehouse UOM/SDQ Terr                                                                                                    | ms/FDB Bins Status Order Suspend Input Sort ANSI X-12                                                                                                    |
| Priceing Use SYSPRD Pricing Use the pricing in EDI documents Set all pricing to zero Price Discrepancy Do not report discrepancies Report Pricing Discrepancies Include Order Discounts when Checking Do not include fine discounts when checking Report Zero Prices Dnly Reject Items with Pricing Errors Number of decimals to use when comparing prices : | How to Handle Allowance/Discount Information Ignore Discounts in EDI Document Apply as Line/Order % Discount Apply as Line Unit Discount Apply as Line Unit Discount Apply as Line Total Value Discount Include in Line Price Create Misc. Charge Line per Cross-Reference Create a Stocked Item per Cross-Reference Create a Non-Stocked line per Cross-Reference Create per Cross-Reference Create per Cross-Reference |
| Line/Order Discount Application Use EDI Line Discounts with SYSPRO Pricing Use SYSPRO Line Discounts with EDI Pricing Use SYSPRO Order Discounts with EDI Pricing                                                                                                    | Customers Retail Price on Sales Order Detail  Use CTP03 if CTP02 is "RES", "RTL" or "SLP"  Use P0104  Leave Blank                                                                                                    |

| Pricing           | <ul> <li>Select the pricing to be used. Select from:</li> <li>Use SYSPRO Pricing</li> <li>Use the Pricing in EDI Documents</li> <li>Set all Pricing to Zero</li> </ul>                                                        |
|-------------------|----------------------------------------------------------------------------------------------------|
| Price Discrepancy | The system is able to compare prices submitted on the 850 to the prices within SYSPRO. Discrepancies can be reported on or items with pricing variances can be rejected. Discounts may be included or rejected when checking. |
|                   | The number of decimals in the pricing may be set for<br>comparison purposes. The SYSPRO price will be rounded<br>to this number of decimals to compare with EDI.                                                              |
|                   | Select the method required for price checking and also<br>enter the number of decimals to use when comparing<br>prices.                                                                                                    |

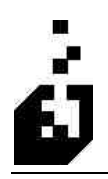

|                                                 | Select from:                                                                                                    |  |  |
|-------------------------------------------------|----------------------------------------------------------------------------------------------------|--|--|
|                                                 | <ul> <li>Do Not Report Discrepancies</li> </ul>                                                                                                    |  |  |
|                                                 | <ul> <li>Report Pricing Discrepancies</li> </ul>                                                                                                   |  |  |
|                                                 | <ul> <li>Include Order Discounts when Checking</li> </ul>                                                                                          |  |  |
|                                                 | <ul> <li>Do Not Include Line Discounts when Checking</li> </ul>                                                                                    |  |  |
|                                                 | <ul> <li>Report Zero Prices Only</li> </ul>                                                                                                    |  |  |
|                                                 | <ul> <li>Reject Items with Pricing Errors</li> </ul>                                                                                               |  |  |
|                                                 | Enter the Number of Decimals to Use When Comparing Prices.                                                                                         |  |  |
| Line/Order Discount Application                 | Depending on the pricing method used, the following options become available:                                                                      |  |  |
|                                                 | <ul> <li>Use EDI Line Discounts with SYSPRO Pricing</li> </ul>                                                                                     |  |  |
|                                                 | <ul> <li>Use SYSPRO Line Discounts with EDI Pricing</li> </ul>                                                                                     |  |  |
|                                                 | <ul> <li>Use SYSPRO Order Discounts with EDI pricing</li> </ul>                                                                                    |  |  |
| How to Handle Allowance/Discount<br>Information | Select the handling method required. The selection should<br>be made in conjunction with the settings in the Incoming<br>Allowance Cross Reference |  |  |
| Customers Retail Price on Sales<br>Order Detail | Select the required option                                                                                                    |  |  |
|                                                 | • Use CTP03 IF ctp02 IS "RES", "RTL" or "SLP"                                                                                                    |  |  |
|                                                 | • Use PO104                                                                                                    |  |  |
|                                                 | • Leave Blank                                                                                                    |  |  |

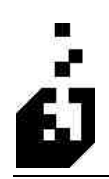

# **DETAIL TAB**

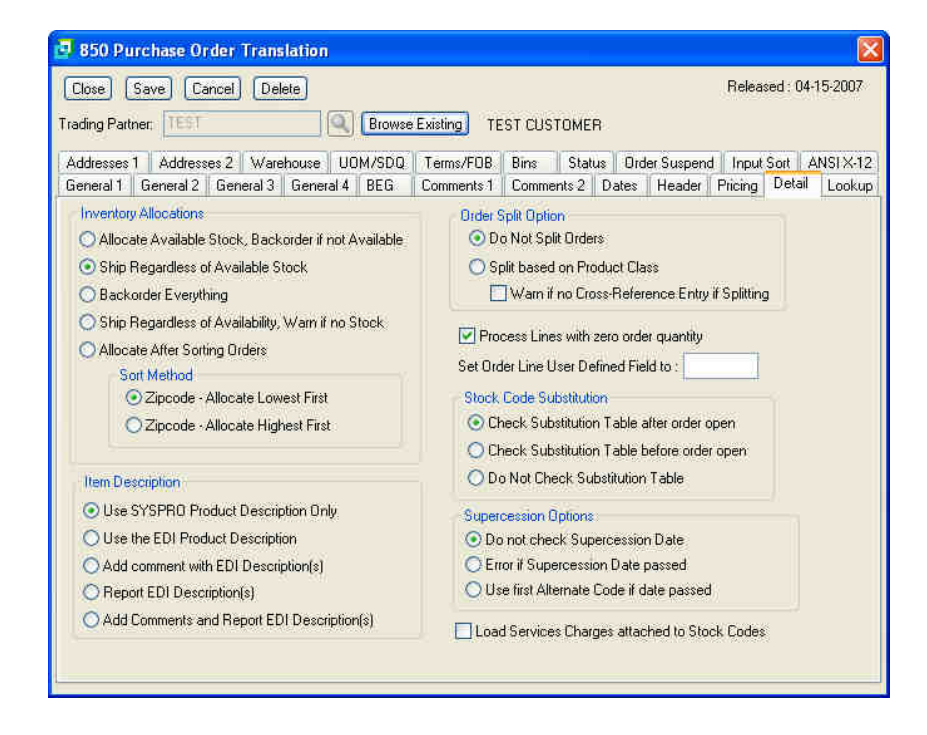

| Inventory Allocations | EDI can override the standard procedures within SYSPRO<br>as far as allocating or back ordering stock when sales<br>orders are created. |
|-----------------------|----------------------------------------------------------------------------------------------------|
|                       | Select the desired inventory allocation method from the following:                                                                      |
|                       | <ul> <li>Allocate Available Stock, Backorder if Not Available</li> </ul>                                                                |
|                       | <ul> <li>Ship Regardless of Available Stock</li> </ul>                                                                                  |
|                       | <ul> <li>Backorder Everything</li> </ul>                                                                                                |
|                       | <ul> <li>Ship Regardless of Availability, Warn if No Stock</li> </ul>                                                                   |
|                       | <ul> <li>Allocate After Sorting Orders (Input Sort function)</li> </ul>                                                                 |
|                       | Select one of the following Sort Methods:                                                                                               |
|                       | <ul> <li>Zipcode – Allocate Lowest First</li> </ul>                                                                                     |
|                       | <ul> <li>Zipcode – Allocate Highest First</li> </ul>                                                                                    |

| Item Description Order Split Option                                               | <ul> <li>Product descriptions may differ between EDI and<br/>SYSPRO. The system is able to use either description. In<br/>addition, the order can use the normal SYSPRO<br/>description and reflect the EDI description by way of<br/>comment. It can also report on EDI descriptions or both<br/>report and display comments.</li> <li>Indicate the description method required. Select from: <ul> <li>Use SYSPRO Product Description Only</li> <li>Use EDI Product Description Only</li> <li>Add Comment with EDI Description(s)</li> <li>Report EDI Description(s)</li> </ul> </li> <li>Select from "Do Not Split Orders" or "Split Order Based<br/>on Product Class". Refer to the Order Split Information<br/>cross reference. Check box if warning required that no<br/>cross-reference entry exists for order splitting</li> </ul> |  |
|-----------------------------------------------------------------------------------|----------------------------------------------------------------------------------------------------|--|
| Process Lines with Zero Order<br>Quantity                                         | Lines may be processed even if there is no order quantity                                                                                                    |  |
| Set Order Line User Defined Field<br>To                                           | Enter the required definition.                                                                                                    |  |
| Stock Code Substitution – using the<br>stock code substitution Cross<br>Reference | <ul> <li>Select substitution table parameters from the following:</li> <li>Check Substitution Table After Order Open.</li> <li>Check Substitution Table Before Order Open.</li> <li>Do Not Check Substitution Table</li> </ul>                                                                                                    |  |
| Supercession Options                                                              | <ul> <li>Select from the following supercession checking options:</li> <li>Do Not Check Supercession Date</li> <li>Error if Supercession Date passed</li> <li>Use First Alternate Code if Date Passed.</li> </ul>                                                                                                    |  |
| Lead Services Charges Attached to<br>Stock Codes                                  | Check box in order to add the Service charges which are attached to the stock codes                                                                                                    |  |
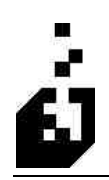

### LOOKUP TAB

| Close Save Cancel                                                                                                    | Delete                                                 |                                         |                                       |                            |             |          |                                    | Releas           | ed : 04 | 15-2007  |
|----------------------------------------------------------------------------------------------------|--------------------------------------------------------|-----------------------------------------|---------------------------------------|----------------------------|-------------|----------|------------------------------------|------------------|---------|----------|
| ading Partner; TEST                                                                                                    | Q                                                      | Browse                                  | Existing TE                           | ST CUST                    | OMER        |          |                                    |                  |         |          |
| Addresses 1 Addresses 2                                                                                                    | Warehouse U                                            | DM/SDQ                                  | Terms/FOB                             | Bins                       | Status      | Orde     | ar Suspend                         | Input            | Sort /  | ANSI X-1 |
| General 1 General 2 Gene                                                                                                    | ral 3 General 4                                        | BEG                                     | Comments 1                            | Commen                     | its 2 D     | ates     | Header                             | Pricing          | Detail  | Looku    |
| Enter up to 5 codes from the<br>Enter them in the order the is<br>Order is important as the sele<br>valid SYSPBID Stock Code | "Check Codes"<br>formation should<br>action process wi | list below.<br>be check<br>I stop on ti | ed during the in<br>he first lookup v | nport proce<br>vhich yield | 988.<br>8 a | Ope<br>O | rator Interv<br>Never<br>For every | vention<br>order |         |          |
| Check Codes                                                                                                    |                                                        |                                         |                                       |                            |             | 0        | Only if sto                        | ck code l        | ookup f | ails     |
| I - SYSPRO Stock Co                                                                                                    | de Lookup                                              |                                         |                                       |                            |             |          |                                    |                  |         |          |
| C - Customer Stock                                                                                                    | Code Lookup                                            |                                         |                                       |                            |             |          |                                    |                  |         |          |
| U - UPC Lookup                                                                                                    |                                                        |                                         |                                       |                            |             |          |                                    |                  |         |          |
| A - SYSPRO Stock Co                                                                                                    | de Lookup ir                                           | . Invent                                | ory Altern                            | late Key                   | 's          |          |                                    |                  |         |          |
| K - Alternate Key L                                                                                                    | ookup in Int                                           | entory                                  | Alternate                             | Keys                       |             |          |                                    |                  |         |          |
| P - UPC Lookup in C                                                                                                    | ustomer Stor                                           | k Code                                  | Table                                 |                            |             |          |                                    |                  |         |          |
| s - Check Stock Cod                                                                                                    | e substituti                                           | on Tabl                                 |                                       | -                          |             |          |                                    |                  |         |          |
| 1 - HPC Lookun in *                                                                                                    | ue in custon<br>took Code Te                           | hle                                     | in Lode Tab                           | ite.                       |             |          |                                    |                  |         |          |
| 2 - UPC Lookup in T                                                                                                    | nventory Alt                                           | ernate                                  | Kevs                                  |                            |             |          |                                    |                  |         |          |
| 3 - Customer code i                                                                                                    | n Stock Code                                           | Table                                   | 377 <b>4</b> 7                        |                            |             |          |                                    |                  |         |          |
| D - Description aga                                                                                                    | inst Stock (                                           | ode Des                                 | criptions                             |                            |             |          |                                    |                  |         |          |
|                                                                                                    |                                                        |                                         |                                       |                            |             |          |                                    |                  |         |          |
|                                                                                                    |                                                        |                                         |                                       |                            |             |          |                                    |                  |         |          |

| Item Check Order | Trading Partners do not necessarily send the SYSPRO<br>stock code when ordering. Codes could come in as UPC<br>Codes (UP), Vendor Catalog Number (VC), Buyer's Code<br>(BY), etc. The system can select SYSPRO part numbers<br>from various codes. |
|------------------|----------------------------------------------------------------------------------------------------|
|                  | If the SYSPRO stock code interchange is used, then<br>lookups are made using the master AR code entered for<br>the Trading Partner. Even if using Master/Sub Accounts,<br>the information need only be entered once on the master.                 |
|                  | Review the check codes listed on the screen and enter up to five of these code letters in the box. Use capitals and do not use spaces or separating characters – e.g. enter ICUX if you chose these four.                                          |

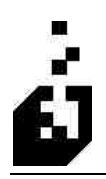

|                                                                                  | Available Check Code Options:                                                    |
|----------------------------------------------------------------------------------|----------------------------------------------------------------------------------|
|                                                                                  | <ul> <li>I – SYSPRO Stock Code Lookup</li> </ul>                                 |
|                                                                                  | <ul> <li>C – Customer Stock Code Lookup</li> </ul>                               |
|                                                                                  | • U – UPC Lookup                                                                 |
|                                                                                  | <ul> <li>A – SYSPRO Stock Code Lookup in Inventory<br/>Alternate Keys</li> </ul> |
|                                                                                  | <ul> <li>K – Alternate Key Lookup in Inventory Alternate<br/>Keys</li> </ul>     |
|                                                                                  | <ul> <li>P – UPC Lookup in Customer Stock Code Table</li> </ul>                  |
|                                                                                  | <ul> <li>S – Check Stock Code Substitution Table</li> </ul>                      |
|                                                                                  | <ul> <li>X – SYSPRO Stock Code in Customer Stock Code<br/>Table</li> </ul>       |
|                                                                                  | <ul> <li>1 – UPC Lookup in Stock Code Table</li> </ul>                           |
|                                                                                  | <ul> <li>2 – UPC Lookup in Inventory Alternate Keys</li> </ul>                   |
|                                                                                  | <ul> <li>3 – Customer Code in Stock Code Table</li> </ul>                        |
|                                                                                  | <ul> <li>D – Description against Stock Code Descriptions</li> </ul>              |
| Search description for valid Stock<br>Code if none found during normal<br>lookup | As a last resort the system can search the description fields to find a match    |
| Operator Intervention                                                            | Select if the operator should have the right to intervene in the process or not. |

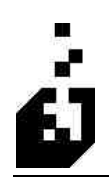

#### **ADDRESSES 1 TAB**

| ding Partner: TEST                                               | e Existing TE                | ST CUS    | TOMER    |        |            | Relea   | sed : 0 | 4-15-2007 |
|------------------------------------------------------------------|------------------------------|-----------|----------|--------|------------|---------|---------|-----------|
| eneral 1 General 2 General 3 General 4 BEG                       | Comments 1                   | Comme     | ents 2   | Dates  | Header     | Pricing | Detai   | l Looku   |
| ddresses 1 Addresses 2 Warehouse UOM/SDQ                         | Terms/FOB                    | Bins      | Status   | Ord    | er Suspend | Input   | Sort    | ANSI X-1  |
| Address Processing                                               |                              |           |          |        |            |         |         |           |
| New Addresses                                                    | Existing Add                 | resses -  |          |        |            |         |         |           |
| Do not process new addresses                                     | O Do not pr                  | ocess ac  | Idresses | change | 8          |         |         |           |
| O Report new addresses                                           | Report Ac                    | Idress CI | hanges   |        |            |         |         |           |
| Add new addresses to system                                      | O Update Addresses in System |           |          |        |            |         |         |           |
| When the Disaster to Distantian if Address have Disaster         |                              |           |          |        |            |         |         |           |
| Fatis Address installes News                                     | len.                         |           |          |        |            |         |         |           |
| C Entire Address including Name                                  |                              |           |          |        |            |         |         |           |
| Entire Address Excluding the Name     Address Excluding the Name |                              |           |          |        |            |         |         |           |
| Address Line 1 Only                                              |                              |           |          |        |            |         |         |           |
| Address Line 1 and 2                                             |                              |           |          |        |            |         |         |           |
| Address Lines 1 through 3                                        |                              |           |          |        |            |         |         |           |
| Address Lines 1 through 4                                        |                              |           |          |        |            |         |         |           |
| Address Lines 1 through 5                                        |                              |           |          |        |            |         |         |           |
|                                                                  |                              |           |          |        |            |         |         |           |
| Zip Code Only                                                    |                              |           |          |        |            |         |         |           |
| O Zip Code Only                                                  |                              |           |          |        |            |         |         |           |
| O Zip Code Uniy                                                  |                              |           |          |        |            |         |         |           |

| Address Processing |                                                                                 |
|--------------------|---------------------------------------------------------------------------------|
| New Addresses      | New incoming addresses can be automatically entered into the ship-to addresses. |
|                    | Select from:                                                                    |
|                    | <ul> <li>Do not process new address</li> </ul>                                  |
|                    | <ul> <li>Report new addresses</li> </ul>                                        |
|                    | <ul> <li>Add new addresses to the system</li> </ul>                             |
| Existing Addresses | Existing addresses can be automatically corrected in the ship-to addresses.     |
|                    | Select from:                                                                    |
|                    | <ul> <li>Do not process address changes</li> </ul>                              |
|                    | <ul> <li>Report address changes</li> </ul>                                      |
|                    | <ul> <li>Update addresses in system</li> </ul>                                  |

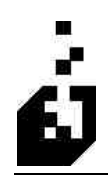

| What to Check to Determine if<br>Address has Changed | <ul> <li>Select from:</li> <li>Entire address including name</li> <li>Entire address excluding name</li> <li>Name only</li> <li>Address line 1 only</li> <li>Address line 1 and 2</li> <li>Address line 1 through 3</li> <li>Address line 1 through 4</li> <li>Address line 1 through 5</li> </ul> |
|------------------------------------------------------|----------------------------------------------------------------------------------------------------|
|                                                      | <ul><li>Zip code only</li></ul>                                                                                                    |

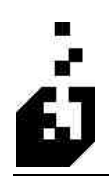

#### ADDRESSES 2 TAB

| 3 850 Purchase Order Translation                                                                                                    |                                                    |
|----------------------------------------------------------------------------------------------------|----------------------------------------------------|
| Close Save Cancel Delete                                                                                                    | Released : 03-22-2007                              |
| Trading Partner: BMAGIC S6                                                                                                    |                                                    |
| General 1 General 2 General 3 General 4 BEG Comments 1 Comments 2 Dates Head<br>Addresses 1 Addresses 2 Warehouse UOM/SDQ Terms/FOB Bins Status Order Susp | er Pricing Detail Lookup<br>end InputSort ANSIX-12 |
| N101 Qualifier of address(es) to save in comments :                                                                                                    |                                                    |
| Save Address Location (N104)                                                                                                    |                                                    |
|                                                                                                    |                                                    |
| N101 Qualifier of address(es) to report :                                                                                                    |                                                    |
|                                                                                                    |                                                    |
|                                                                                                    |                                                    |

| N101 Qualifier of Addresses to save<br>in comments | Addresses may be saved as comments on the sales order.<br>Enter the N101 qualifiers for the address to be saved. If a<br>particular address is used as the ship-to address and<br>therefore this should not be saved as a comment, then<br>check the box. Select the details from the addresses to be<br>saved. |
|----------------------------------------------------|----------------------------------------------------------------------------------------------------|
| N101 Qualifier of addresses to report              | Addresses may be reported and not saved as comments.<br>Enter the N101 qualifiers for addresses to be reported                                                                                                    |
|                                                    |                                                                                                    |

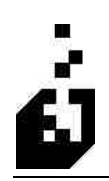

### WAREHOUSE TAB

| 850 Purchase Order Translation                                                                                                    | 🔀                                                                                                    |
|----------------------------------------------------------------------------------------------------|----------------------------------------------------------------------------------------------------|
| Close Save Cancel Delete Trading Partner: TEST G Browse Existing TEST                                                                                                    | Released : 04-15-2007<br>CUSTOMER                                                                                                    |
| General 1 General 2 General 3 General 4 BEG Comments 1 Co<br>Addresses 1 Addresses 2 Warehouse UOM/SDQ Terms/FOB Bin<br>Warehouse Selection Information<br>Warehouse to Use: N<br>Advanced Warehouse Selection via Cross-Reference | mments 2 Dates Header Pricing Detail Lookup<br>ns Status Order Suspend Input Sort ANSIX-12<br>Supply Chain Transfers<br>Create Supply Chain Transfer<br>Warehouse to Transfer To: |
| Use Standard Methods Only     Select by State (Stock Code Optional)     Select by A/R Branch Code (Stock Code Optional)     Select by Stock Code                                                                                   | Use A/R Account and Address from EDI                                                                                                    |
| Warehouse Selection Option     First Warehouse Selected is used for all items     Re-Check Warehouse List for each item                                                                                                    |                                                                                                    |
| Use Bill-To Warehouse over Ship-To from X-Ref                                                                                                    |                                                                                                    |

| Warehouse Selection Information                     |                                                                                                    |
|-----------------------------------------------------|----------------------------------------------------------------------------------------------------|
| Warehouse to Use                                    | Enter or browse and select the SYSPRO warehouse to use<br>for inventory allocation. This field may be left blank and<br>the system will then select the default warehouse.                                                                                                    |
| Advanced Warehouse Selection via<br>Cross-Reference | Select the method the system should use to choose the<br>warehouse. This may be the standard SYSPRO defaults or<br>by State or by AR Branch. In the Cross-References<br>'Warehouse Selection' section, options may be set to<br>select a warehouse according to a 'Ship-to' State.<br>Warehouses can also be selected by AR Branch code. |
| Warehouse Selection Option                          | If all items on the orders should be picked from one<br>warehouse, then select 'First Warehouse Selected is used<br>for all items.' Re-check warehouse list for all items will<br>enable the system to select the appropriate warehouse as<br>set above.                                                                                 |
| Use Bill-to Warehouse over Ship-to from X-Ref       | Select this item to override the Ship-to warehouse as set in<br>the Cross References with the Bill-to Warehouses                                                                                                    |

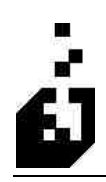

| Supply Chain Transfers               |                                                                         |
|--------------------------------------|-------------------------------------------------------------------------|
| Create Supply Chain Transfer         | Check the box in order to create a Supply Chain Transfer.               |
| Warehouse to Transfer To             | If option selected then browse and select the warehouse to transfer to. |
| Use A/R Account and Address from EDI | If required, check the box to use the A/R Account and address from EDI. |

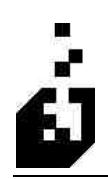

# UOM/SDQ TAB

| Close Save Cancel Delete                                       | Released : 04-15-2007                                |
|----------------------------------------------------------------|------------------------------------------------------|
| rading Partner: TEST Browse Existing                           | TEST CUSTOMER                                        |
| General 1   General 2   General 3   General 4   BEG   Comments | 1 Comments 2 Dates Header Pricing Detail Lookup      |
| Addresses 1 Addresses 2 Warehouse UOM/SDQ Terms/FDE            | Bins Status Order Suspend Input Sort ANSIX-12        |
| UOM to Use for Order Quantity                                  | SDQ Segments Processing                              |
| O Customer UOM                                                 | Process SDQ Segments                                 |
| Stocking UOM                                                   | Always Process SDQ Segments                          |
| O Alternate UOM                                                | Never Process SDQ Segments                           |
| O Other UOM                                                    | O Do Not Process if Ship-To in Order Header          |
|                                                                | O Use to Breakdown Order, but not for Ship-To        |
| Suspend Order if Stocking Quantity Ordered not a whole numb    | er la la la la la la la la la la la la la            |
| Invalid UDM                                                    | Use UOM from SDQ                                     |
| 💿 No Warning Required                                          |                                                      |
| 📿 Warn if Invalid UOM found                                    | Adjust SDU Quantities based on PU401                 |
| Wain and Suspend Order                                         | Multiply Quantity by PD401                           |
| Store Incoming UDM                                             | O Divide Quantity by P0401                           |
| 💿 No                                                           | A PARTY COLOR AND A PARTY PARTY POLICY POLICY POLICY |
| Store in Order Line User Defined Field                         | No                                                   |
| Store as a comment line                                        | Multiply Quantity by P0402/P0414                     |
| Store at end of Order Line Customer Code                       | O Divide Quantity by PD402/PD414                     |

| UOM to Use for Order Quantity                                       | <ul> <li>In the Syspro Inventory Master there are 2 additional<br/>Units of Measure to the stocking UOM. The customer<br/>may order in any of these UOM's or we may choose to<br/>select one for the sales order notwithstanding the customer<br/>Order UOM. To enable these selections the UOMs must<br/>have been set up in the Inventory Master. Refer also to the<br/>Unit of Measure Cross reference</li> <li>Select the unit of measure to use on orders from: <ul> <li>Customer UOM</li> <li>Stocking UOM</li> <li>SYSPRO Alternate UOM</li> <li>SYSPRO Other UOM</li> </ul> </li> </ul> |
|---------------------------------------------------------------------|----------------------------------------------------------------------------------------------------|
| Suspend Order if Stocking<br>Quantity Ordered not a Whole<br>Number | Check box to prevent order lines with fractions                                                                                                    |
| Invalid UOM                                                         | <ul><li>If an invalid UOM is received, select from the following:</li><li>No Warning Required</li></ul>                                                                                                    |

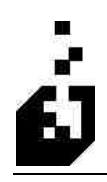

|                                               | <ul> <li>Warn if Invalid UOM found</li> </ul>                                                                                                    |
|-----------------------------------------------|----------------------------------------------------------------------------------------------------|
|                                               | <ul> <li>Warn and Suspend Order</li> </ul>                                                                                                    |
| Store Incoming UOM                            | <ul> <li>If, using the above options, the order is created using a UOM different from the one sent in, we may want to record what was sent in.</li> <li>Select from the following: <ul> <li>No</li> <li>Store in Order Line User-Defined Field</li> <li>Store as a Comment Line</li> <li>Store at End of Order Line Customer Code</li> </ul> </li> </ul>                                                                                                    |
| SDO Segments Processing                       |                                                                                                    |
| Process SDQ Segments                          | <ul> <li>The 850 may contain a PO1 line for many items and then may contain SDQ segments indicating that these items should be sent to individual stores. The 850 will indicate the store location and the quantity to be sent to each store. The total of these segments will equate to the total in the PO1 line. We may choose to ignore this and create an order to the Trading Partner or we may create individual orders for each store. To do the latter the Trading Partner must use multiple ship-to's</li> <li>Select from the following: <ul> <li>Always Process SDQ Segments</li> <li>Never Process SDQ Segments</li> <li>Do Not Process Segments if Ship To in Order Header.</li> <li>Use to Breakdown Order But not for Ship To.</li> </ul> </li> </ul> |
| Use UOM from SDQ                              | Check the box if the UOM from the SDQ Segment should<br>be used. If not checked the UOM in the PO1 line will be<br>used                                                                                                    |
| Adjust SDQ Quantities Based on<br>PO401       | <ul> <li>The PO4 segment may indicate the quantities for the inners and the packs. We may be required to adjust the order quantity in the sales order by the quantity in the PO401 in order to create the order lines with the correct quantities for delivery.</li> <li>Select from the following: <ul> <li>No</li> <li>Multiply Quantity by PO401</li> <li>Divide Quantity by PO401</li> </ul> </li> </ul>                                                                                                    |
| Adjust SDQ Quantities based on<br>PO402/PO414 | <ul> <li>Select from the following:</li> <li>No</li> <li>Multiply Quantity by PO402/PO414</li> <li>Divide Quantity by PO402/PO414</li> </ul>                                                                                                    |

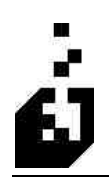

### **ORDER SUSPEND TAB**

| Close Save Cancel Delete                                                                                                    | Released : 04-15-2007                                                                                                    |
|----------------------------------------------------------------------------------------------------|----------------------------------------------------------------------------------------------------|
| ading Partner: TEST Srowse Existing                                                                                                    | TEST CUSTOMER                                                                                                    |
| ieneral 1 General 2 General 3 General 4 BEG Comments<br>addresses 1 Addresses 2 Warehouse UOM/SDQ Terms/FC                                                                                                    | 1 Comments 2 Dates Header Pricing Detail Lookup<br>18 Bins Status Order Suspend Input Sort ANSIX-12                                                   |
| Suspend Order? (Set to status "S")  Based on Standard Terms/Credit Checking  Suspend All Orders  Suspend Order If Price Discrepancy Occurs Suspend Order If "Unknown Code" Error Occurs Suspend Order If "Unknown Code" Error Occurs Suspend Order If "AMT" Segment Under Value Suspend it TPM Allowance Mis-Match | Require Credit Authority to Release Suspended Order?<br>Yes<br>No<br>Only if suspense due to Terms/Credit checking<br>for "Under Value" Checks : 0.00 |
|                                                                                                    |                                                                                                    |
| Suspend if any Backorders Suspend Order if FOB01 does not match expected code Suspend Order if Terms do not Match Suspend Order if Lead Time not met? Suspend Order if Stocking Quantity Ordered not a whole number                                                                                                | Suspend if Inventory Hold Found?<br>No<br>If Either Partial or Full Hold Found<br>If Full Hold Found<br>r                                             |

| Suspend Order (Set to Status 'S') | Orders may always be placed in suspense or can be placed<br>in suspense based on various criteria. Select from the<br>following:                                                                    |
|-----------------------------------|----------------------------------------------------------------------------------------------------|
|                                   | <ul> <li>Based on Standard Terms/Credit Checking – as set<br/>in SYSPRO.</li> </ul>                                                                                                    |
|                                   | <ul> <li>Suspend All Order – place all EDI orders in<br/>suspense.</li> </ul>                                                                                                    |
|                                   | <ul> <li>Suspend Order if Price Discrepancy Occurs –<br/>refers to the 'Detail' screen for pricing settings.</li> </ul>                                                                             |
|                                   | <ul> <li>Suspend Order if 'Unknown Code' Errors Occurs         <ul> <li>if EDI does not recognize the code submitted, an             'unknown code' error will be generated.</li> </ul> </li> </ul> |
|                                   | <ul> <li>Suspend Order if Under Value</li> </ul>                                                                                                    |
|                                   | <ul> <li>Suspend Order if "AMT" Segment Under Value –<br/>if used enter the amount for the 'under value' in the<br/>box provided.</li> </ul>                                                        |
|                                   | <ul> <li>Suspend if TPM Allowance Mis-Match</li> </ul>                                                                                                    |
|                                   | <ul> <li>Suspend if any Backorders</li> </ul>                                                                                                    |

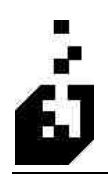

|                                                        | <ul> <li>Suspend Order if FOB01 does not Match Expected<br/>Code</li> <li>Suspend Order if Terms do not Match</li> <li>Suspend Order if Lead Time Not Met</li> <li>Suspend Order if Stocking Quantity Ordered not a<br/>Whole Number</li> </ul> |
|--------------------------------------------------------|----------------------------------------------------------------------------------------------------|
| Require Credit Authority to<br>Release Suspended Order | Check the box if authority is required to release suspended orders.                                                                                                    |
| Amount for 'Under Value' checks                        | Enter the monetary value for the under value check to be operative                                                                                                    |
| Suspend if Inventory Hold Found                        | A hold may have been placed on an item in the inventory<br>system. To override the hold select No. Select to suspend<br>the order from either a partial hold or a full hold.                                                                    |

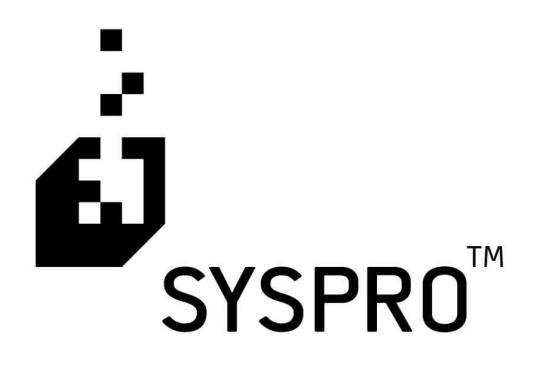

# EDI TRAINING MANUAL

Section

5

**Outgoing Documents** 

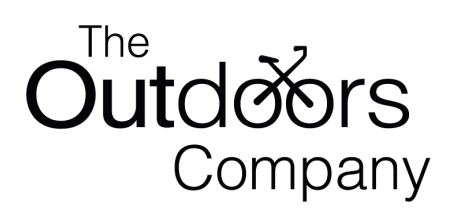

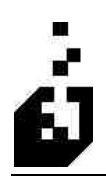

# **DOCUMENT: 810 – INVOICE TRANSLATION**

The purpose of Document 810 – Document 810 – Invoice Translation is map an 810 invoice to transmit tot the Trading Partner.

To define Document 810 - Invoice Translation, select:

EDI Menu > Setup Programs > Outgoing Transaction Maintenance > 810 – Invoice

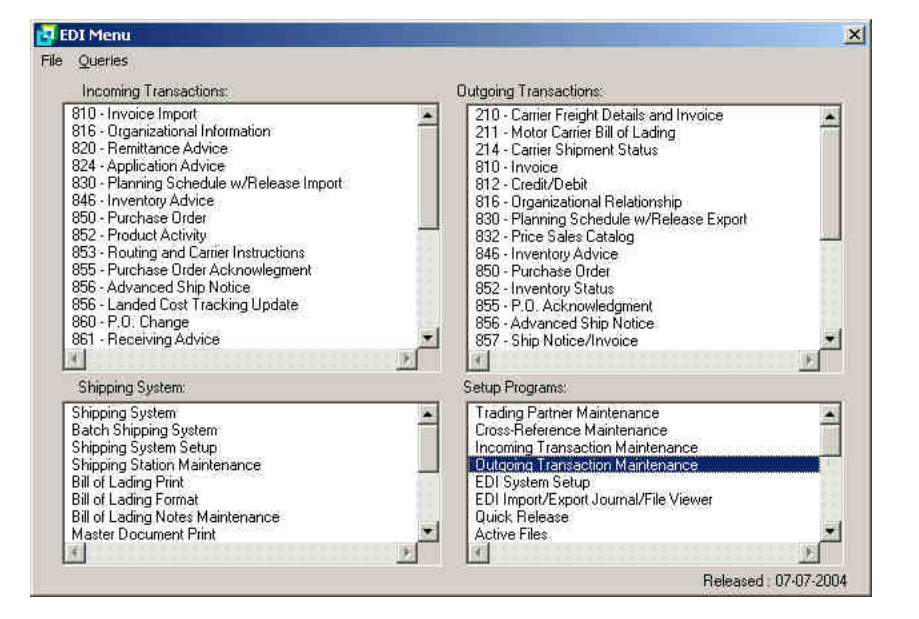

| 210 - Carrier Freight Details and Invoice<br>211 - Motor Carrier Bill of Lading                                                                                                    | Released 07-13          |
|----------------------------------------------------------------------------------------------------|-------------------------|
| 214 - Carrier Shipment Status<br>810 - Invoice                                                                                                    | Transaction Maintenan   |
| 812 - Credit/Debit<br>816 - Organizational Relationship                                                                                                    | (Or Double-Click on Let |
| 830 - Planning Schedule w/Release Export<br>832 - Price Sales Catalog                                                                                                    | Run Export              |
| 850 - Purchas Cirder<br>852 - Inventory Status<br>855 - P.O. Acknowledgment<br>856 - Advanced Ship Notice                                                                                                    | Incoming Menu           |
| 857 - Ship Notice/Invoice<br>862 - Shipping Schedule Export<br>865 - P.O. Change Acknowledgment<br>867 - Product Transfer and Resale Report                                                                                                    | Cross Reference Men     |
| 870 - Order Status Report<br>880 - Grocery Invoice<br>943 - Warehouse Shipping Document<br>943 - Warehouse Stock Transfer Advice<br>944 - Warehouse Stock Transfer Receipt Advice<br>945 - Warehouse Response<br>937 - Acknowledgment<br>DESADV - EDIFACT: Despatch Advice | Exit                    |

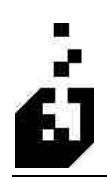

### PAGE 1 TAB

| 🛃 810 Invoice Tr                                            | anslation            |                                |          |                               |                   |                            |             |        |          |           |
|-------------------------------------------------------------|----------------------|--------------------------------|----------|-------------------------------|-------------------|----------------------------|-------------|--------|----------|-----------|
| Close Save Trading Partner : TES                            | Cancel) (D           | elete                          | Existing | TEST CUS                      | томе              | R                          |             | Releas | ed : 04: | -15-2007  |
| ITD Addresse                                                | s BL/PRO             | ISS IT1                        | IT3      | CTT                           | AMT               | TDS                        | CTP         | PID    | DIC      | ANSI X-12 |
| Document Version :<br>Document File :<br>Mode<br>Production | O04060<br>c:\EDI\DOC | SUTATEST810,TXT                | If Buy   | er's Code N                   | ot On I<br>ock.co | Dirder Line<br>de intercha | Naxes       | N)     | Bila     | CAD       |
| 12 Digit UPC Code                                           | es<br>10 Digit       | O No<br>O Include backorder rp | ot Defa  | xtended lool<br>ult Buyer's C | k-up in<br>iode : | stock cod                  | le intercha | ange   | ]        |           |
| 🗌 Output all invoi                                          | ces (do not p        | arform customer check)         |          |                               |                   |                            |             |        |          |           |

| Document Version | Enter the EDI document version as used by the Trading Partner. It is suggested that leading zero's be used (e.g. 005010).                                                                                                    |
|------------------|----------------------------------------------------------------------------------------------------|
| Document File    | Enter the name of the export file together with the full data<br>path (e.g. C:\EDI\DOCS\T810.txt). The drive letter 'X'<br>should be as the server sees it, do not use the mapped<br>drive from the client. Alternately if the EDI System setup<br>has the data path or portion thereof set then enter only the<br>portion to append to the path in the Setup. If the full path<br>is in the Setup then only the file name need be entered. |
| Mode             | <ul><li>Select from:</li><li>Production if in production mode</li></ul>                                                                                                    |
|                  | • <b>Test</b> if document is to be tested before going into production mode.                                                                                                    |

| 12 Digit UPC Codes           | <ul> <li>Select from:</li> <li>12 Digit to send full 12 digit UPC codes (Usual setting)</li> <li>10 Digit to strip the leading and trailing digit and send 10 digit codes</li> </ul>                                                                                                    |
|------------------------------|----------------------------------------------------------------------------------------------------|
| Summary Report               | Select whether you wish a summary report to be printed in<br>addition to the normal report. The summary is a listing of<br>the stock codes sent out in the 810 and is printed after the<br>normal 810 report. Select 'include backorder' to include<br>back order information on the summary report.                                                                                                    |
| If Buyer's Code Not On Order | Select from:                                                                                                    |
| Line                         | <ul> <li>Look-up in stock code interchange – If a customer stock code is entered in a sales order, it will be sent as the buyer's code on an invoice. If a buyer code is required and there is no customer stock code, the system will do a reverse look-up on the stock code interchange file, (if the handling code is not fixed).</li> <li>Use Default buyer's code – If the customer has not included their part number, select this item and enter the default code in the field below. This code will be</li> </ul> |
|                              | used as the part number.                                                                                                    |
|                              | <ul> <li>Extended look up in stock code interchange –<br/>Select this choice instead of the one above in order to<br/>have the system also use the global interchange table.</li> </ul>                                                                                                    |
| Default Buyer's Code         | Enter the default buyer's code if default option selected<br>above. Used where customers did not include their part<br>number. This is placed in the field to act as the part<br>number.                                                                                                    |
| Output all Invoices          | Check this option if you do not want the system to output<br>all invoices regardless of the customer on the order.                                                                                                    |

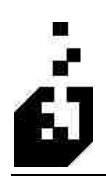

### PAGE 2 TAB

| 😰 810 Invoice Translation                                                                                                    |                                                                                                    |
|----------------------------------------------------------------------------------------------------|----------------------------------------------------------------------------------------------------|
| Close Save Cancel Delete Trading Partner: TEST OUSTOWN                                                                                                    | Released : 04-15-2007                                                                                                    |
| Trading Partner:       PEST       Provee Exasting       TEST CUSTOME         ITD       Addresses       BL/PRD       ISS       IT1       IT3       CTT       AMT         Page 1       Page 2       Comments/Kits       Freight/Shipping       REF/DTM       CUR/PER       I         Normal Invoice Location <ul> <li>Only Ph</li> <li>Consolidated Dispatch Invoice System</li> <li>Onclose Consolidated Stock Code Data</li> <li>Don't st</li> <li>Allow Orders of the Following Types</li> <li>Orders</li> <li>Debits</li> <li>Billings</li> <li>Credits</li> <li>Allow Selection at Bun-Time</li> <li>Only select orders with order type :</li> <li>Interval</li> <li>Only select orders with order type :</li> <li>Interval</li> <li>Only select orders with order type :</li> <li>Interval</li> <li>Only select orders with order type :</li> <li>Interval</li> <li>Only select orders with order type :</li> <li>Interval</li> <li>Only select orders with order type :</li> <li>Interval</li> <li>Only select orders with order type :</li> <li>Interval</li> <li>Only select orders with order type :</li> <li>Interval</li> <li>Only select orders with order type :</li> <li>Interval</li> <li>Interval</li> <li>Inter</li></ul> | TDS CTP PID ANSIX-12<br>Discounts Taxes PO4 BIG CAD<br>end if invoice total = zero:<br>ocess "EDI" Customers<br>s Document Tracking<br>end documents with Errors/Warnings |

| Normal Invoice Location                | <ul> <li>Select from:</li> <li>Sales Order system</li> <li>Multiple Dispatch Notes System</li> <li>Consolidated Dispatch Invoice System</li> <li>Check box in order to use the Consolidated Stock code Data</li> </ul> |
|----------------------------------------|----------------------------------------------------------------------------------------------------|
| Allow Orders of the following<br>Types | In addition to the usual sales orders, Billings may be done<br>in the system. In addition Debit and Credit notes may be<br>created. Check the box for each type to be included in the<br>810 processing.               |
| Don't send if invoice total = zero     | If the 810 is run on an invoice or sales order with no value, then the 810 will not begenerated                                                                                                    |
| Only process 'EDI' Customers           | The Customer may be marked as an EDI customer in the<br>Customer Master. Check this in order to not process<br>customers who have not been so marked                                                                   |

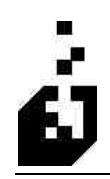

| Enforce document tracking                    | Check in order to not send duplicate 810 documents.<br>When the 810 is run the invoice has a field to indicate that<br>the document has been run                  |
|----------------------------------------------|----------------------------------------------------------------------------------------------------|
| Don't send documents with<br>Errors/warnings | Check in order not to send documents with Errors or<br>warnings appearing on the report. These will first have to<br>be corrected before the document can be sent |

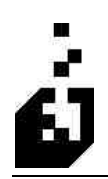

### **COMMENTS/KITS TAB**

| ading P. | Save Cancel Dele                                                                      | te J                              | e Exertina      | TEST CU    | STOME     | B         |          | Heleas | :ea: 04• | 10-2007 |
|----------|---------------------------------------------------------------------------------------|-----------------------------------|-----------------|------------|-----------|-----------|----------|--------|----------|---------|
| ITD      | Addresses BL/PBD                                                                      | ISS IT1                           | 173             | CIT        | ΔΜΤ       | TDS       | CTP      | PID    |          | NSIX-12 |
| Page 1   | Page 2 Comments/Kits                                                                  | Freight/Shipping                  | REF/DTM         | CUR/F      | ER I      | Discounts | Taxes    | P04    | BIG      | CAD     |
| Co       | mments<br>Comment lines starting with I<br>NTE <qualifier> &lt;1<br/>or</qualifier>   | NTE and formatted a<br>Message>   | as follows will | be send a  | is either | NTE or NS | )/MSG se | gments |          |         |
| 000      | NTE Comments Include qu<br>NTE Comments do not include<br>NTE Comments do not include | alifier<br>ide qualifier (''GEN i | s default qua   | lifier)    |           |           |          |        |          |         |
|          | Send as NTE segn                                                                      | nents in 003070 vers              | sions and hig   | her (Defau | lt is N9/ | 'MSG)     |          |        |          |         |
| Kiti     | Handling                                                                              |                                   |                 |            |           |           |          |        |          |         |
|          | Handle Kits based on Kit Typ                                                          | e                                 |                 |            |           |           |          |        |          |         |
| 0        | Always send components                                                                |                                   |                 |            |           |           |          |        |          |         |

| Comments     | Should the sales order contain NTE comment lines with or<br>without a qualifier before the message then these<br>comments will be sent out as either NTE or N9/MSG<br>segments |
|--------------|----------------------------------------------------------------------------------------------------|
| Kit Handling | Kits will be handled according to the Kit type as set in the<br>Inventory Master if so set. However, EDI can send<br>component details if so instructed.                       |
|              | Select from:                                                                                                    |
|              | <ul> <li>Handle Kits based on Kit Type</li> </ul>                                                                                                    |
|              | <ul> <li>Always send components</li> </ul>                                                                                                    |
|              | <ul> <li>Explode Kit Components</li> </ul>                                                                                                    |

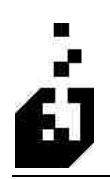

### **FREIGHT/SHIPPING TAB**

| 🖪 810 Invoice Translation                                                                                                   |                       | N                                                                                                    |  |  |  |  |
|----------------------------------------------------------------------------------------------------|-----------------------|----------------------------------------------------------------------------------------------------|--|--|--|--|
| Close Save Cancel Delete Trading Partner: TEST Rows                                                                         | e Existing TEST       | Released : 04-15-2007<br>CUSTOMER                                                                                                |  |  |  |  |
| ITD Addresses BL/PRO ISS IT1<br>Page 1 Page 2 Comments/Kits Freight/Shipping                                                | IT3 CTT<br>REF/DTM CU | AMT TDS CTP PID ANSI X-12<br>R/PER Discounts Taxes PO4 BIG CAD                                                                   |  |  |  |  |
| Ship Via Information?<br>Not Required<br>Required - X-Ref Not Required<br>Required - X-Ref Required<br>Always use default   | FC                    | IB Information<br>Include F08<br>○ Yes ④ No<br>○ Look for F0B Comment Line<br>F0801 (Can be overridden by Ship Via)              |  |  |  |  |
| Freight Charge Information<br>Freight Charge Warning<br>O Warn if Freight Found O No Warning<br>O Warn if Freight not found |                       | Qualifier if Freight Line on Order :<br>Qualifier if No Freight Line on Order :<br>Qualifier if Negative Freight Line on Order : |  |  |  |  |
| Warn if Multiple Freight Charges<br>Yes<br>No<br>Freight Allowance Code: FRT                                                |                       | Not Required or handled by REF Below     Place in F0B06,07     F0B Address Code :                                                |  |  |  |  |
| Send Freight Charge if Zero                                                                                                 |                       | DB02 Qualifier (uses REF X-ref) :                                                                                                |  |  |  |  |

| Ship Via Information             | <ul> <li>Select from the following:</li> <li>Not Required</li> <li>Required – X-Ref Not Required</li> <li>Required – X-Ref Required</li> <li>Always Use Default</li> </ul> |
|----------------------------------|----------------------------------------------------------------------------------------------------|
| Ship Via                         | If using a fixed Ship Via for this Trading Partner, enter 4-<br>character SCAC code here.                                                                                  |
| Freight Charge Information       |                                                                                                    |
| Freight Charge Warning           | Select: from:                                                                                                    |
|                                  | <ul> <li>Warn if freight found</li> </ul>                                                                                                    |
|                                  | <ul> <li>Warn if freight not found</li> </ul>                                                                                                    |
|                                  | <ul> <li>No warning</li> </ul>                                                                                                    |
| Warn if Multiple Freight Charges | Select 'Yes' to warn.                                                                                                    |
| Freight Allowance Code           | Code to be set in Cross-References Outgoing Allowances and charge Configurations.                                                                                          |

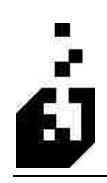

| Send Freight Charge if Zero              | Check box to send freight charge line even if charge is zero                                                                                                    |
|------------------------------------------|----------------------------------------------------------------------------------------------------|
| FOB Information                          |                                                                                                    |
| Include FOB                              | Select <b>Yes</b> if you wish to include an FOB (F.O.B related instructions) segment in the 810 Invoice output. Or instruct to <b>Look for FOB comment line</b> on the order.                                  |
| FOB01 (Can be Overridden by              | Enter the following:                                                                                                    |
| Ship Via                                 | • Qualifier if Freight Line on Order – Enter a 2-<br>character code that will specify the FOB code to use<br>in field 1 of an FOB segment. The code will be used if<br>a freight charge is found on the order. |
|                                          | <ul> <li>Qualifier if No Freight Line on Order – The code<br/>entered at this prompt will be used if no freight<br/>charges are found on the order.</li> </ul>                                                 |
|                                          | <ul> <li>Qualifier if Negative Freight Line on Order – The<br/>code entered at this prompt will be used if the Freight<br/>charge is a negative (As Allowance)</li> </ul>                                      |
| FOB Address Qualifier and<br>Description | Select which pair of elements should contain the FOB Address.                                                                                                    |
|                                          | The address should be entered in the Outgoing Address<br>Configuration Cross-Reference setup. Browse and select<br>the required <b>FOB Address Code</b> .                                                      |
| FOB02 Qualifier (uses REF X-ref)         | Browse and select the required REF qualifier.                                                                                                    |
| FOB06 Qualifier (uses REF X-ref)         | Browse and select the required REF qualifier.                                                                                                    |

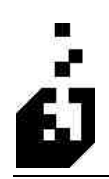

### **REF/DTM TAB**

| 810 Invoice Translation                                                                   |
|-------------------------------------------------------------------------------------------|
| Close Save Cancel Delete Released: 04-15-2007                                             |
| rading Partner : TEST Q Erowse Existing TEST CUSTOMER                                     |
| ITD Addresses BL/PRO ISS IT1 IT3 CTT AMT TDS CTP PID ANSIX-12                             |
| Page 1 Page 2: Comments/Kits Freight/Shipping REF/DTM CUR/PER Discounts Taxes P04 BIG CAD |
| REF Segment Information                                                                   |
| Qualifier Location Required Send as N3?                                                   |
| MR 🔍 💿 Header 🔿 Detail 🗹 🔲                                                                |
| AE 🔍 O Header O Detail                                                                    |
| Header O Detail I REF03:                                                                  |
| 🔍 💿 Header 🔿 Detail 🔽 🔲                                                                   |
| O Header O Detail                                                                         |
| DTM Segment Information                                                                   |
| Qualifier Location Send Time (DTM03)                                                      |
| 011 🔍 💿 Header 🔿 Detail 🔲 Time:                                                           |
| 074 🔍 💿 Header 🔘 Detail                                                                   |
| 067 🔍 💿 Header 🔿 Detail                                                                   |
|                                                                                           |
|                                                                                           |
|                                                                                           |

| <b>REF Segment Information</b> | Reference Qualifiers are entered in the Reference<br>Qualifier section of the Cross-Reference. Setup required<br>REF qualifiers from the Trading Partner documentation.<br>Browse and select the required REF qualifiers. For each<br>selection, indicate whether it should be placed in the<br>Header or the Detail section. Up to 5 REF qualifiers may<br>be selected. |
|--------------------------------|----------------------------------------------------------------------------------------------------|
|                                | Check the box if the information should be sent as an N9 segment rather than a REF segment                                                                                                    |
| REF03                          | Enter the REF03 comment to be included with the third<br>REF segment qualifier. This field will be included in the<br>REF segment for the third REF qualifier entered above.<br>You may leave the first two qualifiers blank if there is<br>only one REF segment which requires a comment and<br>then use the REF03 only.                                                |

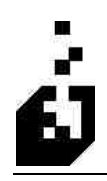

| DTM Segment Information | Browse and select any DTM (Date/time reference)<br>qualifiers you wish to include in the output file. The<br>qualifiers must be entered into the Cross-Reference<br>system under Date/Time Qualifiers (DTM). The<br>information is available in the Trading Partners 810<br>documentation. Select whether qualifier should be in the<br>header or detail section. If DTM03 is required, click the<br>box |
|-------------------------|----------------------------------------------------------------------------------------------------|
| Time                    | Enter the time to use on any DTM segments where the time is required. Time is entered as a 4-character number on a 24-hour clock. 2130 is 9:30 pm.                                                                                                    |
| Zone                    | Enter the EDI standard time zone to use on any DTM segments where the zone is required.                                                                                                    |

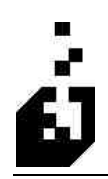

# CUR/PER TAB

| 📴 810 Invoice Translation                                                    |         |          | X        |
|------------------------------------------------------------------------------|---------|----------|----------|
| Close Save Cancel Delete                                                     | Release | d : 04-1 | 5-2007   |
| Trading Partner : DISP Browse Existing Maniac North Dispatch Notes           |         |          |          |
| ITD Addresses BL/PRO ISS IT1 IT3 CTT AMT TDS CTP                             | PID     | A        | ISI X-12 |
| Page 1 Page 2 Comments/Kits Freight/Shipping REF/DTM CUR/PER Discounts Taxes | P04     | BIG      | CAD      |
|                                                                              |         |          |          |
|                                                                              |         |          |          |
| PER Segment Information                                                      |         |          |          |
| Cross-Reference Code :                                                       |         |          |          |
| Look for "INFO" comments                                                     |         |          |          |
|                                                                              |         |          |          |
|                                                                              |         |          |          |
| CUR Segment Information                                                      |         |          |          |
| CUR01 Entity Indentifier Code :                                              |         |          |          |
| EUR02 Currency Code :                                                        |         |          |          |
|                                                                              |         |          |          |
|                                                                              |         |          |          |
|                                                                              |         |          |          |
|                                                                              |         |          |          |
|                                                                              |         |          |          |
| 1                                                                            |         |          |          |

| PER Segment Information | Select the Outgoing Address Configuration Qualifier. The<br>PER information is set in the PER screen of the Address<br>setup |
|-------------------------|----------------------------------------------------------------------------------------------------|
| CUR Segment Information | Enter the Currency Identifier as designated by the Trading<br>Partner. Enter the Currency Code.                              |

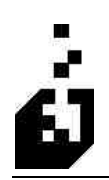

#### **DISCOUNTS TAB**

| 🖪 810 Invoice Translation                                                                                                    | ×                                                                                                    |
|----------------------------------------------------------------------------------------------------|----------------------------------------------------------------------------------------------------|
| Close Save Cancel Delete Trading Pather: TEST Concerning TEST                                                                                                    | Released : 04-15-2007                                                                                                    |
| ITD       Addresses       BL/PRO       ISS       IT1       IT3       CT         Page 1       Page 2       Comments/Kits       Freight/Shipping       REF/DTM       C         Allowance Cross-Reference Discount Codes       Use if lookup by percentag         Order Discount Codes:       Image: Comment Codes       Image: Comment Codes         Line Discount Codes:       Image: Codes       Image: Codes       Image: Codes | T AMT TDS CTP PID ANSIX-12<br>UR/PER Discounts Taxes P04 BIG CAD<br>e not decired)                                                                                    |
| Permanent ITA Code: Maximum Discount Handling Order O Prepare separate allowance segments for each order discount Combine order discounts into a single allowance segment Treat Order Discounts as Line Discounts Line                                                                                                    | m Decimals for Pricing : 2<br>Miscellaneous Charge Processing<br>Treat as Order Level Charges<br>Treat as Line Level Charges<br>Handle as Both Order and Line Charges |
| Prepare separate allowance segments for each line discount     Combine the line discounts into a single allowance segment     Add the line discounts to the order discounts     Include in Line Price                                                                                                    | How to Handle Non-Stocked Lines <ul> <li>Treat as Line Item</li> <li>Treat as Order Level Allowance/Charge</li> <li>Treat as Line Level Allowance/Charge</li> </ul>   |
|                                                                                                    |                                                                                                    |

| Order Discount Codes | Browse and select the required code. These codes are<br>entered into the Outgoing Allowances and Charges<br>Configuration section of the Cross-References. Use codes<br>if lookup by percentage is not desired. |
|----------------------|----------------------------------------------------------------------------------------------------|
| Line Discount Codes  | Browse and select the required code. These codes are<br>entered into the Outgoing Allowances and Charges<br>Configuration section of the Cross-References. Use codes<br>if lookup by percentage is not desired  |

| Permanent ITA Code              | Enter the EDI ITA Cross-Reference codes for a permanent<br>ITA segment. A permanent ITA code is for an ITA<br>segment that will always be sent regardless of other<br>discounts on the order. Use this code if the EDI invoice is<br>different from the standard AR invoice. For example: you<br>give a 0.5% discount for EDI transactions. You treat this<br>as a payment discount and do not enter it on the order.<br>The EDI customer on the other hand wishes to see this<br>reflected on the 810 invoice. Enter an ITA (Outgoing<br>Allowance) entry in the Cross-Reference tables for the<br>discount and enter the code here. The discount will be<br>transmitted to your customer but your AR will not show<br>the discount. |  |
|---------------------------------|----------------------------------------------------------------------------------------------------|--|
| Maximum Decimals for Pricing    | Up to 5-decimals may be selected for the item price checking.                                                                                                    |  |
| Discount Handling               | Select from:                                                                                                    |  |
|                                 | <ul> <li>Order – Select the applicable discount handling<br/>method for order discounts.</li> </ul>                                                                                                    |  |
|                                 | • <b>Line</b> – Select the required discount handling method for line discounts.                                                                                                    |  |
| Misc. Charge Processing         | Select whether to have miscellaneous charges processed by line or order.                                                                                                    |  |
| How to Handle Non-Stocked Lines | Select from the following:                                                                                                    |  |
|                                 | <ul> <li>Treat as Line Item</li> </ul>                                                                                                    |  |
|                                 | <ul> <li>Treat as Order Level Allowance/Charge</li> </ul>                                                                                                    |  |
|                                 | <ul> <li>Treat as Line Level Allowance/Charge</li> </ul>                                                                                                    |  |

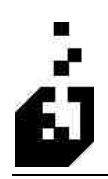

### TAXES TAB

| 810 Invoice Translation                                                                                                    |                                                                               |
|----------------------------------------------------------------------------------------------------|-------------------------------------------------------------------------------|
| Close Save Cancel Delete                                                                                                    | Released : 04-15-2007                                                         |
| ITD Addresses BL/PRO ISS IT1 IT3 CTT<br>Page 1 Page 2 Comments/Kits Freight/Shipping REF/DTM CUR/PI<br>TXI01 T ax Type Codes (When sending tax information in TXI Segment)                                                                                                 | AMT TDS CTP PID ANSIX-12<br>ER Discounts Taxes PO4 BIG CAD                    |
| Tax:     Tax     Tax     Tax     Hs1 (*):     Hs1 (*):       Order Level Tax Information (When sending tax into as ITA/SAC)       Tax ITA/SAC Code:     Image: Code (*):       GST ITA/SAC Code (*):     Image: Code (*):       HST ITA/SAC Code (*):     Image: Code (*): | Send Txi03 Percentage as                                                      |
| Line Tax ITA/SAC Code:                                                                                                    | Order Level TXI Segment Position<br>O After TDS Segment<br>After SAC Segments |
| (") - "GST" Code required if reporting PST and GST separately.<br>("") - "HST" Code required if reporting HST<br>Note: HST Tax codes must have "HST" at the beginning of their                                                                                             | description in the tax table.                                                 |

| TX101 Tax Type Codes        | This may be left blank. The system will generally choose<br>the correct segment. A code may be entered to override<br>the system choice. GST and HST is for Canada                                                                                                    |  |
|-----------------------------|----------------------------------------------------------------------------------------------------|--|
| Order Level Tax Information | <ul> <li>Browse and select the required code from the Outgoing<br/>Allowances Cross-References for the following:</li> <li>Tax ITA/SAC Code – Normal for USA</li> <li>GST ITA/SAC Code – For Canada</li> <li>HST ITA/SAC Code – For Canada</li> </ul>                 |  |
| Item Level Tax Information  | <ul> <li>Browse and select the required code from the Outgoing<br/>Allowances Cross-References for the following:</li> <li>Line Tax ITA/SAC Code – Used for USA.</li> <li>Line GST ITA/SAC Code – For Canada.</li> <li>Line HST ITA/SAC Code – For Canada.</li> </ul> |  |
| Tax Information             | Select whether tax information is to be sent on an order level or per transaction line or both.                                                                                                    |  |

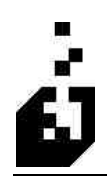

| Send Tax even if Zero            | Check box if Tax information is to be sent even if amount of tax is zero.                                                                                                    |
|----------------------------------|----------------------------------------------------------------------------------------------------|
| Send TX109                       | Check box if TX109 required.                                                                                                    |
| Send TX103 Percentage as         | Select the format for the TX103 from percentage or decimal.                                                                                                    |
| Order Level TX1 Segment Position | Certain Trading Partners require the TXI segment to be<br>transmitted in a different position. Select whether to place<br>after the TDS segment or after the SAC segment. The<br>usual setting is after the TDS segment. |

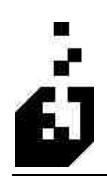

### PO4 TAB

| 810 Invoice Translation                                                                                                    |                                                                                                    |  |  |  |  |
|----------------------------------------------------------------------------------------------------|----------------------------------------------------------------------------------------------------|--|--|--|--|
| Close Save Cancel Delete Trading Partner: TEST G Browse                                                                                                    | Released : 04-15-2007                                                                                                    |  |  |  |  |
| ITD         Addresses         BL/PRO         ISS         IT1           Page 1         Page 2         Comments/Kits         Freight/Shipping                                                                                                   | IT3         CTT         AMT         TDS         CTP         PID         ANSIX-12           REF/DTM         CUR/PER         Discounts         Taxes         PO4         BIG         CAD                                                                   |  |  |  |  |
| P0401 Element<br>Not Required<br>Send a "1"<br>Use Alternate UOM Factor<br>Use Other UOM Factor<br>Alternate Multiplied by Other<br>Alternate Divided by Other<br>Other Divided by Alternate<br>Alternate UOM divided by User Defined Field 2 | Vol Required     Send a '1''     Use Alternate UDM Factor     Use Dther UDM Factor     Alternate Multiplied by Dther     Alternate Divided by Dther     Other Divided by Alternate     Inventory User Defined Field 1     Inventory User Defined Field 2 |  |  |  |  |
| Send P0/402/P0/403 or P0/414?      O P0/402/P0/403     O P0/414                                                                                                    | • Not Required         Send "LB"           • Not Required         Send "KB"           • Stocking UDM         Send "KG"           • Order UDM         Send "GM"                                                                                           |  |  |  |  |
| Number of Decimals for PD401/02 (Max. 3):                                                                                                    | O Alternate UOM O Send "OZ"<br>O Other UOM O Same as IT103<br>Custom Form Override :                                                                                                    |  |  |  |  |
| Dimensions Cross-Reference Information will Override                                                                                                    | Settings for PD401/02/03/14                                                                                                    |  |  |  |  |

| PO401 Element                                                                          | Meaning: "Number of inners in a case or number of eaches per outer container, if no inners" |
|----------------------------------------------------------------------------------------|---------------------------------------------------------------------------------------------|
|                                                                                        | Select how you want the system to determine the quantity.                                   |
| PO402/PO414 Element                                                                    | Meaning: "Number of inners in a case". If using the PO402 then the PO403 is also used.      |
|                                                                                        | Select how you want the system to determine the quantity.                                   |
| Send PO402/PO403 or PO414                                                              | Meaning: "Size of Unit in pack or number of eaches per inner"                               |
|                                                                                        | Select which elements to be sent.                                                           |
| Number of Decimals for PO401/02                                                        |                                                                                             |
| PO403 Element                                                                          | Select the required PO403 element                                                           |
| Custom Form Override                                                                   | Browse and select a Custom Form if required.                                                |
| Dimensions Cross-Reference<br>Information will Override Settings<br>for PO401/02/03/14 |                                                                                             |

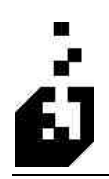

### **BIG TAB**

| 🛃 810 Invoice Translation                                                                                                    | N 1997 - 1997 - 1997 - 1997 - 1997 - 1997 - 1997 - 1997 - 1997 - 1997 - 1997 - 1997 - 1997 - 1997 - 1997 - 1997                                                                                                    |
|----------------------------------------------------------------------------------------------------|----------------------------------------------------------------------------------------------------|
| Close Save Cancel Delete Trading Partner: TEST Concerned Browse E                                                                                                    | Released: 04-15-2007                                                                                                    |
| ITD Addresses BL/PRO ISS IT1<br>Page 1 Page 2 Comments/Kits Freight/Shipping F                                                                                                    | IT3 CTT AMT TDS CTP PID ANSIX-12<br>IEF/DTM CUR/PER Discounts Taxes P04 BIG CAD                                                                                                    |
| Send BIG01 - Invoice Date BIG Element 2 - Invoice Number Send Invoice Number Send Invoice but Remove leading zeros Send -> Send BIG03 - Purchase Order Date BIG Element 4 Send Purchase Order Number Send Release Number Do Not Send | BIG Element 7 - Transaction Type Code<br>Default :<br>Partial Invoice :<br>Credit Invoice :<br>If A/R EDI Flag Set :<br>BIG Element 8 - Transaction Set Purpose Code<br>O Do Not Send.<br>O Send "00"<br>O Send from "DTYPE" Comment |
| Bla Element S     Send Release Number (or "0" if no release numbe     Send Customer Number     Do Not Send                                                                                                    | er) BIG Element 10 - Second Invoice Number                                                                                                    |

| Send BIG01 – Invoice Date                       | Check box if the invoice date is required.                                                                      |
|-------------------------------------------------|----------------------------------------------------------------------------------------------------|
| BIG Element 2 – Invoice Number                  | Select to send the full invoice number or whether to remove leading zero's from the invoice number              |
| Send BIG03 – Purchase Order Date                | The date may also be transmitted in this element.                                                               |
| BIG Element 4                                   | Select whether to send the PO Number, the Customer<br>number or whether no information required to be sent      |
| BIG Element 5                                   | Select whether to send the Release Number, the Customer<br>number or whether no information required to be sent |
| BIG Element 7 – Transaction Type<br>Code        | Enter codes specifying Default, Partial Invoice, Credit<br>Invoice, and If A/R EDI Flag Set                     |
| BIG Element 8 - Transaction Set<br>Purpose Code | Select to send purpose code or not                                                                              |
| BIG Element 10 – Second Invoice<br>Number       | The shipment number may be sent as a second invoice number.                                                     |

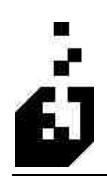

### CAD TAB

| 2 810                                | nvoice Translation                                                                                                    |                                                                                                    |                                                                                                    |             |           |                |           |           |          |
|--------------------------------------|----------------------------------------------------------------------------------------------------|----------------------------------------------------------------------------------------------------|----------------------------------------------------------------------------------------------------|-------------|-----------|----------------|-----------|-----------|----------|
| Close                                | Save Cancel Delete                                                                                                    |                                                                                                    |                                                                                                    |             |           |                | Release   | ed : 04-1 | 5-2007   |
| Trading P                            | artner : TEST                                                                                                    | Browss                                                                                             | e Existing                                                                                                    | TEST CUSTON | 1ER       |                |           |           |          |
| ITD                                  | Addresses BL/PRO                                                                                                    | ISS IT1                                                                                            | IT3                                                                                                    | CTT AM      | T TDS     | CTP            | PID       | A         | NSI X-12 |
| Page 1                               | Page 2 Comments/Kits                                                                                                    | Freight/Shipping                                                                                   | REF/DTM                                                                                                    | CUR/PER     | Discounts | Taxes          | P04       | BIG       | CAD      |
| (<br>)<br>(<br>)<br>(<br>)<br>(<br>) | 2AD01 Transportation Code :<br>2AD02 Equipment Initial - Not S<br>2AD03 Equipment Number - No<br>2AD04 Standard Carrier Alpha<br>2AD05 Routing :<br>2AD05 Routing :<br>2AD05 Routence Indentification<br>2AD07 Reference Indentification | Eupported<br>of Supported<br>Code (SCAC) : [<br>Code : [<br>on Qualifier: [<br>n - Determined by C | Requestec     Requestec     Requestec     Requestec     Requestec     Requestec     Requestec     Action (Qualifie | I Code to S | iend : Z  | ]<br>s code if | selected) |           |          |

| CAD Elements                                | Check the box for each CAD (Carrier Detail) element that should be included in the 810 – Invoice output file.  |
|---------------------------------------------|----------------------------------------------------------------------------------------------------|
| Code to Send                                | Enter the carrier detail qualifier to send in the CAD01 field (if necessary) – e.g. $M = Motor$ ; $R = Rail$ . |
| CAD04 Standard Carrier Alpha<br>Code (SCAC) | Check box in order to send the SCAC code                                                                       |
| CAD05 Routing                               | Check box in order to send the routin code                                                                     |
| CAD06 Shipment/Order status code            | Check box to send. "CC" will be sent.                                                                          |
| CAD07 Reference ID Qualifier                | Enter or browse and select the REF qualifier – e.g. BL = Bill of Lading number. Set in the REF Cross Reference |
| CAD08 Reference ID                          | If CAD07 is sent then the system will also send the CAD08                                                      |

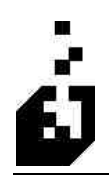

### ITD TAB

| 🛃 810 Invoice Translation                                                                                 |                                                     |                                         |                                                     |                                               |
|----------------------------------------------------------------------------------------------------|-----------------------------------------------------|-----------------------------------------|-----------------------------------------------------|-----------------------------------------------|
| Close Save Cancel Del                                                                                     | ate                                                 |                                         |                                                     | Released : 04-15-2007                         |
| Trading Partner : TEST                                                                                    | Browse 5                                            | noting TEST CUST                        | OMER                                                |                                               |
| Page 1 Page 2 Comments/Kits<br>ITD Addresses BL/PRO                                                       | Freight/Shipping F<br>ISS IT1                       | IEF/DTM CUR/PEF                         | I Discounts Taxes                                   | P04 BIG CAD<br>PID ANSI X-12                  |
| Terms Information<br>ITD01 Terms Type Code :<br>ITD02 Terms Basis Date Code :<br>ITD03 Discount Percent : | 1<br>DC                                             | xed Value :                             | Invoice Terms Ov                                    | erride :                                      |
| ITD04 Discount Due Date :<br>ITD05 Discount Days Due :<br>ITD06 Net Due Date                              | Not Requested Requested Fit Requested Fit           | Requested     C xed Value : xed Value : | i<br>Send Due Date if no Disc                       | sount                                         |
| TTDU/ Net Days :<br>TTD08 Discount Amount :<br>TTD09 Deferred Due Date :<br>TTD10 Deferred Amount Due :   | Requested     Requested     Requested     Requested | Note: All information<br>unless overrid | will be computed from the<br>den with fixed values. | terms information                             |
| ITD11 Percent of Invoice Payable :<br>ITD12 Description :<br>ITD13 Day of Month :                         | Requested<br>Requested Fr<br>Requested Fr           | xed Value :<br>xed Value :              | Precede ITD12 with<br>Spaces between coo            | h SYSPRO Terms Code<br>de and description : 1 |
| ITD15 Percentage as Decimal :                                                                             | Requested (A "0"                                    | (zero) is sent)                         |                                                     | , L                                           |

| ITD01 Code<br>(Terms Type Code)                     | Enter the terms type code your partner requires (or blank)<br>- e.g. $01 = Basic$ ; $02 = End$ of Month; $03 = Fixed$ Date                                            |
|-----------------------------------------------------|----------------------------------------------------------------------------------------------------|
| Invoice Terms Override                              | Browse and select the terms to use from the SYSPRO terms table.                                                                                                    |
| ITD02 Code<br>(Terms Basis Date Code)               | Enter the terms basis date code your partner requires (or blank) – e.g. $2 =$ Delivery Date; $3 =$ Invoice Date.                                                      |
| ITD03 to ITD11                                      | Check boxes for elements required. Enter fixed values where these are required                                                                                        |
| ITD12 Code<br>(Terms Description)                   | Check box for the terms description from your SYSPRO tables. Enter a fixed value (Terms Description) to override the Syspro description.                              |
| Precede ITD12 Description with<br>SYSPRO Terms Code | Check this option if you want the system to precede the<br>ITD12 Description with SYSPRO Terms Code. Then<br>Enter the number of spaces between code and description. |
| ITD13 Day of Month                                  | Check box to send. If required enter a fixed value                                                                                                    |
| ITD14 Payment Method Type Code                      | Enter the code in the box                                                                                                    |

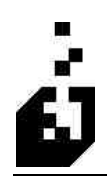

EDI Training Manual: Section 5 – Outgoing Documents

**ITD15** Percentage as Decimal

If requested a zero will be sent

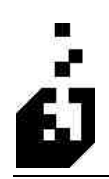

#### **ADDRESSES TAB**

| 🛃 810 Invoice Translation                                                                                                    |                                                                                                    |
|----------------------------------------------------------------------------------------------------|----------------------------------------------------------------------------------------------------|
| Close Save Cancel Delete Trading Partner : TEST C. Erowse E                                                                                                    | Released : 04-15-2007                                                                                                    |
| Page 1     Page 2     Comments/Kits     Freight/Shipping     F       ITD     Addresses     BL/PRO     ISS     IT1       Addresses     SHPVI     Image: Comments/Kits     Preight/Shipping     F       SHPVI     Image: Comments/Kits     Freight/Shipping     F       SHPVI     Image: Comments/Kits     Freight/Shipping     F       SHPVI     Image: Comments/Kits     Freight/Shipping     F       SHPVI     Image: Comments/Kits     Freight/Shipping     F       SHPVI     Image: Comments/Kits     Freight/Shipping     F       SHPVI     Image: Comments/Kits     Freight/Shipping     F       SHPVI     Image: Comments/Kits     Freight/Shipping     F       SHPVI     Image: Comments/Kits     Freight/Shipping     F       SHPVI     Image: Comments/Kits     F     Image: Comments/Kits       SHPVI     Image: Comments/F     Image: Comments/F     Image: Comments/F       STST     Image: Comments/F     Image: Comments/F     Image: Comments/F       STST     Image: Comments/F     Image: Comments/F     Image: Comments/F       STST     Image: Comments/F     Image: Comments/F     Image: Comments/F       STST     Image: Comments/F     Image: Comments/F     Image: Comments/F       STST< | REF/DTM       CUR/PER       Discounts       Taxes       P04       BIG       CAD         IT3       CTT       AMT       TDS       CTP       PID       ANSI X-12         Remittance/Ship From Address       (DId Method)       Information to Send       Information       Full remittance information         Only the first line of remittance information       Only the first line of remittance information       Code:       N101 Qualifier:       N1041D Qualifier: |
| Ship To Address (Did Method) Information to send No ship-to information Full ship-to information First line of the ship-to-information Send N1, N3 (N2 if necessary) but not N4 Send N1, N4 (no N2 or N3) Send the N1 only Send N1 (no N102) and N4                                                                                                    | Location Number                                                                                                    |

| Addresses   | Addresses are set up in the Outgoing Addresses Cross<br>Reference. Browse and select the Address required. Up to<br>6 addresses may be sent. |
|-------------|----------------------------------------------------------------------------------------------------|
| Old Methods | These are no longer used                                                                                                    |

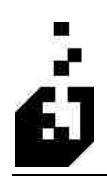

# **BL/PRO** TAB

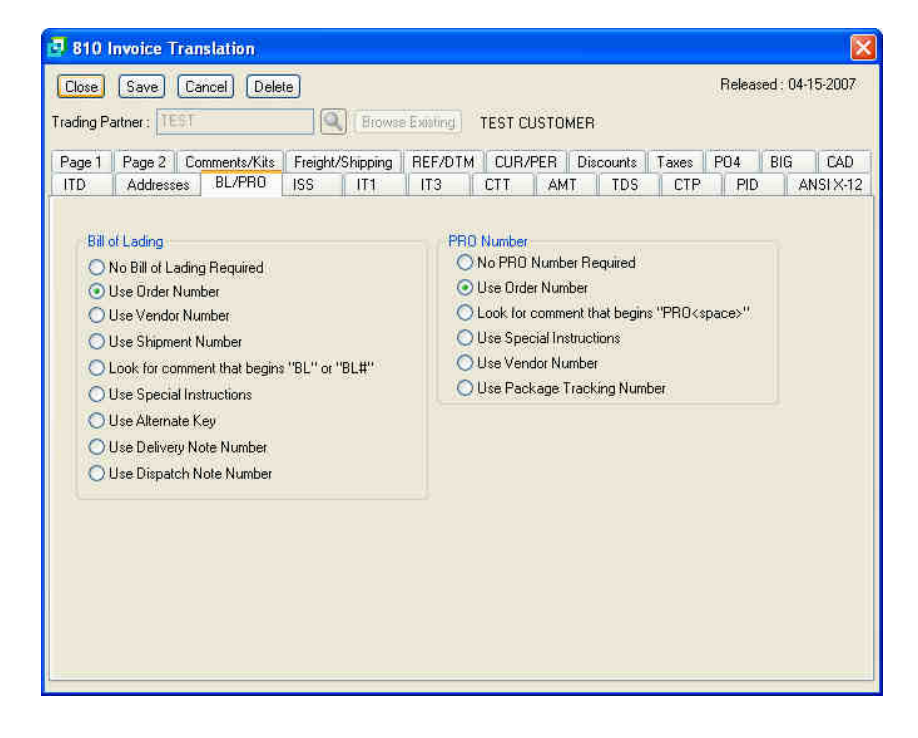

| Bill of Lading | Select the method to determine the Bill of Lading Number |
|----------------|----------------------------------------------------------|
| PRO Number     | Select the method to determine the PRO Number            |

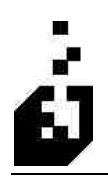

### **ISS TAB**

| 🛃 810 I                                                                                                    | nvoice Translation                                  |                             |                  |            |                |              |            | $\mathbf{X}$         |
|----------------------------------------------------------------------------------------------------|-----------------------------------------------------|-----------------------------|------------------|------------|----------------|--------------|------------|----------------------|
| Close<br>Trading P                                                                                                    | Save Cancel Dele                                    | ile)                        | e Existing       | TEST CUSTO | MER            |              | Releas     | ed : 04-15-2007      |
| Page 1<br>ITD                                                                                                    | Page 2 Comments/Kits<br>Addresses BL/PRD            | Freight/Shipping<br>ISS IT1 | REF/DTM<br>IT3   | CUR/PER    | Discounts      | Taxes<br>CTP | PO4<br>PID | BIG CAD<br>ANSI X-12 |
| 155 I<br>155 I                                                                                                    | (Eaches) Elements 1; 🗹 2<br>(Cases) Elements 1; 🗹 2 | 2 🗸 3/4: 🗸<br>2 🗸 3/4: 🗸    | 5/6: 🔽<br>5/6: 🔽 | 155(       | )2 (Cases) Qua | lifier : C   | Δ.         |                      |
| ISS 04 Weight Qualifier Override : ("LB" will be sent if blank) ISS 06 Volume Qualifier Override : ("CF" will be sent if blank) Pallet Information  No Pallet Information |                                                     |                             |                  |            |                |              |            |                      |
| 0                                                                                                    | ) Look For Line with Zero Pr                        | ice                         |                  |            |                |              |            |                      |

| ISS (Eaches) Elements<br>(Invoice Shipment Summary)              | Check the box for each ISS eaches element that should be included in the 810.                       |
|------------------------------------------------------------------|----------------------------------------------------------------------------------------------------|
| ISS (Cases) Elements                                             | Check the box for each ISS case element that should be included in the 810.                         |
| ISS02 (Cases) Qualifier                                          | Enter the qualifier required by the Trading Partner $- e.g.$<br>CA = Case; EA = Each.               |
| ISS 04 Weight Qualifier Override<br>('LB' will be sent if blank) | Enter the qualifier required to designate the weight. If left blank, "LB" will be sent.             |
| ISS 06 Weight Qualifier Override<br>('CF' will be sent if blank) | Enter the qualifier required to designate the weight. If left blank, "LB" will be sent.             |
| Pallet Information                                               | <ul><li>Select: from:</li><li>No Pallet Information</li><li>Look for Line with Zero Price</li></ul> |

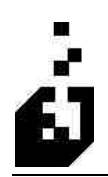

### IT1 TAB

| 🗐 810 I                                                                                                    | nvoice Tran                                                                                                    | slation                                                                                                    |                                                           |          |                                                                                                  |        |                    |                   |                            |                                                |                                    |                         |        |          | 2  |
|----------------------------------------------------------------------------------------------------|----------------------------------------------------------------------------------------------------|----------------------------------------------------------------------------------------------------|-----------------------------------------------------------|----------|--------------------------------------------------------------------------------------------------|--------|--------------------|-------------------|----------------------------|------------------------------------------------|------------------------------------|-------------------------|--------|----------|----|
| Close<br>Trading P                                                                                                    | Save Ca<br>artner : TEST                                                                                                    | ncel Dele                                                                                                    | te)                                                       | ) (Brows | e Existing                                                                                       | TEST C | USTON              | 1ER               |                            |                                                | F                                  | Releas                  | ed : 0 | 4-15-200 | 7  |
| Page 1                                                                                                    | Page 2 Co                                                                                                    | mments/Kits                                                                                                    | Freight/                                                  | Shipping | REF/DTM                                                                                          | CUR    | /PER               | Disc              | counts                     | Taxes                                          | P                                  | 04                      | BIG    | CAE      | 5  |
| ITD                                                                                                    | Addresses                                                                                                    | BL/PRO                                                                                                    | ISS                                                       | IT1      | IT3                                                                                              | CTT    | AM                 | F I               | TDS                        | CTF                                            | 8. Ul                              | PID                     |        | ANSI X-  | 12 |
| Ser  Pro Pro Qua Pric At l IT101 ONot Curc Ourd Ourd Cucc                                                                      | In 111 Segment<br>cess Lines with a<br>cess lines with a<br>antity on Credit Not<br>e on Credit Not<br>east one UPC c<br>Assigned ID (L<br>required<br>k for LIN Comm<br>a Numbers are in<br>er Line User Fie<br>k for coded cor | ?<br>a zero price?<br>zero ship qua<br>Votes to be Neg-<br>ode required<br>inte Number)<br>inte Number)<br>inter, If blank us<br>norder Line I<br>idd, If blank us<br>mment -> | ntity?<br>egative?<br>stive?<br>Jser Field<br>ie line cou | unt      | T1 Product C<br>Qualifi<br>                                                                      |        | Requi              | ired?             | и<br>С<br>С<br>С<br>С<br>С | OM to U<br>Order<br>Stocki<br>Alterna<br>Other | se<br>UOM<br>ing U<br>ate U<br>UOM | 1<br>IOM<br>1<br>IT105) |        |          |    |
|                                                                                                    | IT101 Fixed Le                                                                                                    | ength : 0                                                                                                    | 1                                                         |          |                                                                                                  |        | Send in<br>selecte | n IT I<br>Id in ' | 03<br>'UOM to              | o Use" al                                      | bove                               | 6                       |        |          |    |
| Substitution Information  Check Qualified X-Ref for Stock Code Substitutio  Check Qualified X-Ref for Individual Substitution? |                                                                                                    |                                                                                                    | ibstitution<br>stitution?                                 | ?        | Order Line User Detined Field     OAt the End of the Customer Code     O Look for a comment line |        |                    |                   |                            |                                                |                                    |                         |        |          |    |

| Send IT1 Segment                           | Check box if required.                                                                                                    |
|--------------------------------------------|----------------------------------------------------------------------------------------------------|
| Process Lines with a Zero Price            | The system has the ability to either include or exclude<br>lines with a zero price from the invoice. Select the<br>required method. Check box to send zero price.                           |
| Process Lines with Zero Ship<br>Quantity   | The system has the ability to either include or exclude<br>lines on the invoice where the shipped quantity is zero.<br>Select the required method. Check box to send zero ship<br>quantity. |
| Quantity on Credit Notes to be<br>Negative | Check box if Trading Partner requires a negative to be sent for quantity on credit notes.                                                                                                   |
| Price on Credit Notes to be<br>Negative    | Check box if Trading Partner requires a negative to be<br>sent for price on credit notes.                                                                                                   |
| At least one UPC Code Required             | Check box for the system to determine if there is at least 1<br>UPC code attached to a stock code or order line.                                                                            |
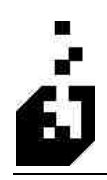

| IT 101 Assigned ID (Line Number) | Select whether to include line numbers in segment IT101<br>or not or indicate that line numbers are in the Order Line<br>User Field. If a coded comment is to be found then enter<br>the comment code in the box. Enter the required length for<br>the IT101 element.                                                                                                    |  |  |  |
|----------------------------------|----------------------------------------------------------------------------------------------------|--|--|--|
| IT1 Product Qualifiers           | Browse and select up to 8 qualifiers to indicate what<br>information to place on the IT1 detail line. These<br>qualifiers are entered in the Product Qualifier section of<br>the Cross-Reference program. For example, a code VC<br>could represent an SYSPRO stock code and a code BC<br>could represent a Buyer's Code.<br>Selecting first VC and then BC would place the SYSPRO |  |  |  |
|                                  | stock code first with VC qualifier and the Buyer's Code<br>second. The codes are placed in the elements in the<br>sequence entered. If a particular element needs to be left<br>out then enter "" in the box.                                                                                                    |  |  |  |
| UOM to Use                       | Select the required unit of measure to be used on the outgoing invoice. This can be used to override the unit of measure on the incoming document.                                                                                                    |  |  |  |
| IT1 Price Basis (IT105)          | Enter the pricing basis code to use on the IT105 line. This field is commonly left blank.                                                                                                    |  |  |  |
| Substitution Information         | <ul> <li>Check Qualified X-Ref for Stock Code<br/>Substitution.</li> <li>Select this option for the system to check the qualified<br/>cross-reference for a stock code substitution.</li> <li>Check Qualified X-Ref for Individual Substitution.</li> <li>Select this option for the system to check the qualified<br/>cross-reference for an individual substitution</li> </ul>   |  |  |  |
| UOM to Send in IT103             | <ul> <li>Select from the following:</li> <li>As Selected in "UOM to Use" above</li> <li>Order Line User Defined Field</li> <li>At The End of The Customer Code</li> <li>Look For a Comment Line</li> </ul>                                                                                                    |  |  |  |

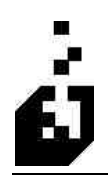

#### IT3 TAB

| 3 810 Invoice Translation                                                                                                    | ×  |
|----------------------------------------------------------------------------------------------------|----|
| Close Save Cancel Delete Released: 04-15-2002                                                                                                    | T. |
| Trading Partner: TEST Stores Exhibiting TEST CUSTOMER                                                                                                    |    |
| Page 1         Page 2         Comments/Kits         Freight/Shipping         REF/DTM         CUR/PER         Discounts         Taxes         P04         BIG         CAD           ITD         Addresses         BL/PRO         ISS         IT1         IT3         CTT         AMT         TDS         CTP         PID         ANSIX-1 | 2  |
| IT3 Elements/Information         1: 2 2 3 2 4: 5:         IT303 Code :       (Overrides system selected code)         IT303 Code if backorder:       (Overrides system selected code)                                                                                                    |    |

| IT3 Elements/Information<br>(Additional item data) | Check the box for each IT3 element required                                                                                                    |
|----------------------------------------------------|----------------------------------------------------------------------------------------------------|
| IT303 Code                                         | If the system selected code for the IT303 (Shipment/Order status) needs to be overridden, then enter the required code                                  |
| IT303 Code if back Order                           | In the case of back orders if the system selected code for<br>the IT303 (Shipment/Order status) needs to be overridden,<br>then enter the required code |

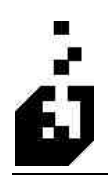

# СТТ ТАВ

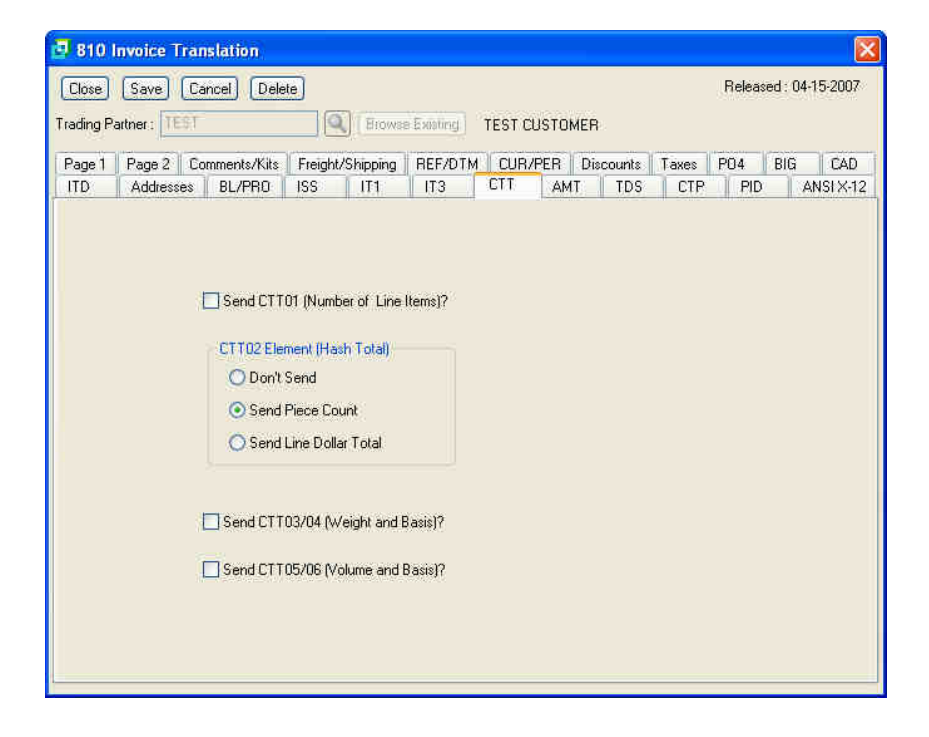

| Send CTT01                       | Check box to send line item number.                       |  |  |  |  |
|----------------------------------|-----------------------------------------------------------|--|--|--|--|
| CTT02 Element                    | Select from the following to determine the CTT02 element: |  |  |  |  |
|                                  | <ul> <li>Don't Send</li> </ul>                            |  |  |  |  |
|                                  | <ul> <li>Send Piece Count</li> </ul>                      |  |  |  |  |
|                                  | <ul> <li>Send Line Dollar Total</li> </ul>                |  |  |  |  |
| Send CTT03/04 (Weight and Basis) | Check to send these elements                              |  |  |  |  |
| Send CTT05/06 (Volume and Basis) | Check to send these elements                              |  |  |  |  |

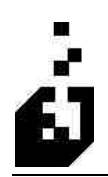

# AMT TAB

| 🗐 810 I   | nvoice Translation                                          |                  |          |            |           |       |        | <b>X</b>        |
|-----------|-------------------------------------------------------------|------------------|----------|------------|-----------|-------|--------|-----------------|
| Close     | Save Cancel Dele                                            | te               |          |            |           |       | Releas | ed : 04-15-2007 |
| Trading P | arther: TEST                                                | Erows            | Execting | TEST CUSTO | DMER      |       |        |                 |
| Page 1    | Page 2 Comments/Kits                                        | Freight/Shipping | REF/DTM  | CUR/PER    | Discounts | Taxes | P04    | BIG CAD         |
| ITD       | Addresses BL/PR0                                            | ISS IT1          | IT3      | CTT AI     | MT TDS    | CTP   | PID    | ANSIX-12        |
|           | AMT Qualifier 1 :<br>AMT Qualifier 2 :<br>AMT Qualifier 3 : |                  |          |            |           |       |        |                 |

| AMT Qualifier 1 | Enter the required qualifier. |
|-----------------|-------------------------------|
| AMT Qualifier 2 | Enter the required qualifier. |
| AMT Qualifier 3 | Enter the required qualifier. |

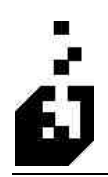

#### TDS TAB

| 🖪 810 I    | nvoice Translation                                                                                                    |                                                                                                    |         |         |       |            |           |                    |        | ×         |
|------------|----------------------------------------------------------------------------------------------------|----------------------------------------------------------------------------------------------------|---------|---------|-------|------------|-----------|--------------------|--------|-----------|
| Close      | Save Cancel Dele                                                                                                    | te                                                                                                    |         |         |       |            |           | Relea              | ed:0   | 4-15-2007 |
| Trading Pa | artner : TEST                                                                                                    | Erows:                                                                                                    | Exoting | TEST CU | STOME | :R         |           |                    |        |           |
| Page 1     | Page 2 Comments/Kits                                                                                                    | Freight/Shipping                                                                                                    | REF/DTM | CUR/F   | ER D  | Discounts  | Taxes     | P04                | BIG    | CAD       |
| ITD        | Addresses BL/PRO                                                                                                    | ISS IT1                                                                                                    | IT3     | CTT     | AMT   | TDS        | CTP       | PID                |        | ANSI X-12 |
| TDS        | Elements  Send TDS01 [Invoice Val  TDS02 Element  Don't Send Send amount Subject to Send Invoice Amount be TDS03 Element DS03 Element Send amount to pay if p Send amount to pay if p Send amount as above Send TDS04 (Terms Disco | ue)<br>Terms Discount<br>e Discounts<br>fore Discounts<br>aid within discount te<br>even if no discount<br>mount<br>unt Amount) | sims    | ♥ Send  | TDS02 | (Amount Si | ubject to | ferms)<br>to be Ne | gative | 9         |

| Send TDS01 (Invoice Value)            | Check box in order to send the Invoice Value                         |  |  |  |  |
|---------------------------------------|----------------------------------------------------------------------|--|--|--|--|
| TDS02 Element                         | Select from the following:                                           |  |  |  |  |
|                                       | <ul> <li>Don't Send</li> </ul>                                       |  |  |  |  |
|                                       | <ul> <li>Send Amount Subject to Terms Discount</li> </ul>            |  |  |  |  |
|                                       | <ul> <li>Send Line Value less Line Discounts</li> </ul>              |  |  |  |  |
|                                       | <ul> <li>Send Invoice Amount Before Discounts</li> </ul>             |  |  |  |  |
| TDS03 Element                         | Select from the following:                                           |  |  |  |  |
|                                       | <ul> <li>Don't Send</li> </ul>                                       |  |  |  |  |
|                                       | <ul> <li>Send Amount to Pay if Paid Within Discount Terms</li> </ul> |  |  |  |  |
|                                       | <ul> <li>Send Amount as Above Even if No Discount</li> </ul>         |  |  |  |  |
|                                       | <ul> <li>Send Terms Discount Amount</li> </ul>                       |  |  |  |  |
| Send TDS04 (Terms Discount<br>Amount) | Check box to send TDS04 Terms Discount Amount                        |  |  |  |  |
| Send TDS02 (Amount Subject to Terms)  | Check box to send ITS02                                              |  |  |  |  |

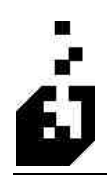

| TDS Amounts on Credit Notes to | Check box if the TDS amounts on the credit notes should |
|--------------------------------|---------------------------------------------------------|
| be Negative                    | be negative.                                            |

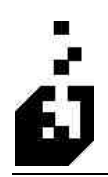

# СТР ТАВ

| <b>CTP Elements</b>                             | Select the CTP elements to be sent. |
|-------------------------------------------------|-------------------------------------|
| CTP02 – Price Identifier Code<br>(Default: SLP) | Enter the Price Identifier code     |
| CTP04, 06/07, 08                                | Check boxes to send elements        |
| CTP03                                           | Select not required or Price method |
| <b>CTP Element 5 – Sub Elements</b>             | Select the sub-elements to be sent. |

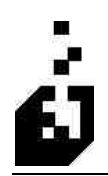

#### PID TAB

| 🖪 810 Invoice Translation                                                              |                                                                          |                 |
|----------------------------------------------------------------------------------------|--------------------------------------------------------------------------|-----------------|
| Close Save Cancel Delete<br>Trading Partner: TEST                                      | Released: 04-1                                                           | 5-2007          |
| Page 1 Page 2 Comments/Kits Freight/Shipp<br>ITD Addresses BL/PRD ISS IT               | 1g REF/DTM CUR/PER Discounts Taxes PO4 BIG<br>IT3 CTT AMT TDS CTP PID AN | CAD<br>ISI X-12 |
| Include PID Segment<br>Yes<br>Yes, Use Inventory Description<br>No<br>PID 02 Qualifie: | Include VICS FLSA PID Segment in Header<br>Ves<br>No                     |                 |

| Include PID Segment<br>(Product, Item, Description) | Select not to send or to send with or without the Inventory description.                                                                              |
|-----------------------------------------------------|----------------------------------------------------------------------------------------------------|
| PID 02 Qualifier                                    | Browse and select the class of product or process<br>characteristic required. These qualifiers are set in the<br>Cross References – Item description. |
| Convert PID05 to Uppercase                          | Check box if Upper Case required                                                                                                    |
| Include VICS FLSA PID Segment<br>in Header          | Select <b>Yes</b> if required                                                                                                    |

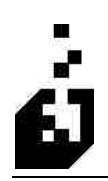

# ANSI X-12 TAB

|                               | 4                   |           |           |            |            |                        | _           |           |
|-------------------------------|---------------------|-----------|-----------|------------|------------|------------------------|-------------|-----------|
| Close Save Cancel Delete      |                     |           |           |            |            |                        | Released :  | 04-15-200 |
| ading Partner : 015P          | Erowse              | Existing  | Maniac N  | orth Dispa | atch Note  | s                      |             |           |
| Page 1 Page 2 Comments/Kits   | Freight/Shipping    | REF/DTM   | CUR/P     | ER Dia     | counts     | Taxes F                | 204 BI      | G CAE     |
| ITD Addresses BL/PRO          | ISS IT1             | IT3       | CTT       | AMT        | TDS        | CTP                    | PID         | ANSI X-1  |
|                               |                     |           | <b>D</b>  | on Comm    |            | untral Numbe           |             |           |
|                               | n nom Hanner Seu    | up        | E C       | se comm    | on ion ci  |                        | 9)<br>S     |           |
| Use Common GS Informatic      | n from Partner Setu | 1p        | VU        | se Lommo   | on US Co   | ntrol Numbe            | r.          |           |
| ISA Segment Information       |                     |           |           |            |            |                        |             |           |
| Authorization Qualifier/Code: |                     |           | Int       | erchange   | Standari   | ds ID (ISA11           | 12 <u> </u> |           |
| Security Qual/Code:           |                     |           | Int       | erchange   | Version    | D (ISA12) :            |             |           |
| Your ISA Qualifier/ID:        | 15A723              |           | +         | Ack. Requ  | uested [[5 | (A14)                  |             |           |
| D 4 1 104 D 10 10             | Dire a cost         |           |           | () (Helb   | lió Ackno  | wiedgment<br>wiedgment | 252M        |           |
| Parmers ISA Qualifier/ID:     | maeach              |           |           | 1000       | egiles e   | cknowledgi             | papi        |           |
| Next ISA Control Numbe        | c. 00000008         |           |           | Copu       | 15.4 Infor | mation from            | Partner Se  | tugi      |
|                               |                     |           |           |            |            |                        |             |           |
| GS Segment Information        |                     |           |           |            |            |                        |             |           |
| Your Group (GS) ID :          | ISA123              | 10        | Copy ISA  | Next       | GS Cont    | rol Number             | enonna      | กอร       |
| Partner's Group (GS) ID :     | PISA321             | 1         | Copy ISA  | 11.000     |            | ion real local         | 10000000    |           |
|                               | 1                   |           |           | 10         | opy GS in  | formation fre          | om Fartner: | Setup     |
|                               |                     | TRACE MOS | en name   |            |            |                        |             |           |
|                               |                     | Leuro-Con | nguration |            |            |                        |             |           |

The ANSI X-12 details from the Trading Partner Setup are reflected in this screen. The default setting is to have all 4 check boxes set so as to output this information. Should different information be required uncheck the appropriate box and the information on the screen becomes available to be modified.

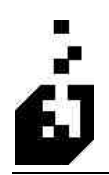

# **DOCUMENT: 856 – ADVANCED SHIP NOTICE**

The purpose of Document 856 – Advanced Ship Notice is to list the content of a shipment of goods as well as supplying additional information relating to the shipment. This will include order information, product descriptions, physical characteristics, type of packaging, markings, carrier information and the configuration of goods within the transportation equipment. The sender of the 856 is responsible for detailing and communicating the contents of the shipment/s to one or more receivers.

To define Document 856 – Advanced Ship Notice, select:

#### EDI Menu > Setup Programs > Outgoing Transaction Maintenance > 856 – Advanced Ship Notice

| oriac                                                                                                    |   |                                                                                                    |   |
|----------------------------------------------------------------------------------------------------|---|----------------------------------------------------------------------------------------------------|---|
| Incoming Transactions                                                                                                    |   | Outgoing Transactions                                                                                                    |   |
| 210 - Carrier Freight Invoice         810 - Invoice Import         816 - Organizational Information         820 and BAI Lockbox - Remittance Advice         820 - Application Advice         830 - Planning Schedule w/Release Import         846 - Inventory Advice         850 - Purchase Order         852 - Product Activity         853 - Routing and Carrier Instructions         855 - Avonaced Ship Notice         856 - Landed Cost Tracking Update         861 - P.O. Change         861 - P.O. Change         861 - Roeciving Advice         862 - Shipping Schedule |   | 210 - Carrier Freight Details and Invoice         211 - Motor Carrier Bill of Lading         214 - Carrier Shipment Status         810 - Invoice         812 - Credit/Debit         916 - Organizational Relationship         830 - Planning Schedule w/Release Export         832 - Price Sales Catalog         846 - Inventory Advice         850 - Purchase Order         852 - Inventory Status         855 - P.O. Acknowledgment         856 - Advanced Ship Notice         857 - Ship Notice/Invoice         857 - Ship Notice/Invoice         856 - Advanced Ship Notice         857 - P.O. Change Acknowledgment | ~ |
| Shipping System                                                                                                    |   | Support Programs                                                                                                    |   |
| Shipping System<br>Batch Shipping System<br>Shipping System Setup<br>Shipping Station Maintenance<br>Shipment Viewer (beta)<br>Bill of Lading Print<br>Bill of Lading Print<br>Bill of Lading Notes Maintenance<br>Master Document Print<br>Master Document Format                                                                                                    | < | Trading Partner Maintenance<br>Cross-Reference Maintenance<br>Incoming Transaction Maintenance<br>Dutcoing Transaction Maintenance<br>EDI System Setup<br>Quick Release<br>Import/Export Journal<br>Active Files<br>Archived Files<br>Input Files Sot                                                                                                    | ~ |

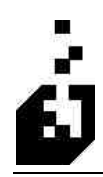

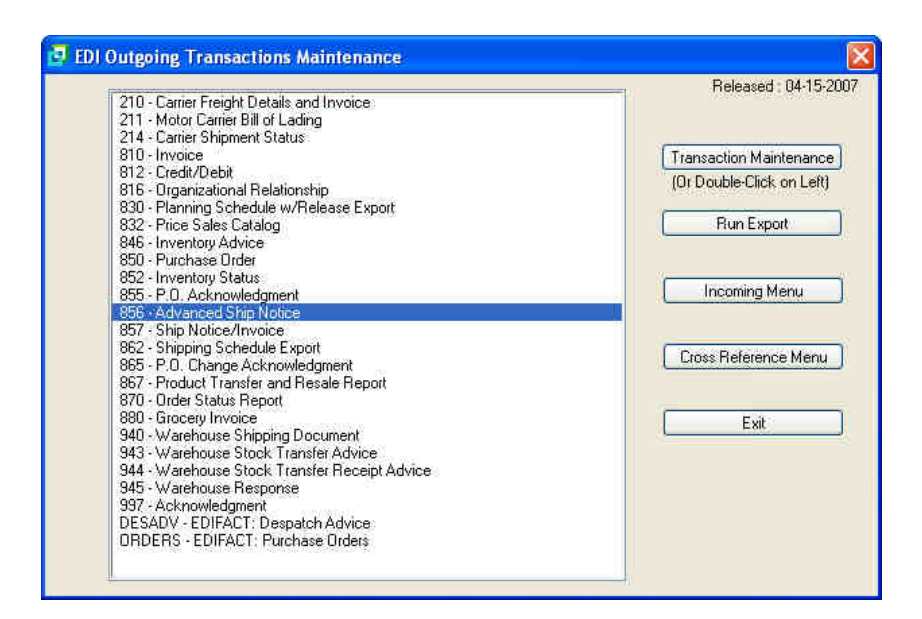

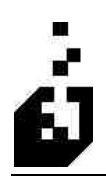

#### PAGE 1 TAB

| EDI 856 Advanced Ship Notice Generation 2018                                                                                                    | ion 🔀                                                                                                    |
|----------------------------------------------------------------------------------------------------|----------------------------------------------------------------------------------------------------|
| Close Save Cancel Delete                                                                                                    | Released : 04-15-2007                                                                                                    |
| Trading Partner : TEST                                                                                                    | rowse Exerting TEST CUSTOMER                                                                                                    |
| FOB         HL         MAN -1         MAN -2         MAN -3           PID         MEA         PKG         REF         TD1 - 1           Page 1         Page 2         Page 3         BL/PRO         Free | LIN -1         LIN -2         SN1 -1         SN1 -2         SLN         PRF         P04 -1         P04 -2           TD1 -2         TD3         TD5 -1         TD5 -2         Output Combine         ANSIX-12           ght         Ship Via         Addresses         BSN         CLD         CTT/CUR/PER         DTM |
| Document Version : 4010<br>Document File : C:\EDI\DDCSOUT\TESTS                                                                                                    | 56.TXT                                                                                                    |
| Mode<br>Production O Test                                                                                                    | Summary Report<br>Yes<br>No<br>Include backorder rpt                                                                                                    |
|                                                                                                    |                                                                                                    |
|                                                                                                    |                                                                                                    |
|                                                                                                    |                                                                                                    |
|                                                                                                    |                                                                                                    |

| Document Version | Enter the EDI document version as used by the Trading Partner. It is suggested that leading zero's be used (e.g. 004010).                                                                                   |  |
|------------------|----------------------------------------------------------------------------------------------------|--|
| Document File    | Enter the name of the export file together with the full data<br>path (e.g. C:\EDI\DOCS\T810.txt). The drive letter 'X'<br>should be as the server sees it, do not use the mapped<br>drive from the client. |  |
| Mode             | Select from:                                                                                                    |  |
|                  | <ul> <li>Production if in production mode</li> </ul>                                                                                                    |  |
|                  | • <b>Test</b> if document is to be tested before going into production mode.                                                                                                    |  |
| Summary Report   | Select whether you wish a summary report to be printed in<br>addition to the normal report. Select 'include backorder' to<br>include back order information on the summary report.                          |  |

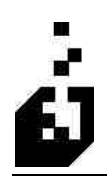

#### PAGE 2 TAB

| 🚽 EDI 856 Advanced Ship Notic                                                                                                    | Generation                                   |                                   |                  |                                     |                  |                         |                 |                         |                             |                              |
|----------------------------------------------------------------------------------------------------|----------------------------------------------|-----------------------------------|------------------|-------------------------------------|------------------|-------------------------|-----------------|-------------------------|-----------------------------|------------------------------|
| Close Save Cancel Delete                                                                                                    |                                              |                                   |                  |                                     |                  |                         |                 | R                       | eleased : C                 | 14-15-2007                   |
| Trading Partner: TEST                                                                                                    | Brow                                         | se Existing                       | TEST             | CUSTON                              | 4ER              |                         |                 |                         |                             |                              |
| F0B HL MAN -1 MAN -2<br>PID MEA PKG REF<br>Page 1 Page 2 Page 3 BL/F<br>Information Source                                                                                                 | MAN - 3 L<br>TD1 - 1<br>RO Freight           | JN - 1 LIN<br>TD1 - 2<br>Ship Via | ¥-2<br>TD3<br>Ac | SN1 - 1<br>TD5<br>dresses           | SN1<br>-1<br>BSN | - 2   S<br>TD5 - 2<br>0 | LN<br>2 1<br>LD | PRF<br>Output Co<br>CTT | PO4 -<br>ombine<br>/CUR/PEF | 1 P04-2<br>ANSIX-12<br>3 DTM |
| Sales Order System     Accept Status 8 Orders/Status 7 Dispatches     Consolidated Dispatch Invoices     Shipping System     Check Order Status for Shipments                              |                                              |                                   |                  |                                     |                  |                         |                 |                         |                             |                              |
| Document Selection      Enforce Document Tracking     Don't send documents with Erro     Only Send if "EDI" flag set on A Alternate Key Restriction :     Only Documents with a matching A | s/Warnings<br>17 Record<br>Iternate Key will | be sent                           |                  | Item Selec<br>Supplier<br>Product ( | stion Fil        |                         |                 | <u> </u>                |                             |                              |

| Information Source                            | Select whether to run document translations from the order<br>file or the shipment file. This selection changes the<br>wording on the translation screen to reflect the choice.                         |  |  |
|-----------------------------------------------|----------------------------------------------------------------------------------------------------|--|--|
| Accept Status 8 Orders/Status 7<br>Dispatches |                                                                                                    |  |  |
| Accept Status 4 Orders/Status 5<br>Dispatches |                                                                                                    |  |  |
| Document Selection                            | <ul> <li>Enforce Document Tracking – Check if required.</li> <li>Don't Sent Documents with Errors/Warnings –<br/>Check if required.</li> <li>Only Send if "EDI" Flag Set on A/R Record – ???</li> </ul> |  |  |
|                                               | <ul> <li>Alternate Key Restriction – The Alternate Key on the<br/>shipping instructions screen in Sales Orders may be<br/>populated with say 'EDI'.</li> </ul>                                          |  |  |
|                                               | Enter this item – EDI in the Alternate Key Restriction field. When 856 Documents are run, the system will ignore sales orders which do not have this description.                                       |  |  |

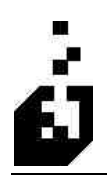

This could be used where the Trading Partner submits orders both via EDI and also by other methods and written to only receive EDI documents for orders which were submitted via EDI.

Refer to the 'Header' screen in the 850 setup where the 'Order Alternate Key' is dealt with.

**Item Selection Filters** 

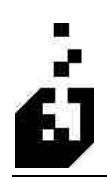

#### PAGE 3 TAB

| 🖪 EDI 856 Advanced Ship Notice Generation                                                                                                    |                                                    |                                                                                       |                                                                                   |                                 |                            |
|----------------------------------------------------------------------------------------------------|----------------------------------------------------|---------------------------------------------------------------------------------------|-----------------------------------------------------------------------------------|---------------------------------|----------------------------|
| Close Save Cancel Delete Trading Partner: TEST                                                                                                    | ating TEST CUSTO                                   | OMER                                                                                  |                                                                                   | Released : 04-                  | 15-2007                    |
| FOB         HL         MAN - 1         MAN - 2         MAN - 3         LIN - 1           PID         MEA         PKG         REF         TD1 - 1         TD1           Page 1         Page 2         Page 3         BL/PRO         Freight         SI                                                                                                    | LIN - 2 SN1 - 1<br>- 2 TD3 TD<br>nip Via Addresses | SN1 - 2 9<br>5 - 1 TD5 -<br>BSN                                                       | SLN PRF<br>2 Output<br>CLD CT                                                     | P04-1<br>Combine A<br>T/CUR/PER | PD4 - 2<br>NSI X-12<br>DTM |
| Kit Handling         Handle Kits based on Kit Type         Always send components         Explode Kit Components (If not using First Level BOM if         If Buyer's Code Not on Dider Line         Use Default buyer's code         Look-up in stock code interchange         Extended look-up in stock code interchange         Default Buyer's Code :         Use Parent's Code for Kit Lookups | n Sales Orders)                                    | Process Lir Process Ze Multiple ord Misc. Charge O Do Not Se O Shipment I I tem Level | nes with Zero<br>rro Ship Quan<br>Iers per shipm<br>Handling<br>end<br>Level<br>I | Price<br>tity Lines<br>ent      |                            |

| Kit Handling                         | <ul> <li>Select from:</li> <li>Handle Kits based on Kit Type</li> <li>Always send components</li> <li>Explode Kit Components</li> </ul>                                                                                                    |
|--------------------------------------|----------------------------------------------------------------------------------------------------|
| If Buyer's Code Not On Order<br>Line | <ul> <li>Select from:</li> <li>Use Default buyer's code – If the customer has not included their part number, select this item and enter the default code in the field below. This code will be used as the part number.</li> </ul>                                                                                                    |
|                                      | • Look-up in stock code interchange – If a customer<br>stock code is entered in a sales order, it will be sent as<br>the buyer's code on an invoice. If a buyer code is<br>required and there is no customer stock code, the<br>system will do a reverse look-up on the stock code<br>interchange file, (if the handling code is not fixed). |
|                                      | • Extended look up in stock code interchange –<br>Select this choice instead of the one above in order to<br>have the system also use the global interchange table.                                                                                                    |

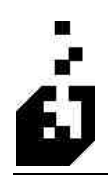

| Default Buyer's Code              | Enter the default buyer's code if default option selected<br>above. Used where customers did not include their part<br>number. This is placed in the field to act as the part<br>number.    |
|-----------------------------------|----------------------------------------------------------------------------------------------------|
| Use Parent's Code for Kit Lookups |                                                                                                    |
| Process Lines with a Zero Price   | The system has the ability to either include or exclude<br>lines with a zero price from the invoice. Select the<br>required method. Check box to send zero price.                           |
| Process Zero Ship Quantity Lines  | The system has the ability to either include or exclude<br>lines on the invoice where the shipped quantity is zero.<br>Select the required method. Check box to send zero ship<br>quantity. |
| Multiple Orders per Shipment      |                                                                                                    |
| Misc. Charge Processing           | Select whether to have miscellaneous charges processed<br>by Shipment Level or Item Level.                                                                                                  |

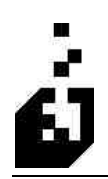

#### **ADDRESSES TAB**

| Close Save Cancel Delete                                                                                                    | Released : 04-15-2007                                                                                                    |
|----------------------------------------------------------------------------------------------------|----------------------------------------------------------------------------------------------------|
| rading Partner : TEST (A) (Browse B)                                                                                                    | Sasting TEST CUSTOMER                                                                                                    |
| F0B         HL         MAN -1         MAN -2         MAN -3         LIN           PID         MEA         PKG         REF         T01 - 1         TC           Page 1         Page 2         Page 3         BL/PBO         Freidht                                                                                                    | 1         LIN -2         SN1 -1         SN1 -2         SLN         PRF         P04 -1         P04 -2           11 -2         T03         T05 -1         T05 -2         Output Combine         ANSIX:12           Shin Via         Addresses         BSN         CLD         CTT/CUR/PER         DTM |
| Addressee<br>Cross-Reference Code HL Level ID Location (o<br>TSTBT Q S<br>TSTST Q S<br>TSTST Q S<br>Construction (o<br>TSTBT Q S<br>TSTST Q S<br>TSTST D S<br>TSTST D S<br>TSTST D S<br>TST | Ship To Information (Old Method)<br>Jid) Ship To Address - What to Send No Ship-to Full Ship-to Send N1 Only Send N1, N3 (N2 if necessary) but not N4 Send N1, N4 (no N2 or N3) Send N1 without N102 Send N1 (no N102) and N4                                                                       |
| Ship-from Information (Did Method)<br>Include Ship-From Address<br>No Ship-from O Full Ship-from<br>Send N1 Only Send N1 and N4 Only<br>Send N1 without N102<br>Cross-Reference Code :                                                                                                    | HL Level for address :<br>Where to find Location Number :<br>Location Number<br>Prefixed<br>Not prefixed<br>ID Location                                                                                                    |
| N1 Qualifier: ID Qualifier.                                                                                                    | N104 ON406  N101 Qualifier: ID Qualifier:                                                                                                    |

| Addresses                             | <ul> <li>Cross-Reference Code – The address should be setup<br/>in the Cross-Reference section for addresses. Browse<br/>and select up to three addresses.</li> </ul> |
|---------------------------------------|----------------------------------------------------------------------------------------------------|
|                                       | <ul> <li>HL Level – Enter the hierarchical level for the Ship-<br/>From address (from S = Shipment; O = Order; I =<br/>Item; T = Tare; P = Pack).</li> </ul>          |
|                                       | <ul> <li>ID Location – No longer used as replaced by Cross-<br/>Reference. However, if used here, it will take<br/>preference over the Cross-Reference</li> </ul>     |
| Ship-From Information (Old<br>Method) | This method can still be used but greater control is achieved by using the address Cross-Reference                                                                    |
|                                       | • Include Ship-From Address – Select 'No Ship-From' if not required, or if required, select whether to send the full address or a portion there of.                   |
|                                       | <ul> <li>Cross-Reference Code – Browse and select address<br/>code from the Address section of the Cross-Reference<br/>section.</li> </ul>                            |

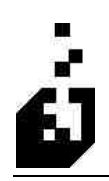

|                                                          | <ul> <li>N1 Qualifier (Name) – Enter the N101 qualifier – e.g. BY or SF</li> <li>ID Qualifier – Enter the entity ID qualifier (N103) – e.g. 9 or 92.</li> </ul>                                                                                                    |
|----------------------------------------------------------|----------------------------------------------------------------------------------------------------|
| Use Ship-To Address from Order<br>File Not Shipment File | If the shipping system is used, this will copy the Ship-To address from the order file to the shipping file.                                                                                                    |
| Ship-To Information (Old Method)                         | <ul> <li>Ship-To Address - What to Send – Select 'No Ship-To' or if a Ship-To is required, select whether to send the full address or a portion there of.</li> <li>HL Level for Address – Enter the hierarchical level for the address (from S. O. I. T. P).</li> </ul> |
|                                                          | <ul> <li>Where to find Location Number – Enter H = Header,<br/>D = Detail or S = Summary</li> </ul>                                                                                                    |
|                                                          | <ul> <li>Location Number – Indicate whether the location<br/>number is prefixed or not.</li> </ul>                                                                                                    |
|                                                          | • <b>ID Location</b> – Indicate whether the location ID should be sent in N104 or N406.                                                                                                    |
|                                                          | <ul> <li>N101 Qualifier – Enter the N101 qualifier (e.g. SF –<br/>Ship-From)</li> </ul>                                                                                                    |
|                                                          | • <b>ID Qualifier</b> – Enter the ID Qualifier (e.g. 91).                                                                                                    |

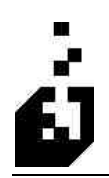

#### **BSN TAB**

| Close       Save       Cancel       Delete       Released: 04-15-2007         Trading Pattner:       TEST       Provide Examing       TEST CUSTOMER         F0B       HL       MAN +1       MAN -2       MAN -3       LIN +1       LIN +2       SN1 +1       SN1 +2       SLN       PRF       P04 +1       P04 +2         PID       MEA       PKG       REF       TD1 +1       TD1 +2       TD3       TD5 +1       TD5 +2       Output Combine       ANSIX+12         Page 1       Page 2       Page 3       BL/PRO       Freight       Ship Via       Addresses       BSN       CLD       CTT/CUR/PER       DTM         BSN Element 01:       B1       _Ask for BSN01       Code at runtime       Send Shipment if using shipping system. Otherwise send Bill of Lading       Send Shipment Number       Send Drider Number       Send Shipment USER1       Info         Send Bill of Lading Number       Send Drider Number       Send PR0/Tracking Number       Send Shipment USER1       Info         Minimum Length of BSN02:       0       Leave at zero for variable length, Maximum fixed length is 20       BSN Element 04 - Time       Send as HHMMSShih       Do Not Send         BSN Element 05       Include       Override of system selection for BSN05;       Dont Include       Dont Include                                                                                                    | 🗗 EDI 856 Advanced Ship Notice Generation 🛛 🛛 🔀                                          |  |  |  |  |  |  |
|----------------------------------------------------------------------------------------------------|------------------------------------------------------------------------------------------|--|--|--|--|--|--|
| FOB       HL       MAN -1       MAN -2       MAN -3       LIN -1       LIN -2       SN1 -1       SN1 -2       SLN       PRF       P04 -1       P04 -2         PID       MEA       PKG       REF       TD1 -1       TD1 -2       TD3       TD5 -1       TD5 -2       Output Combine       ANSIX-12         Page 1       Page 2       Page 3       BL/PRO       Freight       Ship Via       Addresses       BSN       CLD       CTT/CUR/PER       DTM         BSN Element 01:       B1                                                                                                    | Close Save Cancel Delete Released: 04-15-2007                                            |  |  |  |  |  |  |
| F0B       HL       MAN -1       MAN -2       MAN -3       LIN -1       LIN -2       SN1 -1       SN1 -2       SLN       PRF       F04 -1       P04 -2         PID       MEA       PKG       REF       TD1 -1       TD1 -2       TD3       TD5 -1       TD5 -2       Output Combine       ANSIX-12         Page 1       Page 2       Page 3       BL/PRO       Freight       Ship Via       Addresses       BSN       CLD       CTT/CUR/PER       DTM         BSN Element 01:       B1                                                                                                    |                                                                                          |  |  |  |  |  |  |
| PID       MEA       PKG       REF       TD1 - 1       TD1 - 2       TD3       TD5 - 1       TD5 - 2       Output Combine       ANSIX-12         Page 1       Page 2       Page 3       BL/PRO       Freight       Ship Via       Addresses       BSN       CLD       CTT/CUR/PER       DTM         BSN Element 01:       B1       Ask for BSN01 Code at runtime       Ask for BSN01 Code at runtime       Send Shipment 02       (Default) Send Shipment if using shipping system. Otherwise send Bill of Lading       Send Shipment Number       Send Order Number       Send Special Instructions         S Send Bill of Lading Number       Send Order Number       Send Shipment USER1 Info       Minimum Length of BSN02:       Leave at zero for variable length, Maximum fixed length is 20         BSN Element 04 - Time       Send as HHMM       Send as HHMMSShh       Do Not Send         BSN Element 05       Include       Override of system selection for BSN05;       Ont Include         Don't Include       Override of system selection Type Code) if required       BSN Element 06;       B6         Enter code for BSN06 [Transaction Type Code) if required       BSN Element 07:       Enter code for BSN06 [Transaction Type Code) if required                                                                                                    | F0B HL MAN - 1 MAN - 2 MAN - 3 LIN - 1 LIN - 2 SN1 - 1 SN1 - 2 SLN PRF P04 - 1 P04 - 2   |  |  |  |  |  |  |
| Page 1       Page 2       Page 3       BL/PRO       Freight       Ship Via       Addresses       BSN       CLD       CTT/CUR/PER       DTM         BSN Element 01:       B1       Ask for BSN01 Code at runtime       Ask for BSN01 Code at runtime         BSN Element 02       (Default) Send Shipment if using shipping system. Otherwise send Bill of Lading       Send Shipment Number       Send Drider Number       Send Special Instructions         S Send Bill of Lading Number       O Send Invoice Number       Send Parchase Order Number       Send Provide Number       Send Shipment USER1 Info         Minimum Length of BSN02:       0       Leave at zero for variable length, Maximum fixed length is 20         BSN Element 04 - Time       Send as HHMMSShh       Do Not Send         Ø Send as HHMM       Send as HHMMSShh       Do Not Send         BSN Element 05       O Include       Override of system selection for BSN05;         Ø Don't Include       Don't Include       BSN Element 06;         BSN Element 06;       B6       Enter code for BSN06 [Transaction Type Code] if required         BSN Element 07:       Enter code for BSN06 [Transaction Type Code] if required                                                                                                    | PID MEA PKG REF TD1 · 1 TD1 · 2 TD3 TD5 · 1 TD5 · 2 Output Combine ANSIX-12              |  |  |  |  |  |  |
| BSN Element 01:       B1       Ask for BSN01 Code at runtime         BSN Element 02       (Default) Send Shipment if using shipping system. Otherwise send Bill of Lading         Send Shipment Number       Send Order Number       Send Special Instructions         Send Bill of Lading Number       Send Invoice Number       Send Processor         Send Bill of Lading Number       Send Invoice Number       Send Putchase Order Number         Send Dispatch Note Number       Send PR0/Tracking Number       Send Shipment USER1 Info         Minimum Length of BSN02:       D       Leave at zero for variable length, Maximum fixed length is 20         BSN Element 04 - Time       Send as HHMMSShh       Do Not Send         BSN Element 05       Include       Override of system selection for BSN05;         Don't Include       Doen't Include       BSN Element 06;         BSN Element 06;       B6       Enter code for BSN06 [Transaction Type Code] if required         BSN Element 07:       Enter code for BSN06 [Transaction Type Code] if required                                                                                                    | Page 1 Page 2 Page 3 BL/PRO Freight Ship Via Addresses BSN CLD CTT/CUR/PER DTM           |  |  |  |  |  |  |
| BSN Element 02         O (Default) Send Shipment if using shipping system, Otherwise send Bill of Lading         Send Shipment Number       Send Dider Number         Send Bill of Lading Number       Send Dider Number         Send Bill of Lading Number       Send Invoice Number         Send Bill of Lading Number       Send Invoice Number         Send Bill of Lading Number       Send Invoice Number         Send Dispatch Note Number       Send PR0/Tracking Number         Send Dispatch Note Number       Send PR0/Tracking Number         Send Dispatch Note Number       Send PR0/Tracking Number         Send Dispatch Note Number       Send PR0/Tracking Number         Send Bill of Lading Number       Send Send PR0/Tracking Number         Send as HHMM       Send as HHMMSShh         O send as HHMM       Send as HHMMSShh         O verside of system selection for BSN05;         Don't Include       Overside of system selection for BSN05;         Don't Include       Overside for BSN06 (Transaction Type Code) if required         BSN Element 05;       Enter code for BSN06 (Transaction Type Code) if required         BSN Element 06;       B6       Enter code for BSN06 (Transaction Type Code) if required                                                                                                    | BSN Element 01: B1 Ask for BSN01 Code at runtime                                         |  |  |  |  |  |  |
| (Default) Send Shipment if using shipping system. Otherwise send Bill of Lading Send Shipment Number Send Dider Number Send Shipment Number Send Bill of Lading Number Send Invoice Number Send PRO/Tracking Number Send Shipment USER1 Info Minimum Length of BSN02: Leave at zero for variable length, Maximum fixed length is 20 BSN Element 04 - Time Send as HHMM Send as HHMMSShh Do Not Send BSN Element 05 Include Override of system selection for BSN05; Don't Include BSN Element 06. BSN Element 08. BSN Element 09. BSN Element 09. Enter code for BSN06 [Transaction Type Code] if required BSN Element 07. Enter code for BSN07 (Status Beason Code) if required BSN Element 07. Enter code for BSN07 (Status Beason Code) if required BSN Element 07.                                                                                                    | BSN Element 02                                                                           |  |  |  |  |  |  |
| Send Shipment Number     Send Dider Number     Send Special Instructions     Send Bill of Lading Number     Send Invoice Number     Send Dispatch Note Number     Send Invoice Number     Send PR0/Tracking Number     Send Shipment USER1 Info     Minimum Length of BSN02:     Leave at zero for variable length, Maximum fixed length is 20  BSN Element 04 - Time     Send as HHMM     Send as HHMMSShh     Do Not Send  BSN Element 05     Override of system selection for BSN05;     Don't Include  BSN Element 06: BSN Element 06: BSN Element 07: BSN Element 07: BSN Element 07: BSN Element 07: BSN Element 07: BSN Element 07: BSN Element 07: BSN Element 07: BSN Element 07: BSN Element 07: BSN Element 07: BSN Element 07: BSN Element 07: BSN Element 07: BSN Element 07: BSN Element 07 | O (Default) Send Shipment if using shipping system. Otherwise send Bill of Lading        |  |  |  |  |  |  |
| Send Bill of Lading Number     Send Invoice Number     Send Pirchase Order Number     Send Dispatch Note Number     Send PR0/Tracking Number     Send Shipment USER1 Info     Minimum Length of BSN02:     Leave at zero for variable length, Maximum fixed length is 20  BSN Element 04 - Time     Send as HHMM     Send as HHMMSShh     Do Not Send  BSN Element 05     Include     Dverride of system selection for BSN05:     Don't Include  BSN Element 06:     B5N Element 06:     Det Include  BSN Element 06:     Det Include  BSN Element 06:     Det Include  BSN Element 06:     Det Include  BSN Element 06:     Det Include  BSN Element 06:     Det Include  BSN Element 06:     Det Include BSN Element 07:     Enter code for BSN06 [Transaction Type Code] if required BSN Element 07:     Enter code for BSN07 [Status Beason Code] if required BSN Element 07:     Enter code for BSN07 [Status Beason Code] if required BSN Element 07:     Ent | Send Shipment Number Send Dider Number Send Special Instructions                         |  |  |  |  |  |  |
| Send Dispatch Note Number     Send PR0/Tracking Number     Send Shipment USER1 Info<br>Minimum Length of BSN02:     U     Leave at zero for variable length, Maximum fixed length is 20  BSN Element 04 - Time     Send as HHMM     Send as HHMMSShh     Do Not Send  BSN Element 05     Include     Dverride of system selection for BSN05:     Don't Include  BSN Element 06:     B5N Element 06:     Det Include  BSN Element 06:     Det Include  BSN Element 06:     Det Include  BSN Element 06:     Det Include  BSN Element 06:     Det Include  BSN Element 06:     Det Include  BSN Element 06:     Det Include  BSN Element 06:     Det Include  BSN Element 06:     Det Include  BSN Element 06:     Det Include  BSN Element 06:     Det Include BSN Element 06:     Det Include BSN Element 06:     Det Include BSN Element 06:     Det Include BSN Element 06:     Det Include BSN Element 06:     Det Include BSN Element 06:     Det Include BSN Element 06: BSN Element 06: BSN Eleme   | Send Bill of Lading Number Send Invoice Number Send Purchase Order Number                |  |  |  |  |  |  |
| Minimum Length of BSN02:       0       Leave at zero for variable length, Maximum fixed length is 20         BSN Element 04 - Time       •       Send as HHMM         • Send as HHMM       •       Send as HHMMSShh       •         • Send as HHMM       •       Send as HHMMSShh       •       Do Not Send         BSN Element 05       •       •       •       Override of system selection for BSN05;         • Don't Include       •       •       •       •         BSN Element 06:       B6       Enter code for BSN06 (Transaction Type Code) if required         BSN Element 07:       •       Enter code for BSN06 (Transaction Type Code) if required                                                                                                    | Send Dispatch Note Number Send PRO/Tracking Number Send Shipment USER1 Info              |  |  |  |  |  |  |
| BSN Element 04 - Time            • Send as HHMM         • Send as HHMMSShh         • Do Not Send         BSN Element 05            • Include             • Don't Include          BSN Element 06:         BSN Element 06:         BSN Element 06:         BSN Element 06:         BSN Element 06:         BSN Element 07:         Enter code for BSN06 (Transaction Type Code) if required         BSN Element 07:         Enter code for BSN06 (Transaction Type Code) if required                                                                                                    | Minimum Length of BSN02: 0 Leave at zero for variable length, Maximum fixed length is 20 |  |  |  |  |  |  |
| Send as HHMM     Send as HHMMSShh     Do Not Send      BSN Element 05     Orenide of system selection for BSN05:     Don't Include      BSN Element 06:     B6     Enter code for BSN06 (Transaction Type Code) if required      BSN Element 07:     Enter code for BSN06 (Transaction Type Code) if required                                                                                                    | 85N Element 04 - Time                                                                    |  |  |  |  |  |  |
| BSN Element 05  Include  Dverride of system selection for BSN05;  Don't Include  BSN Element 06; BS Enter code for BSN06 (Transaction Type Code) if required BSN Element 07; Enter code for BSN07 (Status Beason Code) if required                                                                                                    | ⊙ Send as HHMM O Send as HHMMSShh O Do Not Send                                          |  |  |  |  |  |  |
| Override of system selection for BSN05:     Open't Include  BSN Element 06: B6 Enter code for BSN06 (Transaction Type Code) if required BSN Element 07: Enter code for BSN07 (Status Beason Code) if required                                                                                                    | BSN Element 05                                                                           |  |  |  |  |  |  |
| O Don't Include  BSN Element 06: B6 Enter code for BSN06 (Transaction Type Code) if required BSN Element 07: Enter code for BSN07 (Status Beason Code) if required                                                                                                    | ⊙ Include                                                                                |  |  |  |  |  |  |
| BSN Element 06: B6 Enter code for BSN06 (Transaction Type Code) if required BSN Element 07: Enter code for BSN07 (Status Beason Code) if required                                                                                                    | O Don't Include                                                                          |  |  |  |  |  |  |
| BSN Element 07                                                                                                    | BSN Element 06: B6 Enter code for BSN06 (Transaction Type Code) if required              |  |  |  |  |  |  |
| and service and the service foreign (second property and and                                                                                                    | BSN Element 07: Enter code for BSN07 (Status Reason Code) if required                    |  |  |  |  |  |  |

| BSN Element 01<br>(Purpose)                        | Enter the 2-character code identifying the purpose of the transaction set $- e.g. 00$ for Original or 07 for Duplicate.                                                                    |
|----------------------------------------------------|----------------------------------------------------------------------------------------------------|
| Ask for BSN01 Code at Runtime                      |                                                                                                    |
| BSN Element 02<br>(Unique Shipment Identification) | Select the relevant option required. The minimum length of<br>the BSN02 field may be set. If this is required enter the<br>length in the box provided.                                     |
| BSN Element 04 – Time                              | Select the time format required.                                                                                                    |
| BSN Element 05<br>(Hierarchical Structure Code)    | Select whether or not you want to include this element.                                                                                                    |
| Override of System Selection for<br>BSN05          | Enter an override code if required. E.g. 0001 for Shipment,<br>Order, Packaging, Item; 0002 for Shipment, Order, Item,<br>Packaging. Refer to the HL segment if defining the<br>structure. |
| BSN Element 06                                     |                                                                                                    |
| BSN Element 07                                     |                                                                                                    |

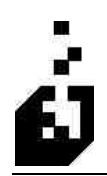

# CLD TAB

| aging Pa | archer:          |           |                         | S BION                                                           | vse trannuð | 165      | COSTO     | MER   |       |           |         |         |
|----------|------------------|-----------|-------------------------|------------------------------------------------------------------|-------------|----------|-----------|-------|-------|-----------|---------|---------|
| FOB      | HL N             | MAN - 1   | MAN-2 M                 | 4AN - 3 📗                                                        | LIN - 1 📗 L | IN - 2   | SN1-1     | SN1-2 | SLN   | PRF       | P04 - 1 | PO4     |
| PID      | MEA              | PKG       | REF                     | TD1 - 1                                                          | TD1-2       | TD3      | TD5       | -1 TD | 5-2 1 | Julput Co | ombine  | ANSI X- |
| 'age 1   | Page 2           | Page 3    | BL/PHU                  | Freight                                                          | Ship Vi     | ia Ad    | Idresses  | BSN   | L CLD | CHI       | COR/PER | I DII   |
|          | CLD Elen         | nent 01 — |                         |                                                                  |             |          |           |       |       |           |         |         |
|          |                  |           | CLDOTY                  | (alue                                                            |             |          |           |       |       |           |         |         |
|          |                  |           | O Tan                   | e Count                                                          |             |          |           |       |       |           |         |         |
|          | Include CLD01    |           | O Tan                   | e Count if it                                                    | exists othe | rwise Pa | ick Count |       |       |           |         |         |
|          |                  |           | <ol> <li>Pac</li> </ol> | ack Count (uses "PACKS" Comment if found)                        |             |          |           |       |       |           |         |         |
|          |                  | O Pac     | Pack Count              |                                                                  |             |          |           |       |       |           |         |         |
| 09       |                  |           |                         | end a "1"                                                        |             |          |           |       |       |           |         |         |
|          | CLD Eler         | ment 02   |                         |                                                                  |             |          |           |       |       |           |         |         |
|          | CLDE             |           |                         | /alue                                                            |             |          |           |       |       |           |         |         |
|          | <b>Ital</b> Inch |           | O Pac                   | k Count                                                          |             |          |           |       |       |           |         |         |
|          |                  | 10e LLUUZ | 💽 Shij                  | Quantity                                                         |             |          |           |       |       |           |         |         |
|          |                  |           | ○ Pace                  | O Pack Count if CLD01 used Tare Quantity otherwise Ship Quantity |             |          |           |       |       |           |         |         |
|          |                  | O Qua     | O Quantity in a Pack    |                                                                  |             |          |           |       |       |           |         |         |
|          |                  |           |                         |                                                                  |             |          |           |       |       |           |         |         |

| Include CLD01     | Check box if CLD01 is required                                          |  |  |  |  |
|-------------------|-------------------------------------------------------------------------|--|--|--|--|
| CLD01 Value       | Select from the following:                                              |  |  |  |  |
|                   | <ul> <li>Tare Quantity</li> </ul>                                       |  |  |  |  |
|                   | <ul> <li>Pack quantity</li> </ul>                                       |  |  |  |  |
|                   | <ul> <li>Tare quantity if it Exists Otherwise pack quantity.</li> </ul> |  |  |  |  |
| Include CLD02     | Check box if CLD02 is required                                          |  |  |  |  |
| CLD02 Value       | Select from the following:                                              |  |  |  |  |
|                   | <ul> <li>Pack Quantity</li> </ul>                                       |  |  |  |  |
|                   | Ship Quantity                                                           |  |  |  |  |
|                   | <ul> <li>Pack Quantity if CLD01 Used Tare Quantity</li> </ul>           |  |  |  |  |
|                   | Otherwise Ship Quantity.                                                |  |  |  |  |
| CLD03             | Enter the required CLD03 code.                                          |  |  |  |  |
| CLD REF Qualifier | Browse and select the required qualifier                                |  |  |  |  |

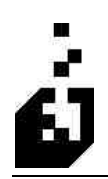

# CTT/CUR/PER TAB

| 🗗 EDI 856 Advanced Ship Notice Generation 🛛 🛛 🔀                                              |                                                                                                    |  |      |             |      |       |                                                                                                    |  |  |  |  |
|----------------------------------------------------------------------------------------------|----------------------------------------------------------------------------------------------------|--|------|-------------|------|-------|----------------------------------------------------------------------------------------------------|--|--|--|--|
| Close Sa                                                                                     | Close Save Cancel Delete Released: 04-15-2007                                                                                                    |  |      |             |      |       |                                                                                                    |  |  |  |  |
| Trading Partner: TEST                                                                        |                                                                                                    |  | Biov | vae Exating | TEST | CUSTO | MER                                                                                                    |  |  |  |  |
| FOB HL<br>PID MI<br>Page1 P                                                                  | F0B       HL       MAN -1       MAN -2       MAN -3       LIN -1       LIN -2       SN1 -         PID       MEA       PKG       REF       TD1 - 1       TD1 - 2       TD3       TI         Page 1       Page 2       Page 3       BL/PRO       Freight       Ship Via       Addresse         CTT Segment Information         Image:       Send CTT01 (Number of Line Items)?         CTT 01 Type       Use the line count in CTT01       Use the line count of HL segments in CTT01 |  |      |             |      |       | N1 - 1 SN1 - 2 SLN PRF P04 - 1 P04 - 2<br>TD5 - 1 TD5 - 2 Output Combine ANSI X-12<br>esses BSN CLD CTT/CUR/PER DTM<br>CUR Information<br>CUR 01:<br>CUR 02: |  |  |  |  |
| Send CTT02 (Hash Total)? Send CTT03/04 (Weight and Basis)? Send CTT05/06 (Volume and Basis)? |                                                                                                    |  |      |             |      |       |                                                                                                    |  |  |  |  |

| Send CTT01 (Number of Line<br>Items) | Number of line items in the transaction set. Accumulation of number of HL segments. Either the line count or the count of the HL segments. |
|--------------------------------------|----------------------------------------------------------------------------------------------------|
| СТТ 01 Туре                          | Select from where to extract the number of line items for<br>the CTT segment. Either the line count or the count of the<br>HL segments.    |
| Send CTT02 (Hash Total)              | Hash Total – sum of value of units shipped (SN102) for<br>each SN1 segment. Enter 'Y' to include or 'N' to ignore<br>the CTT elements.     |
| Send CTT03/04 (Weight and Basis)     |                                                                                                    |
| Send CTT05/06 (Volume and Basis)     |                                                                                                    |
| CUR Information                      | Enter the required CUR01 and CUR02 codes.                                                                                                  |

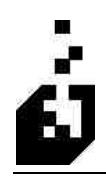

| PER Segment Information | <b>Cross-Reference Code</b> – Browse and select the person<br>or office to whom administrative communication<br>should be addressed. This is set in the Cross-<br>References. |
|-------------------------|----------------------------------------------------------------------------------------------------|
| -                       | <b>Look for ''INFO'' Comments</b> – Check this option if you want the system to look for "INFO" Comments.                                                                     |

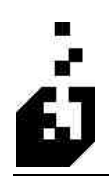

#### DTM TAB

| Close Save Cancel Delete Released: 04-15                                   | 2007 |  |  |  |  |  |  |
|----------------------------------------------------------------------------|------|--|--|--|--|--|--|
| Trading Partner: TEST Store Examined TEST CUSTOMER                         |      |  |  |  |  |  |  |
| F0B HL MAN -1 MAN -2 MAN -3 LIN -1 LIN -2 SN1 -1 SN1 -2 SLN PRF P04 -1 F   | 04-2 |  |  |  |  |  |  |
| PID MEA PKG REF TD1 · 1 TD1 · 2 TD3 TD5 · 1 TD5 · 2 Output Combine ANS     | X-12 |  |  |  |  |  |  |
| Page 1 Page 2 Page 3 BL/PRO Freight Ship Via Addresses BSN CLD CTT/CUR/PER | MTC  |  |  |  |  |  |  |
| DTM Segment Information                                                    |      |  |  |  |  |  |  |
| Qualifier Output Level                                                     |      |  |  |  |  |  |  |
| 1: 011 🔍 💿 Header 🔿 Shipment 🔿 Order 🔿 Item                                |      |  |  |  |  |  |  |
| 2 💽 🥘 💿 Header 🔿 Shipment 🔿 Order 🔿 Item                                   |      |  |  |  |  |  |  |
| 3: O Header O Shipment O Order O Item                                      |      |  |  |  |  |  |  |
| Time Information                                                           |      |  |  |  |  |  |  |
| 1; O No Time O Send Time 📀 Send Time & Zone 🗌 Send Century in DTM05        |      |  |  |  |  |  |  |
| 2: O No Time O Send Time O Send Time & Zone Send Century in DTM05          |      |  |  |  |  |  |  |
| 3:  No Time O Send Time Send Time & Zone Send Century in DTM05             |      |  |  |  |  |  |  |
| Fixed Time: Time Zone: PT                                                  |      |  |  |  |  |  |  |
| · · · · · · · · · · · · · · · · · · ·                                      |      |  |  |  |  |  |  |
|                                                                            |      |  |  |  |  |  |  |

| DTM Segment Information | Browse and select any DTM (Date/time reference)<br>qualifiers you wish to include in the output file. The<br>qualifiers must be entered into the Cross-Reference<br>system under Date/Time Qualifiers (DTM). |
|-------------------------|----------------------------------------------------------------------------------------------------|
| Output Level            | Select which output level qualifier should be in.                                                                                                    |
| Time Information        | Select the appropriate time for each qualifier set above.                                                                                                    |
| Fixed Time              | Enter the time to use on any DTM segments where the time is required. Time is entered as a 4-character number on a 24-hour clock. 2130 is 9:30 pm.                                                           |
| Time Zone               | Enter the EDI standard time zone to use on any DTM segments where the zone is required.                                                                                                    |

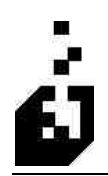

#### FOB TAB

| 🛃 EDI 856 Advanced Ship Notice Gen                                                                                                    | eration                                                                                                    | ×                                             |
|----------------------------------------------------------------------------------------------------|----------------------------------------------------------------------------------------------------|-----------------------------------------------|
| Close Save Cancel Delete                                                                                                    | Re                                                                                                    | leased : 04-15-2007                           |
| Trading Partner : TEST                                                                                                    | Erowse Existing TEST CUSTOMER                                                                                                    |                                               |
| PID MEA PKG REF TC<br>Page 1 Page 2 Page 3 BL/PRO<br>FOB HL MAN -1 MAN -2 MA<br>FOB Segment Information<br>Include FOB Segment<br>FOB01 Code if Freight Charge on O<br>FOB01 Code if No Freight Charge on O<br>FOB01 Code if No Freight Charge on<br>FOB01 Code if No Freight Charge on<br>FOB1 Code if No Freight Charge on<br>FOB01 Code if No Freight Charge on<br>FOB02 Code if No Freight Charge on<br>FOB Address X-Ref Code:<br>FOB Address X-Ref Code:<br>FOB Address Location<br>© FOB02,03<br>© FOB06,07 | II - 1       TD - 2       TD - 1       TD 5 - 1       TD 5 - 2       Output Co         Freight       Ship Via       Addresses       BSN       CLD       CTT/I         N - 3       LIN - 1       LIN - 2       SN1 - 1       SN1 - 2       SLN       PRF         Irder : | mbine ANSI X-12<br>CUR/PER DTM<br>P04-1 P04-2 |
| Look for comment with FOB Info                                                                                                    | omation                                                                                                    |                                               |
|                                                                                                    |                                                                                                    |                                               |
| l                                                                                                    |                                                                                                    |                                               |

| Include FOB Segment                               | Check this option if you wish to include an FOB segment in the 856.                                                                                                 |
|---------------------------------------------------|----------------------------------------------------------------------------------------------------|
| FOB01 Code if Freight Charge on<br>Order          | Enter a 2-character code that will specify the FOB code to<br>use in field 1 of an FOB segment. The code will be used if<br>a freight charge is found on the order. |
| FOB01 Code if No Freight Charge<br>on Order       | The code entered at this prompt will be used if no freight<br>charges are found on the order                                                                        |
| FOB01 Code if Negative Freight<br>Charge on Order | Enter the appropriate code.                                                                                                    |
| FOB Address X-Ref Code                            | The address should be entered in the address section of the Cross-Reference setup. Browse and select the required address.                                          |
| FOB Address Location                              | Select the location from the following:                                                                                                    |
|                                                   | • FOB02,03                                                                                                    |
|                                                   | • FOB06,07                                                                                                    |
| Include FOB04                                     | Check box if element required.                                                                                                    |

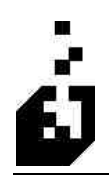

| Include FOB05                            | Check box if element required.                                      |
|------------------------------------------|---------------------------------------------------------------------|
| Look for Comment with FOB<br>Information | Check box for the system to look for comments with FOB information. |

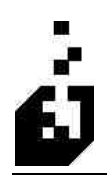

#### HL TAB

| ion                                                                   |                                                                                                    |                                                                                                    |                                                                                                    |                                                                                                    |                                                                                                    |  |
|-----------------------------------------------------------------------|----------------------------------------------------------------------------------------------------|----------------------------------------------------------------------------------------------------|----------------------------------------------------------------------------------------------------|----------------------------------------------------------------------------------------------------|----------------------------------------------------------------------------------------------------|--|
| rowse Exerting   TEST CUSTO                                           | MER                                                                                                    |                                                                                                    | Re                                                                                                    | eleased : 04                                                                                                    | 15-2007                                                                                                    |  |
| TD1-2 TD3 TD5                                                         | i-1 TD                                                                                                    | 5-2                                                                                                    | Output Co                                                                                                    | mbine A                                                                                                    | NSIX-12                                                                                                    |  |
| ght Ship Via Addresses                                                | BSN<br>SN1-2                                                                                                    | CLD                                                                                                    | CTT                                                                                                    | CUR/PER                                                                                                    | DTM<br>PD4-2                                                                                                    |  |
| New Ship Only Inck Only Inck Only Inck Inck Inck Inck Single Send Sep | rment for Ea<br>Ide Tare Le<br>Ide Pack Lit<br>em level, rep<br>parate Rem I                                                                                                    | ach Pack<br>ivel if Tar<br>evel if Pa<br>beat "0"<br>Levels fo                                                                                                    | : if Label F<br>re Label P<br>ack Label<br>rder level<br>or each se                                                                                                    | Printed<br>rinted<br>Printed<br>for each iten<br>rial number                                                                                                    | r                                                                                                    |  |
| Order of O                                                            | iders on Shi                                                                                                    | ipment E                                                                                                    | xport                                                                                                    |                                                                                                    |                                                                                                    |  |
| Orde                                                                  | r Number 5<br>r Shipped ir                                                                                                    | equense<br>n Shippin                                                                                                    | ⊧<br>ng System                                                                                                    |                                                                                                    |                                                                                                    |  |
| This is option only when Shipping System in use.                      |                                                                                                    |                                                                                                    |                                                                                                    |                                                                                                    |                                                                                                    |  |
| Fixed Leng                                                            | th of HL01/                                                                                                    | 'HL02:                                                                                                    | 0                                                                                                    |                                                                                                    |                                                                                                    |  |
|                                                                       | tion<br>rowe Existing TEST CUSTO<br>1 TD1 - 2 TD3 TDE<br>ight Ship Via Addresses<br>UN - 1 LIN - 2 SN1 - 1<br>New Ship<br>Only Incl.<br>Only Incl.<br>Send Ser<br>Order of O<br>Order of O<br>Order of O<br>Order This is op<br>Fixed Leng | tion<br>Trowee Existing TEST CUSTOMER<br>1 TD1-2 TD3 TD5-1 TD<br>ight Ship Via Addresses BSN<br>LIN-1 LIN-2 SN1-1 SN1-2<br>Only Include Tare Le<br>Only Include Pack La<br>Only Include Pack La<br>Only Include Pack La<br>Only Include Pack La<br>Onder of Orders on Shi<br>Order of Orders on Shi<br>Order Shipped in<br>This is option only with<br>Fixed Length of HL01/ | Towes Existing TEST CUSTOMER<br>T TD1 - 2 TD3 TD5 - 1 TD5 - 2<br>ight Ship Via Addresses BSN CLD<br>LIN - 1 LIN - 2 SN1 - 1 SN1 - 2 SLN<br>New Shipment for Each Pack<br>I only Include Tare Level if Ta<br>Only Include Pack Level if Pack<br>I If No "I"tem level, repeat "O"<br>Send Separate Item Levels for<br>Order of Orders on Shipment E<br>Order of Order Shipped in Shippin<br>This is option only when Ship<br>Fixed Length of HL01/HL02: | Iton       Re         Irowse Exercise       TEST CUSTOMER         1       TD1-2       TD3       TD5-1       TD5-2       Output Co         ight       Ship Via       Addresses       BSN       CLD       CT7.//////////////////////////////////// | Iton       Released : 04         Inowse Existing       TEST CUSTOMER         1       TD1 - 2       TD5 - 1       TD5 - 2       Output Combine       A         ight       Ship Via       Addresses       BSN       CLD       CTT/CUR/PER         I       LIN - 1       LIN - 2       SN1 - 1       SN1 - 2       SLN       PRF       P04 - 1         Image: New Shipment for Each Pack if Label Printed       Image: Only Include Tare Level if Tare Label Printed       Only Include Pack Level if Pack Label Printed       Image: Only Include Pack Level if Pack Label Printed       Image: Only Include Seguence       Order of Onders on Shipment Export       Order of Didets on Shipment Export       Order Shipped in Shipping System         This is option only when Shipping System in use.       This is option only when Shipping System in use.       Execution of HL01/HL02:       Image: Only Include Pack Level |  |

| HL Levels to Output                              | Enter the hierarchical levels to output in the required sequence. (From S = Shipment; O = Order; I = Item; T = Tare; P = Pack). Note that these codes must be entered in the proper sequence to determine the order of the segments in the 856. |
|--------------------------------------------------|----------------------------------------------------------------------------------------------------|
| HL02 – Parent ID Number                          |                                                                                                    |
| Send Tare Level HL03 as "P"<br>instead of "T"    |                                                                                                    |
| Send Tare Level HL03 as "T" instead of "P"       |                                                                                                    |
| HL04 – Child Code                                | If there are subordinate (or child) elements to the HL segment, indicate what is to be sent.                                                                                                    |
| New Shipment for Each Pack if<br>Label Printed   | Check the box if option is required.                                                                                                    |
| Only Include Tare Level if Tare<br>Label Printed | Check the box if option is required.                                                                                                    |

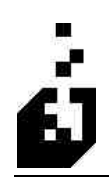

| Only Include Pack Level if Pack<br>Label Printed          | Check the box if option is required.                                                                                                    |
|-----------------------------------------------------------|----------------------------------------------------------------------------------------------------|
| If No "I"tem Level, Repeat<br>"O"rder level for each item | Check the box if option is required.                                                                                                    |
| Send Separate Item Levels for Each<br>Serial Number       |                                                                                                    |
| Order or Order on Shipment<br>Export                      | <ul> <li>Select from the following:</li> <li>Order Number Sequence</li> <li>Order Shipped in Shipping System</li> <li>Note: these option is only used when the Shipping System is in use.</li> </ul> |
| Fixed Length of HL01/HL02                                 | Enter the length for the HL01/HL02 field.                                                                                                    |

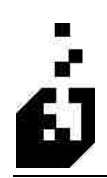

# MAN - 1 TAB

| EDI 856 Advanced Ship Notice Generation                                                                                                    |                            |                      |         |
|----------------------------------------------------------------------------------------------------|----------------------------|----------------------|---------|
| Close Save Cancel Delete                                                                                                    |                            | Released : 04-       | 15-2007 |
| Trading Partner : TEST Store Existing TEST Cl                                                                                                    | JSTOMER                    |                      |         |
| PID MEA PKG REF TD1-1 TD1-2 TD3                                                                                                    | TD5-1 TD5-2                | Output Combine A     | NSIX-12 |
| Page 1 Page 2 Page 3 BL/PRO Freight Ship Via Addre                                                                                                    | sses BSN CLD               | CTT/CUR/PER          | DTM     |
| FUB HL MAN - 2 MAN - 3 LIN - 1 LIN - 2 SN                                                                                                    | 11-1   SN1-2   SLN         | PHF F04-1            | P04-2   |
| Tare Level MAN Segment Required MAN0 Pack Level MAN Segment Required Consolidate Pack Level MANs when Pack after Item Level Item Level Consolidation No Consolidation No Consolidation Consolidate by Item Consolidate by Item Consolidate by Item and Quantity Consolidate across order lines | I Qualifier for Order Leve | I Tracking Numbers : | GM      |

| Tare Level MAN Segment<br>Required                     | Check if required at Tare level.                                                        |
|--------------------------------------------------------|-----------------------------------------------------------------------------------------|
| Pack Level MAN Segment<br>Required                     | Check if required at Pack level.                                                        |
| Consolidate Pack Level MANs when Pack after Item Level | Check if required                                                                       |
| Item Level Consolidation                               |                                                                                         |
| MAN01 Qualifier for Order Level<br>Tracking Numbers    | Enter the marks and numbers qualifier $- e.g. GM = SSCC-18$ and Application Identifier. |

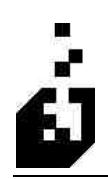

# MAN - 2 TAB

| MAN01 Qualifier                                        | Enter the marks and numbers qualifier – e.g. GM = SSCC-<br>18 and Application Identifier.                                                                |
|--------------------------------------------------------|----------------------------------------------------------------------------------------------------|
| <b>Override Shipping Qualifier</b>                     | Check the box if the MAN01 qualifier must be overridden                                                                                                  |
| MAN04 Qualifier                                        | Enter the required qualifier. Same as MAN01. Could also be GM. Used to identify different marks and numbers in the same physical container as for MAN01. |
| MAN02 Information (Label<br>Information will Override) |                                                                                                    |
| MAN05 Information                                      |                                                                                                    |

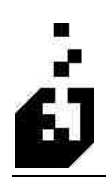

# MAN – 3 TAB

| EDI 856 Advanced Ship Notice Generation                                                                                                    |                                                                                                    |                                               |                              |           |
|----------------------------------------------------------------------------------------------------|----------------------------------------------------------------------------------------------------|-----------------------------------------------|------------------------------|-----------|
| Close Save Cancel Delete                                                                                                    |                                                                                                    |                                               | Released : 0                 | 4-15-2007 |
| Trading Partner: TEST () Browse Existing                                                                                                    | TEST CUSTOMER                                                                                                    |                                               |                              |           |
| PID MEA PKG REF TD1+1 TD1+2                                                                                                    | TD3 TD5-1 TD5                                                                                                    | i-2 C                                         | lutput Combine               | ANSI X-12 |
| Page 1 Page 2 Page 3 BL/PRO Freight Ship Via                                                                                                    | Addresses BSN                                                                                                    | CLD                                           | CTT/CUR/PEF                  | R DTM     |
| FOB HL MAN-1 MAN-2 MAN-3 LIN-1 LIN                                                                                                    | -2 SN1-1 SN1-2                                                                                                    | SLN                                           | PRF PO4-                     | 1 P04-2   |
| Additional Pack Level MAN Segment<br>MAN01 Qualifier:<br>Send Pro Number<br>Send SSCC (Shipping System)<br>Send Tracking Number (Shipping System)<br>Send User1 (Shipping System) | Additional Pack Level MA<br>MAN01 Qualifier:<br>Send Pro Number<br>Send SSCC (Shippin<br>Send Tracking Num<br>Send User1 (Shippin | N Segme<br>g System<br>ber (Shipp<br>g System | nt<br>)<br>jing System)<br>) |           |

The following table outlines the prompts/options available when accessing this screen:

Additional Pack Level MAN Segment

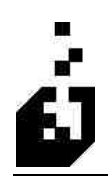

# LIN - 1 TAB

| 🛃 EDI 8   | 56 Adv     | anced Shi | p Notice                | Generati  | ion        |         |          |         |     |           |               |          |
|-----------|------------|-----------|-------------------------|-----------|------------|---------|----------|---------|-----|-----------|---------------|----------|
| Close     | Save       | Cancel    | Delete                  |           |            |         |          |         |     | Re        | eleased : 04- | 15-2007  |
| Trading P | artner : 1 | EST       |                         |           | owse Exist | ng TES  | I CUSTON | 4ER     |     |           |               |          |
| PID       | MEA        | PKG       | REF                     | TD1 - 1   | TD1-       | 2 TD3   | TD5      | -1 TD   | 5-2 | Output Co | mbine A       | NSI X-12 |
| Page 1    | Page       | 2 Page 3  | BL/PF                   | IO Freig  | aht Ship   | Via Ad  | Idresses | BSN     | CLD | CTT       | CUR/PER       | DTM      |
| FOB       | HL         | MAN - 1   | MAN - 2                 | MAN - 3   | LIN - 1    | LIN - 2 | SN1-1    | SN1 - 2 | SLN | PRF       | P04-1         | P04-2    |
| LIN Pr    | oduct Qu   | alifiers  |                         |           |            |         |          |         |     | 1         | IN Output L   | evel(s)  |
| Qua       | lifiers    | Required  |                         |           |            |         |          |         |     |           | V Item Lev    | a        |
| IZ        | 9          | <b>V</b>  | 💽 All                   | O Item    | Order      | 🔘 Tare  | O Pac    | sk,     |     |           |               |          |
| UP        |            |           | 💽 All                   | Oltem     | Order      | 🔘 Tare  | O Pad    | :k      |     |           | Urder Le      | vel      |
|           |            |           | <ul> <li>All</li> </ul> | Oltem     | Order      | 🔘 Tare  | O Pac    | sk.     |     |           | Pack Le       | vel      |
|           | Q          |           | 💽 All                   | Oltem     | Order      | 🔿 Tare  | O Pad    | *       |     |           | 🗌 Tare Lev    | el       |
|           | Q          | <b>V</b>  | 💽 All                   | O Item    | Order      | O Tare  | 🔿 Pac    | :k,     |     |           |               |          |
|           |            |           | 💽 All                   | Oltem     | O Order    | 🔿 Tare  | O Pac    | ж       |     |           |               |          |
|           | Q          |           | 💽 All                   | Oltem     | O Order    | 🔿 Tare  | O Pad    | :k      |     |           |               |          |
|           | 0          |           | 💽 All                   | Oltem     | O Order    | O Tare  | O Pac    | :k      |     |           |               |          |
| -         | 10         | <b>V</b>  | () All                  | O Item    | Order      | O Tare  | O Pad    | :k      |     |           |               |          |
| -         | Q.         |           | () All                  | Oltem     | O Order    | O Tare  | O Pac    | :k.     |     |           |               |          |
|           | ត          |           | () All                  | Oltem     | Order      | O Tare  | OPac     | sk.     |     |           |               |          |
|           | 6          |           |                         | Oltem     | Olider     | O Tate  | OPar     | :k      |     |           |               |          |
|           | 6          | <b>V</b>  | ( All                   | Oltem     | Older      | O Tare  | O Par    |         |     |           |               |          |
| 1         | 6          |           | () All                  | Oltem     | Older      | O Tare  | O Pac    | :k      |     |           |               |          |
|           |            | 1000      | - And                   | Sectored. |            |         | ~        | 9071)   | _   |           |               |          |

| LIN Product Qualifiers | Browse and select up to four product qualifiers – e.g. CB<br>= Buyers catalog number. Select from 'Y' or 'N' from the<br>'Required' browse. |
|------------------------|----------------------------------------------------------------------------------------------------|
| LIN Output Level       | Select from "Item Level" or "Order Level"                                                                                                   |

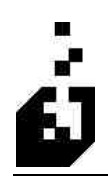

# LIN - 2 TAB

| 🛃 EDI 856 Advanced Ship Not  | ice Generation          |                         |               |            |                    |            |
|------------------------------|-------------------------|-------------------------|---------------|------------|--------------------|------------|
| Close Save Cancel Dele       | le                      |                         |               |            | Released :         | 04-15-2007 |
| Trading Partner: TEST        | Browse Ex               | ating TEST CUST         | OMER          |            |                    |            |
| PID MEA PKG REF              | TD1 - 1 TD1             | -2 TD3 TD               | 5-1 TD        | 5-2 1      | Output Combine     | ANSI X-12  |
| Page 1 Page 2 Page 3 BI      | /PRO Freight SI         | hip Via Addresses       | BSN           | CLD        | CTT/CUR/PE         | R DTM      |
| FUD TIL MAN • 1 MAN          | - 2   MAN - 3   LIN - 1 |                         | 5141-2        | SLIN       | FNF FU4            | 1 F04-2    |
| UOM to Use                   | Send LIN01 & SN101      | line numbers :          |               |            |                    |            |
| 💿 Order UOM                  | ⊙ No                    |                         |               |            |                    |            |
| Stocking UOM                 | 💿 Send line count       |                         |               |            |                    |            |
| O Alternate UOM              | O Look for LIN Com      | nent                    |               |            |                    |            |
| O Other UOM                  | O Look for LIN Com      | ment, if blank use line | count         |            |                    |            |
|                              | Send Order User [       | efined Field            |               |            |                    |            |
|                              | Send Order User I       | efined Field, if blank  | use line cou  | nt         |                    |            |
|                              | LING                    | 11/SN101 Fixed Leng     | th : 0        |            |                    |            |
| UPC Code Format              |                         |                         |               |            |                    |            |
| <ul> <li>12 Digit</li> </ul> |                         |                         |               |            |                    |            |
| O 10 Digit                   |                         | Substitution In         | formation     |            |                    |            |
|                              |                         | 🗌 Check Qu              | alified X-Ref | for Stock  | Code Substitution  | 6          |
| At least one UPC code requ   | ired                    | 🔲 Check Qu              | alified X-Ref | for Indivi | dual Substitution? |            |
|                              |                         |                         |               |            |                    |            |

| UOM to Use                         | Select the required unit of measure.                                                                                                    |
|------------------------------------|----------------------------------------------------------------------------------------------------|
| Send LIN01 & SN101 Line<br>Numbers | Select whether to send or not. There is also a choice to<br>send with leading zeros, send the original order line<br>number, or to send the content of the user-defined field in<br>the order. |
| UPC Code Format                    | Select '10 Digit' if you do not require the first and last digits of the code, otherwise select '12 Digit'.                                                                                    |
| Substitution Information           | <ul> <li>Select the required substitution checks, which are:</li> <li>Check qualified XREF for Stock Code substitution</li> <li>Check qualified XREF for Individual substitution</li> </ul>    |

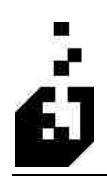

# **SN1 - 1 TAB**

| 📴 EDI 856 A                                                                                                    | dvanced Shi                                                                                                    | p Notice                  | Generatio                       | n.                                 |                                                                          |                                                                                         |                                                                                               |                                                                    |                          |                             |                         |
|----------------------------------------------------------------------------------------------------|----------------------------------------------------------------------------------------------------|---------------------------|---------------------------------|------------------------------------|--------------------------------------------------------------------------|-----------------------------------------------------------------------------------------|-----------------------------------------------------------------------------------------------|--------------------------------------------------------------------|--------------------------|-----------------------------|-------------------------|
| Close Sa<br>Trading Partner                                                                                      | re Cancel                                                                                                    | Delete                    | Bio                             | vae Existi                         | ng TES                                                                   | T CUSTO                                                                                 | MER                                                                                           |                                                                    | Re                       | eleased : 04                | 15-2007                 |
| Trading Partner<br>Page 1 P/<br>PID ME<br>FOB HL<br>SN1 C<br>V Ite<br>Dr<br>Pa<br>Sir<br>Sir<br>Servi<br>V Servi | TEST<br>ge 2 Page :<br>A PKG<br>MAN - 1<br>utput Level(s)<br>m Level<br>der Level<br>der Level<br>is N1 Element C<br>SN1 Element C | 3 BL/PF<br>REF<br>MAN - 2 | C Freight<br>TD1 - 1<br>MAN - 3 | vise Existin<br>TD1 - 2<br>LIN - 1 | NG TES<br>Via A<br>2 TD3<br>LIN - 2<br>U01<br>©<br>C<br>C<br>C<br>C<br>C | T CUSTOI<br>ddresses<br>TD5<br>SN1 - 1<br>A to Send<br>At the En<br>Cook for<br>Send -> | MER<br>BSN<br>-1 TE<br>SN1-2<br>in SN103<br>ed in "UO<br>e User De<br>id of the C<br>a commen | CLD<br>15 - 2<br>SLN<br>M to Use<br>fined Fie<br>ustomer<br>t line | CTT/<br>Output Cc<br>PRF | /CUR/PER<br>mbine A PO4 - 1 | DTM<br>NSIX-12<br>P04-2 |
|                                                                                                    |                                                                                                    |                           |                                 |                                    |                                                                          |                                                                                         |                                                                                               |                                                                    |                          |                             |                         |

| SN1 Output Level(s)  |                                                                                                    |
|----------------------|----------------------------------------------------------------------------------------------------|
| Send SN1 Element 01  | Assigned identification. Check this option if you wish to send the element.                                                                                                    |
| Send SN1 Element 02  | Number of units shipped. Check this option if you wish to send the element.                                                                                                    |
| UOM to Send in SN103 | <ul> <li>Unit on basis for measurement code. Select from:</li> <li>As Selected in "UOM to Use" on LIN Page</li> <li>Order Line User Defined Field</li> <li>At the End of the Customer Code</li> <li>Look for a Comment Line</li> <li>Send -&gt;</li> <li>If sending, then can enter SN103 override in box.</li> </ul> |

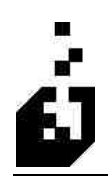

# **SN1 - 2 TAB**

| 🗐 EDI 856                                                                           | 6 Advanced Sh                                                                                                    | ip Notice                                                                                                    | Generatio                                                    | n       |         |        |              |                            |                           |           |              |          |
|-------------------------------------------------------------------------------------|----------------------------------------------------------------------------------------------------|----------------------------------------------------------------------------------------------------|--------------------------------------------------------------|---------|---------|--------|--------------|----------------------------|---------------------------|-----------|--------------|----------|
| Close                                                                               | Save) Cancel                                                                                                    | Delete                                                                                                    |                                                              |         |         |        |              |                            |                           | B         | eleased : 04 | 15-2007  |
| Trading Parti                                                                       | ner: TEST                                                                                                    |                                                                                                    | Rec Bro                                                      | wse Бию | ling) 1 | rest c | USTON        | IER                        |                           |           |              |          |
| Page 1 Page 2 Page 3 BL/PRO Freight SH                                              |                                                                                                    |                                                                                                    |                                                              |         | p Via   | Addr   | esses        | BSN                        | CLD                       | CTT       | CUR/PER      | DTM      |
| PID                                                                                 | MEA PKG                                                                                                    | REF                                                                                                    | TD1 - 1                                                      | TD1 -   | 2 T     | D3     | TD5          | -1 TD5                     | 5-2                       | Output Co | mbine A      | NSI X-12 |
| 1100 11                                                                             |                                                                                                    | 1912111 - 2                                                                                                    | IMPAN - J                                                    | LIN - I | LIN     | 2 0    | <b>M C M</b> | SIT L                      | JLN                       | 1.1.11    | 1104-1       | 104-2    |
| SN105<br>● Do<br>Se<br>SN1 El<br>● Don<br>Ship<br>Ship<br>Ship<br>Inc<br>Inc<br>Inc | 2, SN106<br>o Not Send<br>and using same UIC<br>and using Order UI<br>and using Stocking<br>lement 04<br>it's Send<br>opped to Date from i<br>opped to Date from i<br>opped the Date from i<br>opped the Date from i<br>soped in Total (Mov<br>sude Current Ship<br>iore Higher Order/I | DM as SN100<br>DM<br>e Order Line<br>the Order Line<br>the Order Lin<br>overnent File<br>ement File S<br>anning Move<br>Quantity<br>Dispatch Nur | 2/03<br>ie (Order UO)<br>Scan)<br>can)<br>ment File<br>nbers | м)      |         | 2      | Send SM      | {1 Element<br>(Default = ' | 08?<br>'AC'') :<br>backor | der quant | ly:          |          |

| SN105 & SN106                             |                                                                                                    |
|-------------------------------------------|----------------------------------------------------------------------------------------------------|
| SN1 Element 04                            | Quantity Shipped. Select from:<br>Don't Send<br>Shipped Data on the Order Line                                                                    |
|                                           | <ul> <li>Shipped Date on the Order Line</li> <li>Shipped This Year (Movement File Scan)</li> <li>Shipped in Total (Movement File Scan)</li> </ul> |
| Include PO When Scanning<br>Movement File | Check box if required.                                                                                                    |
| Include Current Ship Quantity             | Check box if required.                                                                                                    |
| Ignore Higher Order/Dispatch<br>Numbers   | Check box if required.                                                                                                    |
| Send SN1 Element 08                       | Line item status code. Check this option if you wish to send the element. If sending, an SN108 override may be entered in the field.              |

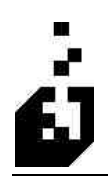

#### **SLN TAB**

| 🔄 EDI 8   | 56 Advance                                                                           | d Ship Notice                                                                                                   | Generation                                                                               |                                                     |                                                |                                      |          |                        |            |
|-----------|--------------------------------------------------------------------------------------|----------------------------------------------------------------------------------------------------|------------------------------------------------------------------------------------------|-----------------------------------------------------|------------------------------------------------|--------------------------------------|----------|------------------------|------------|
| Close     | Save Ca                                                                              | ncel Delete                                                                                                    |                                                                                          |                                                     |                                                |                                      |          | Released :             | 04-15-2007 |
| Trading P | arther : TEST                                                                        |                                                                                                    | Brows                                                                                    | e Existing                                          | TEST CUSTO                                     | MER                                  |          |                        |            |
| Page 1    | Page 2                                                                               | Page 3 BL/PF                                                                                                    | 0 Freight                                                                                | Ship Via                                            | Addresses                                      | BSN                                  | CLD      | CTT/CUR/PE             | R DTM      |
| PID       | MEA P                                                                                | KG REF                                                                                                    | TD1 - 1                                                                                  | TD1-2 1                                             | D3 TD5                                         | i-1   TD                             | 5-2 0    | utput Combine          | ANSI X-12  |
| FOB       | HL MAI                                                                               | N-1 MAN-2                                                                                                    | MAN - 3 LI                                                                               | N-1 LIN                                             | -2 SN1-1                                       | SN1-2                                | SLN      | PRF P04                | -1 P04-2   |
| S         | LN Segment Inf<br>SLN Elemen<br>SLN Elemen<br>SLN Elemen<br>SLN Elemen<br>SLN Elemen | ormation<br>t 01 : • Ser<br>t 02 : Not Imp<br>t 03 : • Ser<br>t 04 & 05 : • Ser<br>t 06 : • Ser<br>t 07 : • Ser | d Opon't S<br>lemented<br>Enter SLN03 (<br>d Quantity C<br>d Selling Price<br>d Opon't S | end<br>Qualifier<br>Send Altern<br>O Send<br>end SL | ate UOM Qua<br>Customer Reta<br>N07 (Default - | ntity 🔿<br>ail Price –<br>= "TE"): [ | Send Wei | ght 🔿 Don't Se<br>Send | end.       |

| SLN Element 01      | Assigned identification. Select from:                                                                                                    |
|---------------------|----------------------------------------------------------------------------------------------------|
|                     | <ul> <li>Send</li> </ul>                                                                                                    |
|                     | <ul> <li>Don't Send</li> </ul>                                                                                                    |
| SLN Element 02      | Not yet implemented                                                                                                    |
| SLN Element 03      | Configuration code. Enter I = Included; S = Substituted; Y = Send or N = Not to send                                                                              |
| SLN Element 04 & 05 | <ul> <li>Quantity and Composite UOM. Select from:</li> <li>Send Quantity</li> <li>Send Alternate UOM Quantity</li> <li>Send Weight</li> <li>Don't Send</li> </ul> |
| SLN Element 06      | <ul> <li>Unit price. Select from:</li> <li>Send Selling Price</li> <li>Send Customer Retail Price</li> <li>Don't Send</li> </ul>                                  |

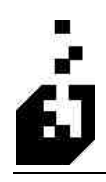

| SLN Element 07         | <ul><li>Basis of unit price code. Select from:</li><li>Send</li></ul> |  |  |
|------------------------|-----------------------------------------------------------------------|--|--|
|                        | <ul> <li>Don't Send</li> </ul>                                        |  |  |
| SLN07 (Default = "TE") | Enter the required qualifier. If blank then the default will be TE    |  |  |
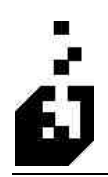

### PRF TAB

| 🛃 EDI 8                                                                      | 56 Adv                                                                            | anced Shi                                                                                                    | ip Notice                | Generatio      | 0            |          |           |             |         |     |             |           |
|------------------------------------------------------------------------------|-----------------------------------------------------------------------------------|----------------------------------------------------------------------------------------------------|--------------------------|----------------|--------------|----------|-----------|-------------|---------|-----|-------------|-----------|
| Close                                                                        | Save                                                                              | Cancel                                                                                                    | Delete                   |                |              |          |           |             |         | Re  | leased : 04 | I-15-2007 |
| Trading P                                                                    | artner :                                                                          | EST                                                                                                    |                          | Brow           | vae Existing | TES      | т сизто   | MER         |         |     |             |           |
| Page 1 Page 2 Page 3 BL/PRO Freight Ship Via Addresses BSN CLD CTT/CUR/PER 1 |                                                                                   |                                                                                                    |                          |                |              |          |           |             |         | DTM |             |           |
| FOB                                                                          | HL                                                                                | MAN-1                                                                                                    | MAN - 2                  | MAN - 3        |              | IN - 2   | SN1-1     | SN1-2       | SEN     | PRF | PO4-1       | P04-2     |
|                                                                              | At Ship<br>At Orde<br>For Eac<br>Send P(<br>Send Al<br>Commer<br>REF Qu<br>Do Not | ment Level<br>ir Level<br>ih Item<br>mation<br>D Number<br>ternate Key<br>nt Information<br>alifier Looku<br>Send | n Lookup<br>p Commei     | nt or REF Qua  | lifier Looku | p Code : |           | ]           | 23      |     |             |           |
| ⊡ s<br>⊡ s                                                                   | end PRF                                                                           | 02 - Fielease<br>04 - Purchas                                                                                     | e Order Dal              | e<br>1001/11   |              | 1114 60  | ninien no | er oand .   | 20      |     | -           |           |
| <b>⊻</b> s                                                                   | ena PRF<br>end Bele                                                               | ub - Assigne<br>ase Number                                                                                        | a ID as Drig<br>as PBF06 | inal PU Line N | lumber       |          |           |             |         |     |             |           |
| ⊡ s                                                                          | end PRF                                                                           | 07 - РО Тур                                                                                                    | e Code                   | Default f      | or PRF07 if  | "OTYPE   | E'' Comme | ent not Fou | nd : P7 |     |             |           |

| PRF Location                                           | Select whether the purchase order reference information should be at order level or for each item.                                                                                                    |  |  |  |  |  |
|--------------------------------------------------------|----------------------------------------------------------------------------------------------------|--|--|--|--|--|
| PRF01 Information                                      | <ul> <li>Select from the following:</li> <li>Send PO Number</li> <li>Send Alternate key</li> <li>Comment Information Lookup</li> <li>REF Qualifier Lookup – Enter Comment of REF Qualifier Lookup Code in Field Provided</li> <li>Do Not Send</li> </ul> |  |  |  |  |  |
| Send PRF02 – Release Number                            | Check box if required.                                                                                                    |  |  |  |  |  |
| Default for PRF02 if "RN"<br>Comment not Found         | Enter the default for the PRF02 in the box provided                                                                                                    |  |  |  |  |  |
| Send PRF04 – Purchase Order<br>Date                    | Check box if required.                                                                                                    |  |  |  |  |  |
| Send PRF05 – Assigned ID as<br>Original PO Line Number | Check box if required.                                                                                                    |  |  |  |  |  |

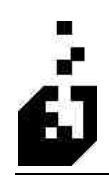

| Send Release Number as PRF06                      |                                                      |
|---------------------------------------------------|------------------------------------------------------|
| Send PRF07 – PO Type Code                         | Check box if required.                               |
| Default for PRF07 if "OTYPE"<br>Comment not Found | Enter the default for the PRF07 in the box provided. |

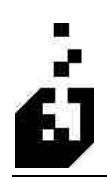

## РО4 - 1 ТАВ

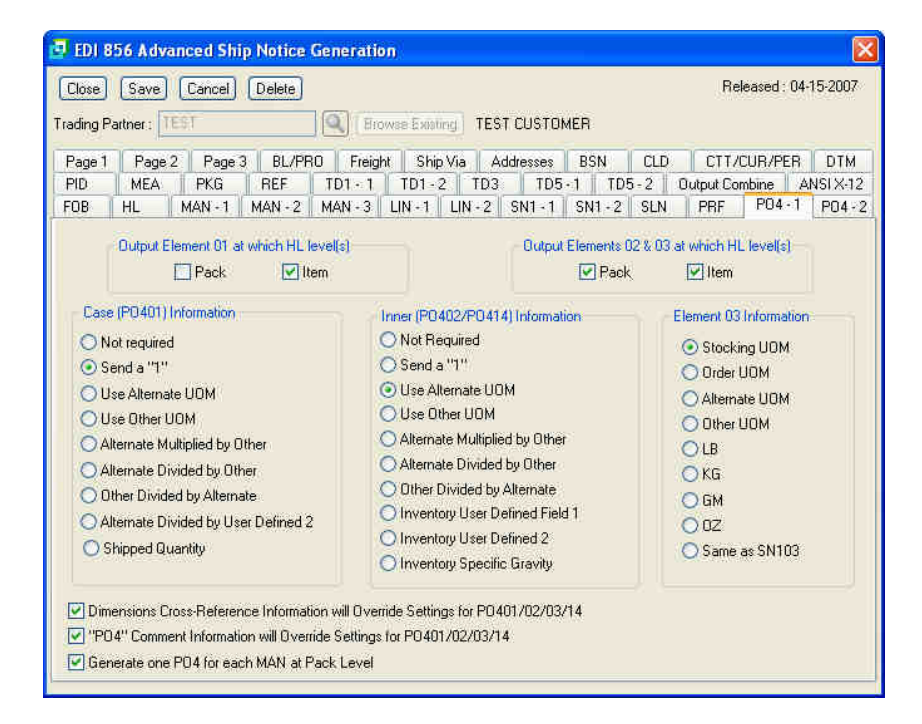

| Output Element 01 at which HL<br>Level(s)                                              | Select the required HL (Hierarchical) level.                                                                                                    |
|----------------------------------------------------------------------------------------|----------------------------------------------------------------------------------------------------|
| Output Elements 02 & 03 at which<br>HL Level(s)                                        | Select the required HL (Hierarchical) level.                                                                                                    |
| Case (PO401) Information                                                               | If the 'Alternate U/M' and/or the 'Other U/M' has been<br>used within SYSPRO to calculate the case count, then<br>select the required field. Alternately, 'Send a 1' or indicate<br>'Not Required'.                                                                                                  |
| Inner (PO402/PO414) Information                                                        | If the 'Alternate U/M' and/or the 'Other U/M' has been<br>used within SYSPRO to calculate the number of inners<br>within a case, then select the required field. Alternately,<br>'Send a 1' or indicate 'Not Required'. The 'User Defined<br>2' field in the inventory master file can also be used. |
| Element 03 Information                                                                 |                                                                                                    |
| Dimensions Cross-Reference<br>Information will Override Settings<br>for PO401/02/03/14 |                                                                                                    |

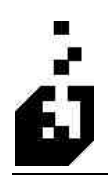

"PO4" Comment Information will Override Settings for PO401/02/03/14

Generate one PO4 for each MAN at Pack Level

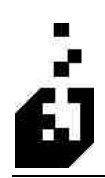

## РО4 - 2 ТАВ

| 🗗 EDI 856 Advanced Ship Notice Generation                   |                                       |                       |  |  |  |  |  |  |  |
|-------------------------------------------------------------|---------------------------------------|-----------------------|--|--|--|--|--|--|--|
| Close Save Cancel Delete Released: 04-15-2007               |                                       |                       |  |  |  |  |  |  |  |
| Trading Partner: TEST C Erowse Exerting                     | TEST CUSTOMER                         |                       |  |  |  |  |  |  |  |
| Page 1 Page 2 Page 3 BL/PRO Freight Ship Vi                 | a Addresses BSN CLD                   | CTT/CUR/PER DTM       |  |  |  |  |  |  |  |
| PID MEA PKG REF TD1 · 1 TD1 · 2                             | TD3 TD5-1 TD5-2 Outp                  | put Combine ANSI X-12 |  |  |  |  |  |  |  |
| FUD TIL MAN+1 MAN+2 MAN+3 LIN+1 L                           | IN-2 0N1-1 0N1-2 0LN 1                | nr [ r04+1 ] 104 2    |  |  |  |  |  |  |  |
| PU404 Packaging Lode                                        |                                       |                       |  |  |  |  |  |  |  |
| Pack Level: Item Level: I                                   |                                       |                       |  |  |  |  |  |  |  |
| ,                                                           |                                       |                       |  |  |  |  |  |  |  |
| Output Elements 6 & 7 at which HL level(s)                  | Output Element 14 at which HL level(s | a                     |  |  |  |  |  |  |  |
| Gross Weight per Pack and Unit or Basis for Measurment Code | Inner Pack                            |                       |  |  |  |  |  |  |  |
| Shipment Pack. Vitem                                        | Shipment Pac                          | k 🔲 İtem              |  |  |  |  |  |  |  |
| Dutput Elements 8 & 9 at which HL level(s)                  | Output Element 16 at which HL level(s | a                     |  |  |  |  |  |  |  |
| Gross Volume per Pack and Unit or Basis for Measurment Code | Assigned Identification               |                       |  |  |  |  |  |  |  |
| Shinment Pack Item                                          | Shipment Pac                          | sk 🚺 Item             |  |  |  |  |  |  |  |
|                                                             | P0416:                                |                       |  |  |  |  |  |  |  |
| Output Elements 10-13 at which HL level(s)                  | Output Element 18 (Number) at which   | HL level(s)           |  |  |  |  |  |  |  |
| Length, Width, Height and Unit or Basis for Measurment Code |                                       | (Thum                 |  |  |  |  |  |  |  |
| Shipment Pack 🗍 Item                                        | Note: Pack number is sent in PO41     | 8                     |  |  |  |  |  |  |  |
| <u>k</u>                                                    | K.                                    | 3V                    |  |  |  |  |  |  |  |

| PO404 Packaging Code                           |                                              |
|------------------------------------------------|----------------------------------------------|
| Output Element 06 & 07 at which<br>HL Level(s) | Select the required HL (Hierarchical) level. |
| Output Element 08 & 09 at which<br>HL Level(s) | Select the required HL (Hierarchical) level. |
| Output Element 10-13 at which HL<br>Level(s)   | Select the required HL (Hierarchical) level. |
| Output Element 14 at which HL<br>Level(s)      | Select the required HL (Hierarchical) level. |
| Output Element 16 at which HL<br>Level(s)      | Select the required HL (Hierarchical) level. |
| Output Element 18 at which HL<br>Level(s)      | Select the required HL (Hierarchical) level. |

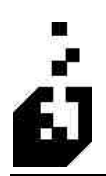

## PID TAB

\*\*\*NEW SLIDE\*\*\*

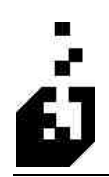

### MEA TAB

| EDI 856 Advanced Ship Notice Generation                             |                                                                              |  |  |  |  |  |  |  |
|---------------------------------------------------------------------|------------------------------------------------------------------------------|--|--|--|--|--|--|--|
| Close Save Cancel Delete                                            | Released : 04-15-2007                                                        |  |  |  |  |  |  |  |
| Trading Partner : TEST 🔍 Browse Existing T                          | EST CUSTOMER                                                                 |  |  |  |  |  |  |  |
| Page 1 Page 2 Page 3 BL/PRO Freight Ship Via                        | Addresses BSN CLD CTT/CUR/PER DTM                                            |  |  |  |  |  |  |  |
| B HL MAN -1 MAN -2 MAN -3 LIN -1 LIN -2 SN1 -1 SN1 -2 SLN PRF P04 - |                                                                              |  |  |  |  |  |  |  |
| PID MEA PKG REF 101-1 101-2 11                                      | 33 105-1 105-2 Uutput Combine ANSTX-12                                       |  |  |  |  |  |  |  |
| MEA Gross Weight                                                    | MEA Net Weight                                                               |  |  |  |  |  |  |  |
| MEA Element M                                                       | MEA Element 01                                                               |  |  |  |  |  |  |  |
| WEA Element OT.                                                     |                                                                              |  |  |  |  |  |  |  |
| MEA Element 02:                                                     | MEA Element 02:                                                              |  |  |  |  |  |  |  |
| Include MEA Element 3                                               | Include MEA Element 3                                                        |  |  |  |  |  |  |  |
| Include MEA Element 4                                               | Include MEA Element 4                                                        |  |  |  |  |  |  |  |
| Computed Weight will be used if<br>''LBS'' Comment not found.       | Computed Weight will be used if<br>"LBS" Comment not found w/two parameters. |  |  |  |  |  |  |  |
| Include at Shipment (S) Level                                       |                                                                              |  |  |  |  |  |  |  |
| 🔲 Include at Item (I) Level                                         | 🔲 Include at Item (I) Level                                                  |  |  |  |  |  |  |  |
|                                                                     |                                                                              |  |  |  |  |  |  |  |
| MEA04 Basis for Measurement [Default = "LB                          | ŋ                                                                            |  |  |  |  |  |  |  |
|                                                                     |                                                                              |  |  |  |  |  |  |  |
|                                                                     |                                                                              |  |  |  |  |  |  |  |

| MEA Gross Weight              |                                                                                                    |
|-------------------------------|----------------------------------------------------------------------------------------------------|
| MEA Element 01                | Measurement reference ID code. Code identifying the<br>broad category to which a measurement applies – e.g. AA<br>= Meter reading; AF = Actual Total |
| MEA Element 02                | Measurement qualifier. Identifying a specific product or process characteristic to which a measurement applies – e.g. AE = Argon; EL = Elasticity.   |
| Include MEA Element 03        | Measurement value. Check this option to include.                                                                                                    |
| Include MEA Element 04        | Unit or basis for measurement. Check this option if required.                                                                                        |
| Include at Shipment (S) Level | Check box if required.                                                                                                    |
| Include at Item (I) Level     | Check box if required.                                                                                                    |
| MEA Net Weight                |                                                                                                    |
| MEA Element 01                | Measurement reference ID code. Code identifying the<br>broad category to which a measurement applies – e.g. AA<br>= Meter reading; AF = Actual Total |

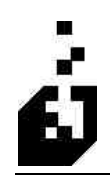

| MEA Element 02                | Measurement qualifier. Identifying a specific product or process characteristic to which a measurement applies – e.g. AE = Argon; EL = Elasticity. |
|-------------------------------|----------------------------------------------------------------------------------------------------|
| Include MEA Element 03        | Measurement value. Check this option to include                                                                                                    |
| Include MEA Element 04        | Unit or basis for measurement. Check this option if required.                                                                                      |
| Include at Shipment (S) Level | Check box if required.                                                                                                    |
| Include at Item (I) Level     | Check box if required.                                                                                                    |
| MEA04 Basis for Measurement   | Enter the basis of measure. If left Blank the default will be "LB"                                                                                 |

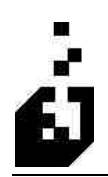

### PKG TAB

| 🖪 EDI 856 Advanced Ship Notice Generation 🛛 🛛 🔀                                                                                                    |        |                   |         |          |  |  |  |  |  |  |
|----------------------------------------------------------------------------------------------------|--------|-------------------|---------|----------|--|--|--|--|--|--|
| Close Save Cancel Delete Released: 04-15-2007                                                                                                    |        |                   |         |          |  |  |  |  |  |  |
| Trading Partner : TEST (Erowse Existing) TEST CUSTOMER                                                                                                    |        |                   |         |          |  |  |  |  |  |  |
| Page 1 Page 2 Page 3 BL/PRO Freight Ship Via Addresses BS                                                                                                    | N CLD  | CTT/              | CUR/PER | DTM      |  |  |  |  |  |  |
| FOB         HL         MAN +1         MAN +2         MAN +3         LIN +1         LIN +2         SN1 +1         SN           PID         MEA         PKG         PEE         TD1 +1         TD2 +2         TD2 + TDE +1 | ·2 SLN | PRF<br>Output Cor | PO4 - 1 | P04-2    |  |  |  |  |  |  |
| THE MER TWO MED 101-1 101-2 105 100-1                                                                                                    | 100-2  | ouputco           |         | NOT A-12 |  |  |  |  |  |  |
|                                                                                                    |        |                   |         |          |  |  |  |  |  |  |
|                                                                                                    |        |                   |         |          |  |  |  |  |  |  |
|                                                                                                    |        |                   |         |          |  |  |  |  |  |  |
| PKG Element 01 : P=Send at Pack Level, N=Don't Send                                                                                                    |        |                   |         |          |  |  |  |  |  |  |
| PKG Element 02: P=Send at Pack Level, N=Don't Send                                                                                                    |        |                   |         |          |  |  |  |  |  |  |
| PKG Element 03: P=Send at Pack Level, N=Don't Send                                                                                                    |        |                   |         |          |  |  |  |  |  |  |
| PKG Element 04: P=Send at Pack Level, N=Don't Send                                                                                                    |        |                   |         |          |  |  |  |  |  |  |
|                                                                                                    |        |                   |         |          |  |  |  |  |  |  |
|                                                                                                    |        |                   |         |          |  |  |  |  |  |  |
|                                                                                                    |        |                   |         |          |  |  |  |  |  |  |
|                                                                                                    |        |                   |         |          |  |  |  |  |  |  |
|                                                                                                    |        |                   |         |          |  |  |  |  |  |  |
|                                                                                                    |        |                   |         | 1        |  |  |  |  |  |  |

| PKG Element 01 | Enter 'P' to send or 'N' not to send each of the PKG elements |
|----------------|---------------------------------------------------------------|
| PKG Element 02 |                                                               |
| PKG Element 03 |                                                               |
| PKG Element 04 |                                                               |

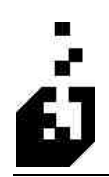

#### **REF TAB**

| 📴 EDI 8                                               | 56 Adva | inced Shi       | p Notice ( | Generat | ion      |         |          |         |       |               |       |         |
|-------------------------------------------------------|---------|-----------------|------------|---------|----------|---------|----------|---------|-------|---------------|-------|---------|
| Close                                                 | Save    | Cancel          | Delete     |         |          |         |          |         |       | Released      | : 04- | 15-2007 |
| Trading Partner : TEST I Frowse Examing TEST CUSTOMER |         |                 |            |         |          |         |          |         |       |               |       |         |
| Page 1                                                | Page    | Page            | BL/PB      | 0 Frei  | aht Shir | via Ad  | Idresses | BSN     | CLD   | CTT/CUB/      | FB    | DTM     |
| FOB                                                   | HL      | MAN -1          | MAN - 2    | MAN - 3 | LIN - 1  | LIN - 2 | SN1 - 1  | SN1 - 2 | SLN   | PRF PO        | 1-1   | P04-2   |
| PID                                                   | MEA     | PKG             | REF        | TD1 - 1 | TD1 -    | 2 TD3   | TD5      | -1 TD5  | 5-2 0 | utput Combine | A     | NSIX-12 |
| DEPE                                                  | S       | 2.3             |            |         |          |         |          |         |       |               |       |         |
| OREF.C                                                | Rualifi | ronnation<br>er |            | Output  | lovol    |         |          |         | Requi | rad           |       |         |
|                                                       | AN      |                 | 🔿 Sh       | pment   | 📀 Order  | Oltem   | O Tare   |         |       |               |       |         |
|                                                       | BL      |                 | 💽 Sh       | pment   | O Order  | Oltem   | O Tare   |         |       |               |       |         |
|                                                       | S1      | Q               | 📀 Sh       | pment   | Order    | Oltem   | ◯ T are  |         |       |               |       |         |
|                                                       |         |                 | 💽 Sh       | pment   | O rder   | Oltem   | 🔿 Tare   |         |       |               |       |         |
|                                                       |         |                 | 💽 Shi      | pment   | Order    | Oltem   | O Tare   |         |       |               |       |         |
|                                                       | [       |                 | 📀 Sh       | pment   | Order    | Oltem   | O Tare   |         |       |               |       |         |
|                                                       |         | Q               | OSh        | pment   | Order    | Oltem   | O Tare   |         |       |               |       |         |
|                                                       |         |                 | 🔿 Sh       | pment   | Order    | Oltem   | 🔿 Tare   |         |       |               |       |         |
|                                                       | [       |                 | 🚫 Sh       | pment   | Order    | Oltem   | 🔿 Tare   |         |       |               |       |         |
|                                                       |         |                 | 🔿 Sh       | pment   | Order    | Oltem   | O Tare   |         |       |               |       |         |
|                                                       |         |                 |            |         |          |         |          |         |       |               |       |         |
|                                                       |         |                 |            |         |          |         |          |         |       |               |       |         |
|                                                       |         |                 |            |         |          |         |          |         |       |               |       |         |

| <b>REF Segment Information</b> | Reference Qualifiers are entered in the Reference<br>Oualifier section of the Cross-Reference. Browse and            |
|--------------------------------|----------------------------------------------------------------------------------------------------|
|                                | select the required REF qualifiers. For each selection, indicate the output level and whether or not it is required. |

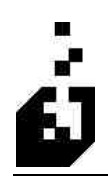

## **TD1-1T**AB

| Close Save Cancel Delete                     | Released : 04-15-2007                        |  |  |  |  |  |  |
|----------------------------------------------|----------------------------------------------|--|--|--|--|--|--|
| Trading Partner : TEST G Browse E:           | Moting TEST CUSTOMER                         |  |  |  |  |  |  |
| Page 1 Page 2 Page 3 BL/PRO Freight S        | Ship Via Addresses BSN CLD CTT/CUR/PER DTM   |  |  |  |  |  |  |
| FOB HL MAN -1 MAN -2 MAN -3 LIN -            | 1 LIN-2 SN1-1 SN1-2 SLN PRF P04-1 P04-2      |  |  |  |  |  |  |
| PID MEA PKG REF TD1-1 TD                     | 1-2 TD3 TD5-1 TD5-2 Output Combine ANSIX-12  |  |  |  |  |  |  |
| TD101 Park wing Code                         | TD101 Codes                                  |  |  |  |  |  |  |
| Shipment Level Durder Level Ditem Level      | Shipment Level : CTN                         |  |  |  |  |  |  |
| Elevablication Elevancesian Elevancesia      |                                              |  |  |  |  |  |  |
| TD102 - Lading Quantity                      | Urder Level: CTN25                           |  |  |  |  |  |  |
| Shipment Level 🔽 Brder Level 📃 Item Level    | Item Level :                                 |  |  |  |  |  |  |
| TD102 Shipment Level Info                    | TD102 Order Level Info                       |  |  |  |  |  |  |
| O Send a '1'                                 | ◯ Send a '1'                                 |  |  |  |  |  |  |
| Unit Count (From Order)                      | 💽 Unit Count (From Order)                    |  |  |  |  |  |  |
| Case Count (From Order)                      | Case Count (From Order)                      |  |  |  |  |  |  |
| O Stocking Unit Count                        | O Stocking Unit Count                        |  |  |  |  |  |  |
| 🔵 ALT UOM Unit Count                         | O ALT UOM Unit Count                         |  |  |  |  |  |  |
| Tare Count (Shipping System)                 | O Tare Count (Shipping System)               |  |  |  |  |  |  |
| O Pack Count (Shipping System)               | O Pack Count (Shipping System)               |  |  |  |  |  |  |
| O Unit Count (Shipping System)               | O Unit Count (Shipping System)               |  |  |  |  |  |  |
| C Tare Count if Present Otherwise Pack Count | O Tare Count if Present Otherwise Pack Count |  |  |  |  |  |  |

| TD101 – Packaging Code    | Select the required HL (Hierarchical) level.                                          |
|---------------------------|---------------------------------------------------------------------------------------|
| TD101 Codes               | • Enter the code for the shipment level and check the box to look for a comment line. |
|                           | • Enter the code for the order level and check the box to look for a comment line.    |
| TD102 – Lading Quantity   | Select the required HL (Hierarchical) level.                                          |
| TD102 Shipment Level Info | Select the appropriate shipment level information                                     |
| TD102 Order Level Info    | Select the appropriate order level information                                        |

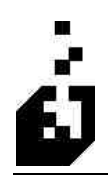

#### **ТD1-2** ТАВ

| 🛃 EDI 856 Advanced S                                                                  | hip Notice Gener                       | ration                     |                     |         |              |              | ×                   |
|---------------------------------------------------------------------------------------|----------------------------------------|----------------------------|---------------------|---------|--------------|--------------|---------------------|
| Close Save Cancel                                                                     | Delete                                 |                            |                     |         |              | Released : 1 | 04-15-2007          |
| Trading Partner : TEST                                                                | 9                                      | Browse Existing            | TEST CUSTON         | IER     |              |              |                     |
| Page 1 Page 2 Pag                                                                     | e 3 BL/PRO I                           | Freight Ship Via           | Addresses           | BSN     | CLD          | CTT/CUR/PE   | R DTM               |
| FOB HL MAN - 1<br>PID MEA PKG                                                         | MAN - 2 MAN<br>BEF TD1                 | -3 LIN-1 LIN<br>-1 TD1-2 1 | · 2 SN1 - 1         | SN1 - 2 | SLN<br>5-2 0 | PRF P04 -    | 1 P04-2<br>ANSIX-12 |
| TD105 - Lading Descrip<br>Shipment Level<br>TD106 - Weight Qualific<br>Shipment Level | Mark each elen<br>ltion<br>Order Level | nent with the HL Level     | els for which it is | el      | TD1 0        | 6 6          |                     |
| TD107/08 - Weight and                                                                 | Unit or Basis for Me                   | asurement Code             |                     |         |              |              |                     |
| Shipment Level                                                                        | 🗹 Order Level                          | Pack Level                 | 🔲 Item Lev          | el      | TD1 0        | 8: LB        |                     |
| TD109/10 - Volume and                                                                 | d Unit or Basis for Me                 | asurement Code             |                     |         | TD1 1        | 0:           |                     |

| TD105 – Lading Description                                  | Select the required HL (Hierarchical) level. Enter the qualifier.          |
|-------------------------------------------------------------|----------------------------------------------------------------------------|
| TD106 – Weight Qualifier                                    | Select the required HL (Hierarchical) level. Enter the qualifier.          |
| TD107/08 – Weight and Unit or<br>Basis for Measurement Code | Select the required HL (Hierarchical) level.                               |
| TD109/10 – Volume and Unit Basis<br>for Measurement Code    | Select the required HL (Hierarchical) level. Enter the qualifier for TD110 |

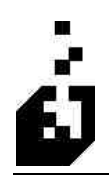

#### TD3 TAB

| Close Save Cancel Delete<br>ading Pattner: TEST ■ Browse Exerting TEST 0<br>Page 1 Page 2 Page 3 BL/PRO Freight Ship Via Addr<br>FOB HL MAN -1 MAN -2 MAN -3 LIN -1 LIN -2 S<br>PID MEA PKG REF TD1 - 1 TD1 -2 TD3<br>Trailer/Equipment Information is read from a comment line starting<br><tl eq="" or=""> <equipment number=""> - or - <tl eq<br="" or="">Shipment Database Info Overrides Com<br/>TD3 Segment Required<br/>O DN to Send TD3<br/>O TD3 Required<br/>O Only Send TD3 if Comment Line Present</tl></equipment></tl>                                                                                              | CUSTOMER<br>resses BSN<br>N1 - 1 SN1 - 2<br>TD5 - 1 TI<br>with either "TL" (<br>> <td301 codes<br="">iment Info</td301> | CLD<br>2 SLN<br>D5-2<br>or‴EQ" a                                                                                                    | Release<br>PRF F<br>Output Combin<br>and formatted as<br>ment Number                                                                                                    | sed: 04-15-2<br>R/PER D<br>-04 - 1 PC<br>-04 - 1 PC<br>-04 - 1 PC<br>-04 - 1 PC<br>-04 - 1 PC<br>-04 - 1 PC<br>-04 - 1 PC<br>-04 - 1 PC<br>-04 - 1 PC<br>-04 - 15 - 2<br>-04 - 15 - 2<br>-04 - 15 - 2<br>-04 - 15 - 2<br>-04 - 10 PC<br>-04 - 10 PC<br>-0 | 007<br>TM<br>14 - 2<br>X-12 |
|----------------------------------------------------------------------------------------------------|----------------------------------------------------------------------------------------------------|----------------------------------------------------------------------------------------------------|----------------------------------------------------------------------------------------------------|----------------------------------------------------------------------------------------------------|-----------------------------|
| ading Pattner: TEST   Page 1 Page 2 Page 3 BL/PRO Freight Ship Via Addr<br>F0B HL MAN -1 MAN -2 MAN -3 LIN -1 LIN -2 S<br>PID MEA PKG REF TD1 - 1 TD1 -2 TD3<br>Trailer/Equipment Information is read from a comment line starting<br><tl eq="" or=""> <equipment number=""> - or - <tl eq<br="" or="">Shipment Database Info Overrides Com<br/>TD3 Segment Required<br/>O Do Not Send TD3<br/>O TD3 Required<br/>O nyly Send TD3 if Comment Line Present</tl></equipment></tl>                                                                                                    | CUSTOMER<br>resses BSN<br>INT - 1 SNT - 2<br>TD5 - 1 TI<br>with either "TL" (<br>intert Info                            | CLD<br>2 SLN<br>D5-2<br>or "EQ" a<br>≻ <equipn< th=""><th>CTT/CUJ<br/>PRF F<br/>Output Combin<br/>and formatted a:<br/>ment Number&gt;</th><th>R/PER D<br/>P04-1 PC<br/>ne ANSI<br/>\$</th><th>TM<br/>14 - 2<br/>×-12</th></equipn<>                                                                                                    | CTT/CUJ<br>PRF F<br>Output Combin<br>and formatted a:<br>ment Number>                                                                                                    | R/PER D<br>P04-1 PC<br>ne ANSI<br>\$                                                                                                    | TM<br>14 - 2<br>×-12        |
| Page 1       Page 2       Page 3       BL/PRO       Freight       Ship Via       Addr         F0B       HL       MAN -1       MAN -2       MAN -3       LIN -1       LIN -2       S         PID       MEA       PKG       REF       TD1 - 1       TD1 -2       TD3         Trailer/Equipment Information is read from a comment line starting<br><tl eq="" or=""> <equipment number=""> - or - <tl eq<="" or="" td="">         Image: Shipment Database Info Overrides Com         TD3 Segment Required         O Do Not Send TD3         Image: TD3 Required         Orly Send TD3 if Comment Line Present</tl></equipment></tl> | resses BSN<br>INT - 1 SNT - 2<br>TD5 - 1 TI<br>with either ''TL'' (<br>> <td301 code=""><br/>iment Info</td301>         | CLD<br>2 SLN<br>D5-2<br>or "EQ" a<br>> <equipm< th=""><th>CTT/CUF<br/>PRF F<br/>Output Combin<br/>and formatted a:<br/>ment Numbers</th><th>R/PER D<br/>PO4-1 PC<br/>ne ANSI</th><th>TM<br/>14 - 2<br/>×-12</th></equipm<>                                                                                                    | CTT/CUF<br>PRF F<br>Output Combin<br>and formatted a:<br>ment Numbers                                                                                                    | R/PER D<br>PO4-1 PC<br>ne ANSI                                                                                                    | TM<br>14 - 2<br>×-12        |
| FOB       HL       MAN -1       MAN -2       MAN -3       LIN -1       LIN -1       TD -2       TD 3         PID       MEA       PKG       REF       TD 1 - 1       TD 1 - 2       TD 3         Trailer/Equipment Information is read from a comment line starting<br><tl eq="" or=""> <equipment number=""> - or - <tl eq<="" or="" td="">       ✓ Shipment Database Info Overrides Com         TD3 Segment Required       O to Not Send TD 3       ✓ TD 3 Required         O ruly Send TD 3 if Comment Line Present       ✓</tl></equipment></tl>                                                                               | iN1 - 1 SN1 - 2<br>TD5 - 1 TI<br>with either ''TL'' (<br> > <td301 code=""><br/>iment Info</td301>                      | 2 SLN<br>D5-2<br>or "EQ" a<br>≻ <equipn< th=""><th>PRF F</th><th>PO4-1 PC</th><th>14 - 2<br/>X-12</th></equipn<>                                                                                                    | PRF F                                                                                                    | PO4-1 PC                                                                                                    | 14 - 2<br>X-12              |
| PID     MEA     PKG     REF     TD1 - 1     TD1 - 2     TD3       Trailer/Equipment Information is read from a comment line starting<br><tl eq="" or=""> <equipment number=""> - or - <tl eq<="" or="" td="">       Image: Shipment Database Info Overrides Com       TD3 Segment Required       O Not Send TD3       Image: TD3 Required       Only Send TD3 if Comment Line Present</tl></equipment></tl>                                                                                                    | TD5-1 TI<br>with either "TL" (<br>> <td301 code=""><br/>ment Info</td301>                                               | D5-2<br>or "EQ" a<br>≻ <equipm< td=""><td>Output Combinant of formatted and formatted and formatted</td><td>në ANSI.</td><td>X-12</td></equipm<> | Output Combinant of formatted and formatted and formatted | në ANSI.                                                                                                    | X-12                        |
| Trailer/Equipment Information is read from a comment line starting                                                                                                    | with either "TL" (<br> > <td301 code=""><br/>ment Info</td301>                                                          | or"EQ"a<br>> <equipn< td=""><td>and formatted a<br/>ment Number&gt;</td><td>\$</td><td></td></equipn<>                                                                                                    | and formatted a<br>ment Number>                                                                                                    | \$                                                                                                    |                             |
| TD3 Element 01: SS Ellin Dusline Comment on overide                                                                                                    |                                                                                                    |                                                                                                    |                                                                                                    |                                                                                                    |                             |
| TD3 Element 02                                                                                                    | D3 Element 03                                                                                                    |                                                                                                    |                                                                                                    |                                                                                                    |                             |
| Not Required                                                                                                    | Not Required                                                                                                    |                                                                                                    |                                                                                                    |                                                                                                    |                             |
| Send SCAC Code                                                                                                    | Send Equipment number from comment or default                                                                           |                                                                                                    |                                                                                                    |                                                                                                    |                             |
| Send Alpha portion of Equipment Number from TL/ED Comment                                                                                                    | Default TD 302                                                                                                    | 3:                                                                                                    | an i con tra de transiere e                                                                                                    |                                                                                                    |                             |
|                                                                                                    |                                                                                                    | × 1                                                                                                    | -                                                                                                    |                                                                                                    |                             |

| TD3 Segment Required | <ul> <li>Select from the following:</li> <li>Do Not Send TD3</li> <li>TD3 Required</li> <li>Only Send TD3 if Comment Line Present</li> </ul>                     |
|----------------------|----------------------------------------------------------------------------------------------------|
| TD3 Element 01       | Enter the qualifier required $- e.g. TL = Trailer$                                                                                                    |
| TD3 Element 02       | <ul> <li>Select from the following:</li> <li>Not Required</li> <li>Send SCAC Code</li> <li>Send Alpha Portion of Equipment Number from TL/EQ Comment.</li> </ul> |
| TD3 Element 03       | <ul><li>Select from the following:</li><li>Not Required</li><li>'Send Equipment Number From Comment or Default</li></ul>                                         |
| Default TD303        | Enter sequencing or serial part of equipment's identifying number                                                                                                |

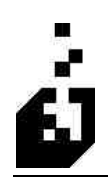

## **TD5 - 1 TAB**

| num (esta)                     | Conset) C       | Salata          |                          |          |          |             |               |            | Beless           | al : 04    | 15,2007   |
|--------------------------------|-----------------|-----------------|--------------------------|----------|----------|-------------|---------------|------------|------------------|------------|-----------|
| Llose Save                     | Lancei [[       | Jelete          |                          |          |          |             |               |            | neieasi          | 50.04      | 13-2007   |
| ading Partner :                | EST             |                 | Broy                     | изе Биют | ing TE   | ST CUSTON   | 4ER           |            |                  |            |           |
| Page 1 Page                    | 2 Page 3        | BL/PRO          | Freight                  | Ship     | Via      | Addresses   | BSN           | CLD        | CTT/CUR          | /PER       | DTM       |
| FOB                            | MAN - 1 M       | IAN - 2 M       | AN - 3                   | LIN - 1  | LIN - 2  | SN1 - 1     | SN1 - 2       | SLN        | PRF P            | 04 - 1     | P04-      |
| PID MEA                        | PKG             | REF 1           | D1 - 1                   | TD1-3    | 2   TD   | 3 TD5       | -1 TD         | 5-2 (      | Dutput Combin    | e A        | NSI X-1   |
| TD501 - Routing                | Sequence Cod    | le (Indicate I  | Required H               | HL Level | 3)       |             |               |            | a far D          |            |           |
| Shipment                       | 🗹 Order         | Pa              | ck                       | 📝 Item   | i        | TD501 Hou   | ting Seque    | nce Lode   | AI               |            |           |
|                                |                 |                 |                          |          |          |             |               |            |                  |            |           |
| TD502 - Identific              | ation Code Qua  | lifier (Indical | e Require                | d HL Les | /els]    | TREOD ID C  | a a como como |            |                  |            |           |
| Shipment 🗹 Order 📃 Pack 🔽 Item |                 | 1               | 1 D'DU2 ID Lode Quainer: |          |          |             |               |            |                  |            |           |
| TD503 - Identific              | ation Code (Ind | icate Requir    | ed HL Lev                | /els]    |          | T0503166    | omation       |            |                  |            |           |
| Shipment                       |                 | □ Pa            | ck                       | 1 Item   | Y        | O SEAC      | Code          | O Carrie   | er ID (from v.re | 8          |           |
|                                |                 |                 |                          |          |          | O ouno      | 0000          | - Com      |                  | 2          |           |
| TD504 - Transpo                | itation Method/ | Type Code       |                          |          |          | TD504 Trar  | sportation    | Method/    | Tupe Code :      | тм         | Ï         |
| Shipment                       | 🗌 Order         |                 |                          | 🔲 Item   | i        | Allow "T    | DANC"C.       | unmout to  | ouprido TDE      | л <i>и</i> | .1        |
| EAR-DOOL OF M                  | an an coman to  | : NEW YORK      | 10 W                     |          |          |             | 2 22          | unnen (c   | vovenue room     | 94.<br>    |           |
| T0505 - Houting                | (Indicate Hequ  | red HL Lev      | els)                     | -        |          | - 10505.Sh  | ipment Le     | vel        | TU505 Urde       | r/item i   | Level     |
| Shipment 🔽 Order 🔽 İtem        |                 |                 | V Item                   |          | ⊙ SCAC C | Code        |               | O Send 'X' |                  |            |           |
|                                |                 |                 | Carrier Name             |          |          | O SLAL LO   | de:           |            |                  |            |           |
|                                |                 |                 |                          |          |          |             | I Senders     | Code       | Camer Na         | ame        | -         |
|                                |                 |                 |                          |          |          | CONTRACT FR | 1.0011000     |            | A/R EDI          | Sender     | is L'orie |

| TD501 – Routing Sequence Code              | Routing sequence code describing the relationship of a carrier to a specific shipment<br>Select the required HL (Hierarchical) level.      |
|--------------------------------------------|----------------------------------------------------------------------------------------------------|
| <b>TD501 Routing Sequence Code</b>         | Enter the code supplied, e.g. B = Origin/Delivery Carrier                                                                                  |
| TD502 – Identification Code<br>Qualifier   | Identification code qualifier designating the system or<br>method of code structure.<br>Select the required HL (Hierarchical) level.       |
| TD502 ID Code Qualifier                    | Enter the qualifier supplied (e.g. 2=SCAC code) (Standard Carrier Alpha Code)                                                              |
| TD503 – Identification Code                | Identification code to identify a party/other code – e.g.<br>NART (National Retail Center)<br>Select the required HL (Hierarchical) level. |
| TD504 – Transportation<br>Method/Type Code | Transportation method/Type code specifying the method<br>or type of transportation.<br>Select the required HL (Hierarchical) level.        |

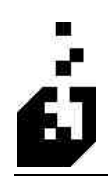

| TD504 Transportation<br>Method/Type Code   | Enter the code for the transportation method. E.g. A = Air,<br>M = Motor (Common Carrier), U = Private Parcel<br>Service |
|--------------------------------------------|----------------------------------------------------------------------------------------------------|
| Allow "TRANS" Comment to<br>Override TD504 | Check box if required.                                                                                                   |
| TD505 – Routing                            | Routing – free form description of the routing for the shipment or the originating carriers identity.                    |
|                                            | Select the required HL (Hierarchical) level.                                                                             |
| TD505 Shipment Level                       | Select whether to use 'SCAC Code' or 'Carrier Name.'                                                                     |
| TD505 Order/Item Level                     |                                                                                                    |

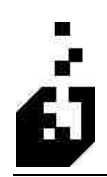

## **ТD5 - 2** ТАВ

| 📴 EDI 856 Advanced Ship Notice Generation                                                                                                    | × • • • • • • • • • • • • • • • • • • •                                                                      |
|----------------------------------------------------------------------------------------------------|----------------------------------------------------------------------------------------------------|
| Close Save Cancel Delete                                                                                                    | Released : 04-15-2007                                                                                        |
| Trading Partner : TEST Stores Existing                                                                                                    | TEST CUSTOMER                                                                                                |
| Page 1 Page 2 Page 3 BL/PRO Freight Ship Vi                                                                                                    | Addresses BSN CLD CTT/CUR/PER DTM                                                                            |
| FOB HL MAN -1 MAN -2 MAN -3 LIN -1 LI                                                                                                    | N - 2 SN1 - 1 SN1 - 2 SLN PRF P04 - 1 P04 - 2                                                                |
| PID MEA PKG REF TD1-1 TD1-2                                                                                                    | TD3 TD5-1 TD5-2 Output Combine ANSIX-12                                                                      |
| TD506 Shipment/Order Status Code Shipment Level Order Level Item Level                                                                                                    | TD506 Status Code (Default = "CC") :<br>TD506 Status Code if Partial Shipment (Default = "CC") :             |
| TD507/08 Location Qualifier/Identitier                                                                                                    | TD507 Location Qualifier :<br>TD508 Location Identifier Comment Code :                                       |
| Note: TD507/08 information in Ship-Via Cross-Reference used<br>TD508 information using qualifier as a REF qualifier. If blank a<br>line with the matching comment code will be looked up. | by default. If Location Qualifier entered, system will lookup<br>nd TD508 comment code is entered, a comment |
| Shipment Level Order Level Item Level                                                                                                    | TD509 Transit Direction Qualifier :                                                                          |
| - TD510/11 Transit Time Direction Qualifier and Time                                                                                                    |                                                                                                    |
| Shipment Level Order Level Item Level                                                                                                    | TD510 Transit Time Direction Qualifier :                                                                     |
| TD512 Service Level Code                                                                                                    |                                                                                                    |
| 🗌 Shipment Level 📃 Order Level 📃 Item Level                                                                                                    | TD512 Service Level Code :                                                                                   |
|                                                                                                    |                                                                                                    |

| TD506 Shipment / Order Status<br>Code                 | Shipment/Order Status Code indicating the status of an<br>order or shipment or the disposition of any difference<br>between the quantity shipped and the order quantity of the<br>line item. |
|-------------------------------------------------------|----------------------------------------------------------------------------------------------------|
|                                                       | Select the required HL (Hierarchical) level.                                                                                                    |
| TD506 Status Code                                     |                                                                                                    |
| TD507/08 Location<br>Qualifier/Identifier             |                                                                                                    |
| TD507 Location Qualifier                              |                                                                                                    |
| TD508 Location Identifier<br>Comment Code             |                                                                                                    |
| TD509 Transit Direction Code                          |                                                                                                    |
| TD509 Transit Direction Qualifier                     |                                                                                                    |
| TD510/11 Transit Time Direction<br>Qualifier and Time |                                                                                                    |
|                                                       |                                                                                                    |

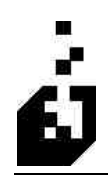

TD510 Transit Time Direction Qualifier

**TD512 Service Level Code** 

**TD512 Service Level Code** 

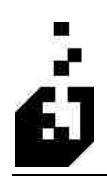

## **BL/PRO** TAB

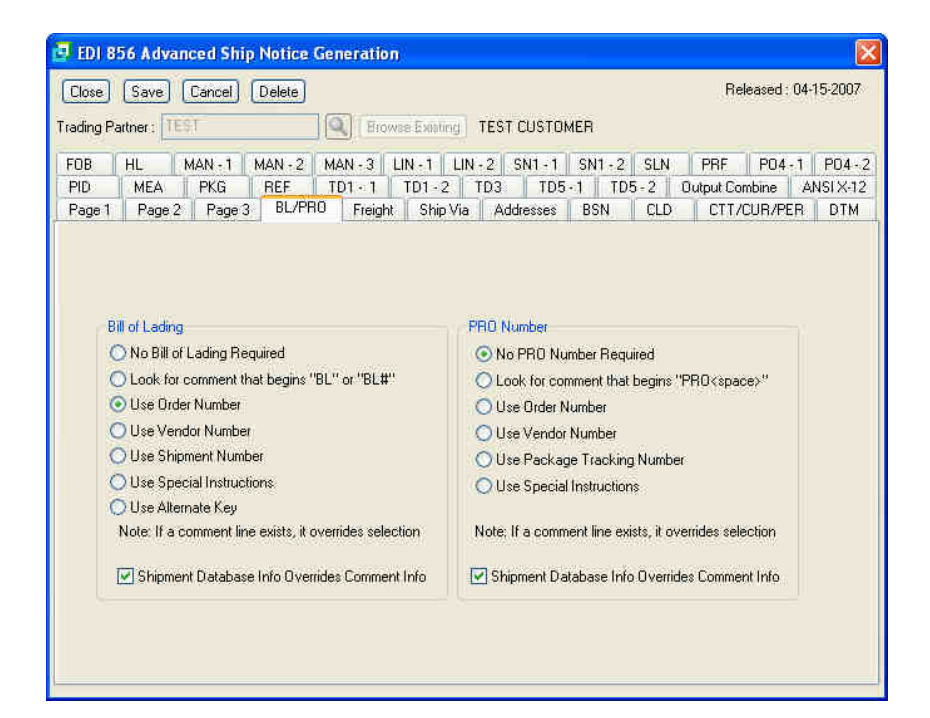

| Bill of Lading                                   | Select from:                                                                  |
|--------------------------------------------------|-------------------------------------------------------------------------------|
|                                                  | <ul> <li>No Bill of Lading Required</li> </ul>                                |
|                                                  | <ul> <li>Use Order Number</li> </ul>                                          |
|                                                  | <ul> <li>Use Vendor Number</li> </ul>                                         |
|                                                  | <ul> <li>Use Shipment Number</li> </ul>                                       |
|                                                  | <ul> <li>Look for comment that Begins 'BL' or 'BL#'</li> </ul>                |
|                                                  | <ul> <li>Use Special Instructions</li> </ul>                                  |
|                                                  | <ul> <li>Use Alternate Key</li> </ul>                                         |
| Shipment Database Info Overrides<br>Comment Info | Check the box for the shipment database to overwrite the comment information. |

| PRO Number                       | Select from:                                                           |  |  |  |
|----------------------------------|------------------------------------------------------------------------|--|--|--|
|                                  | <ul> <li>No PRO Number required</li> </ul>                             |  |  |  |
|                                  | <ul> <li>Use Order Number</li> </ul>                                   |  |  |  |
|                                  | <ul> <li>Look for comment that Begins 'PRO <space>'</space></li> </ul> |  |  |  |
|                                  | <ul> <li>Use Special Instructions</li> </ul>                           |  |  |  |
|                                  | <ul> <li>Use Vendor Number</li> </ul>                                  |  |  |  |
|                                  | <ul> <li>Use Package Tracking Number</li> </ul>                        |  |  |  |
| Shipment Database Info Overrides | Check the box for the shipment database to overwrite the               |  |  |  |
| Comment Info                     | comment information.                                                   |  |  |  |

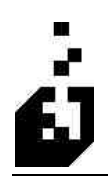

#### FREIGHT TAB

| 🛃 EDI 8:               | 56 Adva                                                                    | nced Shi                          | p Notice (                       | ieneratio | i l                                         |                                                  |                     |            |                   |                  |                     |
|------------------------|----------------------------------------------------------------------------|-----------------------------------|----------------------------------|-----------|---------------------------------------------|--------------------------------------------------|---------------------|------------|-------------------|------------------|---------------------|
| Close<br>Trading Pa    | Save                                                                       | Cancel)                           | Delete                           |           | on Funding                                  | TEST CUST                                        | IMER                |            | Re                | leased : 04      | 15-2007             |
| FOB<br>PID<br>Pin      | HL<br>MEA                                                                  | MAN - 1<br>PKG                    | MAN - 2<br>REF                   | MAN - 3   | LIN - 1 LIN<br>TD1 - 2                      | -2 SN1 - 1<br>TD3 TD                             | SN1 - 2<br>5 - 1 TD | SLN<br>5-2 | PRF<br>Output Col | PO4-1<br>mbine A | P04 - 2<br>NSI X-12 |
| Sh<br>C<br>C<br>Q<br>Q | ould a Frei<br>) Never<br>) Always<br>) Sometim<br>ann if Multip<br>() Yes | ght Charge<br>es<br>lle Freight C | be on the Di<br>Charges?<br>◯ No | der?      | Send Options Only Send Always se Send if Fr | :<br>hif Freight not ;<br>nd<br>eight Line Exist | Zero                |            |                   |                  |                     |
|                        | Send Freig<br>Send Freig                                                   | nt at Shipm<br>ht at Pack         | ent Level<br>Level               |           | Freight Inform<br>Sales Or<br>Shipmeni      | nation Location<br>der<br>I Database             |                     |            |                   |                  |                     |
| Freigh                 | t Allowanc                                                                 | e/Charge (                        | Cross-Referen                    | nce Code: |                                             | <u>Q</u>                                         |                     |            |                   |                  |                     |

| Should a Freight Charge be on the | Select from:                                                                           |  |  |  |
|-----------------------------------|----------------------------------------------------------------------------------------|--|--|--|
| Order                             | • Never to produce an error message if there is a freight charge.                      |  |  |  |
|                                   | <ul> <li>Always to produce an error message if there is no freight charges.</li> </ul> |  |  |  |
|                                   | • <b>Sometimes</b> if the freight charge is optional.                                  |  |  |  |
| Warn if Multiple Freight Charges  | Select from:                                                                           |  |  |  |
|                                   | • <b>Yes</b> to issue an error if there are multiple freight charges                   |  |  |  |
|                                   | • No to add up multiple freight charges                                                |  |  |  |
|                                   | Certain users require only a single charge and multiple charges are not permitted.     |  |  |  |
| Send Freight at Shipment Level    | Check the box to send the freight at shipment level.                                   |  |  |  |
| Send Freight at Pack Level        | Check the box to send the freight at pack level.                                       |  |  |  |

| Send Options                                      | Select from the following:                              |  |  |  |
|---------------------------------------------------|---------------------------------------------------------|--|--|--|
|                                                   | <ul> <li>Only Send if Freight not Zero</li> </ul>       |  |  |  |
|                                                   | <ul> <li>Always Send</li> </ul>                         |  |  |  |
|                                                   | <ul> <li>Send if a Freight Line Exists</li> </ul>       |  |  |  |
| Freight Information Location                      | Select from Sales order or Shipment database.           |  |  |  |
| Freight Allowance/Charge Cross-<br>Reference Code | Browse and select code from the Cross-Reference section |  |  |  |

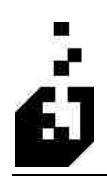

## SHIP VIA TAB

| 📴 EDI 856 A                                                          | dvanced Shi                                                                                                    | p Notice (   | Generation |             |            |       |     |            |           |         |
|----------------------------------------------------------------------|----------------------------------------------------------------------------------------------------|--------------|------------|-------------|------------|-------|-----|------------|-----------|---------|
| Close Sav                                                            | e Cancel                                                                                                    | Delete       |            |             |            |       |     | Rele       | ased : 04 | 15-2007 |
| Trading Partner                                                      | TEST                                                                                                    |              | Brown      | ie Existing | TEST CUSTO | MER   |     |            |           |         |
| FOB HL                                                               | MAN - 1                                                                                                    | MAN - 2      | MAN - 3    | IN - 1 LIN  | -2 SN1-1   | SN1-2 | SLN | PBF        | P04-1     | P04-2   |
| PID ME                                                               | A PKG                                                                                                    | REF          | TD1 - 1    | TD1-2       | ID3 TD5    | -1 TD | 5-2 | Output Com | bine A    | NSIX-12 |
| Page 1 Pa                                                            | ge 2 Page                                                                                                    | 3 BL/PR      | 0 Freight  | Ship Via    | Addresses  | BSN   | CLD | CTT/C      | UR/PER    | DTM     |
| Ship Via In<br>Ship Vi<br>O No<br>O Re<br>O Re<br>O Alv<br>Default S | formation<br>Information?<br>Required<br>quired - X-Ref N<br>quired - X-Ref R<br>vays use default<br>hip Via: SV | lot Required |            |             |            |       |     |            |           |         |

| Ship Via Information | Select from the following:                                                          |  |  |  |  |  |
|----------------------|-------------------------------------------------------------------------------------|--|--|--|--|--|
|                      | <ul> <li>Not Required</li> </ul>                                                    |  |  |  |  |  |
|                      | <ul> <li>Required – X-Ref Not Required</li> </ul>                                   |  |  |  |  |  |
|                      | <ul> <li>Required – X-Ref Required</li> </ul>                                       |  |  |  |  |  |
|                      | <ul> <li>Always Use Default</li> </ul>                                              |  |  |  |  |  |
| Default Ship Via     | If using a fixed Ship Via for this Trading Partner, enter the 4-character code here |  |  |  |  |  |

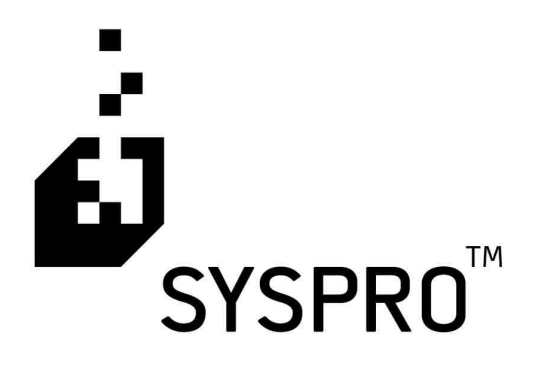

# EDI TRAINING MANUAL

Section

**Cross-Reference Setup** 

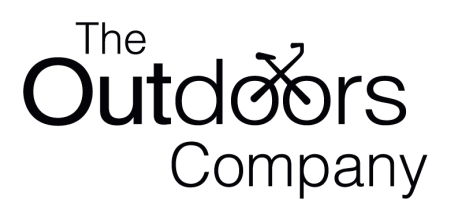

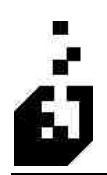

## **CROSS-REFERENCE MAINTENANCE**

The EDI system requires information on how to translate EDI document information to/from SYSPRO SYSPRO data files. The translation information is entered into the various categories in the cross-reference maintenance program.

When selecting a cross-reference the first screen is a browse screen, from which a 'list' button is available to print the cross-references.

To setup the Cross-Reference Maintenance, select:

#### EDI Menu > Setup Programs > Cross-Reference Maintenance

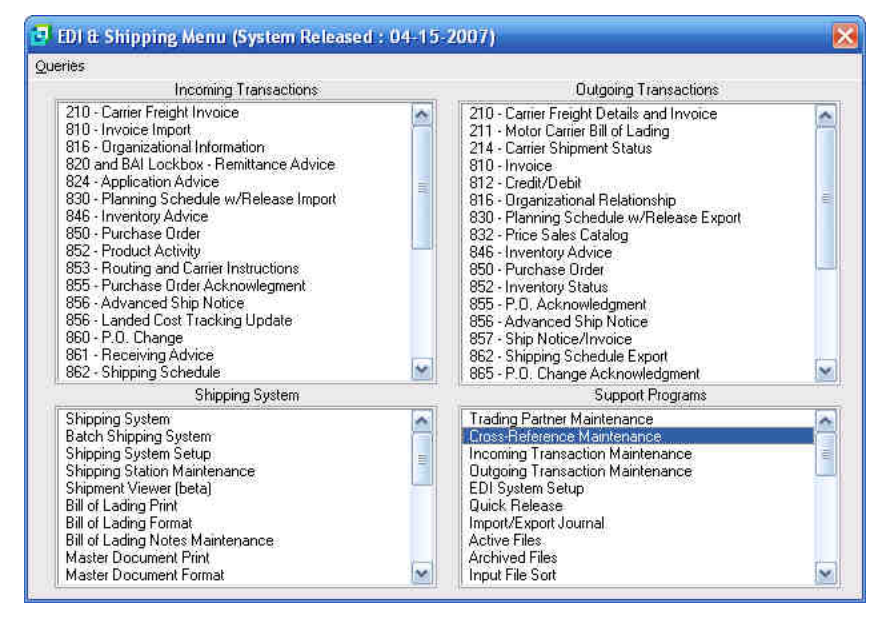

|                                                                                                    | Deleveral 04 1E C  |
|----------------------------------------------------------------------------------------------------|--------------------|
| Ship-to Locations:<br>UPC and Scan Codes<br>Date/Time Qualifiers (DTM,G62)<br>Product Qualifiers (DTM,G62)<br>Product Qualifiers (PID)<br>Address Configurations (Dutgoing)<br>Ship Via to SCAC & Carrier Information<br>Inbound Ship Via Conversion<br>Unit of Measure Cross Reference<br>Allowance and Charge Configurations (Dutgoing)<br>Qualified Part Cross Reference<br>Incoming Allowance Handling<br>Warehouse Selection<br>Stock Code Substitution Table<br>Order Type Cross Reference<br>Salesman Commission Cross Reference<br>Packaging Qualifiers<br>Allocation Sequencing<br>Blanket Order Cross Reference<br>Drder Spit Information<br>Promotions<br>Communications Paths<br>E-Mail Configurations<br>E-Mail Routing<br>Shipping Label Cross Reference | Released : 04-15-2 |

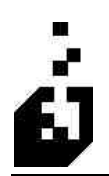

#### **SHIP-TO LOCATIONS**

The purpose of the Ship-to Locations Cross-Reference Setup is to link the location number used by a Trading Partner to a SYSPRO account in Accounts Receivable and/or multiple ship to addresses.

This also works the other way and can link an AR account to what the Trading Partner calls a location. The Ship-to-Locations cross-reference consists of three tabs, these being:

- Parameters
- Inbound options
- Outbound Options

To setup the Ship-to Locations, select:

#### EDI Menu > Setup Programs > Cross-Reference Maintenance > Ship-to Locations

#### Parameters Tab

| Ship-To Locations                                         |  |
|-----------------------------------------------------------|--|
| Trading Partner:                                          |  |
| Partner Address ID: 3214                                  |  |
| Parameters Inbound Options Outbound Options               |  |
| A/R Account: TEST                                         |  |
| Multiple Ship-To Code: 3214 Q Use EDI (*) EDI Address ()) |  |
|                                                           |  |
|                                                           |  |
|                                                           |  |
|                                                           |  |
|                                                           |  |
|                                                           |  |
|                                                           |  |
| <u>L</u>                                                  |  |
|                                                           |  |

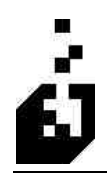

| Trading Partner       | Enter or browse and select the Trading Partner.                                                                                                    |  |
|-----------------------|----------------------------------------------------------------------------------------------------|--|
| Partner Address ID    | Enter the ID location code for the ship-to location. The ID<br>string can be either the location name as in the N102<br>element, or the location code from the N104 element. <b>Note:</b><br>when running the 816 document from Wal-mart this field is<br>populated with their GLN number. |  |
| A/R account           | Enter or browse and select the SYSPRO A/R account. This is required for each location not following the normal requirements.                                                                                                    |  |
| Multiple Ship To Code | Browse and select the address code. The alternate forms of generating addresses are no longer used                                                                                                    |  |
|                       | (_) Prefixed (uses the sub-account prefix for Master/Sub accounts)                                                                                                    |  |

The following table outlines the prompts/options available when accessing this screen:

**Special Note:** The ID number information section of the 'Addresses Cross-Reference' can be set to refer to this "Ship-to Location Cross-Reference'

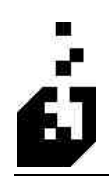

#### Inbound Options Tab

| Trading Partner:                                                                                                    |                                    |
|----------------------------------------------------------------------------------------------------|------------------------------------|
| ther Address ID: 2214                                                                                                    |                                    |
| arameters Inbound Options Outbound Options                                                                                                    |                                    |
| Inbound Overrides Warehouse to Use: Document Format Ship Via : Branch to Use: Q                                                                                                   | Ship Date Handling                 |
| Price Code :<br>Ship Date Adjustment:<br>(Additional ship date adjustment +/- for this location)<br>Lead Time Required (Days) :<br>(Overrides Lead Time Check in Document Record) | Shipments Allowed to this Location |
|                                                                                                    |                                    |

Warehouse to use An individual warehouse may be designated. Enter or browse and select the warehouse to use for the ship to locations. **Document Format** Enter document format code if required. Browse and select a Syspro Ship Via code if required. Ship Via **Branch To Use** Browse and select the AR Branch if required **Price Code** A Customer Price code may be entered The ship date may be extended or brought forward by Ship Date Adjustment entering a positive or negative number of days. Lead Time Required (Days) If the lead time needs to be extended, enter the number of days required for the extension. Select one of the following handling methods to use in **Ship Date Handling** conjunction with the override settings: **Use Document Settings** Use EDI Information w/Xref Adjustments Use EDI Information w/Min Lead Time Use Import Date as Ship Date Set Ship Date "x" days after today

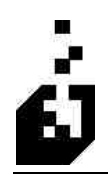

Shipments Allowed to this Location

Determine if shipments are allowed to this location:

Yes

- No
- No, list on Import Report when found

#### **Outbound Options Tab**

| Trading Partner    | TEST A XX                                              |  |
|--------------------|--------------------------------------------------------|--|
| artner Address ID: | 3214                                                   |  |
| arameters Inbo     | und Options Outbound Options                           |  |
| - Outbound On      | ions Unformation here will override document settings) |  |
| Outbound           | neation Prefix                                         |  |
| Subbaria           |                                                        |  |
| Address Qu         | alifier (N101):                                        |  |
| Location Qu        | alifier (N103):                                        |  |
| Country Cod        | e.                                                     |  |
| Shipping Da        | avs: 0                                                 |  |
| Fixed Ship \       | Ma: Q Rai Delveo                                       |  |
| 170010             |                                                        |  |
| ITD01 Cod          | ) (Terms Type Lode):                                   |  |
| 11 D 02 C 00       | (Terms Basis Date Lode)                                |  |
|                    |                                                        |  |
|                    |                                                        |  |

| Outbound Location Prefix     | Enter the outbound location prefix. This will override the Trading Partner default location prefix.                                                                   |
|------------------------------|----------------------------------------------------------------------------------------------------|
| Address Qualifier (N101)     | Enter the qualifier for the N101                                                                                                    |
| Location Qualifier (N103)    | Enter the N103 or N405 code for this location. This is usually 9 or 91.                                                                                               |
| Country Code                 | Enter the country code for the ship to address.                                                                                                    |
| Shipping Days                | If a DTM067 for expected delivery date is required then the<br>number of days entered here will be added to the ship date to<br>determine the expected delivery date. |
| Fixed Ship Via               | A fixed ship via may be determined. Browse and select the appropriate Ship Via                                                                                        |
| ITD01 Code (Terms type code) | Enter the Terms Type code                                                                                                    |

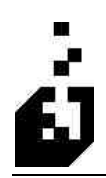

EDI Training Manual: Section 6 – Cross-Reference Setup

ITD02 Code (Terms basis date code)

Enter the required ITD02 code

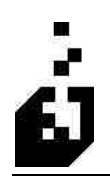

### **ENTRY/SCAN/UPC CODES**

The purpose of the Entry/Scan/UPC Codes Cross-Reference Setup is to:

- In the EDI system, this provides a link between UPC codes and the SYSPRO Stock code. This applies to both incoming and outgoing documents.
- In the EDI Shipping system, it is used to convert any scanable or entered code to an SYSPRO stock code

To setup the Entry/Scan/UPC Codes, select:

#### EDI Menu > Setup Programs > Cross-Reference Maintenance > UPC and Scan Codes

| ock Code : 100                              |                                   |
|---------------------------------------------|-----------------------------------|
| it of Measure : (Optional)                  |                                   |
| try/Scan Code : 003261148240                |                                   |
| arameters                                   |                                   |
| Reference Code                              |                                   |
| ⊙ UPC Consumer Pkg Code (1-5-5-1)           | O Global Trade Item Number (GTIN) |
| O UPC/EAN Shipping Container Code (1-2-5-5- | 1) O Product Code                 |
| O UPC/EAN Consumer Package Code (2-5-5)     | O Package Level ID                |
| O UPC/EAN Case Code (2-5-5)                 | O Miscellaneous Code              |
| O UPC Consumer Pkg Code (1-5-5)             |                                   |
| Shipping System Carton Information          |                                   |
| O Packaging is not a shipping carton        | Quantity per scan :               |
| O Packaging is a full pack (carton)         | C Aluque Ack Duppliku             |
| Packaging is a full tare (pallet)           | Li Aways Ash Uddruly              |
| Not Applicable                              |                                   |
|                                             |                                   |

| Stock Code                 | Enter or browse and select the SYSPRO stock code                                                                             |
|----------------------------|----------------------------------------------------------------------------------------------------|
| Unit of Measure (Optional) | Enter an override unit of measure for the stock code if required                                                             |
| Entry/Scan Code            | Enter the Entry/Scan code that will be entered into the shipment system.<br>Note: The UPC code is the most common code used. |

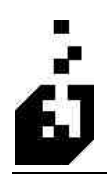

| Reference Code         | Select from the following:                                      |
|------------------------|-----------------------------------------------------------------|
|                        | <ul> <li>UPC Consumer Pkg Code (1-5-5-1)</li> </ul>             |
|                        | <ul> <li>UPC/EAN Shipping Container Code (1-2-5-5-1)</li> </ul> |
|                        | <ul> <li>UPC/EAN Consumer Package Code (2-5-5)</li> </ul>       |
|                        | <ul> <li>UPC/EAN Case Code (2-5-5)</li> </ul>                   |
|                        | <ul> <li>UPC Consumer Pkg Code(1-5-5)</li> </ul>                |
|                        | <ul> <li>Global Trade Item Number (GTIN)</li> </ul>             |
|                        | <ul> <li>Product Code</li> </ul>                                |
|                        | <ul> <li>Package Level ID</li> </ul>                            |
|                        | <ul> <li>Miscellaneous Code</li> </ul>                          |
| Shipping System Carton | Select from the following:                                      |
| Information            | <ul> <li>Packaging is not a Shipping Carton</li> </ul>          |
|                        | <ul> <li>Packaging is a Full Pack (Carton)</li> </ul>           |
|                        | <ul> <li>Packaging is a Full tare (Pallet)</li> </ul>           |
|                        | <ul> <li>Not Applicable</li> </ul>                              |
| Quantity per scan      | Enter the quantity to tally for each scan of this code.         |
| Always Ask Quantity    | Check to have the system request confirmation of the quantity   |

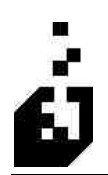

#### **DATE/TIME QUALIFIERS (DTM)**

The DTM qualifiers are used both for inbound and outbound. Inbound they will usually be for ship dates whereas outbound will specify pertinent dates and times e.g. 'Ship by' dates or 'Invoice dates'.

Note: DTM, REF and Product qualifiers generally have the same purpose. The qualifier is defined so that the system can either use the data on an inbound document or find what needs to be sent on an outbound.

To setup the Date/Time Qualifiers, select:

EDI Menu > Setup Programs > Cross-Reference Maintenance > Date/Time Qualifiers

#### Parameters Tab

| ate/Time Qualifiers                   |                               |          |            |
|---------------------------------------|-------------------------------|----------|------------|
| Trading Partner : DTM Qualifier : 010 |                               | 3        |            |
| Parameters Translation                | Import Options Export Options |          |            |
| Description :                         | Requested Ship                | ]        | [          |
| Custom Form Field :                   | ORD / SO                      | <u>z</u> |            |
|                                       |                               |          |            |
|                                       |                               |          |            |
|                                       |                               |          |            |
|                                       |                               |          | Save Close |

| Trading Partner | If the DTM Qualifier is a generic ANSI standard, leave this<br>field blank and the DTM Qualifier will apply to all Trading<br>Partners. If a Trading Partner requires a different use for the<br>qualifier, then browse and select the Trading Partner. This<br>code will then be specific for the Trading Partner. |
|-----------------|----------------------------------------------------------------------------------------------------|
|-----------------|----------------------------------------------------------------------------------------------------|

| DTM Qualifier     | Enter the three-digit DTM qualifier as required by the<br>Trading Partner. For example, 010 for requested ship date or<br>011 for shipped date. Note that in the case of 940 and 945<br>documents, DTM numbers are 2 digit.                                                                                                    |
|-------------------|----------------------------------------------------------------------------------------------------|
| Description       | Enter a description of the information for listing and comment line purposes. For example, 'Cancel After'.                                                                                                    |
| Custom Form Field | <ul><li>For incoming documents, the system can store information<br/>in the Custom Forms. The Custom Form option must be<br/>checked on the Translation Tab of the reference qualifier.<br/>The system will then place the qualifier description in the<br/>Customs Form. These forms should be setup in advance and<br/>the Browse facility should be used to select the required<br/>form.</li><li>For outgoing documents the system will override translation<br/>codes for a particular qualifier where Custom Forms have<br/>been selected, provided the form contains data.</li></ul> |

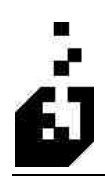

#### **Translation Tab**

| DTM Translation                    |                                        |  |
|------------------------------------|----------------------------------------|--|
| 🚫 Ship Date                        | O Special Instructions                 |  |
| 🔿 Order (PO Received) Date         | 🔿 System Date                          |  |
| 🔘 Invoice Date                     | 🔿 Valid Until                          |  |
| O Expected Arrival Date            | O Selection Start Date                 |  |
| Requested Ship Date                | O Selection End Date                   |  |
| 🔘 Cancel Date                      | 🔘 Check Date                           |  |
| 🔿 Alternate Key (Outgoing)         | O Comment Line using Short Description |  |
| 🔿 Purchase Order Due Date          | O None of the above                    |  |
| 🔘 Purchase Order Original Due Date |                                        |  |
| Custom Form Field                  |                                        |  |
|                                    |                                        |  |

| you have entered. If the trading Partner specifies a code,<br>which is not on the list then select the <b>None of the Above</b><br>option. | )TM Translation |
|----------------------------------------------------------------------------------------------------|-----------------|
|----------------------------------------------------------------------------------------------------|-----------------|

#### Import Options Tab

| Date/Time Qualifiers                                                                                                    | X |
|----------------------------------------------------------------------------------------------------|---|
| Trading Pather : OTO OTO OTO OTO OTO OTO OTO OTO OTO O                                                                                                    | 2 |
| Parameters Translation Import Options Export Options                                                                                                    | _ |
| Import as Comment Line when Requested? Short Description : reque (Used when storing three dates in a single comment line) Ship Date offset during import O Add Number of Days : 0 |   |
| Frequested Ship Date offset during import       Add       Number of Days :                                                                                                    |   |
|                                                                                                    |   |
|                                                                                                    |   |
| Save Clos                                                                                                    | e |

| Import as Comment Line when<br>Requested                                     | Check box to add the DTM as a comment line on the order.<br>This must also be set in the incoming document |
|------------------------------------------------------------------------------|----------------------------------------------------------------------------------------------------|
| Short Description – Used when<br>storing 3 dates in a single<br>comment line | Enter a 5-character short description of the DTM code to be used on comment lines.                         |
| Ship Date offset during import                                               | The ship date may be modified by adding or subtracting a specified number of days                          |
| Requested Ship Date offset during import                                     | The requested ship date may be modified by adding or subtracting a specified number of days                |

#### **Export Options Tab**

| ading Partner :                      |                                                                       |  |
|--------------------------------------|-----------------------------------------------------------------------|--|
| rameters Translation Import Uptions  | - xpoir upnons                                                        |  |
| Qualifier to Send : (W               | ili be sent instead of qualifier indicated above)                     |  |
| Any options selected belo            | w will be checked in the order listed until a non-zero value is found |  |
| Look for "DAYS" comment co           | ode to determine shipping days                                        |  |
| Leok in Ship-Ya Cross-Befere         | ss-Hererence for shipping days                                        |  |
| Default days to add : 0              | a oor oor oor oo herde oor                                            |  |
| For an "Expected Arrival [           | Date" all the above options are turned on automatically               |  |
| Send current date if date to send is | s before current date                                                 |  |
| Send current date if no date found   | to send                                                               |  |
|                                      |                                                                       |  |

| Qualifier to Send – will be sent<br>instead of the qualifier indicated<br>above | If the required qualifier code has already been used and the same code is required for a different purpose, then a 'made-<br>up' code such as for example - 099 can be used to add the qualifier and the 'correct' code such as for example - 011 can be entered in this field. This means that we can select 099 on our document but EDI will translate it correctly as 011. |
|---------------------------------------------------------------------------------|----------------------------------------------------------------------------------------------------|
| Days to add to selected date                                                    | Any of the options selected below will be checked in the order listed until a non zero value is found.                                                                                                    |
|                                                                                 | Select from the following:                                                                                                    |
|                                                                                 | <ul> <li>Look for "DAYS" comment code to determine shipping days.</li> </ul>                                                                                                    |
|                                                                                 | <ul> <li>Look in Ship to Location Cross Reference for shipping<br/>days</li> </ul>                                                                                                    |
|                                                                                 | <ul> <li>Look in Ship Vis Cross Reference for shipping days</li> </ul>                                                                                                    |
|                                                                                 | Enter the number of default days in the box                                                                                                    |
|                                                                                 | Note: For an Expected Arrival Date all the above options are turned on automatically                                                                                                    |
| Send Current Date if Date to<br>Send is before current date                     | If the date is earlier than today check box to send today's date                                                                                                    |
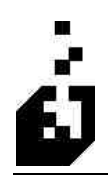

| Send Current Date if No Date | If no date is found, the current system date will sent if this |
|------------------------------|----------------------------------------------------------------|
| Found to send                | option is checked.                                             |

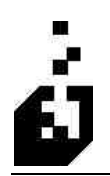

# **PRODUCT QUALIFIERS**

The purpose of the Product Qualifiers Cross-Reference Setup is to define qualifiers used to identify product information. Generally this information is sent as pairs of information – 2 elements the first of which contains the qualifier and the second containing the description. E.g. \*CB\*Buyers catalog number\*

Note: Product qualifiers are found in the PO1 segment of the inbound 850. On the outbound 810 they are in the IT1 segment and the outbound 856 in the LIN segment.

Note: DTM, REF and Product qualifiers generally have the same purpose. The qualifier is defined so that the system can either use the data on an inbound document or find what needs to be sent on an outbound document.

To setup the Product Qualifiers, select:

| EDI Menu > | Setup Progra | ms > Cross-Referen | ce Maintenance | > Product | Qualifiers |
|------------|--------------|--------------------|----------------|-----------|------------|
|------------|--------------|--------------------|----------------|-----------|------------|

| roduct Qualifier : DA        |                                                   |  |
|------------------------------|---------------------------------------------------|--|
| Description :                | Syspro Stock Code                                 |  |
| Qualifier to Send :          | Only required if different from actual qualifier. |  |
| Fixed Outbound Information : |                                                   |  |
| Custom Form Field :          |                                                   |  |
| Remove L                     | eading Zeros from incoming Codes                  |  |
|                              |                                                   |  |
|                              |                                                   |  |

| Trading Partner | If the Product Qualifier is a generic ANSI standard, leave<br>this field blank and the Qualifier will apply to all Trading<br>Partners. If a Trading Partner requires a different use for a<br>qualifier, then browse and select the Trading Partner. This |
|-----------------|----------------------------------------------------------------------------------------------------|
|                 | code will then be specific the Trading Partner.                                                                                                    |

| Product Qualifier                                        | Enter the two-character EDI product qualifier as supplied by the Trading Partner for PO106 or later elements.                                                                                                    |
|----------------------------------------------------------|----------------------------------------------------------------------------------------------------|
| Description                                              | Enter a description of the information for listing purposes.                                                                                                    |
| Qualifier to Send if different<br>from current qualifier | If the required qualifier code has already been used and the<br>same code is required for a different translation, then set up a<br>dummy code such as ZZ and enter the correct code, such as<br>VC in the 'Qualifier to Send' box. The particular Trading<br>Partner must be selected. When the relevant document is<br>sent even though ZZ is mapped, the correct VC qualifier will<br>be sent. |
| Fixed/ Outbound Information                              | If a reference qualifier is required for outgoing documents,<br>but the information is fixed, then the information to send can<br>be placed in this field. The system will look in the regular<br>location (comment lines, etc.) first. If information is found,<br>then it will be used, otherwise the information in the fixed<br>field will be used.                                           |
| Custom Forms field                                       | For incoming documents, the system can store information<br>in the Custom Forms. The Custom Form option must be<br>checked on the Translation Tab. The system will then place<br>the qualifier description in the Customs Form. These forms<br>should be setup in advance and the Browse facility should be<br>used to select the required form.                                                  |
|                                                          | For outgoing documents the system will override translation<br>codes for a particular qualifier where Custom Forms have<br>been selected, provided the form contains data.                                                                                                    |
| Remove Leading Zeros from<br>incoming Codes              | Check box to remove leading zeros                                                                                                    |

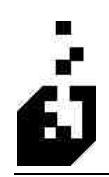

### **Translation Tab**

| rading Partner :                              | <u> </u>                  |                                            |  |
|-----------------------------------------------|---------------------------|--------------------------------------------|--|
| arameters Translation                         |                           |                                            |  |
| Product Qualifier Translation                 |                           |                                            |  |
| SYSPRO Stock Code                             | O Purchase Order Number   | O Extended Line Value                      |  |
| 🔿 Customer/Vendor Code                        | O Original PO Line Number | 🔘 Order Line User Field                    |  |
| OUPC Consumer Pkg Code (1-5-5-1)              | O Description             | O Lot Number                               |  |
| O UPC/EAN Shipping Container Code (1-2-5-5-1) | O Long Description        | O Order Quantity Multiplier (Inbound Only) |  |
| 🔿 UPC/EAN Consumer Package Code (2:5:5)       | ◯ EDI Qualified X-Ref     | O Product Color                            |  |
| 🔿 UPC/EAN Case Code (2-5-5)                   | 🔘 Re-order Code           | O Product Size                             |  |
| OUPC Consumer Pkg Code (1-5-5)                | 🔘 Planner Code            | O Product Revision                         |  |
| 🔿 Global Trade Item Number (GTIN)             | 🔘 Resource Code           | O Product Release                          |  |
| 🔿 Customer Code/EDI Qualified X-Ref Combo     | O Drawing Office Number   | O Package Tracking Number                  |  |
| 🔿 Stock Code Alternate Keys (Inbound Only)    | O Country of Origin Code  | 🔘 Tax Code                                 |  |
| 🔿 Stock Code Alternate Key 1                  | Country of Origin         | O Other (Unused)                           |  |
| 🔿 Stock Code Alternate Key 2                  |                           |                                            |  |
| 🔿 Custom Form Field (Outbound Only)           |                           |                                            |  |
| Save as/Look for Comment w/Code ->            |                           |                                            |  |
|                                               |                           |                                            |  |

| Qualifier Translation CodeSelect the translation code that describes the Qualifier. For<br>example, if Qualifier 'BC' is being sent and this relates to<br>Syspro Stock Code, then check the 'SYSPRO Stock Code<br>option in this section. | or<br>o a<br>e' |
|----------------------------------------------------------------------------------------------------|-----------------|
|----------------------------------------------------------------------------------------------------|-----------------|

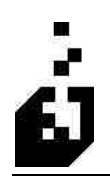

# **REFERENCE QUALIFIERS (REF)**

The purpose of the Reference Qualifiers Cross-Reference Setup is to define qualifiers used to define a piece of information. Generally this information is sent as pairs of information -2 elements the first of which contains the qualifier and the second containing the description.

Note: DTM, REF and Product qualifiers generally have the same purpose. The qualifier is defined so that the system can either use the data on an inbound document or find what needs to be sent on an outbound.

To setup the Reference Qualifiers, select:

EDI Menu > Setup Programs > Cross-Reference Maintenance > Reference Qualifiers

#### Parameters Tab

| Reference Qualifier :  | BL                                                                                               |  |
|------------------------|--------------------------------------------------------------------------------------------------|--|
| arameters Translation  | Import Options Export Options REF04                                                              |  |
| Description :          | BILL OF LADING                                                                                   |  |
| Comment Code :         | BL (Code to Use/Lookup on Order Comment Line)                                                    |  |
| Fixed ID Information : | (Fixed Dutbound ID - Element 02)<br>(Text for inbound field if no REF02 received)                |  |
| Custom Form Field :    | Element 2 Maximum Length: 0                                                                      |  |
| Note: Custom           | Form Field (if specified) will be filled in in addition to the normal translation during imports |  |
|                        |                                                                                                  |  |
|                        |                                                                                                  |  |
|                        |                                                                                                  |  |

| Trading Partner     | If the REF Qualifier is a generic ANSI standard, leave this<br>field blank and the REF Qualifier will apply to all Trading<br>Partners. If a Trading Partner requires a different use for the<br>qualifier, then browse and select the Trading Partner. This<br>code will then be specific for the Trading Partner. |
|---------------------|----------------------------------------------------------------------------------------------------|
| Reference Qualifier | Enter the two-character REF qualifier as supplied by the Trading Partner.                                                                                                    |

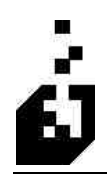

| Description                                                                                               | Enter a description of the information for listing purposes.                                                                                                    |
|----------------------------------------------------------------------------------------------------|----------------------------------------------------------------------------------------------------|
|                                                                                                    |                                                                                                    |
| Comment Code                                                                                              | Enter in the comment code. The system will search for and pick up the relevant comment line.                                                                                                    |
| Fixed ID Information:<br>Fixed Outbound ID – Element 02<br>Text For Inbound Field if No<br>REF02 Received | If a reference qualifier is required for outgoing documents,<br>but the information is fixed, then the information to send can<br>be placed in this new field. The system will look in the<br>regular location (comment lines, etc.) first. If information is<br>found then that will be used, otherwise, the information in<br>the fixed field will be used.                                                                                                    |
| Element 2 maximum length                                                                                  | Enter the number of characters for the maximum length for element 2                                                                                                    |
| Free-Form Information (REF03)                                                                             | Enter a free-form description to be sent out on the 03 element of outbound documents.                                                                                                    |
| Custom Form Field                                                                                         | For incoming documents, the system can store information<br>in the Custom Forms. The Custom Form option must be<br>checked on the Translation Tab. The system will then place<br>the qualifier description in the Customs Form. These forms<br>should be setup in advance and the Browse facility should be<br>used to select the required form.<br>For outgoing documents the system will override translation<br>codes for a particular qualifier where Custom Forms have<br>been selected, provided the form contains data |

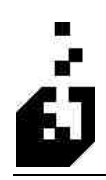

### **Translation Tab**

| ling Partner (Optional) :<br>Reference Qualifier : RL |                          | <u> </u>                    |                         |
|-------------------------------------------------------|--------------------------|-----------------------------|-------------------------|
| rameters Translation Import Op                        | otions Export Options RE | -04                         |                         |
| Qualifier Translation Code                            |                          |                             |                         |
| O Bill of Lading Number                               | O PRO Number             | O Trigger                   | O SCAC Code             |
| O Department Number                                   | O Vendor Number          | 🔘 Kanban                    | O Dock Number           |
| 🔘 Sales Order Number                                  | Check Number             | O Serial Number             | 🔘 Bill To Location      |
| O Purchase Order Number                               | O Invoice Number         | O Delivery Note Number      | 🔘 Terms Code            |
| 🔿 Customer's Order Number                             | O UPC Number             | 🔿 Dispatch Note Number      | 🚫 Match Key             |
| O Sales Order Line                                    | 🔘 Invoice To Credit      | O Adjustment Code           | O Address Line 1        |
| O Purchase Order Line                                 | 🔘 Salesman Info          | O UPN Number/UPC Case Code  | O Address Line 2        |
| O Special Instructions                                | O Line Number            | O Ship-To Location Modifier | 🔘 Address Line 3        |
| 🔿 Customer's Stock Code                               | Order Type               | O EDI Senders Code          | O Address Line 4        |
| Tax Exemption Number                                  | O International          | OLCT - Vessel Code          | O Address Line 5        |
| O GST Exemption Number                                | C Container Code         | C LCT - Vessel Name         | O Address Zip           |
| Comment - ID Only                                     | O Customer Code          | O LCT - Container           | 🔘 Order Alternate Key   |
| Comment - ID & Free-Form                              | O Supplier Code          | O SYSPRO Stock Code         | O Shipping Instructions |
| O Fixed w/Token Replacement                           | O Note/Message Qualifier | O Multiple Ship-To Code     | 🚫 Salesman/Buyer Name   |
| O Location Number                                     | O Notes                  | O Master/Sub Store Number   | 🚫 Buyer E-Mail          |
| 🔿 Inventory Alternate Key 1                           | O ECC Revision (Version) | O Tracking Number           | 🚫 Group Control Number  |
| O Inventory Alternate Key 2                           | O ECC Release Level      | O Weight                    | O LOT Number            |
| O Custom Form Field                                   | O Parent Stock Code      |                             | O Other/Unused          |

| Qualifier Translation Code | Select the translation code that describes the Qualifier. For example, if Qualifier 'BM' is being sent and this relates to a |
|----------------------------|----------------------------------------------------------------------------------------------------|
|                            | bill of lading number, then check the 'Bill of Lading<br>Number' option in this section.                                     |

## Import Options Tab

| Ference Qualifiers  Irading Partner (Dptional): Reference Qualifier: | ×<br>2     |
|----------------------------------------------------------------------|------------|
| Parameters Translation Import Options Export Options REF04           |            |
| Overwrite: Prior Information                                         |            |
|                                                                      |            |
|                                                                      |            |
|                                                                      |            |
|                                                                      |            |
|                                                                      |            |
|                                                                      | Save Close |

| Overwrite Price Information | Check box to Overwrite Price Information |
|-----------------------------|------------------------------------------|
|                             |                                          |

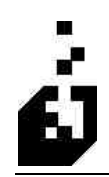

#### **Export Options Tab**

| Reference Qualifiers                                                                                                    | ×        |
|----------------------------------------------------------------------------------------------------|----------|
| Trading Partner (Optional) : Solution (Optional) : Solution (Optio |          |
| Parameters Translation Import Options Export Options REF04                                                                                                    | ]        |
| Qualifier to Send : (Only if different from Reference Qualifier)                                                                                                    |          |
| Free-Form Information (REF03)                                                                                                    |          |
| © Send »                                                                                                    |          |
| Send Supplier Name                                                                                                    |          |
| Look for Multiple Comments/Tracking Numbers                                                                                                    |          |
| Treat information as numeric (Remove leading and trailing decimal zeros)                                                                                                    |          |
|                                                                                                    |          |
| Sat                                                                                                    | ve Close |

| Qualifier to Send                                                                | Enter in the qualifier to send if it is different from the reference qualifier shown above.                                                                                                    |
|----------------------------------------------------------------------------------|----------------------------------------------------------------------------------------------------|
| Free-Form Information (REF03)                                                    | Limited free form information may be sent in the REF03<br>element. For fixed information select "Send" and enter the<br>information in the field provided. The Supplier Name may<br>also be sent |
| Look for Multiple Comments                                                       | Check box if multiple comments or tracking numbers are to be sent                                                                                                    |
| Treat information as Numeric                                                     | Check box to remove leading zeros and trailing decimal zeros                                                                                                    |
| Use information attached to any<br>line if no unattached information is<br>found | Check box for this facility                                                                                                    |

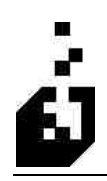

### REF04 Tab

| ference Qualifiers                      |               |              | E          |
|-----------------------------------------|---------------|--------------|------------|
| ading Partner (Optional) :              |               | <u>«</u> »   |            |
| Parameters Translation Import Options E | kport Options | REF04        | 1          |
|                                         |               |              |            |
| HEHU4 Information                       | Qualifier     | Comment Code |            |
| 1st Subfield Pair                       |               |              |            |
| 2nd Subfield Pair                       |               |              |            |
| 3rd Subfield Pair                       |               |              |            |
|                                         |               |              |            |
|                                         |               |              |            |
|                                         |               |              |            |
|                                         |               |              |            |
|                                         |               |              |            |
|                                         |               |              |            |
|                                         |               |              | Save Close |

| <ul> <li>1<sup>st</sup> Sub Field Pair:</li> <li>Qualifier</li> <li>Comment Code</li> </ul> | Used to enter additional information in the REF04 Sub<br>Fields.<br>Enter the following for 1 <sup>st</sup> Sub Field: |
|---------------------------------------------------------------------------------------------|----------------------------------------------------------------------------------------------------|
|                                                                                             | • Enter the Qualifier required by the Trading Partner.                                                                 |
|                                                                                             | <ul> <li>Enter the Comment Code required</li> </ul>                                                                    |
| 2 <sup>nd</sup> Sub Field Pair:                                                             | Enter the following for 2 <sup>nd</sup> Sub Field:                                                                     |
| <ul> <li>Qualifier</li> </ul>                                                               | <ul> <li>Enter the Qualifier required by the Trading Partner.</li> </ul>                                               |
| Comment Code                                                                                | <ul> <li>Enter the Comment Code required</li> </ul>                                                                    |
| 3 <sup>rd</sup> Sub Field Pair:                                                             | Enter the following for 3 <sup>rd</sup> Sub Field:                                                                     |
| <ul> <li>Qualifier</li> </ul>                                                               | <ul> <li>Enter the Qualifier required by the Trading Partner.</li> </ul>                                               |
| <ul> <li>Comment Code</li> </ul>                                                            | <ul> <li>Enter the Comment Code required</li> </ul>                                                                    |

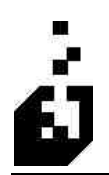

# **ITEM DESCRIPTION QUALIFIERS**

The purpose of the Item Description Qualifiers Cross-Reference Setup is to describe a product or process in coded or free format e.g. where SYSPRO has a single stock code but the items could have different colors or sizes.

Note: A generic PID line generally does not have a characteristic (qualifier). It normally has a free format description. In order to send additional information such as size or color, a characteristic is added. The 'Stock code substitution table' cross reference may also be used to designate a stock code where color or size is used. The customer may use a catalog number and then specify a color. The characteristic added to the PID line or the PO1 line will be picked up by the 'Stock code substitution table' and the SYSPRO stock code for the item of that color will be designated

To setup the Item Description Qualifiers, select:

| EDI Menu > | Setun   | Programs | > Cross | -Reference | Maintenance | > Item   | Description | <b>Oualifiers</b> |
|------------|---------|----------|---------|------------|-------------|----------|-------------|-------------------|
| LDI MUnu > | Sciup 1 | LIUSIUMS | - CI055 | -Mejerenee | manneenance | / 110111 | Description | Qualificis        |

| Description :       DESCRIPTION         Agency Qualifier Code (PID03) (Outgoing) :                                                                                                    | PID Qualifier : 08                                                                    |                        |  |
|----------------------------------------------------------------------------------------------------|---------------------------------------------------------------------------------------|------------------------|--|
| Custom Form Field :       /         PID Translation         O Description       Plannet Code         Description + Long Desc.       Plannet Name         Color       Resource Code         Size       Resource Description         Custom Form Field       Other         Inventory Alternate Key 1 | Description :<br>Agency Qualifier Code (PID03) (D<br>Fixed outgoing PID05 information | DESCRIPTION            |  |
| O Description       O Planner Code         O Description + Long Desc.       O Planner Name         O Color       O Resource Code         O Size       O Resource Description         O Custom Form Field       O Other         Inventory Alternate Key 1                                           | Custom Form Field :<br>PID Translation                                                |                        |  |
| Description + Long Desc.     Planner Name     Color     Resource Code     Size     Resource Description     Custom Form Field     Other     Inventory Alternate Key 1                                                                                                    | <ul> <li>Description</li> </ul>                                                       | O Planner Code         |  |
| O Color       O Resource Code         O Size       O Resource Description         O Custom Form Field       O Other         O Inventory Alternate Key 1                                                                                                    | O Description + Long Desc.                                                            | O Planner Name         |  |
| Size     Resource Description     Custom Form Field     Other     Inventory Alternate Key 1                                                                                                    | 🚫 Color                                                                               | O Resource Code        |  |
| Custom Form Field Other Inventory Alternate Key 1                                                                                                    | 🚫 Size                                                                                | O Resource Description |  |
| O Inventory Alternate Key 1                                                                                                    | Custom Form Field                                                                     | Other                  |  |
|                                                                                                    | O Inventory Alternate Key 1                                                           |                        |  |
|                                                                                                    |                                                                                       |                        |  |
|                                                                                                    |                                                                                       |                        |  |
|                                                                                                    |                                                                                       |                        |  |

| PID Qualifier                       | Enter the PID qualifier. 3 Character field.                                                                                            |
|-------------------------------------|----------------------------------------------------------------------------------------------------|
| Description                         | Enter a description of the information for listing purposes                                                                            |
| Agency Qualifier Code<br>(Outgoing) | The code identifying the agency assigning the code values.<br>For example, VI = VICS (Voluntary Inter-Industrial<br>Commerce Standard) |

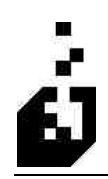

| Fixed Outgoing PID05<br>Information | Enter free form fixed information to be sent with this qualifier.                                           |
|-------------------------------------|----------------------------------------------------------------------------------------------------|
| Custom Form Field                   | Custom forms may be used to store information to be sent.<br>Browse and select the appropriate custom form. |
| PID Translation Code                | Select the applicable translation code.                                                                     |

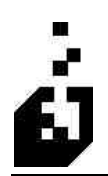

# **ADDRESS CONFIGURATION (OUTGOING)**

The purpose of the Address Configuration Cross-Reference Setup is to code and quantify addresses for outbound documents. To tell the system what address is being sent e.g. a 'Ship-to' or 'Bill-to' address. To tell the system where to find the address to be sent by means of where the ID or Location is to be found.

To setup the Address Configuration (Outgoing), select:

| EDI Menu > Setup Programs > Cross-Reference Maintenance > Address Configurati | ions |
|-------------------------------------------------------------------------------|------|
| (Outgoing)                                                                    |      |

#### Parameters Tab

| Name Options<br>Parameters                                    | Country Option<br>Address Information                                                                                                    | PER Information                            | REF/LOC Information          | Address Options<br>Configuration Options |
|---------------------------------------------------------------|----------------------------------------------------------------------------------------------------|--------------------------------------------|------------------------------|------------------------------------------|
| Description :<br>Qualifiers<br>Address<br>ID Qual<br>Entity R | SHIP TO ADDRESS           s Qualifier (N101) :         ST           ifter (N103/N405) :         ST           telationship (N105) :         ST | (Also used for PER0<br>(Also used for PER0 | 1 and G6101)<br>3 and G6103) |                                          |
| Entity I                                                      | dentifier (N106) :                                                                                                    |                                            |                              |                                          |

| Address Code | Enter a code to use to identify this address in the system.<br><b>Note</b> : The "~" can be used in the address x-ref to force the<br>positioning of the address lines in the N2, N3 segments. E.g.<br>GM requires the DUNS number in N201 and the address in<br>N301. In the address X-ref file you would enter the DUNS<br>number in the first address line, a ~ in the second, the street<br>address in the third and a ~ in the fourth. This will force the<br>address lines into the N2 and N3 segments as desired. The ~ |
|--------------|----------------------------------------------------------------------------------------------------|
|              | will be removed when the address is processed                                                                                                    |

| Description                       | Enter description if using Cross-reference record.                                                                                                    |
|-----------------------------------|----------------------------------------------------------------------------------------------------|
| Qualifiers                        |                                                                                                    |
| Address Qualifier (N101)          | Enter in the N101 qualifier as requested by the Trading<br>Partner, e.g. BY or ST. This qualifier is also used for the<br>PER01 and G6101 segments.      |
| ID Qualifier (N103/N405)          | Enter in the identification code qualifier requested by the Trading Partner, e.g. 92 or 9. This qualifier is also used for the PER03 and G6103 segments. |
| Entry Relationships (N105)        | Enter the qualifier required by the Trading Partner.                                                                                                    |
| Entry Identifier (N106)           | Enter the qualifier required by the Trading Partner.                                                                                                    |
| Note: For PER02 and G6102 "Addres | s Name" is used. For PER04 and G6104 "ID Number" is used.                                                                                                |

## Address Information Tab

| Name Options<br>Parameters                                                                               | Country Options<br>Address Information                                                            | PER Information<br>Fixed Address                                            | REF/LOC Information      | Address Options<br>Configuration Options |
|----------------------------------------------------------------------------------------------------|---------------------------------------------------------------------------------------------------|-----------------------------------------------------------------------------|--------------------------|------------------------------------------|
| <ul> <li>Fixed Address</li> <li>Ship to Address</li> <li>Bill to Address</li> <li>Use ID Numb</li> </ul> | - Entered on Fixed Addres<br>ss Varehouse Add<br>Ship-Via Carrier<br>er to lookup Multiple Ship-1 | s tab C Comment Lines<br>ress V "FD" Address<br>Vendor Address<br>o Address |                          |                                          |
| Send Name (N10<br>No<br>Send Address Info                                                                | 2)<br>• Yes<br>mation (N2.N3)                                                                     | Send City.                                                                  | State, Zip, Country (N4) |                                          |
| ◯ No<br>⊙ Yes, N2 and N                                                                                  | 3 as needed                                                                                       | 💌 Send (                                                                    | City? 💽 Send Zip?        |                                          |
| Yes: Using N2                                                                                            | 01 and N301 Only                                                                                  | Send S                                                                      | itate? 🔄 Send Country?   |                                          |

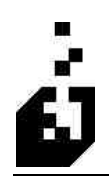

| Fixed Address                       | If a fixed address is to be sent then enter the address in the Fixed Address Tab. |
|-------------------------------------|-----------------------------------------------------------------------------------|
| Address Location                    | Select the applicable address location.                                           |
| Send Name (N102)                    | Select whether the Name should be sent.                                           |
| Send Address (N2,N3)                | Select whether the N2 and N3 segments are required or not.                        |
| Send City, State, Zip, Country (N4) | Check each element of the address to be sent.                                     |
| Fixed Address                       | If a fixed address is to be sent then enter the address here.                     |

#### Fixed Address Tab

| Name Options<br>Parameters | Country Options<br>Address Information | PER Information<br>Fixed Address | ID Number Information | Address Options<br>Configuration Options |
|----------------------------|----------------------------------------|----------------------------------|-----------------------|------------------------------------------|
| - Fixed Ad                 | Address:                               | Sizi                             |                       |                                          |
| Zır                        | o/Postal Code (No dash) :              |                                  | ountry Code :         |                                          |

The following table outlines the prompts/options available when accessing this screen:

Fixed Address
 Enter the fixed Address Information

| IP TO ADDRESS                                                                                                    |                                                                                             |                                                                              |                                                                                                    |                                                            |  |
|----------------------------------------------------------------------------------------------------|---------------------------------------------------------------------------------------------|------------------------------------------------------------------------------|----------------------------------------------------------------------------------------------------|------------------------------------------------------------|--|
| Name Options                                                                                                    | Country Options                                                                             | PER Information                                                              | REF/LOC Information                                                                                                    | Address Options                                            |  |
| Parameters Add                                                                                                    | ress Information                                                                            | Fixed Address                                                                | ID Number Information                                                                                                    | Configuration Option                                       |  |
| Where is ID?<br>No ID Required<br>In Ship to Address<br>In Bill to Address<br>In Warehouse Addre<br>In Warehouse Address<br>In Wendor Address<br>In 'FD'' Address | A/R EDI S<br>Constitution f<br>Comment<br>Vendor Ni<br>Final Dest<br>Tracking I<br>From EDI | tenders Code<br>Prefix<br>Line<br>umber<br>ination<br>Number<br>Ship-ToX-tef | How to Find ID in an Adda<br>Address Line to Look In<br>Address Line 1<br>Address Line 2<br>How to Find ID Number<br>Look for "#" Sign<br>Look for "#" Sign | ess?<br>Address Line 3<br>Address Line 4<br>Address Line 5 |  |
| A/R or A/P Code                                                                                                    | O Store Nun                                                                                 | nber<br>mate Keu                                                             | Where to Place Qualifier a <ul> <li>N103/04</li> </ul>                                                                                                    | nd ID<br>O N405/06                                         |  |
| Master/Sub Store     Ourder Alternate Key     Multiple Address Code     Fixed ->     Custom Form Field ->     /                                                   |                                                                                             |                                                                              | Prefix ID with Location Prefix Premove Non-Numbers from Location Minimum Length for ID (Not Including Prefix):                                              |                                                            |  |

### **ID** Number Information Tab

| TT1 | C . 11 . | • • • •        | 4.1.1. |            | 41  |      | / .   |        |           | 1      |           | 41    |          |
|-----|----------|----------------|--------|------------|-----|------|-------|--------|-----------|--------|-----------|-------|----------|
| INP | TOUO     | $w_{1n\sigma}$ | ranie  | OUTIMES    | The | nrom | nrein | ntione | avallanie | wnen   | accessing | Thic. | screen.  |
| THU | 10110    | WIIIZ          | laure  | outilities | unc | prom | DLS/U | puons  | available | WIICII | accessing | uns   | SCICCII. |
|     |          |                |        |            |     |      |       |        |           |        | 0         |       |          |

| Where is ID (For N104)          | Select the applicable ID location. The Id Code may be stored<br>in many places. It could, for example, be the store number,<br>saved as a comment from the incoming 850. It could be on<br>an address line as the last information on a line, or be<br>prefixed with a '#' sign. However the information is stored,<br>the system needs to be told where to look. If 'Cross-<br>Reference ID' is selected, then an actual ID Number may be<br>entered in the field. This selection will also close the address<br>line search. |
|---------------------------------|----------------------------------------------------------------------------------------------------|
| How to Find ID in an Address    | <ul> <li>This option is used in conjunction with the "In Ship-to<br/>Address" or "In Bill-to Address" if selected for Where is<br/>ID:</li> <li>Address Line to Look In – Select name or appropriate<br/>line depending where the ID was stored.</li> <li>How to Find ID Number – Select whether prefixed by<br/>number sign (#) or whether last information on N1 line.</li> </ul>                                                                                                    |
| Where to Place Qualifier and ID | Select whether in N103/04 or N405/06                                                                                                    |
| Prefix ID with Location Prefix  | Place a check mark in the box, if required, to prefix the ID with the location prefix. Will insert the Duns Number from the Trading Partner setup                                                                                                    |

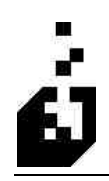

| Remove Non-numbers from<br>Location             | Check to remove characters not required as only the numeric value is wanted                                                                         |
|-------------------------------------------------|----------------------------------------------------------------------------------------------------|
| Minimum Length for ID (Not<br>Including Prefix) | Enter the number of characters required. If the ID Number<br>has fewer characters than the minimum then the system will<br>prefix the ID with zeros |

### **Configuration Options Tab**

| Magazin Francisco - | Occurrence October                                                                         | DED totage atom                                                | DEE! OC Internation   | Add and Octoor        |
|---------------------|--------------------------------------------------------------------------------------------|----------------------------------------------------------------|-----------------------|-----------------------|
| Parameters          | Address Information                                                                        | Fixed Address                                                  | ID Number Information | Configuration Options |
| [<br>.[             | _ Do NUT send this address<br>☐ Use Qualifier, Country Info<br>☑ Do not display address wa | s if ID Number is blank<br>rmation from Ship-To Cros<br>rmings | s-Reference           |                       |
|                     |                                                                                            |                                                                |                       |                       |
|                     |                                                                                            |                                                                |                       |                       |

| Do not send this address if ID<br>Number is identical to previous<br>address | Prevents duplication of address                                                                                                    |
|------------------------------------------------------------------------------|----------------------------------------------------------------------------------------------------|
| Only send this address if no ID<br>Number in Previous Address                | •                                                                                                    |
| Do Not send this address if ID number is blank                               | •                                                                                                    |
| Use Qualifier, Country information from Ship-to Cross Reference              | •                                                                                                    |
| Do not display address warnings                                              | If for instance no location is required to be sent and one is<br>not present, the system will warn that there is no location for<br>say the ST address. Use this to suppress such warnings on<br>the reports. |

### Name Options Tab

| IP TO ADDRESS |                                                                                                    |                                                     |                       |                       |
|---------------|----------------------------------------------------------------------------------------------------|-----------------------------------------------------|-----------------------|-----------------------|
| Parameters    | Address Information                                                                                                    | Fixed Address                                       | ID Number Information | Configuration Options |
| Name Options  | Country Options                                                                                                    | Country Options PER Information REF/LOC Information |                       |                       |
|               | ddress Line 2<br>ddress Line 3<br>ddress Line 5<br>I Number<br>ub-Account Store Number<br>se Fixed Name<br>ustom Form Field> | 2                                                   |                       |                       |

| Where is "Name" (N102) | In Addresses the Name may not always be in the Name line |
|------------------------|----------------------------------------------------------|
| Located?               | which is the usual place. If the name to be sent is in a |
|                        | different area then select the appropriate location      |

### **PER Information Tab**

| Parameters<br>Name Options                                 | Address Information<br>Country Options | Fixed Address<br>PER Information | ID Number Informatic<br>REF/LOC Inform | n Configuration Option<br>Nation Address Option |
|------------------------------------------------------------|----------------------------------------|----------------------------------|----------------------------------------|-------------------------------------------------|
| PER01/PER02 Deta<br>PER01 - Contact Fr<br>PER02 - Name:    | alls<br>unction Code :                 |                                  | ⊡Us                                    | e Contact Name for PER02                        |
| Custom Form Field                                          | for PER02 :                            | 1                                |                                        |                                                 |
| PER03/PER04 Deta<br>PER03 - Communica<br>PER04 - Communica | alls<br>ation No. Qualifier:           |                                  | Us                                     | e Telephone Number for PER0                     |
| Custom Form Field fo                                       | r PER04 :                              | N                                |                                        |                                                 |
| PER05/PER06 Deta<br>PER05 - Communica                      | alls<br>ition No. Qualifier:           |                                  |                                        |                                                 |
| PERUS - Communica                                          | rtion No.:                             | 1                                |                                        |                                                 |

| PER01/PER02 Details | <ul> <li>PER01 - Contact Function Code – Enter the contact function code</li> <li>PER02 - Name – Enter the name.</li> <li>Use Contact Name for PER04 – Check box if contact name is required</li> <li>Custom Form Field for PER02 – Browse and select the Custom Form</li> </ul>                            |
|---------------------|----------------------------------------------------------------------------------------------------|
| PER03/PER04 Details | <ul> <li>PER03 - Communication No. Qualifier – Enter the qualifier</li> <li>PER04 - Communication No. – Enter the communication number</li> <li>Use Telephone Number for PER04 – Check box if telephone number required</li> <li>Custom Form Field for PER02 – Browse and select the Custom Form</li> </ul> |
| PER05/PER06 Details | <ul> <li>PER05 - Communication No. Qualifier – Enter the qualifier</li> <li>PER06 - Communication No. – Enter the communication number</li> </ul>                                                                                                    |

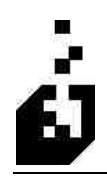

|                                   | <ul> <li>Custom Form Field for PER02 – Browse and select<br/>the Custom Form</li> </ul>                                                               |  |
|-----------------------------------|----------------------------------------------------------------------------------------------------|--|
| Look for "INFO (N101)<br>Comments | <ul> <li>These comments are loaded from the incoming 850<br/>document. Check box for the system is to find Sales<br/>Order "INFO" comments</li> </ul> |  |

## **REF/LOC Information Tab**

| -            |                                           | · · · · · · · · · · · · · · · · · · ·                                                |                     | -                                        |
|--------------|-------------------------------------------|--------------------------------------------------------------------------------------|---------------------|------------------------------------------|
| Name Options | Address Information<br>Country Options    | PER Information                                                                      | REF/LOC Information | Configuration Uptions<br>Address Options |
| Reference    | Segment(s) Attached to Add<br>Qualifier : | Segment<br>Segment<br>Segment<br>Segment<br>Segment<br>Segment<br>Segment<br>Segment |                     |                                          |
|              |                                           |                                                                                      |                     |                                          |
|              |                                           |                                                                                      |                     |                                          |

| Reference Segment(s) Attached to | If REF or LOC qualifiers are required, browse and select |
|----------------------------------|----------------------------------------------------------|
| Address Information              | from the cross reference. Indicate whether REF or LOC    |

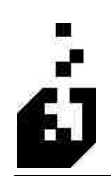

# SHIP VIA SCAC & CARRIER INFORMATION

The Ship Via SCAC & Carrier Information Cross-Reference Setup serves two purposes:

- For incoming information to translate the incoming routing information to the SYSPRO "Ship Via Code"
- For outgoing information to provide the conversion from the SYSPRO Ship Via Code to the SCAC codes.

To setup the Ship Via SCAC & Carrier Information, select:

EDI Menu > Setup Programs > Cross-Reference Maintenance > Ship Via SCAC & Carrier Information

#### Parameters Tab

| ading Partner (Optional) :              | S ex                                  | C |
|-----------------------------------------|---------------------------------------|---|
| Parameters EDI Information Service Info | mation                                |   |
| SCAC Code : UPSN Q                      |                                       |   |
|                                         | Carrier uses PRD Numbers              |   |
| FedEx                                   | Carrier uses Package Tracking Numbers |   |
| O USPS                                  | Standard Shipping Days: 0             |   |
| Other                                   | Pickup Allowances Allowed for Carrier |   |
|                                         |                                       |   |
|                                         | Save                                  | e |

Trading Partner (Optional)If a Trading Partner requires a different use for the Ship Via<br/>Code, then browse and select the Trading Partner. This code<br/>will then be specific for the Trading Partner.

| Ship Via Code                            | Enter the SYSPRO Ship-Via code (e.g. B or UPS Blue), or<br>the fixed ship-via code entered in Information maintenance.<br>The SYSPRO code can be either the full 15-character code,<br>or the single character ship-via code. |
|------------------------------------------|----------------------------------------------------------------------------------------------------|
| SCAC Code                                | Enter the Carrier's SCAC code, e.g. RDWY                                                                                                    |
| Carrier Name                             | Enter the full Carrier name.                                                                                                    |
| Carrier                                  | Select the appropriate Carrier                                                                                                    |
| Carrier uses PRO number                  | Select whether the Carrier uses a PRO number or not. Used for the 856 to advise whether to expect a PRO number.                                                                                                    |
| Carrier uses Package Tracking<br>Numbers | Select whether the Carrier uses a package ID or not. Used by the shipping system.                                                                                                    |
| Standard Shipping Days                   | Enter in the standard shipping days required. This will be added to the ship date to calculate the expected arrival date.                                                                                                    |
| Pick-up Allowances allowed for carrier   | Check                                                                                                    |

## EDI Information Tab

| Ship-Via to SCAC & Carrier                                                                                                    |                                                        |     |
|----------------------------------------------------------------------------------------------------|--------------------------------------------------------|-----|
| Trading Partner (Optional) :                                                                                                    | <u><u></u></u>                                         |     |
| Carrier ID Qualifier (TD502) :<br>Carrier ID Code (TD503) :<br>Carrier Type Override (CAD01, TD504, TDT0301, w/6602) :<br>Location Qualifier (TD507) :<br>Location Qualifier (TD508) :<br>Location Qualifier (FO802, FO806) :<br>Transport Terms Qualifier (FO804);<br>Transport Terms Code (FO805); | FDB01 Method Dt Payment Override<br>Freight on Order : |     |
|                                                                                                    | Save                                                   | 088 |

| <b>Carrier ID Qualifier (TD502)</b> | Enter TD502 Qualifier |
|-------------------------------------|-----------------------|
| Carrier ID Code (TD503)             | Enter TD503 Code      |

| Carrier ID Code (TD503)                               | Enter TD503 Code                                                                       |
|-------------------------------------------------------|----------------------------------------------------------------------------------------|
| Carrier Type Override (CAD01,<br>TD504,TDT0301,W6602) | Enter the override code                                                                |
| Location qualifier (TD507)                            | Enter the information required by your Trading Partner.                                |
| Location ID (TD508)                                   | Enter the information required by your Trading Partner.                                |
| Location Qualifier (FOB02, FOB06)                     | Enter the information required by your Trading Partner.                                |
| Transport Terms Qualifier<br>(FOB04)                  | Enter the information required by your Trading Partner.                                |
| Transport Terms Code (FOB05)                          | Enter the information required by your Trading Partner.                                |
| FOB01 Method of Payment<br>Override                   | Enter override codes for freight, no freight and negative freight on the 810 document. |

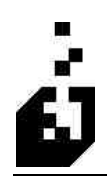

| aramatara EDI Information S | ervice Information                                      |  |
|-----------------------------|---------------------------------------------------------|--|
| Service : 1                 | UPS Next Day Air                                        |  |
| Saturdav Service            | Commercial/Residential                                  |  |
|                             | O Use System Selup                                      |  |
| Early AM Service            | (e) Force to Commercial                                 |  |
|                             | C Force to Rendential                                   |  |
| Delivery Confirmation       |                                                         |  |
| No Confirmation             |                                                         |  |
| O Confirmation Required     |                                                         |  |
| O Signature Required        |                                                         |  |
|                             | <b>20</b>                                               |  |
| Force to Account :          |                                                         |  |
| Note: Generally Stati       | on based selection of accounts if used instead of above |  |
| Note, denerally, Stau       | on based selection of accounts in used instead of above |  |

### Service Information Tab

| Service                     | Select the Service Code required, then select the time service slot/s is required. |
|-----------------------------|------------------------------------------------------------------------------------|
| <b>Commercial Residence</b> | Indicate whether the service is Commercial or Residential.                         |
| Delivery Confirmation       | Select the method of delivery confirmation.                                        |
| Force to Account            | Enter the Carrier account number required.                                         |

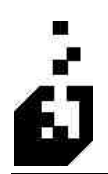

# **INBOUND SHIP VIA CONVERSION**

The purpose of the Inbound Ship Via Conversion Cross-Reference Setup is to convert the inbound ship via code to the SYSPRO ship via code

To setup the Inbound Ship Via Conversion, select:

EDI Menu > Setup Programs > Cross-Reference Maintenance > Inbound Ship Via Conversion

| coming Ship-Via Cross-R      | eference   |           |      | Þ     |
|------------------------------|------------|-----------|------|-------|
| Trading Partner (Optional) : | 5F1856     | <u>33</u> |      |       |
| Ship Via Code :              | <i>π</i> . |           |      |       |
| Parameters                   |            |           |      |       |
| SYSPRO Ship Via : 2          | An Freight |           |      |       |
|                              |            |           |      |       |
|                              |            |           |      |       |
|                              |            |           |      |       |
|                              |            |           |      |       |
|                              |            |           |      |       |
|                              |            |           |      |       |
|                              |            |           |      |       |
|                              |            |           |      |       |
|                              |            |           | Save | Close |
|                              |            |           |      |       |

| Trading Partner (Optional) | If a Trading Partner requires a different use for the Ship Via<br>Code, then browse and select the Trading Partner. This code<br>will then be specific for the Trading Partner. |
|----------------------------|----------------------------------------------------------------------------------------------------|
| Ship Via Code              | Enter the Ship Via code                                                                                                    |
| Impact Ship Via            | Browse and select the required SYSPRO Ship Via code.                                                                                                    |

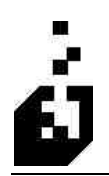

# **UNIT OF MEASURES**

The customer may not always use the unit of measure as set in SYSPRO. This cross-reference will convert the inbound unit of measure to the appropriate SYSPRO unit of measure. The reverse applies for outbound documents where the SYSPRO unit of measure will be converted back to the customers unit of measure. For example: a case may be designated as CS by the customer and CA within SYSPRO.

To setup the Unit of Measures, select:

EDI Menu > Setup Programs > Cross-Reference Maintenance > Unit of Measure Cross-Reference

| Unit of Measure Conve        | rsions |          |      | X     |
|------------------------------|--------|----------|------|-------|
| Trading Partner (Optional) : | TEST   | <u> </u> |      |       |
| Stock Code (Optional) :      | 100    |          |      |       |
| SYSPRO Unit of Measure :     | [04]   |          |      |       |
| EDI Unit of Measure :        | [PK.   |          |      |       |
| Parameters                   |        |          | <br> |       |
|                              |        |          |      |       |
|                              |        |          |      |       |
|                              |        |          |      |       |
|                              |        |          |      |       |
|                              |        |          |      |       |
|                              |        |          |      |       |
|                              |        |          |      |       |
|                              |        |          |      |       |
|                              |        |          | Save | Close |
|                              |        |          |      |       |

| Trading Partner (Optional) | Leave the Trading Partner field blank to set a universal conversion. For a specific Trading Partner, browse and select. |
|----------------------------|----------------------------------------------------------------------------------------------------|
| Stock Code (Optional)      |                                                                                                    |
| Syspro Unit of Measure     | Enter in the unit of measure used in the SYSPRO Inventory system.                                                       |
| EDI Unit of Measure        | Enter in the unit of measure submitted by the Trading<br>Partner, which corresponds to the SYSPRO unit of measure.      |

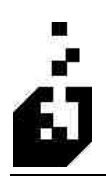

# ITA ALLOWANCE AND CHARGE CONFIGURATION (OUTGOING)

The purpose of the ITA Allowance and Charge Configuration Cross-Reference Setup is to maintain the details required for outgoing allowances or charges and to maintain a table of these to be accessed by the mapping of outgoing documents.

To setup the ITA Allowance and Charge Configuration, select:

EDI Menu > Setup Programs > Cross-Reference Maintenance > Allowance and Charge Configuration (Outgoing)

#### Show as SAC Tab

| Outgoing Allowances and Char                                                                                                    | ges 🔰                                                                                                    |
|----------------------------------------------------------------------------------------------------|----------------------------------------------------------------------------------------------------|
| X-Ref Type<br>Coded<br>by Percentage<br>Code/Percentage                                                                                                    | ner:                                                                                                    |
| SAC01 Indicator<br>SAC01 Indicator<br>O Allowance O Charge C                                                                                                    | y as ITA ∥ Uptions 1 ∥ Uptions 2;                                                                                 |
| SAC02 Allowance/Charge Code :<br>SAC03 Agency Qualifier Code :<br>SAC04 Special Services Code :<br>Send SAC05 Amount<br>Send SAC07 Percent<br>Send SAC07 Percent<br>SAC12 Method of Handling : | If Negative:<br>SAC06 Qualifier:<br>Send SAC08 Rate SAC09 Unit of Measure:<br>Send SAC11 Quantity<br>If Negative: |
| SAC13 Reference :<br>SAC14 Option Number :<br>SAC15 Description :                                                                                                    |                                                                                                    |
| L                                                                                                    | Save                                                                                                    |

| X-Ref Type      | Select whether the Allowance/Charge is coded or percentage<br>based. Dependent upon the selection made here, the relevant<br>code;/percentage must be entered in the adjacent field. |
|-----------------|----------------------------------------------------------------------------------------------------|
| Trading Partner | If the selection is "percentage" then select the Partner code.<br>This code is not used if "Coded" is selected                                                                       |
|                 |                                                                                                    |

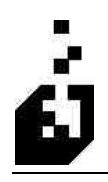

| Code/Percentage             | If the selection is "coded" then enter a reference code used in<br>the Information Maintenance Program. This code is not used<br>if " by percentage" is selected. If the allowance is to be sent<br>as a non stocked item or a miscellaneous charge then enter<br>the SYSPRO Product Class |
|-----------------------------|----------------------------------------------------------------------------------------------------|
| SAC01 Indicator             | Indicate whether an 'Allowance', a 'Charge', or whether details are 'Informational'.                                                                                                    |
| SAC02 Allowance/Charge Code | Enter the four-character allowance or charge code as<br>requested by your Trading Partner. If the trading Partner<br>requires the amount to be shown as a negative, enter the<br>code required for the negative allowance/charge.                                                          |
| SAC03 Agency Qualifier Code | Enter the two-character agency qualifier code as requested by your Trading Partner.                                                                                                    |
| SAC04 Special Services Code | Enter the Special Services code as requested by your Trading Partner.                                                                                                    |
| Send SAC05 Amount           | Check box if a monetary amount is required by your Trading Partner.                                                                                                    |
| SAC06 Qualifier             | Enter the single-character Qualifier as requested by your<br>Trading Partner (e.g. 3 = Discount/Gross; 2 = Item not cost)                                                                                                    |
| Send SAC07 Percent          | Check box if percentage is required by your Trading Partner.                                                                                                    |
| Send SAC08 Rate             | Check box if rate is required by your Trading Partner.                                                                                                    |
| SAC09 Unit of Measure       | Enter the Unit of Measure code as requested by your Trading Partner (e.g. $EA = Each$ ; $01 = Actual Pounds$ )                                                                                                    |
| Send SAC10 Quantity         | Check box if numeric value of quantity is required by your Trading Partner.                                                                                                    |
| Send SAC11 Quantity         | Check box if quantity is required by your Trading Partner.                                                                                                    |
| SAC12 Method of Handling    | Enter the Method of Handling as requested by your Trading<br>Partner. For example, $02 = off$ invoice. If the amount is to be<br>negative, enter the code required for the negative<br>allowance/charge                                                                                    |
| SAC13 Reference             | Enter the Reference Identification requested by your Trading Partner.                                                                                                    |
| SAC14 Option Number         | Enter the Option Number                                                                                                    |
| SAC15 Description           | Enter a description to be sent (80-character field).                                                                                                    |

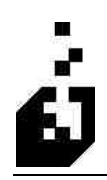

### Show as G72 Tab

| Outgoing Allowances and Charges                                                                                                    |
|----------------------------------------------------------------------------------------------------|
| X-Ref Type       Trading Partner :       Image: Coded         Dxp Percentage       Code/Percentage :       TST1         Show as SAC       Show as G72       Show as ITA       Options 1                                                           |
| G7201 Allowance/Charge Code : If Negative:<br>G7202 Method of Handling : If Negative:<br>G7203 Reference :<br>Send G7205 Rate<br>Send G7206 Quantity<br>G7207 Unit of Measure :<br>Send G7208 Amount<br>Send G7209 Percent<br>G7301 Description : |
| Save Close                                                                                                    |

| G7201 Allowance/Charge Code | Enter the four-character allowance or charge code as<br>requested by your Trading Partner. If the trading Partner<br>requires the amount to be shown as a negative, enter the<br>code required for the negative allowance/charge. |
|-----------------------------|----------------------------------------------------------------------------------------------------|
| G7202 Method of Handling    | Enter the Method of Handling as requested by your Trading Partner. For example, $02 = off$ invoice. If the amount is to be negative, enter the code required for the negative allowance/charge.                                   |
| G7203 Reference             | Enter the Reference Identification requested by your Trading Partner.                                                                                                    |
| Send G7205 Rate             | Check box if rate is required by your Trading Partner.                                                                                                    |
| Send G7206 Quantity         | Check box if numeric value of quantity is required by your Trading Partner.                                                                                                    |
| G7207 Unit of Measure       | Enter the Unit of Measure code as requested by your Trading<br>Partner (e.g. EA = Each; 01 = Actual Pounds)                                                                                                    |
| Send G7208 Amount           | Check box if a monetary amount is required by your Trading Partner.                                                                                                    |
| Send G7209 Percent          | Check box if percentage is required by your Trading Partner.                                                                                                    |
| G7301 Description           | Enter the description for the G7301 element                                                                                                    |

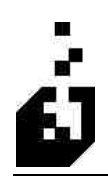

#### Show as ITA Tab

| Outgoing Allowances and Charges                                                                                                    |
|----------------------------------------------------------------------------------------------------|
| X:Ref Type     Trading Partner :     Image: Coded       Dy Percentage     Code/Percentage :     TST1       Show as SAC     Show as G72     Show as ITA                                                                                                    |
| ITA01 Indicator  O Allowance O Charge O Informational                                                                                                    |
| ITA02 Agency Qualifier Code : ITA03 Special Services Code : ITA04 Method of Handling : If Negative: ITA05 Reference : ITA05 Reference : Send ITA06 Rate Send ITA07 Amount<br>ITA08 Qualifier : Send ITA09 Percent<br>Send ITA10 Quantity ITA11 Unit of Measure : ITA11 Unit of Measure : ITA11 Quantity |
| ITA13 Description : ITA14 Allowance/Charge Code : If Negative:                                                                                                    |
| Save Close                                                                                                    |

| ITA01 Indicator             | Indicate whether an 'Allowance', a 'Charge', or whether details are 'Informational'.                                                                                                    |
|-----------------------------|----------------------------------------------------------------------------------------------------|
| ITA02 Agency Qualifier Code | Enter the two-character agency qualifier code as requested by your Trading Partner.                                                                                                    |
| ITA03 Special Services Code | Enter the Special Services code as requested by your Trading Partner.                                                                                                    |
| ITA04 Method of Handling    | Enter the Method of Handling as requested by your Trading Partner. For example, $02 = off$ invoice. If the amount is to be negative, enter the code required for the negative allowance/charge. |
| ITA05 Reference             | Enter the Reference Identification requested by your Trading Partner.                                                                                                    |
| Send ITA06 Rate             | Check box if rate is required by your Trading Partner.                                                                                                    |
| Send ITA07 Amount           | Check box if a monetary amount is required by your Trading Partner.                                                                                                    |
| ITA08 Qualifier             | Enter the single-character Qualifier as requested by your<br>Trading Partner (e.g. 3 = Discount/Gross; 2 = Item not cost)                                                                       |
| Send ITA09 Percent          | Check box if percentage is required by your Trading Partner.                                                                                                    |

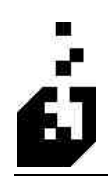

| Send ITA10 Quantity         | Check box if numeric value of quantity is required by your Trading Partner.                                                                                                    |
|-----------------------------|----------------------------------------------------------------------------------------------------|
| ITA11 Unit of Measure       | Enter the Unit of Measure code as requested by your Trading<br>Partner (e.g. EA = Each; 01 = Actual Pounds)                                                                                                    |
| Send ITA12 Quantity         | Check box if quantity is required by your Trading Partner.                                                                                                    |
| ITA13 Description           | Enter a description to be sent (80-character field).                                                                                                    |
| ITA14 Allowance/Charge Code | Enter the four-character allowance or charge code as<br>requested by your Trading Partner. If the trading Partner<br>requires the amount to be shown as a negative, enter the<br>code required for the negative allowance/charge. |

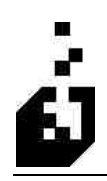

## **Options1** Tab

| Allowace Type     Amount Sign       Allowance Type     Amount Sign       Header or Detail     O not convert       Header Only     Reverse indicator a       O period as positive     Send as positive | Options 2<br>Rate Sign                                                                                                    |
|----------------------------------------------------------------------------------------------------|----------------------------------------------------------------------------------------------------|
| Allowance Type Amount Sign                                                                                                    | Rate Sign O not convert                                                                                                    |
| O Send as negative                                                                                                    | and values for negative amounts O Reverse Sign<br>O Send as positive<br>O Send as negative                                                                                                    |
| Split/Chain Information Code : or Percentage : 0.00  For Splits and Permanent Discounts Discount Percentage : 0.00                                                                                    | Use Quantity from Current/Last Stock Code Look for Service Charges Reference Number is in Description Code is in Description (ITA14, SAC02, G7201) Method Of Handling is in Description (ITA04, SAC12, G7202) Rate is in Description Send if Zero Amount |

| Allowance Type                                            | Select whether discount should be in header line only, detail line only, or either one.                                                                                                    |
|-----------------------------------------------------------|----------------------------------------------------------------------------------------------------|
| Amount Sign                                               | The allowance amount may be sent as a positive or negative.<br>Select the configuration to meet your Trading Partners<br>requirement.                                                                                                    |
| Rate Sign                                                 | The rate may be sent as a positive or negative. Select the configuration to meet your Trading Partners requirement.                                                                                                    |
| Split/Chain Information                                   | <ul> <li>Code – If more than one ITA/SAC line is required for an allowance, enter an ITA code to chain to. The total allowance will be divided up between the ITA segments based on each ones individual percentage.</li> <li>Or Percentage – If an additional percentage is allowed</li> </ul>                                                                                      |
|                                                           | and the lookup is per percentage, not per code, then enter<br>the percentage required in this field.                                                                                                    |
| Discount Percentage for Splits<br>and Permanent Discounts | This is used for a fixed permanent percentage discount like<br>the .5% requested by certain Trading Partners. It works as a<br>coded percent. This discount will be in EDI only – on the<br>810 invoice and will not appear in SYSPRO. This will have<br>to be treated as a cash discount when payment is received, as<br>the EDI Invoice will differ from the invoiced amount in AR |

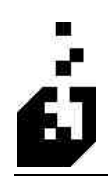

| Use Quantity from Current/Last<br>Stock Code                     | Check this option if required. |
|------------------------------------------------------------------|--------------------------------|
| Look for Service Charges                                         | Check this option if required. |
| Reference Number is in Description                               | Check this option if required. |
| Code is in Description (ITA14, SAC02, G7201)                     | Check this option if required. |
| Method of Handling is in<br>Description (ITA04, SAC12,<br>G7202) | Check this option if required. |
| Rate is in Description                                           | Check this option if required. |
| Send if Zero amount                                              | Check this option if required. |

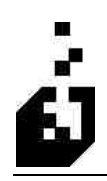

## **Options2** Tab

| Outgoing Allowances and Charges                                                      |                                                                                             |
|--------------------------------------------------------------------------------------|---------------------------------------------------------------------------------------------|
| X-Ref Type<br>Coded<br>Dy Percentage<br>Show as SAC Show as ITA Option               | 151 Options 2                                                                               |
| Reference Element Options<br>Send as is<br>Send SCAC<br>Send Tracking Number         | Option Number Options<br>Send as is<br>Send SCAC<br>Send Tracking Number<br>Send PRO Number |
| Description Element Options<br>Send as is<br>Send State<br>Send SCAC<br>Send Carrier | Allowance/Charge Summary                                                                    |
|                                                                                      | Save                                                                                        |

| Reference Element Options          | Select the required Option                                                           |
|------------------------------------|--------------------------------------------------------------------------------------|
|                                    |                                                                                      |
| <b>Description Element Options</b> | Select the required option                                                           |
| Option Number Options              | Select the required option                                                           |
| Allowance/Charge Summary           | Check to include the Summary Allowance or Charge. If to be sent then enter the code. |
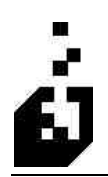

## **QUALIFIED PART CROSS-REFERENCE**

The purpose of the Qualified Part Cross-Reference Setup is to provide additional information like model years or colors that is not available in the Inventory master file. It allows the use of multiple cross-references for the same SYSPRO stock code. May also be used to provide information not available elsewhere in EDI.

**Note:** Information of this type is usually supplied via the Product Qualifiers Cross Reference and drawn from available fields like the Drawing Office number. If these fields are used already or not wanted to be used then this cross-reference may be utilized.

To setup the Qualified Part Cross-Reference, select:

| EDI Menu > | Setun | Programs >  | > Cross-R  | eference | Maintenance | > Oual | lified Part         | Cross-Re | ference |
|------------|-------|-------------|------------|----------|-------------|--------|---------------------|----------|---------|
| EDI Menu > | Seiup | 1 rograms > | - CI033-IN | gerence  | mannenance  | ∕ Quu  | <i>iji</i> eu 1 uri | Cross-ne | jerence |

| EDI Qualified Cross-Reference                                                                                             |       |
|----------------------------------------------------------------------------------------------------|-------|
| Trading Partner : TEST (Optional) (Optional)<br>Qualifier : (Do not enter Qualifier for Outgoing Stock Code Substitution) |       |
| Stock Code: 12345                                                                                                    |       |
| X-Ref Code : Xref code                                                                                                    |       |
| Qualifier To Send : XR (Optional for product into substitutions)                                                          |       |
|                                                                                                    |       |
|                                                                                                    |       |
|                                                                                                    |       |
|                                                                                                    |       |
| Save                                                                                                    | Close |

| Trading Partner | Select the Trading Partner associated with this cross-reference.                                                                                         |
|-----------------|----------------------------------------------------------------------------------------------------|
| Qualifier       | Enter the product qualifier for the incoming document.                                                                                                   |
| Stock Code      | Enter the SYSPRO stock code                                                                                                    |
| X-Ref Code      | Enter the description attached to this qualifier. Often used<br>to identify colors, sizes, or model years etc, relevant to the<br>product being ordered. |

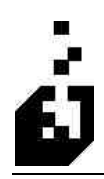

EDI Training Manual: Section 6 – Cross-Reference Setup

**Qualifier to Send** 

Enter qualifier for product info substitution if required.

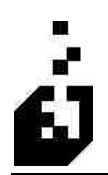

## **INCOMING ALLOWANCE HANDLING**

The purpose of the Incoming Allowance Handling Cross-Reference Setup is to allow incoming Allowance/Charge information to be added to a Sales Order as a non-stocked item, and to allocate a Product Class. This cross-reference provides a tiered scheme of inputs to allow the system to find the necessary information for the discount.

To setup the Incoming Allowance Handling, select:

EDI Menu > Setup Programs > Cross-Reference Maintenance > Incoming Allowance Handling

#### Sales Order Import Settings Tab

| Trading Partner:                                  | www.ueschiduch                                     |  |  |
|---------------------------------------------------|----------------------------------------------------|--|--|
| Customer Code :                                   |                                                    |  |  |
| Stock Code :                                      | Q                                                  |  |  |
| Allowance Code :                                  |                                                    |  |  |
| Contractor Contractor (                           |                                                    |  |  |
| ales Order Import Settings Options Details Page 1 | Details Page 2 Description Invoice Import Settings |  |  |
| Process this Allowance/Charge                     |                                                    |  |  |
| O No                                              | As Line/Order Percentage                           |  |  |
| O Yes, Based on Document Settings                 | 🔿 As Line Unit Discount                            |  |  |
| 🔿 As Misc: Charge                                 | O As Line Total Value Discount                     |  |  |
| As Stocked Part                                   | O Include in Line Price                            |  |  |
| As Non-Stocked Part                               | As Line Unit Discount, w/Service Charge            |  |  |
| 🔘 As Freight Charge/Allowance                     | As Line Value Discount, w/Service Charge           |  |  |
| O As Freight Cost                                 | O As Service Charge                                |  |  |
| As a Comment                                      | O As Billback                                      |  |  |
|                                                   |                                                    |  |  |
|                                                   |                                                    |  |  |

| Trading Partner               | Enter or browse and select the Trading Partner.                                                                                                    |
|-------------------------------|----------------------------------------------------------------------------------------------------|
| Customer Code                 | Enter or browse and select the customer code.                                                                                                    |
| Stock Code                    | If for a specific item, then enter or browse and select the<br>stock code against which the allowance will be applied. If<br>the field is left blank, the allowance or charge will be applied<br>to all products. |
| Allowance Code                | Enter the allowance code used by the Trading Partner.                                                                                                    |
| Process this Allowance/Charge | Select method to process this allowance/charge.                                                                                                    |

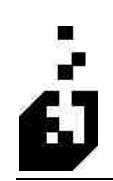

#### **Options** Tab

| Selection Literia<br>Note: All fields are op<br>Trading Partner : | itional, System w            | ill look for record                  | with best match                | <u>*</u>    | 22                     |    |
|-------------------------------------------------------------------|------------------------------|--------------------------------------|--------------------------------|-------------|------------------------|----|
| Customer Code :<br>Stock, Code :<br>Allowance Code ;              | [<br>[151]                   | 2                                    |                                |             |                        |    |
| Sales Order Import Se                                             | ttings Options               | Details Page 1<br>act from 100) to f | Details Page 2<br>orm Discount | Description | Invoice Import Setting | s] |
| 🗌 Reverse S                                                       | ign of Amount<br>ign of Rate |                                      |                                |             |                        |    |
| Reverse S                                                         | ign of Percentag             | e                                    |                                |             |                        |    |
|                                                                   |                              |                                      |                                |             |                        |    |

| Reverse Percentage            | Subtract from 100 to form Discount |
|-------------------------------|------------------------------------|
| <b>Reverse Sign of Amount</b> |                                    |
| Reverse Sign of rate          |                                    |
| Reverse Sign of percentage    |                                    |
|                               |                                    |

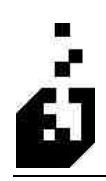

#### **Details Page 1 Tab**

| Inbound Allowances & Charges                                                                                                    | ×                       |
|----------------------------------------------------------------------------------------------------|-------------------------|
| Selection Eitena Note: All fields are optional, System will look for record with best match Trading Partner : Customer Code : Stock Code : Allowance Code : TST1                                                   |                         |
| Sales Order Import Settings Options Details Page 1 Details Page 2 Description Stock Code to Use : Product Class to Use : GF Description :                                                                          | Invoice Import Settings |
| Length of Reference Number for Description (zero to not include:)  Include Code in Description (ITA14, SAC02, G7201)  Include Method of Handling in Description (ITA04, SAC12, G7202)  Include Rate in Description |                         |
|                                                                                                    | Save Close              |

Stock Code to Use Enter the non-stocked item code to be used on the Sales Order. Product Class to Use Enter in the Product Class linked to the non-stocked code or

|                                                                       | the miscellaneous charge (e.gOTH).                                                                                                    |
|-----------------------------------------------------------------------|----------------------------------------------------------------------------------------------------|
| Description                                                           | Enter in the description of the allowance/charge.                                                                                                    |
| Length of Reference Number for<br>Description (Zero to Not Include)   | Enter the field length for the longest reference number you<br>will receive from your Trading Partner. If this field is left<br>blank, the system will ignore the reference. |
| Include Code in Description<br>(ITA14, SAC02, G7201)                  | Check box to include the Code in the Miscellaneous Charge description.                                                                                                    |
| Include Method of Handling in<br>Description (ITA04, SAC12,<br>G7202) | Check box to include the Method of Handling in the Miscellaneous Charge description.                                                                                         |
| Include Rate in Description                                           | Check box to include the Rate in the Miscellaneous Charge description.                                                                                                    |

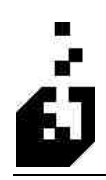

### Details Page 2 Tab

| election Citeria<br>Jote: All fields are optional, System will look for record with best match | <u> </u>                             |
|------------------------------------------------------------------------------------------------|--------------------------------------|
| Trading Partner :                                                                              |                                      |
| Customer Code :                                                                                |                                      |
| Stock Code :                                                                                   |                                      |
| Allowance Code : [IST]                                                                         |                                      |
|                                                                                                |                                      |
| ales Order Import Settings   Options   Details Page 1   Details Page 2                         | Description Invoice Import Settings  |
|                                                                                                | Quantity Handling                    |
| Fixed Value/Percentage or Freight Multiplier                                                   | O Use Quantity from Allowance/Charge |
| For a Misc. Charge, treat the above value as.                                                  | O Use Item Quantity                  |
| Fixed Value                                                                                    | O No Quantity Required               |
| O Percentage of Order Value                                                                    | Amount Handling                      |
|                                                                                                | Use Segment Information              |
|                                                                                                | Calculate using Rate and Quantity    |
|                                                                                                |                                      |
|                                                                                                |                                      |
|                                                                                                |                                      |

| The following table outlines t | the prompts/options                                       | available when | accessing this screen: |
|--------------------------------|-----------------------------------------------------------|----------------|------------------------|
|                                | rear rear rear and rear rear rear rear rear rear rear rea |                |                        |

| Fixed Value/Percentage or<br>Freight Multiplier | If the allowance is a fixed amount or percentage then enter<br>the dollar value or percentage of the allowance.                                                                                                    |
|-------------------------------------------------|----------------------------------------------------------------------------------------------------|
| For a Misc. Charge treat the above value as:    | Select from a Fixed Value or a Percentage                                                                                                    |
| Quantity Handling                               | <ul> <li>As miscellaneous charges within SYSPRO do not have quantities attached and as the allowance or charge may be per item, this field indicates the quantity that would be used when extending the value of the allowance/charge. Three options are provided, namely:</li> <li>Use quantity from allowance/charge</li> <li>Use item quantity</li> <li>Multiply by item quantity</li> <li>No Quantity Required</li> </ul> |
| Amount Handling                                 | Select from Use Segment Information                                                                                                    |
|                                                 | <ul> <li>Calculate using Rate and Quantity</li> </ul>                                                                                                    |

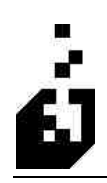

### **Description** Tab

| Note: All fields are optional, System<br>Trading Partner :  | will look for record wi | h best match   | <u></u>     | 22                      | ( |
|-------------------------------------------------------------|-------------------------|----------------|-------------|-------------------------|---|
| Customer Code :                                             | <b>Q</b>                |                |             |                         |   |
| Allowance Code ; [IST]<br>ales Order Import Settings Option | s Details Page 1 [      | Details Page 2 | Description | Invoice Import Settings |   |
| Use Advanced Description Se<br>Position                     | ettings<br>Fixed Length |                | Positio     | on Fixed Length         |   |
| Indicator :                                                 |                         | Rate :         |             |                         |   |
| Allowance/Charge Code :                                     |                         | Unit Of Measu  | ure::       |                         |   |
| Agency Code :                                               |                         | Quantity :     |             |                         |   |
| Special Services Code :                                     |                         | 2nd Quantity : |             | 1 []                    |   |
| Amount :                                                    |                         | Method Of Ha   | andling :   |                         |   |
| Qualifier :                                                 |                         | Reference :    |             |                         |   |
| Percent :                                                   |                         | Description :  |             |                         |   |
|                                                             |                         |                |             |                         |   |

| Use Advanced Description<br>Settings | Check the box to use the Advanced Description Settings set<br>out below. This function will override the Miscellaneous<br>Charge description entered on the previous screen. The<br>description field is 45-characters in length and it comprises<br>the items selected below in order of position used. |
|--------------------------------------|----------------------------------------------------------------------------------------------------|
| Indicator and other Selections       | Enter the position and field length required.                                                                                                    |

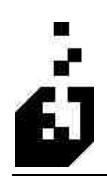

#### Invoice Import Setting Tab

| election Eitena<br>Note: All fields are option: | al. Sustem will look f | or record with be | est match    | 34          |                   |          | 1     |
|-------------------------------------------------|------------------------|-------------------|--------------|-------------|-------------------|----------|-------|
| Trading Partner :                               |                        | Ì                 | 161          |             |                   |          |       |
| Allowance Code : 15                             | 1                      |                   |              |             | we and the second |          |       |
| ales Order Import Setting<br>G/L Code :         | s Options Detail       | s Page 1   Deta   | ils Page 2 [ | )escription | Invoice Import S  | ettings. |       |
| Charge Type                                     |                        |                   |              |             |                   |          |       |
| O Other                                         |                        |                   |              |             |                   |          |       |
|                                                 |                        |                   |              |             |                   |          |       |
|                                                 |                        |                   |              |             |                   |          |       |
|                                                 |                        |                   |              |             |                   | Save     | Close |

| G/L Account for Posting<br>(Optional) | If the incoming Miscellaneous Charge needs to be posted to<br>a GL code other than the default in the SYSPRO system,<br>enter the GL code required. |
|---------------------------------------|----------------------------------------------------------------------------------------------------|
| Charge Type                           | Select the transaction type that should be used for and Allowance/Charge submitted on the incoming 810 document.                                    |

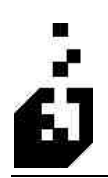

## WAREHOUSE SELECTION

The purpose of the Warehouse Selection Cross-Reference Setup is to select a particular Warehouse to be used when goods are delivered to a particular State or from a particular branch.

To setup the Warehouse Selection, select:

```
EDI Menu > Setup Programs > Cross-Reference Maintenance > Warehouse Selection
```

| Trading Partner (Optional) : | TEST    | 1.Carro   |                                      |         |
|------------------------------|---------|-----------|--------------------------------------|---------|
| State or Branch :            | LA      | State     | Browse J. Browse Branch J            | 7       |
| SIGCK CODE .                 | -       |           |                                      | <u></u> |
| Parameters                   |         |           |                                      |         |
| The warehouses will be che   | cked in | order uni | l a valid warehouse record is found. |         |
| Warehouse to Use 1 :         | N       |           | Northern Warehouse                   |         |
| Warehouse to Use 2 :         | FG      |           | Finished Goods                       |         |
| Warehouse to Use 3 :         | E       | Q         | Eastern Warehouse                    |         |
| Warehouse to Use 4 :         |         |           |                                      |         |
| Warehouse to Use 5 :         |         |           |                                      |         |
| Warehouse to Use 6 :         |         |           |                                      |         |
| Warehouse to Use 7 :         |         |           |                                      |         |
| Warehouse to Use 8 :         |         |           |                                      |         |
| Warehouse to Use 9 :         |         |           |                                      |         |
| Warehouse to Use 10          | -       |           |                                      |         |
|                              | 19      |           |                                      |         |

| Trading Partner (Optional) | Browse and select the Trading Partner if required. If left blank the instruction will apply to all orders to this State.                                                                                                    |
|----------------------------|----------------------------------------------------------------------------------------------------|
| State or Branch            | Enter the State or Branch to which the goods are to be shipped                                                                                                    |
| Stock Code                 | May be left blank or instructions can be for the stock code entered                                                                                                    |
| Warehouse to Use           | Browse and select the SYSPRO warehouse to be used when<br>goods are shipped to the State entered above. When multiple<br>warehouses are entered the system will search for the stock<br>codes in the warehouses in sequence of entry. When a match<br>is found then that Warehouse will be selected. |

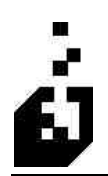

# **STOCK CODE SUBSTITUTION TABLE**

The purpose of the Stock Code Substitution Table Cross-Reference Setup is to enable the system to substitute one item for another under certain pre-set conditions. (e.g., permits promotional items to be sent for a specified period of time.

Note: The system will review this label twice. The first pass is when the order is being written.

To setup the Stock Code Substitution Table, select:

| EDI Menu > | Setun | Programs  | > Cross-k | Reference        | Maintenance | >        | Stock | Code | Substit | ution | Tah   | 1  |
|------------|-------|-----------|-----------|------------------|-------------|----------|-------|------|---------|-------|-------|----|
| LDI Menu > | Secup | 1 rograms | - CIUSS-I | <i>Lejerence</i> | maintenance | <u> </u> | SIUCK | Coue | Subsin  | unon  | 1 401 | ie |

| Trading Partner (optional) :                                |                                                                        | Q                   |            | <u> </u> |      |       |
|-------------------------------------------------------------|------------------------------------------------------------------------|---------------------|------------|----------|------|-------|
| Additional Attribute (Optional) :<br>Stock Code :           | -123                                                                   |                     |            | )        |      |       |
| Parameters                                                  |                                                                        |                     |            |          |      | -     |
| Attribute Type                                              | O Color                                                                | OSize               | O Location |          |      |       |
| Substitution Stock Co<br>Starting Date fo<br>Ending Date fo | ide : 10<br>ir Substitution :<br>ir Substitution :<br>ventory Required | 7/01/04<br>11/30/04 | ution      |          |      |       |
| 🗌 Do Not Ship                                               | 0                                                                      |                     |            |          |      |       |
|                                                             |                                                                        |                     |            |          | Save | Close |

| Trading Partner (Optional)      | Browse and select the Trading Partner if required. If no<br>Trading Partner is selected then this will be a general<br>substitution. |
|---------------------------------|----------------------------------------------------------------------------------------------------|
| Additional Attribute (Optional) | Enter the attribute such as color or size (e.g. $S = Small$ ). If left blank no attribute will be sent.                              |
| Stock Code                      | Browse and select the stock code for which a substitute will be allocated.                                                           |
| Attribute Type                  | 'Color', 'Size' or 'Location' may be selected, or else 'No Attribute'.                                                               |
| Substitution Stock Code         | Browse and select a stock code, which may be used as a                                                                               |

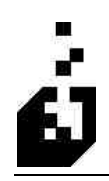

|                                | substitute for the stock code selected above.                                                                                                    |
|--------------------------------|----------------------------------------------------------------------------------------------------|
| Starting Date for Substitution | Enter a date from which the substitutions are permitted.                                                                                                |
| Ending Date for Substitution   | Enter a date from which substitutions of this stock code are<br>no longer permitted. Dates could be a promotional period for<br>specials.               |
| On-Hand Inventory Required     | Select <b>Yes</b> if on hand inventory is required in order to make<br>the substitution. This could be a promotion only available<br>while stocks last. |
| Do Not Ship                    | Check box if the substituted product should not be shipped.                                                                                             |

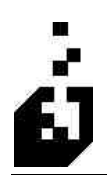

## **ORDER TYPE CROSS-REFERENCE**

The purpose of the Order Type Cross-Reference Setup is to allow the EDI 'order type' sent in on the BEG02 segment of the 850 to be converted to the single character SYSPRO 'order type'.

To setup the Order Type Cross-Reference, select:

EDI Menu > Setup Programs > Cross-Reference Maintenance > Order Type Cross-Reference

| Trading Partner (Optional):                                              | E          |
|--------------------------------------------------------------------------|------------|
| From Order Type :                                                        |            |
| To Order Type :                                                          |            |
|                                                                          |            |
| Inbound Options                                                          |            |
| Process this Order Type?                                                 |            |
| Process as Regular Order      Do Not Process Orders with this order time |            |
|                                                                          |            |
|                                                                          |            |
|                                                                          |            |
|                                                                          |            |
|                                                                          |            |
|                                                                          |            |
|                                                                          | Save Close |

| Trading Partner         | Select the Trading Partner, or leave blank to have the cross-<br>reference apply to all trading Partners. |
|-------------------------|----------------------------------------------------------------------------------------------------|
| From Order Type         | Enter the applicable order type as submitted by the Trading Partner.                                      |
| To Order Type           | Enter the relevant SYSPRO order type.                                                                     |
| Process This Order Type | Select whether to process this order type normally or if this type is found, not to process at all.       |

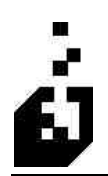

## **SALESPERSON CROSS-REFERENCE**

The purpose of the Salesperson Cross-Reference Setup is to convert a salesperson code from an N9 segment with a SL qualifier to an SYSPRO salesman. Also used if a broker is involved and the broker sends the order.

To setup the Salesperson Cross-Reference, select:

#### EDI Menu > Setup Programs > Cross-Reference Maintenance > Salesman Cross-Reference

| Salesman Cross-Refere     | ince  |          |         | ×     |
|---------------------------|-------|----------|---------|-------|
| Trading Partner Code :    | TEST  | <u> </u> |         |       |
| Partner's Salesman Code : | SMANT |          |         |       |
| Parameters                |       |          | <br>    | ī     |
| Salesman 100              |       |          |         |       |
| Jacsmart 100              |       |          |         |       |
|                           |       |          |         |       |
|                           |       |          |         |       |
|                           |       |          |         |       |
|                           |       |          |         |       |
|                           |       |          |         |       |
|                           |       |          |         |       |
|                           |       |          |         |       |
|                           |       |          |         |       |
| 1                         |       |          | <br>8 2 |       |
|                           |       |          | Save    | Close |

| Trading Partner         | Enter or browse and select the Trading Partner.              |  |  |
|-------------------------|--------------------------------------------------------------|--|--|
| Partner's Salesman Code | Enter the salesman code as submitted by the Trading Partner. |  |  |
| Salesman                | Enter the SYSPRO salesman code.                              |  |  |

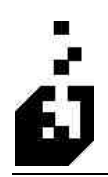

## SALESPERSON/COMMISSION CROSS-REFERENCE

The Salesperson/Commission Cross-Reference allows a selectable commission rate, based on a stock code or product class, to be entered. This will override the SYSPRO commission codes and is mostly used where brokers are involved.

To setup the Salesperson/Commission Cross-Reference, select:

EDI Menu > Setup Programs > Cross-Reference Maintenance > Salesman Commission Cross-Reference

| Salesman Commission                         | 5 |            | ×          |
|---------------------------------------------|---|------------|------------|
| Trading Partner Code :  <br>Salesman Code : |   | <u> 45</u> |            |
| Product Class :<br>Stock Code :             |   | 9          |            |
| Commission Code                             |   |            |            |
|                                             |   |            |            |
|                                             |   |            | Save Close |

| <b>Trading Partner Code</b> | Enter or browse and select the Trading Partner.    |
|-----------------------------|----------------------------------------------------|
| Salesman Code               | Enter or browse and select the salesman.           |
| Product Class               | Enter or browse and select the product class.      |
| Stock Code                  | Enter or browse and select the stock code.         |
| Commission Code             | Enter in the commission code for this salesperson. |

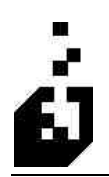

# **PACKAGING QUALIFIERS**

The purpose of the Packaging Qualifiers Cross-Reference Setup is to inform the system to ignore certain qualifiers received on PKG lines or to place selected qualifiers and their codes on sales order comment lines.

To setup the Packaging Qualifiers, select:

#### EDI Menu > Setup Programs > Cross-Reference Maintenance > Packaging Qualifiers

| Packaging, Instructions Trading Partner (Optional) : |                                                    |            |
|------------------------------------------------------|----------------------------------------------------|------------|
| Packaging Qualifier :                                |                                                    | 1          |
| Description :                                        | (Fode to Lice on Order Comment Line)               |            |
| ☐ Ignore ti<br>☐ Include                             | nis packaging Code<br>Qualifier in Comment/Report? |            |
| <u>.</u>                                             |                                                    | Save Close |

| Trading Partner                         | Select the trading partner or leave blank to have the cross-<br>reference apply to all trading Partners. |
|-----------------------------------------|----------------------------------------------------------------------------------------------------|
| Packaging Qualifier                     | Enter the packaging qualifier as submitted by the Trading Partner on the PKG segment.                    |
| Description                             | Enter the description for the packaging qualifier.                                                       |
| Comment Code                            | Enter the comment code to be placed on the sales order comment line (similar to the REF comment codes).  |
| Ignore This Packaging Code              | Check this box for the system to ignore this code.                                                       |
| Include Qualifier in<br>Comment/Report? | Check this box to include the qualifier in Order Comments and/or EDI Reports.                            |

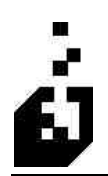

## **ALLOCATION SEQUENCING**

The purpose of the Allocation Sequencing Cross-Reference Setup is to allocate stock based on distance. Allocation Sequencing must be enabled on the Import Document.

To setup the Allocation Sequencing, select:

#### EDI Menu > Setup Programs > Cross-Reference Maintenance > Allocation Sequencing

| Allocation Sequencing      |       |
|----------------------------|-------|
| Trading Pather (Optional): |       |
|                            |       |
| Parameters                 | Ĩ     |
| To Sort Code :             |       |
| Sequence:                  |       |
|                            |       |
|                            |       |
|                            |       |
|                            |       |
|                            |       |
|                            |       |
|                            |       |
| Save                       | Close |

| Trading Partner | Select the Trading Partner or leave blank to have the cross-                                                                                                    |
|-----------------|----------------------------------------------------------------------------------------------------|
| From Sort Code  | Enter the From Sort Code range based upon the allocation                                                                                                    |
|                 | selection. Currently the Zip code is the only sequence available.                                                                                                  |
| To Sort Code    | Enter the End Sort Code range based upon the allocation selection. Currently the Zip code is the only sequence available                                           |
| Sequence        | The different ranges as set above may be sequenced. Enter a sequence number for each range. The system will process each range in the order of the sequence codes. |

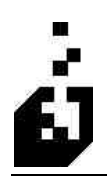

## **BLANKET ORDER CROSS-REFERENCE**

The Blanket Order Cross-Reference Setup is used by the scheduled imports to maintain order information.

To setup the Blanket Order Cross-Reference, select:

#### EDI Menu > Setup Programs > Cross-Reference Maintenance > Blanket Order Cross-Reference

| Trading Partner:        | 30                   |            | << >>>              |       |     |  |
|-------------------------|----------------------|------------|---------------------|-------|-----|--|
| 60 J 6 J                | 0.0 40000            |            |                     |       | 201 |  |
| Stock Lode :            | 0040620              |            |                     |       | 4   |  |
| Ship-To Location :      |                      |            |                     |       |     |  |
|                         |                      |            |                     |       |     |  |
| ameters                 |                      |            |                     |       |     |  |
|                         |                      |            |                     |       |     |  |
| Sales Order Information |                      |            |                     |       |     |  |
| Purchase Order          |                      |            |                     |       |     |  |
| Sales Order :           | 001458               |            |                     |       |     |  |
| Customer Code :         | 10240000             |            |                     |       | 10  |  |
| customer couc.          | 10343030             |            |                     |       | _   |  |
| Dumes Information       |                      |            |                     |       | _   |  |
| Curnes Start Date       | 00/00/00             | <u>)</u> ( | iumes Additional Va | lue:  |     |  |
| Stock code to use       | or Cumes :           |            |                     | 5     | 2   |  |
| Date Curnes Last C      | siculated : 00/00/00 | Last (     | Calculated Cume Va  | lue : |     |  |
|                         |                      |            |                     |       |     |  |
|                         |                      |            |                     |       |     |  |

| Trading Partner         | Select the trading partner or leave blank to have the cross-<br>reference apply to all trading Partners. |
|-------------------------|----------------------------------------------------------------------------------------------------|
| Stock Code              | This field is populated by the import program and is normally not modified.                              |
| To Sort Code            | This field is populated by the import program and is normally not modified.                              |
| Ship To Location        | This field is populated by the import program and is normally not modified.                              |
| Sales Order Information |                                                                                                    |
| Purchase Order          | This field is populated by the import program and is normally not modified.                              |

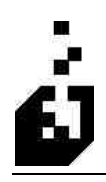

| Sales Order                 | This field is populated by the import program and is normally not modified                                                                                                    |
|-----------------------------|----------------------------------------------------------------------------------------------------|
| Customer Code               | This field is populated by the import program and is normally not modified                                                                                                    |
| Cumes Information           |                                                                                                    |
| Cumes Start Date            | Used is conjunction with the Cumes selections on the output document (e.g. 856 and DESADV). The start date is the calendar date on which the Cumes calculation should start at.                                                 |
| Cumes Additional Value      | Used is conjunction with the cumes selections on the output<br>document (e.g. 856 and DESADV). The Cumes additional<br>value is used as an adjustment to the calculated Cumes<br>number. The value can be positive or negative. |
| Stock Code to Use for Cumes | Used is conjunction with the Cumes selections on the output document (e.g. 856 and DESADV). Used for Kits to allow the Cume to be calculated against the parent part.                                                           |
| Date Cumes Last Calculated  | This field is populated by the import program and is normally not modified                                                                                                    |
| Last Calculated Cumes Value | This field is populated by the import program and is normally not modified                                                                                                    |

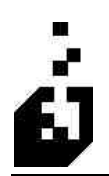

## **ORDER SPLIT INFORMATION**

The purpose of the Order Split Information Cross-Reference Setup is to allow a single Purchase Order to be split into multiple Sales Orders. Order Split must be enabled on the Purchase Order Import Documents.

To setup the Order Split Information, select:

#### EDI Menu > Setup Programs > Cross-Reference Maintenance > Order Split Information

| Order Split on Input Informatio Trading Partner (Optional) : Starting Code : BA | <u> 44</u> |      |       |
|---------------------------------------------------------------------------------|------------|------|-------|
| Parameters Ending Code: Split Code: A                                           | <br>       |      |       |
|                                                                                 |            |      |       |
|                                                                                 |            |      |       |
| <u>4</u>                                                                        |            | Save | Close |

| Trading Partner | Select the trading partner or leave blank to have the cross-reference apply to all trading Partners.              |
|-----------------|----------------------------------------------------------------------------------------------------|
| Starting Code   | Based on the criteria selected for the split. Currently Product Class is the only criteria available.             |
| Ending Code     | Based on the criteria selected for the split. Currently Product<br>Class is the only criteria available.          |
| Split Code      | All the entries with the same split code will be placed on the same Sales Orders. Define the Split Code required. |

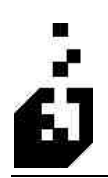

## **COMMUNICATIONS PATH**

The purpose of the Communications Path Cross-Reference Setup is to allow multiple paths for the input sort and output combine. It also enables the use of the FTP sub system.

To setup the Communications Path, select:

EDI Menu > Setup Programs > Cross-Reference Maintenance > Communications Paths

#### Parameters Tab

| arameters FTP Page 1 |                                 |        |
|----------------------|---------------------------------|--------|
|                      | FTP Page 2 Secure FTP FTP Proxy |        |
| Description :        | TEST                            |        |
| Input Soit Not Re    | quired                          |        |
| Input Sort File :    | c:\edi\temp\input\osh850.txt    |        |
| Execute Before       | Sort                            | _      |
| Uutput Combine N     | ot Required                     |        |
| Output Combine I     |                                 |        |
| Execute After Co     | nbine -                         |        |
| Execute Commands     |                                 |        |
| 💿 On Server          |                                 |        |
| O On Client          |                                 |        |
|                      |                                 | - Char |

| Communications Code   | Define the communication code that will be used for a specific communication path.                                |
|-----------------------|----------------------------------------------------------------------------------------------------|
| Description           | Enter a description for the communication path.                                                                   |
| Input Sort File       | Specify the file to be used by the Input Sort program for this communication path. Check Box if Sort not required |
| Execute Before Sort   |                                                                                                    |
| Output Combine File   | Specify the file to be used by the Output Combine program for this communication path.                            |
| Execute After Combine |                                                                                                    |

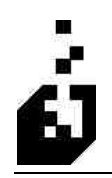

**Execute Commands** 

#### FTP Page 1 Tab

| Communications Paths                                                   |                                                                    | E                                             |
|------------------------------------------------------------------------|--------------------------------------------------------------------|-----------------------------------------------|
| Communications Path : ORDNET                                           |                                                                    |                                               |
| Parameters FTP Page 1 FTP Page 2<br>FTP Interface<br>Microsoft Windows | Secure FTP FTP F<br>Server Information<br>Username :<br>Password : | Proxy.                                        |
| O Secure FTP<br>OWSFTP                                                 | Account :<br>Server :                                              | ftp.us.syspro.com                             |
| File Transfer Mode  Binary  ASCII                                      | Directory Listing D<br>O DIR<br>O LS<br>O Manual                   | Filename Start Position :                     |
| Where to Perform FTP Client Server                                     | Transfer Method<br>Passive<br>Active                               |                                               |
| Note: Secure FTP may also be used<br>Note: WS-FTP is not recommended.  | for non-secure transm<br>Use Secure FTP if "A                      | issions.<br>Account" information is required. |
|                                                                        |                                                                    | Save                                          |

| FTP Interface             | Indicate which FTP program will be used.                                                                                          |
|---------------------------|----------------------------------------------------------------------------------------------------|
|                           | Note: WS FTP must be purchased separately. Only needed if<br>the Account Number field below is used.                              |
| Username                  | Enter the Username used to log into the FTP Server.                                                                               |
| Password                  | Enter the Password used when logging in to the FTP Server.                                                                        |
| Account                   | Enter the Account used to log into the FTP Server. If<br>account number is required, you must use WS FTP as the<br>FTP Interface. |
| Server                    | Enter the Server Name or IP Address for FTP Server.                                                                               |
| File Transfer Mode        | Select Binary or ASCII                                                                                                    |
| Directory Listing Command | Used for the "GET" operation set on FTP Page 2. Select the command and enter the Filename Start position                          |
| Where to Perform FTP      | Select from Client or Server                                                                                                    |
| Transfer Method           | Select from Active or Passive                                                                                                    |

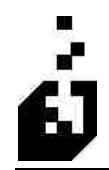

Notes: Secure FTP may also be used for non-secure transmissions. WS-FTP is not recommended. Use secure FTP if "Account" information is required.

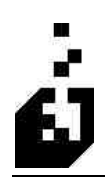

### FTP Page 2 Tab

| Communications Paths                                               | X  |
|--------------------------------------------------------------------|----|
| Communications Path: ORDNET                                        |    |
| Parameters FTP Page 1 FTP Page 2 Secure FTP FTP Proxy              | -1 |
| How to "GET" information from server                               |    |
| Directory to change to on server before "GET": internal/Mike Rood/ |    |
| File to "GET" from FTP Server : OSH850.txt                         |    |
| Remove files from server after "GET"                               |    |
| How to "PUT" information to server                                 |    |
| Directory to change to on server before "PUT": internal/Mike Rood/ |    |
| File to "PUT" to FTP Server : TEST810.txt                          |    |
| Execute Before FTP:<br>Execute After FTP:                          |    |
| Save                                                               |    |

| How to "GET" information from the Server      |                                                                                  |
|-----------------------------------------------|----------------------------------------------------------------------------------|
| Directory to change to on server before "GET" | Enter the directory on the FTP Server                                            |
| File to "GET" From FTP Server                 | Enter the file name to retrieve from the FTP server.                             |
| Remove files from server after get            | Check box to remove the files from the directory after they have been downloaded |
| How to "PUT" information to Server            |                                                                                  |
| Directory to change to on server before "PUT" | Enter the directory on the FTP Server                                            |
| File to "PUT" to FTP Server                   | Enter the file name to create on the FTP server.                                 |
| Execute Before FTP                            |                                                                                  |
| Execute After FTP                             |                                                                                  |

### Secure FTP Tab

| mmunications Paths             |                                                                           | ×          |
|--------------------------------|---------------------------------------------------------------------------|------------|
| Communications Path: ORDNE     |                                                                           |            |
| Parameters FTP Page 1 FTP Pag  | e 2 Secure FTP FTP Proxy                                                  |            |
| Secure FTP Style               | Secure FTP Trace                                                          |            |
| <ul> <li>Unsecured</li> </ul>  | Trace Disabled                                                            |            |
| O FTP/SSL                      | Trace Enabled (Append to Trace File)     Trace Enabled (Clear Trace File) |            |
|                                |                                                                           |            |
| ~ X821 V                       |                                                                           |            |
| Certificate Name :             |                                                                           |            |
|                                |                                                                           |            |
|                                |                                                                           |            |
| Note: Trace file is "FTP I OG" | and will be created in the SYSPBO base directory                          |            |
|                                |                                                                           |            |
|                                |                                                                           |            |
|                                |                                                                           |            |
|                                |                                                                           | Save Close |
|                                |                                                                           |            |

The following table outlines the prompts/options available when accessing this screen:

| Secure FTP Style | Select the Style       |
|------------------|------------------------|
| Secure FTP Trace |                        |
| Certificate Name | Enter certificate name |

Note: Trace file is "<u>FTP.LOG</u>" and will be created in the Syspro Base Directory

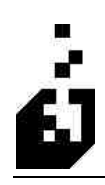

### FTP Proxy Tab

| Communications Paths                                                            |       |
|---------------------------------------------------------------------------------|-------|
| Communications Path : ORDNET 🥢                                                  |       |
| Parameters FTP Page 1 FTP Page 2 Secure FTP FTP Proxy                           |       |
| Proxy Server Type                                                               |       |
| No Proxy Required                                                               |       |
| O User Type - Client is not logged into the proxy server "USER" command is sent |       |
| O Login Type - Client is logged into the proxy server "USER" command is sent    |       |
| Open Type - Client is not logged into the proxy server "OPEN" command is sent   |       |
| ◯ Site Type - Client is logged into the proxy server "SITE" command is sent     |       |
| Proxy Server Information                                                        |       |
| Server:                                                                         |       |
| Port: 0                                                                         |       |
| lisemane :                                                                      |       |
| Provendi                                                                        |       |
| Trasswold .                                                                     |       |
|                                                                                 |       |
|                                                                                 |       |
|                                                                                 |       |
| Save                                                                            | Close |
|                                                                                 |       |

| Proxy Server Type        | • |  |
|--------------------------|---|--|
| Proxy Server Information | • |  |
| •                        | • |  |

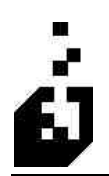

## **SHIPPING LABEL CROSS REFERENCE**

The purpose of the Shipping Label Cross-Reference Setup is to tell the EDI system where the label file is to be found and also indicate the style and type of label to be used.

To setup the Shipping Label Cross-Reference, select:

#### EDI Menu > Setup Programs > Cross-Reference Maintenance > Shipping Label Cross-Reference

|                                                                                | 6 Pack Drily O'Tracking Label O'Carrier End of Day                                                                                                    |  |
|--------------------------------------------------------------------------------|----------------------------------------------------------------------------------------------------|--|
| ddress Code :                                                                  | <u> </u>                                                                                                    |  |
| (Leave blank for default label, use                                            | SCAC for Tracking and EOD Labels))                                                                                                    |  |
| Parameters                                                                     |                                                                                                    |  |
| Label File : c:\edi\labels\Lpack.                                              | txt View Label                                                                                                    |  |
| Label Count : 1                                                                |                                                                                                    |  |
|                                                                                |                                                                                                    |  |
| Label File Type                                                                |                                                                                                    |  |
| Laber Control File                                                             | 91A-72                                                                                                    |  |
| U barrender Label File for Actives                                             | Interface                                                                                                    |  |
| Serial Number Style                                                            |                                                                                                    |  |
|                                                                                | System Overrides                                                                                                    |  |
| O SCC-18                                                                       |                                                                                                    |  |
| SCC-18     UPC Case                                                            | EDI Marking Qualifier Override :                                                                                                    |  |
| SCC-18     UPC Case     HIBC                                                   | EDI Marking Qualifier Override :<br>Serial Number Packaging Level Override :                                                                                                    |  |
| <ul> <li>SCC-18</li> <li>UPC Case</li> <li>HIBC</li> <li>Sequential</li> </ul> | EDI Marking Qualifier Override :<br>Serial Number Packaging Level Override :<br>Leave above blank to allow system to determine                                                  |  |
| SCC-18     UPC Case     HIBC     Sequential     No Serial Number               | EDI Marking Qualifier Override :<br>Serial Number Packaging Level Override :<br>Leave above blank to allow system to determine<br>based on label level and serial number style. |  |

| Label Packaging Type | <ul><li>Select the label packaging type required. The options are:</li><li>Either Tare or Pack</li></ul>                        |
|----------------------|----------------------------------------------------------------------------------------------------|
|                      | <ul><li>Tare Only</li><li>Pack Only</li></ul>                                                                                   |
|                      | <ul> <li>Tracking Label</li> </ul>                                                                                              |
|                      | Carrier End of Day                                                                                                    |
| Address Code         | Enter the A/R address code or master A/R code. Leave blank<br>for default label, use SCAC for Tracking and End Of Day<br>Labels |
| Label File           | Enter the path and name for the label setup file.                                                                               |
| Label Count          | Enter the label count – how many of each label to print                                                                         |

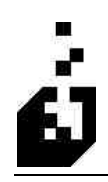

| View Label Button                         | Click on the button to go directly to the label file which may then be viewed                                                                                                    |
|-------------------------------------------|----------------------------------------------------------------------------------------------------|
| Label File Type                           | Select whether using the label control file or whether using the Bartender control file                                                                                                    |
| Serial Number Style                       | Select the serial number style for the label.                                                                                                    |
| EDI Marking Qualifier Override            | Enter an override qualifier of required to the serial number style                                                                                                    |
| Serial Number Packaging Level<br>Override | This field is normally populated by system based on label<br>level and serial number style. Only enter a number if your<br>Partner requires a different packaging level than the system<br>determines. Enter the packaging level requested. |
|                                           |                                                                                                    |

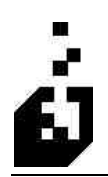

## **CARTON/PALLET DIMENSIONS**

The purpose of the Carton/Pallet Dimensions Cross-Reference Setup is to assign dimensions of a box to a stock code.

Note: In the shipping system at the end pack prompt, the system calls for the box code.

To setup the Carton/Pallet Dimensions, select:

EDI Menu > Setup Programs > Cross-Reference Maintenance > Carton/Pallet Dimensions

| Account or Partner: TEST                 | li li | A/R Browse Partners               |   |
|------------------------------------------|-------|-----------------------------------|---|
| m/Pallet/Stock Code : 183500             |       | Stock Code Browse UPC Browse      |   |
| rameters Other Carrier Pkg               |       |                                   |   |
| Description :                            |       |                                   |   |
| Dimensions                               |       | Catton Configuration              |   |
| Largest Horizontal Dimension<br>(Length) | 24.00 | Inners Per Carton : 0 Inner UOM : |   |
| Shorter Dimension :<br>(Width)           | 12:00 | 5 (L. P. L                        |   |
| Vertical Dimension :<br>(Height)         | 6.00  | Eaches Perinner:                  | _ |
| Unit of Measure for Dimension :          | in    | Total Units per Carton: 0         |   |
| Weight                                   |       | Pallet Configuration              |   |
| Weight of Empty Unit :                   | 1.00  | Cartons per Level : 0             |   |
| Weight of Packed Unit :                  | 4.50  | Levels per Pallet : 0             |   |
| Unit of Measure for Weight :             | lb    | Total Cattons per Pallet: 0.      |   |
|                                          |       |                                   |   |

| AR Account or Partner         | Browse and select the AR Account or the Trading Partner.                                                        |
|-------------------------------|----------------------------------------------------------------------------------------------------|
| Carton/Pallet/Stock Code      | Enter in the code for the carton, pallet or stock item. Carton<br>and Pallet codes are not operative at present |
| Description                   | Informational field. Enter the description you require.                                                         |
| Dimensions                    |                                                                                                    |
| Largest Horizontal Dimension  | Enter in the largest horizontal dimension.                                                                      |
| Shorter Dimension             | Enter in the shorter dimension.                                                                                 |
| Vertical Dimension            | Enter in the vertical dimension.                                                                                |
| Unit of Measure for Dimension | Enter in the unit of measure to be used for the dimension (e.g. $IN = Inch$ ).                                  |

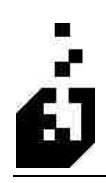

| Weight                                        |                                                                                                   |
|-----------------------------------------------|---------------------------------------------------------------------------------------------------|
| Weight of Empty Unit                          | Enter in the weight of the empty unit.                                                            |
| Weight of Packed Unit                         | Enter in the weight of the packed unit.                                                           |
| Unit of Measure for Weight                    | Enter in the unit of measure to be used for the weight (e.g. $LB = Pound$ ).                      |
| Carton/Pallet Code                            | Specify the Carton/Pallet Code required.                                                          |
| Carton/Pallet Type                            | Specify the Carton/Pallet Type required.                                                          |
| Carton Configuration                          |                                                                                                   |
| Inners Per Carton                             | Enter the number of inner units per carton.                                                       |
| Eaches Per Inner                              | Enter the number of eaches within each inner.                                                     |
| Total Units Per Carton                        | This is a display field only. The system will calculate the figure as per the entries made above. |
| Carton Configuration                          |                                                                                                   |
| Cartons Per Level                             | Enter the number cartons packed per level.                                                        |
| Levels Per Pallet                             | Enter the number of levels stacked per pallet.                                                    |
| Total Cartons Per Pallet                      | This is a display field only. The system will calculate the figure as per the entries made above. |
| Item is Shipping in Bulk (No<br>Cartons/Tare) | Check this option if the item is shipped in bulk.                                                 |

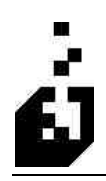

### **Other Tab**

| Stock Code/Carton/Pallet Information                           | X  |
|----------------------------------------------------------------|----|
| A/R Account or Partner: TEST A/R Browse Partners               |    |
| Carton/Pallet/Stock Code : 183500 Stock Code Browse UPC Browse |    |
| Parameters Other Carrier Pkg                                   |    |
|                                                                |    |
| Carton/Pallet Code :                                           |    |
| Carton/Pallet Type :                                           |    |
|                                                                |    |
|                                                                |    |
|                                                                |    |
| Material Codes                                                 |    |
|                                                                |    |
| Packaging Code :                                               |    |
|                                                                |    |
|                                                                |    |
|                                                                |    |
|                                                                |    |
| Save                                                           | se |

| Carton/Pallet Code                           | Enter the code |
|----------------------------------------------|----------------|
| Carton/Pallet Type                           |                |
| Item is shipping in bulk (No<br>Carton/Tare) |                |
| Material Code                                |                |
| Packaging code                               |                |

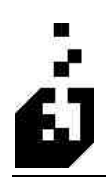

### Carrier Pkg. Tab

| Stock Code/Carton/Pallet Information                                                                                                    | × |
|----------------------------------------------------------------------------------------------------|---|
| A/R Account or Partner : TEST A/R Browse Partners<br>Carton/Pallet/Stock Code : 183500 Stock Code Browse UPC Browse Parameters Other Carrier Pkg                         |   |
| Packaging Type  Non-Carrier Specific Packaging  Letter/Envelope  FedEx Pak  FedEx Box FedEx Tube FedEx or UPS 10KG International Box FedEx or UPS 25KB International Box |   |
| Save Qose                                                                                                    |   |

| Packaging Type |                              |
|----------------|------------------------------|
| Packaging Type | Select the type of Packaging |

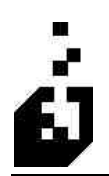

## SHIPPING SYSTEM ROUTING GUIDE

The purpose of the Shipping System Routing Guide Cross-Reference Setup is to select the 'Ship Via' to use based on predetermined State, Carton and/or Weight criteria.

Note: When setting criteria always try to use positive criteria rather then negative criteria.

To setup the Shipping System Routing Guide, select:

EDI Menu > Setup Programs > Cross-Reference Maintenance > Shipping System Routing Guide

| Account: 422<br>A/R Account, Master Account or Blank<br>arameters                                                          |                    |  |
|----------------------------------------------------------------------------------------------------|--------------------|--|
| Criteria<br>State Code (Optional) :<br>Carton Information<br>O <<br>Carton Count: 0<br>O >=<br>O Carton Selection Not Used | Weight Information |  |
| Ship Via to use if Citteria Matched                                                                                        | hed (Optional)     |  |

| Account               | Enter the customer account code. If master/sub accounting applies, then enter the master account. Leave blank to have the cross-reference apply to all.                                                                                                |
|-----------------------|----------------------------------------------------------------------------------------------------|
| State Code (Optional) | Enter a State code to restrict this to the particular State.<br>Leave blank to apply to all States that do not have their own<br>criteria.                                                                                                    |
| Carton Information    | Select from 'not to use a carton count' or to base on a<br>number of cartons. If based on a number of cartons, select<br>whether to use < (less than) or >= (greater than or equal to)<br>the number of cartons specified in the 'Carton Count' field. |

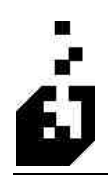

| Weight Information                                    | Select from 'not to use weight' or based on weight. Select whether to $<$ (less than) or $>=$ (greater than or equal to) the weight entered in the 'Weight' field.                                                  |
|-------------------------------------------------------|----------------------------------------------------------------------------------------------------|
| Ship Via to Use if Criteria<br>Matched                | Browse and select from the Order Entry Shipping<br>Instructions. The description of the code will appear in the<br>adjacent field. If the criteria set above is matched then this<br>will be the Ship Via selected. |
| Ship Via to Use if Criteria Not<br>Matched (Optional) | Browse and select from the order Entry Shipping<br>Instructions. This is optional and will designate a ship via to<br>use if the criteria set earlier is not matched.                                               |